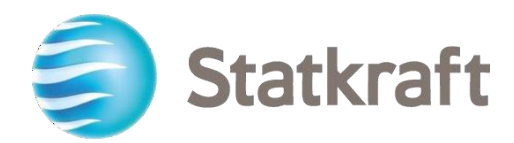

# Plataforma de Compras Statkraft Guia passo a passo do fornecedor

Data de revisão: 31.01.2023

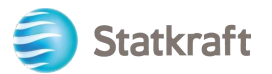

# Conteúdo

| 1. Como se cadastrar                                             | 3  |
|------------------------------------------------------------------|----|
| a. Preenchimento do formulário de cadastro com dados do D&B      | 5  |
| b. Preenchimento do formulário de inscrição sem dados            | 6  |
| 2. Como fazer login                                              | 12 |
| 2.1 Preenchimento de Dados Bancários                             | 13 |
| 3. Como responder a uma Avaliação Básica de Qualificação         | 15 |
| 5. Como responder à RFP como fornecedor                          | 22 |
| 5.1 Como responder a um RFx usando o Excel (exportar e importar) | 29 |
| 6. Como enviar mensagens                                         | 31 |
| 7. Configurações gerais da conta e navegação                     | 32 |
| 8. Como criar novos usuários                                     | 34 |
| 9. Como mudar de superusuário                                    | 37 |
| 10.Como responder a uma rodada de revisão externa                | 39 |

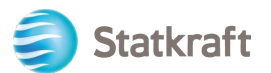

|                                                                                                    |                                                                              | and and a second                                                                                                    |                                                                                                    | 2 <sup>-</sup> 165 <sup>-</sup> 14244                                                                                                    | Statkcaft is<br>provider of r                                                                                                    | Europe's largest<br>enewable energy                                                                                                    |                                                                         |
|----------------------------------------------------------------------------------------------------|------------------------------------------------------------------------------|----------------------------------------------------------------------------------------------------|----------------------------------------------------------------------------------------------------|----------------------------------------------------------------------------------------------------|----------------------------------------------------------------------------------------------------|----------------------------------------------------------------------------------------------------|-------------------------------------------------------------------------|
| Actions                                                                                                    |                                                                              |                                                                                                    |                                                                                                    |                                                                                                    | Support                                                                                                    |                                                                                                    |                                                                         |
| <b></b>                                                                                                    |                                                                              |                                                                                                    |                                                                                                    |                                                                                                    | 0                                                                                                    | <b>(()</b>                                                                                                    |                                                                         |
| Profile<br>Update your<br>company's<br>profile and<br>manage users<br>that have access<br>to the platform.<br>Only accessible<br>by your<br>company's super<br>user. | Assessment<br>Respond to basic<br>qualification<br>performed by<br>Statkraft | RFI<br>Respond to<br>Requests for<br>Information from<br>Statkraft. This<br>can be market<br>surveys or<br>project specific<br>qualifications | RFP<br>Respond to<br>Request for<br>Proposals from<br>Statkraft.                                              | Dashboard<br>In the dashboard<br>you can navigate<br>to all the<br>functionality<br>available for you<br>on the platform.<br>You will also<br>have an overview<br>of all running<br>processes. | User Guides<br>Download our user<br>guidesin your preferred<br>language here.<br>English ><br>German ><br>Norwegian ><br>Norwegian ><br>Portuguese ><br>Spanish ><br>Swedish > | Tech Support<br>For immediate support,<br>use the phone<br>directory. For other<br>issues, submit a ticket.<br>Phone directory all<br>areas ><br>Link to ticket system > | Contact Us<br>Need support from Statkraft?<br>Send us an <u>email</u> . |
|                                                                                                    | Renew                                                                        | the Way the W                                                                                                    | orld is Powere                                                                                                | ed                                                                                                    | SOCIAL MEDIA FO                                                                                                    | DLLOW US                                                                                                    |                                                                         |
|                                                                                                    | Statkraft is a<br>generator o<br>solar power<br>company in<br>countries.     | I leading company in hyd<br>f renewable energy. The (<br>gas-fired power and sup<br>energy market operation                                   | ropower internationally<br>Group produces hydrop<br>pplies district heating. St<br>Is. Statkraft has 5,000 er | r and Europe's largest<br>ower, wind power,<br>tatkraft is a global<br>mployees in 20                                                                                                    | f ¥ in                                                                                                    | 0                                                                                                    |                                                                         |
|                                                                                                    |                                                                              |                                                                                                    |                                                                                                    |                                                                                                    |                                                                                                    |                                                                                                    |                                                                         |

Vista da plataforma após o login

# 1. Como se cadastrar

Antes de se cadastrar, sempre verifique com o pessoal da Statkraft Procurement se sua empresa já está cadastrada na Plataforma. Se você se registrou e perdeu sua senha, não se registre novamente – entre em contato com um funcionário da Statkraft.

Navegar Para

https://procurementplatform.statkraft.com/web/login.html em teu navegador (navegadores recomendados: Google Chrome, Mozilla Firefox ou Microsoft Edge).

Clique no botão "Codestro os equi" - Destecado em v

Clique no botão "Cadastre-se aqui" – Destacado em vermelho na imagem abaixo. O sistema irá guiá-lo através dos próximos passos.

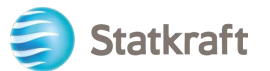

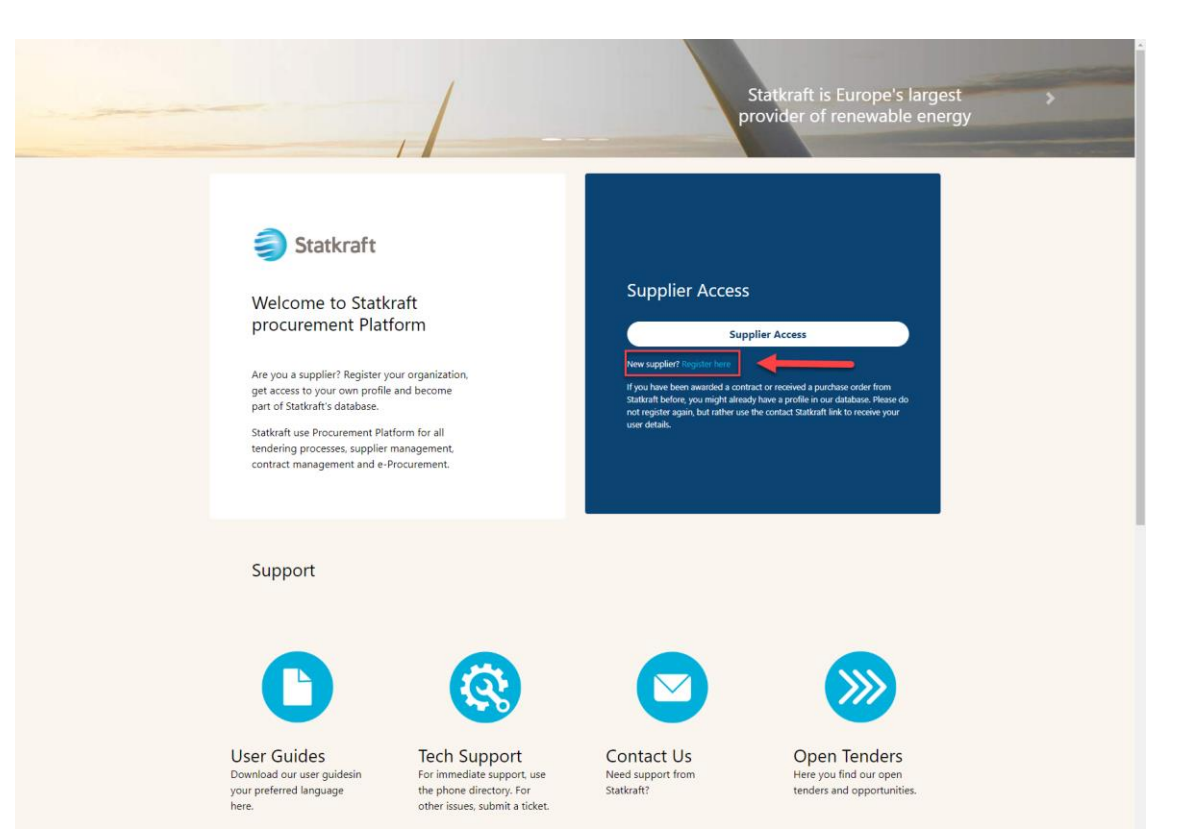

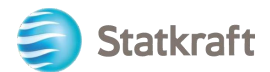

Clique em "Concordo" com o Contrato de Usuário do Portal e clique em "Avançar".

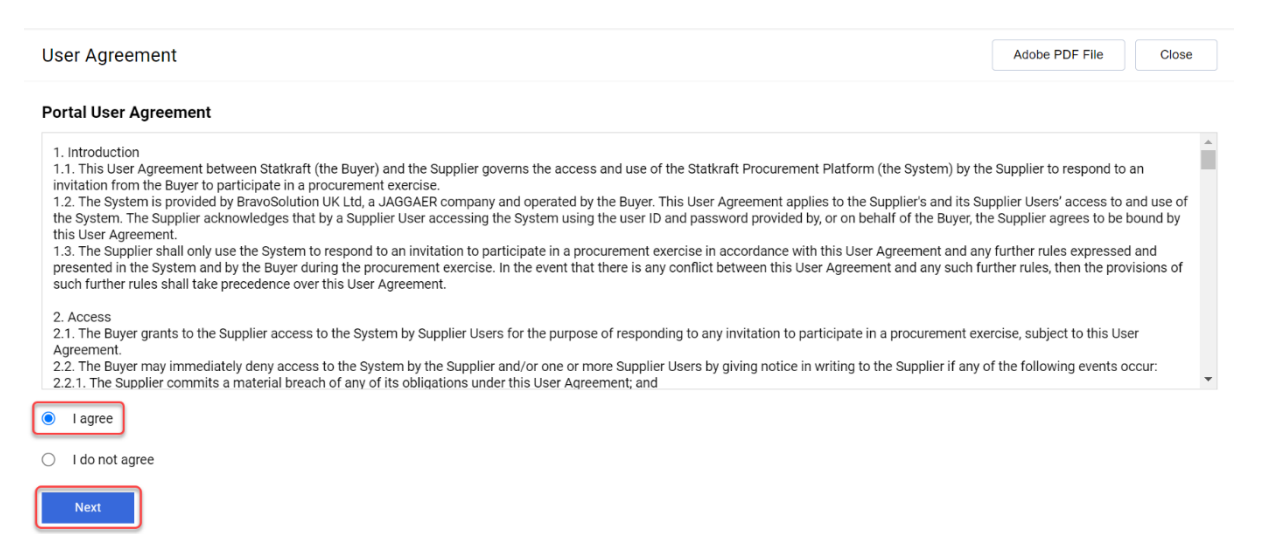

# a. Preenchimento do formulário de cadastro com dados do D&B

Clique em "Lookup & Download D&B Direct+ Data".

| Registration Data                 |               |                        |                | [ | Close | Lookup & Download D&B Direct+ Data | Save |
|-----------------------------------|---------------|------------------------|----------------|---|-------|------------------------------------|------|
| Index                             | $\rightarrow$ | ✓ Organisation Details |                |   |       |                                    |      |
| Main Organisation Data     Period |               | * Organisation Name    | * Country      |   |       |                                    |      |
| Onboarding Pages                  |               |                        | UNITED KINGDOM |   | •     |                                    |      |
| My Category Selection             |               | State/County           | * City         |   |       |                                    |      |
| Registration Confirmation         |               |                        |                |   |       |                                    |      |

Pesquise sua empresa usando os filtros disponíveis. Nome da Empresa e País no mínimo. Clique em "Pesquisar" para pesquisar.

| Inte                        | gration with Dur          | and Bradstreet fo | r: New Supplier |                                                     |   |                                                                        |                                                                                                    |                                                                                                    |                                                            |
|-----------------------------|---------------------------|-------------------|-----------------|-----------------------------------------------------|---|------------------------------------------------------------------------|----------------------------------------------------------------------------------------------------|----------------------------------------------------------------------------------------------------|------------------------------------------------------------|
|                             |                           |                   |                 |                                                     |   | SI                                                                     | kip Lookup And Start Re                                                                             | egistration Displa                                                                                   | y/Hide Filter                                              |
| L00                         | KUP FILTER                |                   |                 |                                                     |   |                                                                        |                                                                                                    |                                                                                                    |                                                            |
|                             | UNS Number<br>2g. Numbers |                   |                 | Company Name<br>Sy<br>Address                       |   | Please reco<br>the Compar<br>Once the Co<br>"Download"<br>registration | ver your Company<br>ny Name and the C<br>Impany has been s<br>and "Update regis<br>onboarding proce | information by inse<br>ountry, then clicking<br>selected from the lis<br>tration form" to pro-<br>ss | rting at least<br>("Look up".<br>t, click<br>ceed with the |
|                             | Town                      |                   |                 | Postal Code                                         |   | registration                                                           | onbourding proce                                                                                    |                                                                                                    |                                                            |
| Country NORWAY Phone Number |                           |                   |                 | County<br>Select a province (Start typing the name) | ~ |                                                                        |                                                                                                    |                                                                                                    |                                                            |
|                             |                           |                   |                 |                                                     |   |                                                                        |                                                                                                    | × -                                                                                                  |                                                            |
|                             |                           |                   |                 |                                                     |   | 1                                                                      |                                                                                                    | Look Up                                                                                              | Download                                                   |
| RET                         | URNED LIST OF M           | ATCHING SUPPLIER  | S               |                                                     |   |                                                                        |                                                                                                    |                                                                                                    |                                                            |
|                             | DUNS NUMBER               | COMPANY NAME      | REG. NUMBERS    | ADDRESS                                             |   | TOWN                                                                   | POSTAL CODE                                                                                         | PHONE NUMBER                                                                                         | COUNTRY                                                    |
| 1                           | 34                        | Sy                | 92              | Limiga ii                                           |   | TROLLINES                                                              | 14                                                                                                  |                                                                                                    | NORWAY                                                     |

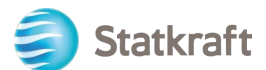

Selecione sua empresa clicando na linha (a linha será destacada em azul). Em seguida, clique em "Download". Clique em "OK" no pop-up.

| Inte | gration with Dun | and Bradstreet fo | r: New Supplier |                                           |                                                                                  |                 |                        |                              |                       |
|------|------------------|-------------------|-----------------|-------------------------------------------|----------------------------------------------------------------------------------|-----------------|------------------------|------------------------------|-----------------------|
|      |                  |                   |                 |                                           |                                                                                  | s               | ip Lookup And Start Re | gistration Display           | //Hide Filter         |
| L00  | KUP FILTER       |                   |                 |                                           |                                                                                  |                 |                        |                              |                       |
|      | JNS Number       |                   |                 | Company Name                              |                                                                                  |                 |                        |                              |                       |
|      |                  |                   |                 | Symin                                     |                                                                                  | Please reco     | ver your Company       | information by inser         | ting at least         |
| Re   | g. Numbers       |                   |                 | Address                                   |                                                                                  | Once the Compar | in mpany has been s    | elected from the list        | LOOK UP .<br>t, click |
|      |                  |                   |                 |                                           | "Download" and "Update registration form" to<br>registration onboarding process. |                 |                        | tration form" to proc<br>ss. | eed with the          |
| П    | wn               |                   |                 | ] Postal Code                             |                                                                                  |                 |                        |                              |                       |
|      |                  |                   |                 |                                           |                                                                                  |                 |                        |                              |                       |
| C C  | ountry           |                   |                 | County                                    |                                                                                  |                 |                        |                              |                       |
| NO   | RWAY             |                   | ~               | Select a province (Start typing the name) | ~                                                                                |                 |                        |                              |                       |
| D Ph | none Number      |                   |                 |                                           |                                                                                  |                 |                        |                              |                       |
|      |                  |                   |                 |                                           |                                                                                  |                 |                        |                              |                       |
|      |                  |                   |                 |                                           |                                                                                  |                 |                        |                              |                       |
|      |                  |                   |                 |                                           |                                                                                  |                 |                        | Look Up                      | Download              |
| RET  | URNED LIST OF M  | ATCHING SUPPLIER  | S               |                                           |                                                                                  |                 |                        |                              |                       |
|      | DUNS NUMBER      | COMPANY NAME      | REG. NUMBERS    | ADDRESS                                   |                                                                                  | TOWN            | POSTAL CODE            | PHONE NUMBER                 | COUNTRY               |
| 1    | 34               | Symila            | 92              | Liange is                                 |                                                                                  | TRILLAGIN       | 14                     |                              | NORWAY                |

#### Clique em "Atualizar Formulário de Inscrição".

Integration with Dun and Bradstreet for: New Supplier

|                                                |   |                                           |          | Skip Lookup And Start Registration                                       | Display/Hide Filter     |
|------------------------------------------------|---|-------------------------------------------|----------|--------------------------------------------------------------------------|-------------------------|
| LOOKUP FILTER                                  |   |                                           |          |                                                                          |                         |
| DUNS Number                                    | * | Company Name                              |          |                                                                          |                         |
|                                                |   | Sy ===                                    | Please r | ecover your Company information                                          | n by inserting at least |
| Reg. Numbers                                   |   | Address                                   | Once th  | Pany Name and the Country, ther<br>Company has been selected fro         | m the list, click       |
|                                                |   |                                           | registra | ad <sup>®</sup> and "Update registration forn<br>ion onboarding process. | n" to proceed with the  |
| Town                                           |   | Postal Code                               |          |                                                                          |                         |
|                                                |   |                                           |          |                                                                          |                         |
| Country                                        |   | County                                    |          |                                                                          |                         |
| NORWAY                                         |   | Select a province (Start typing the name) |          |                                                                          |                         |
| Phone Number                                   |   |                                           |          |                                                                          |                         |
|                                                |   |                                           |          |                                                                          |                         |
|                                                |   |                                           |          | Look Up                                                                  | date Registration Form  |
| SUPPLIER DOSSIER INFORMATION                   |   |                                           |          |                                                                          |                         |
| DUNS number (if none leave blank)<br>34 June - |   | D-U-N-S number<br>34                      |          |                                                                          |                         |

As informações disponibilizadas no D&C serão preenchidas na Ficha de Inscrição. Preencha as informações faltantes.

# b. Preenchimento do formulário de inscrição sem

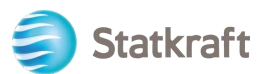

## dados

Preencha o formulário com os dados da sua empresa. (Os campos obrigatórios são marcados com uma estrela \*)

| Registration Data                                                      |   |                                               |   |                    |                                   | ··· Close | Lookup & Download D&B Direct+ Data | Save |
|------------------------------------------------------------------------|---|-----------------------------------------------|---|--------------------|-----------------------------------|-----------|------------------------------------|------|
| Index<br>V Main Organisation Data<br>Registration Data                 | → | Vorganisation Details     * Organisation Name | - | Full legal<br>name | * Country                         |           |                                    |      |
| Onboarding Pages<br>My Category Selection<br>Registration Confirmation |   | State/County<br>                              |   |                    | * City                            | •         |                                    |      |
|                                                                        |   | * Address                                     |   |                    | * Postal Code                     |           |                                    |      |
|                                                                        |   | * Company Registration Number                 |   |                    | DUNS number (if none leave blank) |           |                                    |      |
|                                                                        |   | EU VAT Number                                 |   |                    | Country Dialling Code             |           |                                    |      |
|                                                                        |   | Main Organisation Phone Number                |   |                    | Urganisation Email Address        |           |                                    |      |
|                                                                        |   |                                               |   |                    |                                   |           |                                    |      |

Role para baixo no formulário Dados de Registro, inclua seu endereço de e-mail e clique em "Enviar Código de Validação". Clique em "OK" no pop-up. Um e-mail com o código temporário será enviado para o e-mail indicado por você.

| * Primary Email Address to the site and for all address<br>will be used for access to the site and for all<br>communications. Please ensure you enter the address<br>correctly. Please use '; (semicolon) to separate multiple<br>addresses. | * Email Address Validation<br>Code<br>Request Validation Code                                                  |
|----------------------------------------------------------------------------------------------------|----------------------------------------------------------------------------------------------------|
|                                                                                                    | Enter validation code                                                                                          |
| * Username (please do not forget your username)                                                                                                    | * First Name                                                                                                   |
|                                                                                                    |                                                                                                    |
| * Last Name                                                                                                    | <ul> <li>Mobile (please enter '+' 'country code' and 'your mobile<br/>phone number' with no spaces)</li> </ul> |
| * Preferred Language                                                                                                    | * Time Zone                                                                                                    |
|                                                                                                    | BST/GMT - Greenwich Mean Time / Furone/Lon                                                                     |

E-mail de validação:

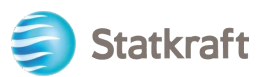

| no-reply@procurementplatform.statkraft.com                                                          | Date:                   |
|----------------------------------------------------------------------------------------------------|-------------------------|
|                                                                                                    | 25-11-2022 13:31:31     |
|                                                                                                    |                         |
| Subject: Email Address Validation Code on Statkraft Procurement Platform                            |                         |
|                                                                                                    |                         |
| Dear User,                                                                                          |                         |
| The following email address has been entered on Statkraft Procurement Platform as n                 | ew user email address:  |
| xagep75350@probdd.com. This email is to confirm that the email address entered belo                 | ongs to the user and is |
| able to receive the email.                                                                          |                         |
| If you are the user that has requested this email, please enter the following Validation (          | Code into the           |
| Validation Code' field in the registration page in order to save the email address to the           | account.                |
| Validation Code: 135/04190184AEC5360D                                                               |                         |
| If you have closed the Registration Data page where this request was generated, you may             | nust reopen the page    |
| NOTE: If you did not request this email address Validation code in this email please disregard this |                         |
| Need assistance?                                                                                    | messaye.                |
| Supplier users – please contact our Helpdesk operated by IAGGAER as per the details                 | on the Login Page       |
| Statkraft users:                                                                                    | on the Eogin 1 age.     |
| - Technical issues – please contact service desk or register a ticket in Service Now                |                         |
| - Other issues – please contact your local super user. You find an overview of super use            | ers on the              |
| Procurement Platform Info Page on intranet.                                                         |                         |
| GUIDANCE ON SPAM FILTERS:                                                                           |                         |
| In order to prevent Statkraft Procurement Platform emails from being quarantined by y               | our organisation fire   |
| wall or spam filter, you are advised to instruct your IT team to accept all emails from a           | ".bravosolution.com"    |
| and ".jaggaer.com" address.                                                                         |                         |
| Please also review the Junk Email settings of your email client software to avoid accide            | ental message           |
| deletion.                                                                                           |                         |

Copie o Código de Validação para o campo "Validação de Endereço de E-mail" e preencha os demais campos obrigatórios. De preferência, use seu e-mail como nome de usuário. Clique em "Salvar" (botão superior direito).

| Registration Data                   | •••     | Close      |     | Lookup & Download D&B Direct+ Data | Save          |
|-------------------------------------|---------|------------|-----|------------------------------------|---------------|
|                                     |         |            |     |                                    |               |
| Se houver uma verificação dupli     | icada r | no Númei   | ro  | de Registro da Empresa, v          | você          |
| este for o caso, entre em contato o | com a S | Statkraft. | IIC |                                    | na. <u>oe</u> |

Agora você pode responder às perguntas de Informações Adicionais da Empresa. Clique em *Confirmar.* 

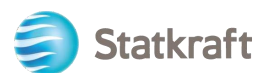

| Begin Vendor Registration                                               |       |         |                     |                                                                                   |          | Confirm        |
|-------------------------------------------------------------------------|-------|---------|---------------------|-----------------------------------------------------------------------------------|----------|----------------|
| Index                                                                   | → Add | itional | Company Information |                                                                                   |          |                |
| Main Organisation Data     Registration Data     Onboarding Pages       |       | ~       | ACHILLES            |                                                                                   |          |                |
| Additional Company Information                                          |       |         | QUESTION            | DESCRIPTION                                                                       | RESPONSE | EDITABLE       |
| <ul> <li>My Category Selection</li> <li>Select Categories: 0</li> </ul> |       | 1       | Achilles            | * Is your company registered in an<br>Achilles database?                          | -        | Supplier       |
| <ul> <li>Registration Confirmation</li> <li>Status Summary</li> </ul>   |       | ~       | TAX JURISDICTION    |                                                                                   |          |                |
|                                                                         |       |         | QUESTION            | DESCRIPTION                                                                       | RESPONSE | EDITABLE<br>BY |
|                                                                         |       | 1       | Tax Jurisdiction    | <ul> <li>Is your company located in any<br/>of the following countries</li> </ul> | <b></b>  | Supplier       |
|                                                                         |       |         |                     |                                                                                   |          |                |

Escolha para quais categorias sua empresa pode fornecer serviços ou materiais. Você pode escolher quantos precisar. Clique em "Confirmar".

| Statkraft                                                                    | PREPRODUCTION ENVIRONMENT                                           |
|------------------------------------------------------------------------------|---------------------------------------------------------------------|
| Begin Vendor Registration                                                    | Confirm                                                             |
| Index                                                                        | Enter filter (type to start search)                                 |
| <ul> <li>Main Organisation Data</li> <li>Registration Data</li> </ul>        | Search or Navigate the Tree Collapse All Expand All                 |
| <ul> <li>Onboarding Pages</li> <li>Additional Company Information</li> </ul> | Selected Items: 0                                                   |
| <ul> <li>My Category Selection</li> </ul>                                    | <ul> <li>✓ ★ Categories</li> <li>&gt; ★ 1000000 - Civils</li> </ul> |
| Select Categories: 0                                                         | > 🛠 2000000 - Hydro                                                 |
| ✓ Registration Confirmation                                                  | > 🛠 2100000 - Wind                                                  |
| 8 Status Summary                                                             | > 🗞 2200000 - Solar Equipment                                       |
|                                                                              | > 🗞 23000000 - Thermal                                              |
|                                                                              | > 🗞 24000000 - Electrical infrastructure                            |
|                                                                              | > 🗞 3000000 - Professional Services                                 |
|                                                                              | > 💠 4000000 - IT                                                    |
|                                                                              | > 🗞 5000000 - Indirects                                             |
|                                                                              | > 🗞 6000000 - Energy Storage                                        |
|                                                                              | > 💠 7000000 - Hydrogen                                              |

Algumas categorias podem ter mais dúvidas. Após respondê-los, clique em "Salvar e Continuar".

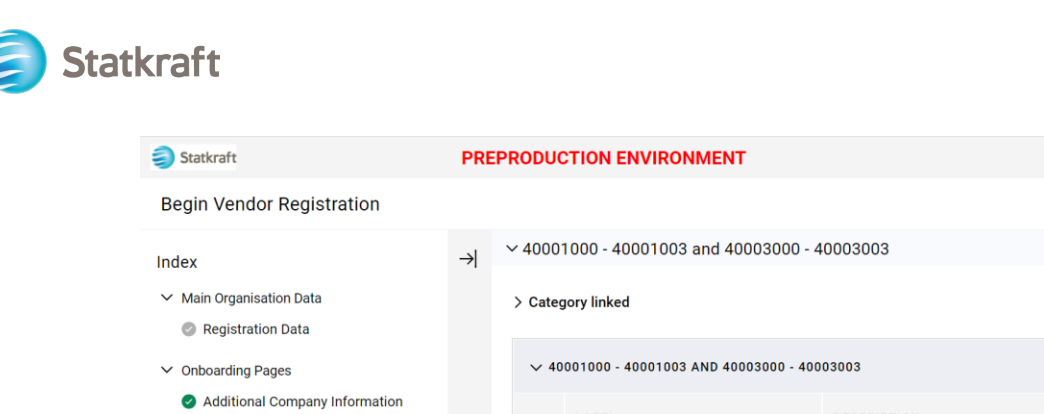

| > Category linked |                                      |                                                                                          |                        |                |  |  |  |  |  |
|-------------------|--------------------------------------|------------------------------------------------------------------------------------------|------------------------|----------------|--|--|--|--|--|
| √ 40              | 001000 - 40001003 AND 40003000 - 400 | 03003                                                                                    |                        |                |  |  |  |  |  |
|                   | LABEL                                | DESCRIPTION                                                                              | RESPONSE               | EDITABLE<br>BY |  |  |  |  |  |
| 1                 | Data Storage Location                | * Where do you produce (process and store data) your IT services relevant for Statkraft? | EU/EEA<br>USA<br>Other | Supplier       |  |  |  |  |  |

#### O cadastro já está concluído. Clique em "Fechar".

My Category Selection
 Select Categories: 2
 Category Forms
 Registration Confirmation
 Status Summary

| Statkraft                                                               | PREPRODUCTION ENVIRONMENT                                                                                                    | T                                                        |  |  |  |
|-------------------------------------------------------------------------|----------------------------------------------------------------------------------------------------|----------------------------------------------------------|--|--|--|
| Registration Confirmation                                               |                                                                                                    | Ciose                                                    |  |  |  |
| Index<br>V Main Organisation Data                                       | The Registration Process is complete. Your account has been activated and an email sent to confirm this.<br>Log in with your Username and Password to access the platform. |                                                          |  |  |  |
| <ul> <li>V Onboarding Pages</li> </ul>                                  | Registration Summary                                                                                                    |                                                          |  |  |  |
| Additional Company Information                                          |                                                                                                    | COMPLETION STATUS (MANDATORY QUESTIONS FOR REGISTRATION) |  |  |  |
| <ul> <li>My Category Selection</li> <li>Select Categories: 2</li> </ul> | Registration Data                                                                                                    | Missing Responses: Optional 7                            |  |  |  |
| Category Forms                                                          | Additional Company Information                                                                                                    | All data complete                                        |  |  |  |
| Registration Confirmation     Status Summary                            | Select Categories                                                                                                    | Categories selected 2                                    |  |  |  |
|                                                                         | Category Forms                                                                                                    | All data complete                                        |  |  |  |
|                                                                         |                                                                                                    |                                                          |  |  |  |
|                                                                         |                                                                                                    |                                                          |  |  |  |

Withing alguns minutos você receberá os seguintes e-mails:

**Se** você **não recebeu** os e-mails dentro de 30min, entre em contato com a Statkraft. Seu perfil é criado e investigaremos se os e-mails automáticos foram bloqueados.

Confirmação de ativação e nome de usuário:

1

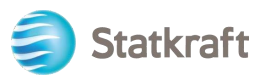

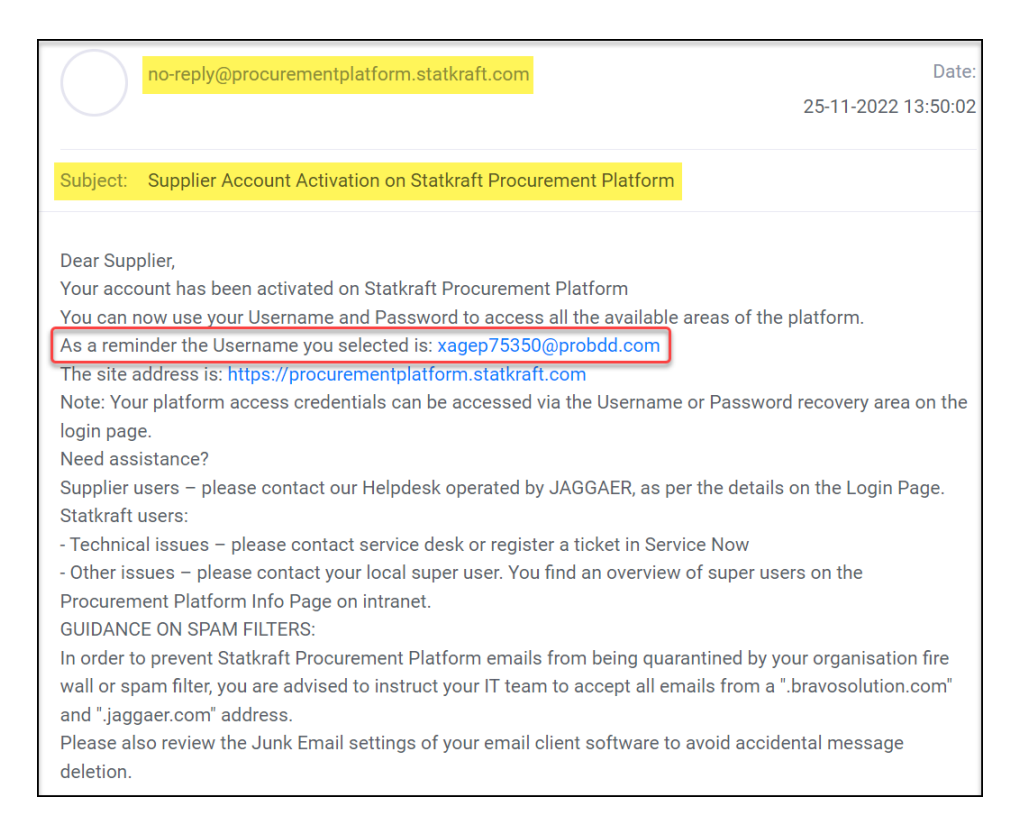

#### Senha: Clique em "Alterar senha da conta do fornecedor"

| JSA                                                                                                    | JAGGAER Supplier Accounts<br>noreply@jaggaer.com                                                                                                    | Date:<br>25-11-2022 13:50:04                                                                                                    |
|----------------------------------------------------------------------------------------------------|----------------------------------------------------------------------------------------------------|----------------------------------------------------------------------------------------------------|
| Subject:                                                                                                    | Reset your supplier account p                                                                                                    | assword                                                                                                    |
| Dear Ola<br>Your exis<br>custome<br>As part o<br>to change<br>Change s<br>JAGGAE<br>of choice<br>If you are<br>following | Nordmann,<br>ting JAGGAER supplier account<br>rs with more protection.<br>If this upgrade, you need to provi-<br>e your password within the next<br>supplier account password<br>R is a leading provider of digital<br>e for your customer(s). To learn<br>having issues with your JAGG,<br>g web form: https://www.jaggae | t has been automatically upgraded to provide you and your<br>vide a new password for your supplier account. Please follow this link<br>t 24 hours:<br>procurement software and solutions, and the procurement platform<br>more, visit https://www.jaggaer.com/.<br>AER account, please contact JAGGAER Global Customer Care via the<br>r.com/submit-supplier-support-request/ |

Uma nova janela aparecerá. Clique em "Clique aqui para prosseguir".

Perform the following action(s)

English -

Perform the following action(s): Update Password

» Click here to proceed

Defina sua própria senha de acordo com os requisitos e clique em "Enviar"

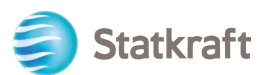

| Ch        | ange password English •                                    |
|-----------|------------------------------------------------------------|
|           | 0                                                          |
| New       | / Password                                                 |
| 1         | 9                                                          |
| Con       | firm password                                              |
|           | 0                                                          |
|           | Submit                                                     |
| 8         | Minimum of 12 characters                                   |
| 8         | Minimum of 1 uppercase letters                             |
| 8         | Minimum of 1 lowercase letters                             |
| 8         | Minimum of 1 of the following character: $@#$ %&*()_+-=[]? |
| $\otimes$ | Minimum of 1 number                                        |
| $\otimes$ | Email must be different from Password                      |
| 8         | Confirm Password value must match Password                 |

# 2. Como fazer login

Acesse: https://procurementplatform.statkraft.com/web/login.html

Clique em "Acesso do Fornecedor", digite seu usuário (e-mail), senha e clique em "Avançar".

|                                                                                                    | Statkraft is Europe's largest<br>provider of renewable energy                                                                                                    |
|----------------------------------------------------------------------------------------------------|----------------------------------------------------------------------------------------------------|
| Example Statkraft<br>Statkraft Description<br>Statkraft vou a supplier? Register your organization,<br>get access to your own profile and become<br>part of Statkraft vou own profile and become<br>part of Statkraft vou own profile and become<br>part of Statkraft vo | Supplier Access         Supplier Access         New supplier? Register here         Hyse been seereded a contract or received a purchase order from Statistraft before, you might already have a profile in our database. Please do not register again, but rather use the contact Statistraft link to receive your user details. |

Um OTCode é solicitado como parte da implementação da autenticação de segundo fator. Um e-mail como este deve chegar na sua caixa de entrada. Copie o código e cole-o no campo abaixo.

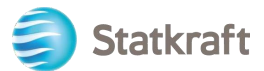

| Verification code for supplier authentication $\mathcal{D}$ Index $\times$                                                                                                    |           | ₿       | Ø  |
|----------------------------------------------------------------------------------------------------|-----------|---------|----|
| PRE - JAGGAER Supplier Accounts <noreply@jaggaer.com><br/>to me ▼</noreply@jaggaer.com>                                                                                                    | ☆         | ¢       | :  |
|                                                                                                    |           |         |    |
| Dear                                                                                                    |           |         |    |
| Your verification code is:                                                                                                    |           |         |    |
| y4n27X                                                                                                    |           |         |    |
| and is valid for 10 minutes.                                                                                                    |           |         |    |
| Please note this verification code is not the same as your password and should be used to access your supplier a requested by JAGGAER.                                                                              | account   | only wh | en |
| JAGGAER is a leading provider of digital procurement software and solutions, and the procurement platform of cl customer(s). To learn more, visit <a href="https://www.jaggaer.com/">https://www.jaggaer.com/</a> . | noice for | your    |    |

A próxima etapa é realizada apenas uma vez e é mais relevante para os fornecedores cadastrados pelo Comprador. Clique em "Classificação de Revisão".

| Classification Update Request Reminder                                                                                                    | No, I Will Do It Later | Review Classification |
|----------------------------------------------------------------------------------------------------|------------------------|-----------------------|
| Classification Update Required                                                                                                    |                        | 1                     |
| The Buyer Organisation has requested that you complete or update your current Category Classification.                                                |                        |                       |
| To complete this important activity click 'Review Classification' to add Categories that describe your business activity and provide all associated d | ata.                   |                       |
| This message will be displayed each time you log in until the Category Classification has been completed or updated.                                  |                        |                       |

### Clique em "Confirmar categorias" e clique em "Confirmar" no pop-up.

| My Catego    | ries                       | Confirm Categories     Add Category |                     |
|--------------|----------------------------|-------------------------------------|---------------------|
| Enter Filter | r (type to start search) 🗸 |                                     | 1                   |
| Showing Res  | sult 1 - 2 of 2            |                                     |                     |
|              | CODE                       | TITLE                               | CLASSIFIED ON       |
| 1            | 40001001 🥑                 | Business Applications/SaaS          | 07/11/2022 14:55:20 |
| 2            | 40001003 🕑                 | Workplace Applications              | 07/11/2022 14:55:20 |

Agora você está dentro da plataforma. Use o menu do lado esquerdo para navegar. Consulte outras seções deste guia para obter suporte adicional.

# 2.1 Preenchimento de dados bancários

A Statkraft possui integrações que irão exportar seus dados para o nosso sistema ERP. Esta não é uma etapa obrigatória no momento da inscrição. Os dados bancários só são exigidos dos fornecedores que recebem uma RFP. Essa etapa só pode ser concluída pelo

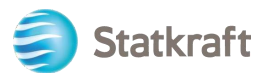

superusuário na conta do fornecedor.

#### Clique em Perfil.

|                                                                          |                                            | 4                                                                        |                                 |                                                                                   | Statkraft is Eu<br>provider of rer                        | irope's larges<br>newable ener                            | st <b>&gt;</b><br>gy      |
|--------------------------------------------------------------------------|--------------------------------------------|--------------------------------------------------------------------------|---------------------------------|-----------------------------------------------------------------------------------|-----------------------------------------------------------|-----------------------------------------------------------|---------------------------|
| ctions                                                                   |                                            |                                                                          |                                 |                                                                                   | Support                                                   | 0                                                         | •                         |
| Profile                                                                  | Assessment                                 | RFI                                                                      | RFP                             | Dashboard                                                                         | User Guides                                               | Tech Support                                              | Contact Us                |
| Update your                                                              | Respond to                                 | Respond to                                                               | Respond to                      | In the                                                                            | Download our                                              | For immediate                                             | Need support from         |
| company's                                                                | basic                                      | Requests for                                                             | Request for                     | dashboard                                                                         | user guidesin                                             | support, use the                                          | Statkraft?                |
| company s                                                                | Contraction and an operation of the        | and a state of the second second                                         |                                 |                                                                                   |                                                           |                                                           | 6                         |
| profile and                                                              | qualification                              | Information                                                              | Proposals                       | you can                                                                           | your preferred                                            | phone directory.                                          | Send us an <u>email</u> . |
| profile and<br>manage                                                    | qualification<br>performed                 | Information<br>from                                                      | Proposals<br>from<br>Statkraft  | you can<br>navigate to                                                            | your preferred<br>language here.                          | phone directory.<br>For other issues,                     | Send us an <u>email</u> . |
| profile and<br>manage<br>users that                                      | qualification<br>performed<br>by Statkraft | Information<br>from<br>Statkraft.<br>This can be                         | Proposals<br>from<br>Statkraft. | you can<br>navigate to<br>all the<br>functionality                                | your preferred<br>language here.                          | phone directory.<br>For other issues,<br>submit a ticket. | Send us an <u>email</u> . |
| profile and<br>manage<br>users that<br>have access                       | qualification<br>performed<br>by Statkraft | Information<br>from<br>Statkraft.<br>This can be<br>market               | Proposals<br>from<br>Statkraft. | you can<br>navigate to<br>all the<br>functionality<br>available for               | your preferred<br>language here.                          | phone directory.<br>For other issues,<br>submit a ticket. | Send us an <u>email</u> . |
| profile and<br>manage<br>users that<br>have access<br>to the<br>platform | qualification<br>performed<br>by Statkraft | Information<br>from<br>Statkraft.<br>This can be<br>market<br>surveys or | Proposals<br>from<br>Statkraft. | you can<br>navigate to<br>all the<br>functionality<br>available for<br>you on the | your preferred<br>language here.<br>English ><br>German > | phone directory.<br>For other issues,<br>submit a ticket. | Send us an <u>email</u> . |

## Clique em Dados do perfil.

| â                   | Statkraft            |              |           |                                                                                                    |                      |                |                                                                       |                                                                           |  | Ŧ                          |
|---------------------|----------------------|--------------|-----------|----------------------------------------------------------------------------------------------------|----------------------|----------------|-----------------------------------------------------------------------|---------------------------------------------------------------------------|--|----------------------------|
|                     | Organisation Name:   | Test - To be | Deleted   |                                                                                                    |                      |                |                                                                       |                                                                           |  | <b>ب</b>                   |
|                     | Registration Data P  | rofile Data  | Certifica | ates Buyer Attachments                                                                                                    | Supplier Attachments | Status Summary | Responses                                                             | History Of Changes                                                        |  |                            |
| <b>3</b> 9          | ✓ Quick Navigation   |              | ⊬         |                                                                                                    |                      |                |                                                                       |                                                                           |  | Manage Address And Contact |
| ö                   | Organisation Details |              |           | ✓ Organisation Details                                                                                                    |                      |                |                                                                       |                                                                           |  |                            |
| )<br>1.<br>1.<br>1. | Super User Detains   |              |           | Organization Name D<br>Test - To be Deleted<br>State/County D<br><br>Address D<br>Street 4<br>Company Registration Number<br>111111<br>EU VAT Number D | C n                  |                | Countr<br>NORW<br>City 1<br>Osto<br>Postal<br>99999<br>DUNS (<br>Osto | Y J<br>YY<br>Code J<br>umber (If none leave blank) J<br>Y Dialling Code J |  |                            |

#### ÷ Â Statkraft Organisation Profile Profile Data 39 ö Enter Filter (type to start search 'n Sh ig Result 1 - 2 of 2 Show 20 TITLE 1. DIFIED DATE PHASE LAST M ۱ 0 20/10/2022 14:19 > 1 25/11/2022 09:47 > Additional Bank I

Clique no lápis para editar. Responda à primeira pergunta para ver os respectivos campos de dados bancários.

## Clique em Informações Bancárias.

| 🧐 Statkraft |  |
|-------------|--|
|-------------|--|

| â              | Statkraft   |           |                |                                                               |                                                  |             |  |  |  |  |
|----------------|-------------|-----------|----------------|---------------------------------------------------------------|--------------------------------------------------|-------------|--|--|--|--|
| _              | Orgar       | isation P | rofile         |                                                               |                                                  | 🖌 🖉 🗤       |  |  |  |  |
|                | ← <         | > Bank    | Information    |                                                               |                                                  |             |  |  |  |  |
| 3              | Ber Getals. |           |                |                                                               |                                                  |             |  |  |  |  |
| o              | ~           | BANK DET  | AILS MAIN FORM |                                                               |                                                  |             |  |  |  |  |
|                |             |           |                |                                                               |                                                  |             |  |  |  |  |
| E              |             |           |                |                                                               |                                                  |             |  |  |  |  |
| 1.             |             | ✓ BANK    | DETAILS        |                                                               |                                                  |             |  |  |  |  |
|                |             |           | QUESTION       | DESCRIPTION                                                   | RESPONSE                                         | EDITABLE BY |  |  |  |  |
| •              |             | 1         | Bank Data Type | Please select the type of bank details your company is using. |                                                  | Supplier    |  |  |  |  |
|                |             |           |                |                                                               |                                                  |             |  |  |  |  |
|                |             |           |                |                                                               |                                                  |             |  |  |  |  |
| Stat           | kraft       |           |                |                                                               |                                                  | Ŧ           |  |  |  |  |
| Organ          | nisation    | Profile   |                |                                                               |                                                  | Cancel Save |  |  |  |  |
| Bank           | Informat    | ion       |                |                                                               |                                                  |             |  |  |  |  |
| Dunie          |             |           |                |                                                               |                                                  |             |  |  |  |  |
| Ban            | k details.  |           |                |                                                               |                                                  |             |  |  |  |  |
| ~              | BANK        | ETAILS M  | AIN FORM       |                                                               |                                                  |             |  |  |  |  |
|                |             |           |                |                                                               |                                                  |             |  |  |  |  |
| ✓ BANK DETAILS |             |           |                |                                                               |                                                  |             |  |  |  |  |
|                |             | QUES      | TION           | DESCRIPTION                                                   | RESPONSE                                         | EDITABLE BY |  |  |  |  |
|                | 1           | Bank      | Data Type      | Please select the type of bank details your company is using. | -                                                | Supplier    |  |  |  |  |
|                |             |           |                |                                                               | IBAN<br>Bank Key & Account number<br>Brazil Only |             |  |  |  |  |

Depois de adicionar os dados bancários relevantes, clique em Salvar.

| Cancel     |
|------------|
|            |
|            |
|            |
|            |
|            |
|            |
| ABLE BY    |
| slier      |
|            |
|            |
| DITABLE BY |
| upplier    |
|            |
| upplier    |
|            |
| Aupplier   |
|            |
|            |

Para garantir o sucesso da exportação de dados para o nosso sistema ERP, é essencial preencher todos os campos obrigatórios no formulário de informações bancárias.

# 3. Como responder a uma Avaliação Básica de Qualificação

Clique em "Dashboard".

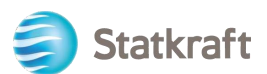

| ions                                                                                                    |                                                                             |                                                                                                    |                                                                                                    |                                                                                                    | Support                                                                                                    |                                                                                                    |                                                                |
|----------------------------------------------------------------------------------------------------|-----------------------------------------------------------------------------|----------------------------------------------------------------------------------------------------|----------------------------------------------------------------------------------------------------|----------------------------------------------------------------------------------------------------|----------------------------------------------------------------------------------------------------|----------------------------------------------------------------------------------------------------|----------------------------------------------------------------|
| 0                                                                                                    | 6                                                                           | 6                                                                                                    | 6                                                                                                    |                                                                                                    | 0                                                                                                    | 0                                                                                                    | 0                                                              |
| Profile<br>Lipdate your<br>company's<br>profile and<br>manage users<br>that huve access<br>that huve access<br>that huve access<br>to the platform.<br>Only accessible<br>by your<br>company's super<br>user. | Assessment<br>Respond to basic<br>qualification<br>performed by<br>Stationt | BPI<br>Respond to<br>Respond to<br>information from<br>Statistic, this<br>can be maken<br>surveys or<br>project specific<br>qualifications | RFP<br>Respond to<br>Request for<br>Proposals from<br>Statistic                                            | Dashboard<br>In the dashboard<br>you can noighte<br>to all the<br>functionality<br>available for you<br>on the platform.<br>You will also<br>hours an overview<br>of all running<br>processes. | User Guides<br>Download our user<br>guidein your preferred<br>language here.<br>Singlish ><br>German ><br>Norwegien ><br>Portugues ><br>Spaceh ><br>Sundish > | Tech Support<br>For immediate support<br>use the phone<br>directory. For other<br>issues, submit a ticket.<br>Phone directory all<br>areas ><br>Link to ticket system > | Contact Us<br>Need support from Statista<br>Send us an zenall. |
|                                                                                                    | Renew                                                                       | the Way the W                                                                                                    | orld is Power                                                                                              | ed                                                                                                    | SOCIAL MEDIA                                                                                                    | OLLOW US                                                                                                    |                                                                |
|                                                                                                    | Statkraft is a<br>generator o<br>solar power,<br>company in<br>countries.   | leading company in hyd<br>I renewable energy. The r<br>gas-filed power and sup<br>energy market operation                                  | ropower internationally<br>Group produces hydrog<br>plies district heating. S<br>a. Stationth has 5,000 er | r and Europe's largest<br>cover, wind power,<br>tatkraft is a global<br>riployees in 20                                                                                                    | f ¥ in                                                                                                    | 0 •                                                                                                    |                                                                |

Você verá a Avaliação em "Minhas avaliações editáveis" na página do painel.

Clique no nome da avaliação.

#### MY EDITABLE ASSESSMENTS

| BUYER<br>ORGANISATION | REQUEST<br>RECEIVED ON | EDITABLE FORM<br>COMPLETION | EDITABLE<br>CATEGORY<br>FORM<br>COMPLETION |
|-----------------------|------------------------|-----------------------------|--------------------------------------------|
| Statkraft             | 13.10.2022             | 0%                          |                                            |

Click on "Qualification DUNS info".

| Show | ring Res | ult 1 - 2 of 2 |                          |            |                                              |                       |                            |              |
|------|----------|----------------|--------------------------|------------|----------------------------------------------|-----------------------|----------------------------|--------------|
|      |          | TYPE           | TITLE                    | COMPLETION | DOCUMENT<br>EXPIRY DATE<br>(FIRST TO EXPIRE) | LAST MODIFIED<br>DATE | FORM EDITING<br>ALLOWED ON | FORMS VIEWED |
| 1    | >        | Page           | Qualification DUNS info  | 0          |                                              | 13.10.2022 14:59      | 13.10.2022 14:56           | Yes          |
| 2    | >        | Page           | Supplier Code of Conduct | 0          |                                              | 13.10.2022 15:00      | 13.10.2022 14:56           | Yes          |

If your company has a DUNS number on the profile, you may not receive the first form presented in the screenshot above (Qualification DUNS Info). In that case, go directly to the second form.

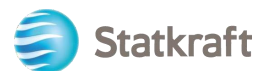

In order to fill out the form click on the "Edit" icon in the top-right corner.

| ← Statkraft    |                             |                                                                                                    |          | $\rightarrow$ |
|----------------|-----------------------------|----------------------------------------------------------------------------------------------------|----------|---------------|
| Details Mess   | ages (Unread 0)             |                                                                                                    |          |               |
| Editable Forms | C>                          |                                                                                                    |          |               |
| ə ← < >        | Qualification DUNS Info     |                                                                                                    |          |               |
|                |                             |                                                                                                    |          |               |
| ~ CONF         | FIRMATION ON DUNS NUMBER    |                                                                                                    |          |               |
|                |                             |                                                                                                    |          |               |
| ~ ci           | ONFIRMATION ON DUNS NUMBER  |                                                                                                    |          |               |
|                | QUESTION                    | DESCRIPTION                                                                                                    | RESPONSE | EDITABLE BY   |
| 1              | Confirmation on Duns Number | <ul> <li>You receive this question because you have<br/>not entered a DUNS Number in your registration<br/>data. If you do not have a DUNS number you</li> </ul> |          | Supplier      |

If you need to add a DUNS number to your profile, use the left side bar to access your profile. Click on the Pencil icon and add your DUNS number in the relevant field. You can access your profile through the home page as well.

If your company has a DUNS number, click on "Yes, I have a Duns Number, I have added it in my Profile". If not, choose "No, I do not have a DUNS Number".

| √ CON | FIRMATION ON DUNS NUMBER    |                                                                                                    |                                                                                  |                     |
|-------|-----------------------------|----------------------------------------------------------------------------------------------------|----------------------------------------------------------------------------------|---------------------|
|       | QUESTION                    | DESCRIPTION                                                                                                    | RESPONSE                                                                         | EDITABLE BY         |
| 1     | Confirmation on Duns Number | <ul> <li>You receive this question because you have not<br/>entered a DUNS Number in your registration<br/>data. If you do not have a DUNS number you<br/>need to upload your Certificate of Incorporation</li> </ul> | Yes, I have a Duns Number. I have added it in my No, I do not have a Duns Number | Supplier<br>Profile |

Click on "Save & Next".

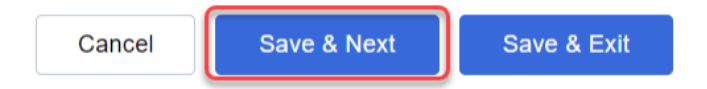

On the "Supplier Code of Conduct" choose yes.

| ∨ sui | PPLIER CODE OF CONDUCT   |                                                                                                    |                |             |
|-------|--------------------------|----------------------------------------------------------------------------------------------------|----------------|-------------|
|       | QUESTION                 | DESCRIPTION                                                                                                    | RESPONSE       | EDITABLE BY |
| 1     | Supplier Code of Conduct | <ul> <li>Please confirm that you comply with Statkraft Supplier Code of<br/>Conduct. The document is available from this link:<br/>https://www.statkraft.com/globalassets/0/.com/shared-<br/>documents/supplier-code-of-conduct.pdf</li> </ul> | ▼<br>Yes<br>No | Supplier    |

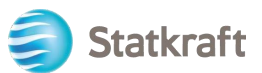

#### Click on "Save & Exit".

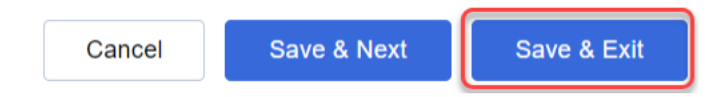

#### Click on the "Back to Previous Page" arrow.

| Editable Form | ms    |                          |                                                                                                    |          |             |
|---------------|-------|--------------------------|----------------------------------------------------------------------------------------------------|----------|-------------|
| → ←           | < >   | Supplier Code Of Conduct |                                                                                                    |          |             |
| G             |       |                          |                                                                                                    |          |             |
|               | ∽ SUI | PPLIER CODE OF CONDUCT   |                                                                                                    |          |             |
|               |       | QUESTION                 | DESCRIPTION                                                                                                    | RESPONSE | EDITABLE BY |
|               | 1     | Supplier Code of Conduct | * Please confirm that you comply with Statkraft Supplier Code of<br>Conduct. The document is available from this link.<br>https://www.statkraft.com/globalassets/0/.com/shared-<br>documents/supplier-code-of-conduct.pdf | Yes      | Supplier    |

Finally click on "Return Forms to Buyer" and click OK on the popup.

| ← Stat   | kraft    |            |            |                          |            |                                           | -                  | ··· [R               | etum Forms To Buyer |
|----------|----------|------------|------------|--------------------------|------------|-------------------------------------------|--------------------|----------------------|---------------------|
| Details  | Messa    | ges (Unre  | ead 0)     |                          |            |                                           |                    |                      |                     |
| Editable | Forms    |            |            |                          |            |                                           |                    |                      |                     |
| →  Fo    | orm List |            |            |                          |            |                                           |                    |                      |                     |
|          | Showin   | g Result ' | 1 - 2 of 2 |                          |            |                                           |                    |                      |                     |
|          |          |            | TYPE       | TITLE                    | COMPLETION | DOCUMENT EXPIRY DATE<br>(FIRST TO EXPIRE) | LAST MODIFIED DATE | FORM EDITING ALLOWED | FORMS VIEWED        |
|          | 1        | >          | Page       | Qualification DUNS info  | 0          |                                           | 13.10.2022 15:17   | 13.10.2022 14:56     | Yes                 |
|          | 2        | >          | Page       | Supplier Code of Conduct | 0          |                                           | 13.10.2022 15:24   | 13.10.2022 14:56     | Yes                 |

## 4. Como responder à RFI como fornecedor

Navegue até<u>https://procurementplatform.statkraft.com/web/login.html</u>em teu navegador (navegadores recomendados: Google Chrome, Mozilla Firefox ou Microsoft Edge).

Clique em "Acesso à Ceia" e faça o login com as credenciais da sua conta de fornecedor.

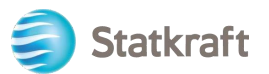

| <br>                                                                                                    | Statkraft is Europe's largest<br>provider of renewable energy                                                                                                    |
|----------------------------------------------------------------------------------------------------|----------------------------------------------------------------------------------------------------|
| <section-header><section-header><section-header><section-header><section-header><text></text></section-header></section-header></section-header></section-header></section-header> | Supplier Access         Supplier Access         New supplier? Register here         Tastrant before you might harder do received a purchase order from starterat before you might harder do have a profile in our database. Please do not register again, but rather use the contact Staticraft link to receive you: user details. |

Clique no ícone RFI. Como alternativa, você pode clicar no Painel e ver as RFIs em execução.

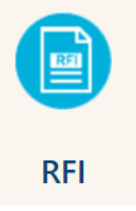

## Clique no seu Título RFI.

| RFIs      |                   |                                       |              |                           |         |                      |                    |
|-----------|-------------------|---------------------------------------|--------------|---------------------------|---------|----------------------|--------------------|
| My RFIs   |                   |                                       |              |                           |         |                      |                    |
| All RFIs  |                   | ✓ Enter Filter (type to start search) | •            |                           |         |                      |                    |
| Showing F | Result 1 - 1 of 1 | Show: 20 🔻                            |              |                           |         |                      |                    |
|           | CODE              |                                       | PROJECT CODE | CLOSING DATE $\downarrow$ | STATUS  | RESPONSE STATUS      | BUYER ORGANISATION |
| 1         | rfi_364           | RFI project 471                       | project_471  | 31/12/2022 12:00          | Running | No Response Prepared | Statkraft          |

Verifique os anexos enviados pelo Statkraft clicando no aviso amarelo na parte superior da tela.

|             | Warning: <u>You</u>                 | have unread Buyer At | <u>tachments (1). Click here to</u> | read the files before Submitting your | Response. X   |
|-------------|-------------------------------------|----------------------|-------------------------------------|---------------------------------------|---------------|
| Você        | pode ver os ai                      | nexos individual     | mente ou clicar no bo               | otão "Download em massa'              | '.            |
| ← RFI∶r     | fi_364 - RFI project 471            | Running              |                                     |                                       |               |
| RFI Details | s Messages (Unread 0)               |                      |                                     |                                       |               |
| Settings    | Buyer Attachments (1)               | My Response Associat | ed Users                            |                                       |               |
| →  Fe       | olders and Files List               | root >               |                                     |                                       | Mass Download |
|             | Enter Filter (type to start search) | •                    |                                     |                                       |               |
| Sł          | nowing Result 1 - 1 of 1 SI         | how: 20 🔻            |                                     |                                       |               |
|             | FOLDER/FILE NAME                    | ↑                    | DESCRIPTION                         | LAST MODIFICATION DATE                |               |
| 1           | Attachment ex                       | kample.pdf           |                                     | 07/11/2022 16:34:23                   | ٥             |

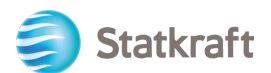

Para voltar às perguntas enviadas pela Statkraft, clique em "Minha Resposta".

| ← REL rfi                                                                                                    | 364 - REL proje  | ect 471 Bunning                                                                                                    |                                                                                                    | Decline To Respond                                                                                                    |
|----------------------------------------------------------------------------------------------------|------------------|----------------------------------------------------------------------------------------------------|----------------------------------------------------------------------------------------------------|----------------------------------------------------------------------------------------------------|
| ×                                                                                                    |                  |                                                                                                    |                                                                                                    |                                                                                                    |
| RFI Details                                                                                                    | Messages (Ur     | aread 0)                                                                                                    |                                                                                                    | 2                                                                                                    |
| Settings                                                                                                    | Buyer Attachme   | tts (1) My Response Associated                                                                                                    | Users                                                                                                    |                                                                                                    |
| →l                                                                                                    |                  | 1                                                                                                    |                                                                                                    |                                                                                                    |
| Ƴ 1. Q                                                                                                    | UALIFICATION RES | PONSE (QUESTIONS: 1)                                                                                                    |                                                                                                    |                                                                                                    |
| ~                                                                                                    | 1.1 INFORMATIO   | N FROM THE APPLICANT - QUESTION SECT                                                                                                    | ION                                                                                                    |                                                                                                    |
|                                                                                                    | QUESTION         | DESCRIPTION                                                                                                    |                                                                                                    | RESPONSI                                                                                                    |
| 1.1.1 Application<br>letter * By providing a res<br>1. We confirm that th<br>2. We understand and<br>of prequalified compu-<br>3. We acknowledge th<br>other than for the pur-<br>agree to maintain the |                  | <ul> <li>* By providing a response to this RFI</li> <li>1. We confirm that the information contained in t</li> <li>2. We understand and accept that receipt of the a of prequalified companies.</li> <li>3. We acknowledge that the information provided other than for the purpose of completion of the a agree to maintain the confidentiality.</li> </ul> | ne attached response is a true reflection of the skills and co<br>uttached application places no obligations upon the reques<br>l in this RFI is confidential and has not, and will not, be disc<br>pplication. If information is disclosed to other persons, suc | apacity of our company.<br>ster to include our company on the list<br>closed to other persons or parties<br>ch other persons or parties shall |

**Intenção de Responder**: Permite que um Fornecedor visualize e preencha os Questionários do Comprador e envie sua Resposta para avaliação do Comprador. **Recusar Resposta**: Notifica o Comprador de que o Fornecedor não pretende responder.

#### Clique no "Ícone de lápis" para começar a responder às perguntas.

| $\leftarrow$ RFI : rfi_3 | 366 - Prequalific     | cation Purchase X                                                                                                    | Running                                                                                                    |                                                                                                    | Online Questionnaire In Excel                                                                                                    | Submit Response     |
|--------------------------|-----------------------|----------------------------------------------------------------------------------------------------|----------------------------------------------------------------------------------------------------|----------------------------------------------------------------------------------------------------|----------------------------------------------------------------------------------------------------|---------------------|
| RFI Details              | Messages (Unre        | ad 0)                                                                                                    |                                                                                                    |                                                                                                    |                                                                                                    |                     |
| Settings                 | Buyer Attachments     | s (0) My Response                                                                                                    | Associated Users                                                                                                    |                                                                                                    |                                                                                                    |                     |
| →                        | our Response is not y | <mark>yet Submitted.</mark> To make it visible                                                                                                    | e to the Buyer you must click 'Submit Res                                                                                                    | sponse'                                                                                                    |                                                                                                    | Â                   |
| ∽ My                     | Response Summ         | ary                                                                                                    |                                                                                                    |                                                                                                    |                                                                                                    |                     |
|                          | ENVELOPE              |                                                                                                    | INFO PARAMETERS                                                                                                    |                                                                                                    |                                                                                                    |                     |
| 1.                       | Qualification         | Response                                                                                                    | Missing mandatory response                                                                                                    | ses (2)                                                                                                    |                                                                                                    |                     |
|                          |                       |                                                                                                    |                                                                                                    |                                                                                                    |                                                                                                    |                     |
| Ƴ 1. QI                  | JALIFICATION RESPO    | DNSE (QUESTIONS: 3 )                                                                                                    |                                                                                                    |                                                                                                    |                                                                                                    |                     |
| ~ 1                      | .1 INFORMATION        | FROM THE APPLICANT - QUE                                                                                                    | ESTION SECTION                                                                                                    |                                                                                                    |                                                                                                    | •                   |
|                          | QUESTION              | DESCRIPTION                                                                                                    |                                                                                                    |                                                                                                    |                                                                                                    | RESPONSE            |
| 1.1.1                    | Application letter    | * By providing a response to<br>1. We confirm that the informa<br>2. We understand and accept t<br>list of prequalified companies.<br>3. We acknowledge that the ini<br>other than for the purpose of c<br>agree to maintain the confiden | this RFI<br>tion contained in the attached response<br>the<br>formation provided in this RFI is confider<br>completion of the application. If informati<br>titiality. | is a true reflection of the skills<br>laces no obligations upon the r<br>rtial and has not, and will not, t<br>ion is disclosed to other perso | and capacity of our company.<br>requester to include our company or<br>be disclosed to other persons or part<br>ns, such other persons or parties sh | n the<br>ies<br>all |

Responda a todas as perguntas de acordo. As perguntas obrigatórias têm um "\*" no início da pergunta.

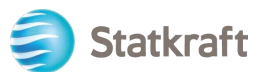

| RFI | : rfi_366                                                                                                    | 6 - Prequalificat   | ion Purchase X                 | Running                                           | Save And Continue | Cancel                      | Save And Return  |
|-----|----------------------------------------------------------------------------------------------------|---------------------|--------------------------------|---------------------------------------------------|-------------------|-----------------------------|------------------|
| →   | 1 Y                                                                                                    | our Response is not | yet Submitted. To make it visi | ole to the Buyer you must click 'Submit Response' |                   | 3                           | Î                |
|     |                                                                                                    |                     |                                |                                                   |                   | Val                         | idate Response   |
|     | 1. QUAL                                                                                                    | IFICATION RESPON    | ISE (QUESTIONS: 3 )            |                                                   |                   |                             |                  |
|     | 1.                                                                                                    | 1 INFORMATION F     | ROM THE APPLICANT - Q          | JESTION SECTION                                   |                   |                             |                  |
|     |                                                                                                    | QUESTION            | DESCRIPTION                    |                                                   |                   |                             | RESPONSE         |
|     | 1.1.1       Application letter          By providing a response to this RFI          1. We confirm that the information contained in the attached response is a true reflection of the skills and capacity of our company.          2. We understand and accept that receipt of the attached application places no obligations upon the requester to include our company on the liss prequalified companies.         3. We acknowledge that the information provided in this RFI is confidential and has not, and will not, be disclosed to other persons or parties oth than for the purpose of completion of the application. If information is disclosed to other persons, such other persons or parties that maintain the confidentiality. |                     |                                |                                                   |                   | ne list of<br>s other<br>to | Yes 🗸            |
|     |                                                                                                    |                     |                                |                                                   |                   |                             |                  |
|     | 1.2 SUPPLIER - QUESTION SECTION                                                                                                    |                     |                                |                                                   |                   |                             |                  |
|     |                                                                                                    | QUESTION            | DESCRIPTION                    |                                                   |                   |                             | RESPONSE         |
|     | 1.2.1                                                                                                    | Legal entity        | Submit a copy of the latest    | version of the Certificate of Incorporation.      |                   | 2                           | +<br>Attach File |

Se você precisar responder a uma pergunta de anexo - por favor, não que apenas um arquivo ou um arquivo zip é permitido por pergunta. O arquivo zip não deve exceder 200MB de tamanho – se isso for necessário em sua resposta, entre em contato com a Statkraft através da guia de mensagens.

#### Adicionando um anexo:

| 1     | 1.2 SUPPLIER - QUESTION SECTION |                                                                                                    |                  |  |  |  |  |  |  |
|-------|---------------------------------|----------------------------------------------------------------------------------------------------|------------------|--|--|--|--|--|--|
|       | QUESTION                        | DESCRIPTION                                                                                                   | RESPONSE         |  |  |  |  |  |  |
| 1.2.1 | Legal entity                    | Submit a copy of the latest version of the Certificate of Incorporation.                                      | +<br>Attach File |  |  |  |  |  |  |
| 1.2.2 | Tax and debt settlements        | * We confirm that we are solvent and not involved in debt settlement proceedings or are under administration. | No 🔻             |  |  |  |  |  |  |

Você também pode usar a funcionalidade Arrastar e soltar. Após selecionar o arquivo, clique em "Confirmar".

| ←      | Attachmen                                     | ts                                                        |                                             |                                      | 2                                  | Select File                          | Confirm                            |
|--------|-----------------------------------------------|-----------------------------------------------------------|---------------------------------------------|--------------------------------------|------------------------------------|--------------------------------------|------------------------------------|
|        | Select an atta<br>The platform<br>attachments | achment to upload<br>allows individual<br>to 2MB or less. | l. Please keep attac<br>attachments up to a | chments to a man<br>a maximum size o | ageable size in<br>of 50 MB but it | order to facilitat<br>is recommended | te downloading.<br>I that you keep |
|        | File extension                                | ns not permitted: .                                       | bin, .exe, .dll, .pif, .b                   | oat, .cmd, .com, .h                  | tm, .html, .msi,                   | .js, .json, .reg                     |                                    |
| Attach | iments                                        |                                                           |                                             |                                      |                                    |                                      |                                    |
| #      | ТҮРЕ                                          | FILE NAME                                                 |                                             |                                      |                                    | SIZE                                 |                                    |

Use the button to Upload or DRAG and DROP into this area

O processo encontra-se agora anexado à questão.

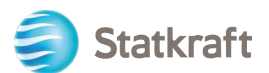

Você pode

#### Clique em "Salvar e retornar" e "OK" no pop-up.

Você retornará à página principal do RFx – A resposta ainda não foi enviada.

| RFI           | : rfi_366                                                                                              | ó - Prequalifica      | tion Purchase X                                                                             | Running                                                |                                              | Save And Continue | Cance   | Save And Return   |
|---------------|----------------------------------------------------------------------------------------------------|-----------------------|---------------------------------------------------------------------------------------------|--------------------------------------------------------|----------------------------------------------|-------------------|---------|-------------------|
| $\rightarrow$ | 1 Your Response is not yet Submitted. To make it visible to the Buyer you must click 'Submit Response' |                       |                                                                                             |                                                        |                                              |                   |         | / 1               |
|               |                                                                                                    |                       |                                                                                             |                                                        |                                              |                   |         | Validate Response |
|               |                                                                                                    |                       |                                                                                             |                                                        |                                              |                   |         | valuate Response  |
|               | 1. QUAL                                                                                                | IFICATION RESPO       | NSE (QUESTIONS: 3 )                                                                         |                                                        |                                              |                   |         |                   |
|               | 1.                                                                                                    | 1 INFORMATION         | FROM THE APPLICANT - QI                                                                     | JESTION SECTION                                        |                                              |                   |         |                   |
|               |                                                                                                    | QUESTION              | DESCRIPTION                                                                                 |                                                        |                                              | RI                | ESPONSE |                   |
|               | 1.1.1                                                                                                  | Application<br>letter | <ul> <li>By providing a response to<br/>1. We confirm that the info<br/>company.</li> </ul> | this RFI<br>ormation contained in the attached respons | e is a true reflection of the skills and cap | acity of our      | Yes     | •                 |

Se você tiver concluído todas as perguntas (veja o resumo destacado em amarelo abaixo), você pode clicar em "Enviar resposta". Clique em "OK" no pop-up.

| $\leftarrow$ RFI : rfi_366 - Prequalification Purchase X |                                                           | Running               |             | Online Questionnaire In Excel              | Submit Response |  |   |
|----------------------------------------------------------|-----------------------------------------------------------|-----------------------|-------------|--------------------------------------------|-----------------|--|---|
| RFI                                                      | Details                                                   | Messages (Unread 0)   |             |                                            |                 |  | 1 |
| Set                                                      | ings                                                      | Buyer Attachments (0) | My Response | Associated Users                           |                 |  |   |
| $\rightarrow$                                            | () Your Response is not yet Submitted. To make it visible |                       |             | e to the Buyer you must click 'Submit Resp | onse'           |  | Í |
|                                                          | ∽ My                                                      | Response Summary      |             |                                            |                 |  |   |
|                                                          |                                                           | ENVELOPE              |             | INFO PARAMETERS                            |                 |  |   |
|                                                          | 1.                                                        | Qualification Respons | e           | All questions answered                     |                 |  |   |

Tudo feito – sua resposta foi enviada. Você receberá o seguinte aviso de que sua resposta foi enviada para a Statkraft:

i You have successfully submitted your response to the Buyer.

ver uma

visão geral das RFIs e RFPs respondidas nas respectivas páginas RFx.

## 5. Como responder à RFP como fornecedor.

Navegar Para <u>https://procurementplatform.statkraft.com/web/login.html</u> em teu navegador (navegadores recomendados: Google Chrome, Mozilla Firefox ou Microsoft Edge).

Clique em "Acesso à Ceia" e faça o login com as credenciais da sua conta de fornecedor.

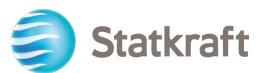

| /                                                                                                    | Statkraft is Europe's largest provider of renewable energy                                                                                                    |
|----------------------------------------------------------------------------------------------------|----------------------------------------------------------------------------------------------------|
| Statkraft<br>Welcome to Statkraft<br>procurement Platform<br>Are you a supplier? Register your organization,<br>get access to your own profile and become<br>part of Statkraft's database.<br>Statkraft use Procurement Platform for all<br>tendering processes, supplier management,<br>contract management and e-Procurement. | Supplier Access         Supplier Access         New supplier? Register here         If you have been avaided a contract or received a purchase order from staturant before, you might already have a profile in our database. Please do not register again, but rather use the contact Statkraft link to receive your user details. |

Clique no ícone RFP. Como alternativa, você pode clicar no Painel e ver as RFPs em execução.

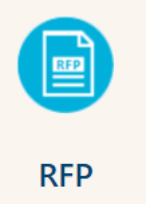

## Clique no título da RFP.

| ON |
|----|
|    |
| 01 |

Clique em "Concordo" e depois em "Avançar" na tela Aceitar Contrato.

| ÷ | - Accept Contract                                                                                                    | Adobe PDF File |
|---|----------------------------------------------------------------------------------------------------|----------------|
|   | TENDER RULES                                                                                                    |                |
|   | 1. Opening of Tenders<br>Public opening of the Tenders will not take place. In addition, Statkraft will not make public or disclose to any of the Tenderers any information relating to the Tenderers' identity or the content of                                                                                                    | f the Tenders. |
|   | 2. Rejection of Tenders<br>Statkraft reserves the right to reject Tenders that do not comply with these Instructions to Tenderers. Written notification of rejection and reasons why will be given in the event of rejection.                                                                                                    |                |
|   | <ol> <li>Validity of the Tender<br/>Tenderer shall abide by the Tender, with prices, until a contract has been signed or the defined minimum validity on the Statkraft Procurement Platform. Minimum validity is counted from the res<br/>of the Tender.</li> </ol>                                                                                                    | ponse due date |
|   | 4. Right of negotiation<br>Statkraft reserves the right to negotiate in more detail with one or more Tenderers as regards the Contract for all or parts of the eventual contract, as well as the right to reject any or all Tenders.<br>Statkraft reserves the right to limit the negotiations to only those Tenderers that Statkraft considers to have a real chance of being awarded the contract. |                |
|   | 5. Cancellation                                                                                                    | •              |
| l | I agree                                                                                                    |                |
|   | O I do not agree                                                                                                    |                |
| ſ | Next                                                                                                    |                |

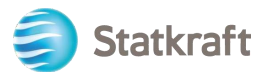

Aviso Importante: O Regulamento do Concurso dará diretrizes e requisitos mínimos para participar da licitação. As Regras da Proposta podem ser desativadas na RFP a critério dos Compradores.

Se houver anexos gerais para o concurso, você verá um aviso na parte superior da tela. Você pode clicar nele ou clicar em "Anexos do comprador". Isso o levará à seção de anexos. Lembre-se de que as perguntas também podem conter anexos.

|                                                                                    | Warning: You have unread Buyer Attachments (1). Click here to read the files before Submitting your Response. X |                          |                    |              |             |  |                        |           |       |  |  |
|------------------------------------------------------------------------------------|----------------------------------------------------------------------------------------------------|--------------------------|--------------------|--------------|-------------|--|------------------------|-----------|-------|--|--|
| Clique em "Download em massa".<br>← RFP: rfp_563 - RFP Purchase of XXX ● Running … |                                                                                                    |                          |                    |              |             |  |                        |           |       |  |  |
| RFP Details Messages (Unread 0)                                                    |                                                                                                    |                          |                    |              |             |  |                        |           |       |  |  |
| Setting                                                                            | s                                                                                                    | Buyer Attachments        | (1) My Respons     | e Associated | Users       |  |                        |           |       |  |  |
| $\rightarrow$                                                                      | Folder                                                                                                    | s and Files List         | root >             |              |             |  |                        | Mass Down | nload |  |  |
|                                                                                    | Enter                                                                                                    | Filter (type to start se | earch) 🗸           |              |             |  |                        |           |       |  |  |
| Showing Result 1 - 1 of 1 Show: 20 ▼                                               |                                                                                                    |                          |                    |              |             |  |                        |           |       |  |  |
|                                                                                    |                                                                                                    | FOLDER/FILE N            | NAME 个             |              | DESCRIPTION |  | LAST MODIFICATION DATE |           |       |  |  |
|                                                                                    | 1                                                                                                    | Instructio               | n to tenderer.docx |              |             |  | 11/11/2022 14:03:27    |           | ¢     |  |  |

Selecione todos os arquivos. Todos os anexos desta seção serão baixados em um arquivo zip.

| RFP: rfp_563 - RFP Purchase of XXX |                         |              | <ul> <li>Running</li> </ul>                                          |        | 2 |                         |
|------------------------------------|-------------------------|--------------|----------------------------------------------------------------------|--------|---|-------------------------|
| $\rightarrow$                      | Mass Download List      |              |                                                                      |        |   | Download Selected Files |
|                                    | Showing Result 1 - 1 of | f 1          |                                                                      |        |   |                         |
|                                    |                         | 1            | FOLDER/FILE NAME                                                     | SIZE   |   |                         |
|                                    | 1                       | $\checkmark$ | Dbject _ rfp_563 - RFP Purchase of XXX/ Instruction to tenderer.docx | 226 KB |   |                         |
|                                    | Total Files Selected: 1 |              |                                                                      |        |   |                         |

#### Clique em "OK" no pop-up.

statkraft-prep.app.jaggaer.com says

Are you sure you want to start the Mass Download?

If you close the browser or logout, the Download will be stopped.

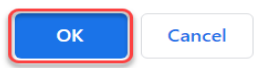

Após baixar todos os documentos, clique em "Cancelar" para voltar.

RFP: rfp\_563 - RFP Purchase of XXX • Running

| $\rightarrow$ | Mass Download List        |              |                                                                      |        | Cancel | Download Selected Files |
|---------------|---------------------------|--------------|----------------------------------------------------------------------|--------|--------|-------------------------|
|               | Showing Result 1 - 1 of 1 |              |                                                                      |        | 1      |                         |
|               |                           | $\checkmark$ | FOLDER/FILE NAME                                                     | SIZE   |        |                         |
|               | 1                         | $\checkmark$ | Object _ rfp_563 - RFP Purchase of XXX/ Instruction to tenderer.docx | 226 KB |        |                         |
|               | Total Files Selected: 1   |              |                                                                      |        |        |                         |

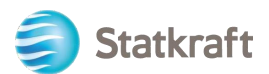

Clique em "Minha Resposta" para acessar o questionário RFP.

Nota: Na guia Configurações (realçada em amarelo) você pode ver detalhes adicionais sobre este RFx.

| ← RFP    | 9: rfp_563  | - RFP Purchase of XXX    Running           |             |                        |            |     |
|----------|-------------|--------------------------------------------|-------------|------------------------|------------|-----|
| RFP Det  | tails       | Messages (Unread 0)                        |             |                        |            |     |
| Settings | s Buj       | Ver Attachments (1) My Response Associated | d Users     |                        |            |     |
| <b>→</b> | Folders a   | nd Files List root >                       |             |                        | Mass Downl | oad |
|          | Enter Filte | r (type to start search) 🔻                 |             |                        |            |     |
|          | Showing Re  | sult 1 - 1 of 1 Show: 20 🔻                 |             |                        |            |     |
|          |             | FOLDER/FILE NAME                           | DESCRIPTION | LAST MODIFICATION DATE |            |     |
|          | 1           | Instruction to tenderer.docx               |             | 11/11/2022 14:03:27    |            | ø   |

Clique em "Pretendo Responder" para confirmar sua participação no processo.

| ← RF   | P: rfp_ | 563 - RFP Pu      | Irchase of XXX                                          |                       | <ul> <li>Running</li> </ul>                                    |                                                                   |                          | Decline To Respond     | Intend To Respond     |
|--------|---------|-------------------|---------------------------------------------------------|-----------------------|----------------------------------------------------------------|-------------------------------------------------------------------|--------------------------|------------------------|-----------------------|
| RFP [  | Details | Messages (l       | Unread 0)                                               |                       |                                                                |                                                                   |                          |                        | 1                     |
| Settir | igs     | Buyer Attachme    | ents (1) My Re                                          | sponse                | Associated Users                                               |                                                                   |                          |                        |                       |
| →      | Curre   | ncv: Norwegia     | n Kroner                                                |                       |                                                                |                                                                   |                          |                        | Î                     |
|        | Curre   | ncy. Norwegia     |                                                         |                       |                                                                |                                                                   |                          |                        |                       |
|        | Ƴ 1. TE | CHNICAL RESPO     | NSE (QUESTIONS: 1 )                                     |                       |                                                                |                                                                   |                          |                        |                       |
|        | ~ 1     | .1 TECHNICAL      | SOLUTIONS AND D                                         | νιατιο                | NS - QUESTION SECTION                                          |                                                                   |                          |                        |                       |
|        |         | NOTE              | NOTE DETAILS                                            |                       |                                                                |                                                                   |                          |                        |                       |
|        | 1.1.1   | Note              | Tenderer shall pres                                     | nt inform             | nation/documentation that is                                   | relevant for the technical evaluat                                | tion of the delivery.    |                        |                       |
|        |         | QUESTION          | DESCRIPTION                                             |                       |                                                                |                                                                   |                          |                        | RESPONSE              |
|        | 1.1.2   | Technical<br>Data | * Technical data a<br>The applicable attac<br>zip-file. | nd other i<br>hment m | information as per Appendix ><br>nust be uploaded as a respons | ( «Technical Data sheets".<br>se to this question. If multiple do | cuments, they must be zi | pped and uploaded as a | (no file<br>attached) |

**Se** a RFP permitir várias moedas como resposta (no sistema), você pode escolher qual moeda usará. Se sua resposta contiver várias moedas, entre em contato com a Statkraft para concordar com a melhor maneira de entregar sua proposta.

Selecione sua moeda de resposta e clique em "Salvar".

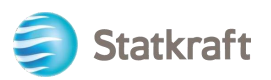

| Currency: Norwegian Kroner                                                                                   | ×                                            |                                     |                            |                     |
|----------------------------------------------------------------------------------------------------|----------------------------------------------|-------------------------------------|----------------------------|---------------------|
| i Selecting a new Currency will not au<br>your Bid. Ensure that you check your<br>the new selected Currency. | tomatically convert<br>response according to |                                     |                            |                     |
| Select a Response Currency                                                                                   |                                              |                                     |                            |                     |
| Norwegian Kroner                                                                                             |                                              |                                     |                            |                     |
| Euro (Norwegian Kroner/Euro = 0.09                                                                           | 7)                                           |                                     |                            |                     |
| US dollar (Norwegian Kroner/US doll                                                                          | lar = 0.1)                                   |                                     |                            |                     |
|                                                                                                    | Cancel Save                                  |                                     |                            |                     |
| Clique no botão "Ícone de lá<br>← RFP: rfp_563 - RFP Purchase of XXX                                         | apis" (editar respos                         | sta)                                | Online Questionnaire In Ex | cel Submit Response |
| RFP Details Messages (Unread 0)                                                                              |                                              |                                     |                            |                     |
| Settings Buyer Attachments (1) My Respo                                                                      | onse Associated Users                        |                                     |                            |                     |
| → Your Response is not yet Submitted. To make                                                                | e it visible to the Buyer you must click 'S  | Submit Response'                    |                            | A                   |
| ✓ My Response Summary                                                                                        |                                              |                                     |                            |                     |
| ENVELOPE                                                                                                    | INFO PARAMETERS                              |                                     |                            |                     |
| 1. Technical Response                                                                                        | Missing mandatory responses (1)              |                                     |                            |                     |
| 2. Commercial Response                                                                                       | Mandatory fields missing (1)                 | Total Price (excluding optional sec | ions)                      | O                   |
| Currency: Norwegian Kroner                                                                                   |                                              |                                     |                            | Change Currency     |
|                                                                                                    |                                              |                                     |                            |                     |
| <ul> <li>TECHNICAL RESPONSE (QUESTIONS: 1)</li> </ul>                                                        |                                              |                                     |                            |                     |
| ✓ 1.1 TECHNICAL SOLUTIONS AND DEVI.                                                                          | ATIONS - QUESTION SECTION                    |                                     |                            | •                   |

Observe que a primeira seção da página de resposta é o Resumo da Minha Resposta. Esta seção acompanha o progresso da resposta do fornecedor em cada envelope com base nas perguntas obrigatórias respondidas. Nesta seção, você também pode clicar em um nome de envelope para abri-lo no modo de edição pronto para ser concluído.

Responda às perguntas em conformidade. Neste exemplo, responderemos a uma pergunta de Anexo. Clique em "Anexar Arquivo".

| 1. TECH | . TECHNICAL RESPONSE (QUESTIONS: 1) |                                                                                                    |               |  |  |
|---------|-------------------------------------|----------------------------------------------------------------------------------------------------|---------------|--|--|
| 1.      | 1 TECHNICAL S                       | DLUTIONS AND DEVIATIONS - QUESTION SECTION                                                                                                    |               |  |  |
|         | NOTE                                | NOTE DETAILS                                                                                                    |               |  |  |
| 1.1.1   | Note                                | Tenderer shall present information/documentation that is relevant for the technical evaluation of the delivery.                                                                                                    |               |  |  |
|         | QUESTION                            | DESCRIPTION                                                                                                    | RESPONSE      |  |  |
| 1.1.2   | Technical Data                      | * Technical data and other information as per Appendix X «Technical Data sheets".<br>The applicable attachment must be uploaded as a response to this question. If multiple documents, they must be zipped and uploaded as a zip-file. | + Attach File |  |  |

Na nova janela, você pode arrastar e soltar seu arquivo ou clicar em "Selecionar arquivo" e 26

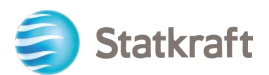

procurá-lo em seu PC. Depois de selecionar o arquivo, clique em "Confirmar".

| ←      | Attachm                            | nents                                                                                   |                                                                            | 1 Select File                                      | Confirm 2                       |
|--------|------------------------------------|-----------------------------------------------------------------------------------------|----------------------------------------------------------------------------|----------------------------------------------------|---------------------------------|
|        | Select an<br>The platf<br>attachme | attachment to upload. Please l<br>orm allows individual attachme<br>nts to 2MB or less. | keep attachments to a manageable s<br>ents up to a maximum size of 50 MB b | ize in order to facilitat<br>out it is recommended | e downloading.<br>that you keep |
| •      | File exter                         | asions not permitted: .bin, .exe,                                                       | .dll, .pif, .bat, .cmd, .com, .htm, .html,                                 | .msi, .js, .json, .reg                             |                                 |
| Attach | ments                              |                                                                                         |                                                                            |                                                    |                                 |
| #      | ТҮРЕ                               | FILE NAME                                                                               |                                                                            | SIZE                                               |                                 |
|        |                                    | Use the button t                                                                        | to Upload or DRAG and DROP into                                            | o this area                                        |                                 |

O arquivo agora é carregado como uma resposta à pergunta. Depois de responder a todas as perguntas deste Envelope Técnico, você pode clicar em "Salvar e Devolver" (aqui você está retornando à página de resumo).

| RFF           | 2: rfp_56  | 53 - RFP Purc     | chase of XXX                                                                                  | Running                                                                                                    | S                                  | Save And Continue Cancel  | Save And Return   |
|---------------|------------|-------------------|-----------------------------------------------------------------------------------------------|----------------------------------------------------------------------------------------------------|------------------------------------|---------------------------|-------------------|
| $\rightarrow$ | <b>1</b> Y | our Response is I | not yet Submitted. To mak                                                                     | e it visible to the Buyer you must click 'Submit Response'                                                                        |                                    |                           | /                 |
|               |            |                   |                                                                                               |                                                                                                    |                                    |                           |                   |
|               |            |                   |                                                                                               |                                                                                                    |                                    |                           | Validate Response |
|               | 1. TECH    | INICAL RESPON     | ISE (QUESTIONS: 1 )                                                                           |                                                                                                    |                                    |                           |                   |
|               | 1          | .1 TECHNICAL      | SOLUTIONS AND DEVIA                                                                           | TIONS - QUESTION SECTION                                                                                                    |                                    |                           |                   |
|               |            | NOTE              | NOTE DETAILS                                                                                  |                                                                                                    |                                    |                           |                   |
|               | 1.1.1      | Note              | Tenderer shall present in                                                                     | formation/documentation that is relevant for the technical                                                                        | evaluation of the delivery.        |                           |                   |
|               |            | QUESTION          | DESCRIPTION                                                                                   |                                                                                                    |                                    | RESPONSE                  |                   |
|               | 1.1.2      | Technical<br>Data | <ul> <li>Technical data and ot<br/>The applicable attach<br/>and uploaded as a zip</li> </ul> | her information as per Appendix X «Technical Data sheets".<br>ment must be uploaded as a response to this question. If m<br>file. | ultiple documents, they must be zi | Attachment<br>example.pdf | (7 KB) (가 👕       |

#### Clique em "OK" no pop-up.

statkraft-prep.app.jaggaer.com says

The response is about to be saved; the format of your response will be checked and if no errors are found it will be saved.

Click "OK" to save or click "Cancel" to discard any unsaved changes.

IMPORTANT:

In order to make your response visible to the buyer you must submit it.

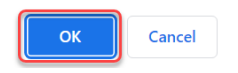

Observe no Resumo da Resposta que todas as perguntas são respondidas no Envelope Técnico. Agora você precisa responder o Envelope Comercial.

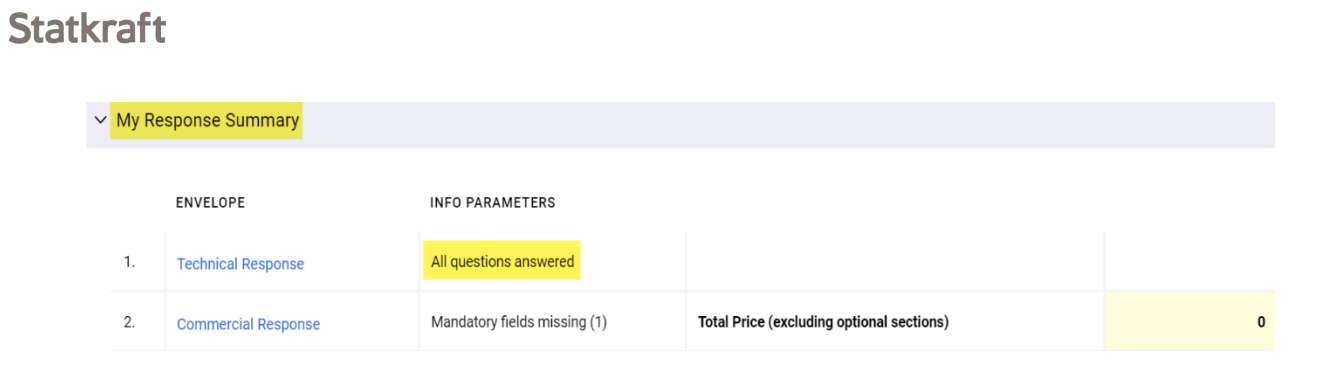

Role para baixo e clique no "Ícone de lápis" (Editar resposta) no envelope comercial.

| × 2   | .1 DEVIATIONS AND                                                                                      | RESERVATIONS - QUESTION SECTION                                                                                                    |                    | 1 |
|-------|----------------------------------------------------------------------------------------------------|----------------------------------------------------------------------------------------------------|--------------------|---|
|       | QUESTION                                                                                               | DESCRIPTION                                                                                                    | RESPONSE           |   |
| 2.1.1 | Commercial<br>deviations and<br>reservations (all<br>Appendices except<br>from Appendix A, E<br>and F) | Tenderer shall clearly indicate, and explain, any deviation or reservation<br>from the requirements or instruction in the Invitation to Tender Documents.<br>Any and all deviations or reservations shall be stated in the Tender. Each<br>deviation must have a reference to the relevant clause of the Invitation to<br>Tender Documents.<br>The applicable attachment must be uploaded as a response to this<br>question. If multiple documents, they must be zipped and uploaded as a zip-<br>file. | (no file attached) |   |

Responda às perguntas em conformidade. Para ver o preço total (destacado em amarelo) atualizado, clique em Validar Resposta após responder a todas as perguntas (esta é uma etapa opcional). Por fim, clique em "Salvar e Devolver".

| RFP: rfp_56        | 53 - RFP Purchase of XXX                                                                      | <ul> <li>Running</li> </ul>                                                                                                    |                                                                                                    | Save And Continue               | Cancel Sav                         | And Return       |
|--------------------|-----------------------------------------------------------------------------------------------|----------------------------------------------------------------------------------------------------|----------------------------------------------------------------------------------------------------|---------------------------------|------------------------------------|------------------|
| CURRENCY<br>2. COM | /: NORWEGIAN KRONER<br>MERCIAL RESPONSE (ITEMS: 2, QI                                         | JESTIONS: 2)                                                                                                    |                                                                                                    | R                               | efresh Validate Re<br>LL SECTIONS) | 4<br>sponse<br>o |
| 2                  | .1 DEVIATIONS AND RESERVATION                                                                 | NS - QUESTION SECTION                                                                                                    |                                                                                                    |                                 |                                    |                  |
|                    | QUESTION                                                                                      | DESCRIPTION                                                                                                    |                                                                                                    | RESPONSE                        |                                    |                  |
| 2.1.1              | Commercial deviations and<br>reservations (all Appendices<br>except from Appendix A, E and F) | Tenderer shall clearly indicate, and explain, any deviation or reservation<br>Tender Documents. Any and all deviations or reservations shall be state<br>to the relevant clause of the Invitation to Tender Documents.<br>The applicable attachment must be uploaded as a response to this quer<br>uploaded as a zip-file. | from the requirements or instruction in the invitation to<br>d in the Tender. Each deviation must have a reference<br>stion. If multiple documents, they must be zipped and | + Attach File                   |                                    |                  |
| 2                  | .2 COMPENSATION - PRICE SECT                                                                  | ION                                                                                                    |                                                                                                    |                                 |                                    |                  |
|                    | CODE                                                                                          | DESCRIPTION                                                                                                    | UNIT OF MEASUREMENT                                                                                                    | QUANTITY                        | UNIT PRICE                         | PRICE            |
| 2.2.1              | Total Tender Price                                                                            | * Total Tender Price (ex-VAT)                                                                                                    | Each                                                                                                    | 1 1000                          |                                    | 0                |
|                    |                                                                                               |                                                                                                    |                                                                                                    |                                 | 2 Section Sub Tota                 | 0                |
|                    |                                                                                               |                                                                                                    |                                                                                                    |                                 |                                    | _                |
|                    |                                                                                               |                                                                                                    |                                                                                                    | Total Price (excluding optional | sections)                          | 0                |

#### Clique em "OK" no pop-up.

statkraft-prep.app.jaggaer.com says The response is about to be saved; the format of your response will be

checked and if no errors are found it will be saved.

Click "OK" to save or click "Cancel" to discard any unsaved changes.

IMPORTANT:

In order to make your response visible to the buyer you must submit it.

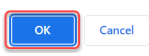

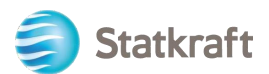

Agora que todas as perguntas foram respondidas, você pode clicar em "Enviar resposta". Clique em "OK" no pop-up.

| ← RFP:   | rfp_563   | - RFP Purchase of XXX • Running                          |                                       | ··· Online Ques                           | tionnaire In Excel Submit Response |
|----------|-----------|----------------------------------------------------------|---------------------------------------|-------------------------------------------|------------------------------------|
| RFP Deta | ails I    | Aessages (Unread 0)                                      |                                       |                                           |                                    |
| Settings | Buy       | er Attachments (1) My Response Assoc                     | lated Users                           |                                           |                                    |
| →        | 1 Your Re | sponse is not yet Submitted. To make it visible to the B | uyer you must click 'Submit Response' |                                           | Î                                  |
| ~        | My Resp   | onse Summary                                             |                                       |                                           |                                    |
|          |           | ENVELOPE                                                 | INFO PARAMETERS                       |                                           |                                    |
|          | 1.        | Technical Response                                       | All questions answered                |                                           |                                    |
|          | 2.        | Commercial Response                                      | All quoted items completed            | Total Price (excluding optional sections) | 1,000                              |

Resultado esperado: sua resposta foi enviada com sucesso. Você pode editar sua resposta se enquanto a RFP estiver em execução.

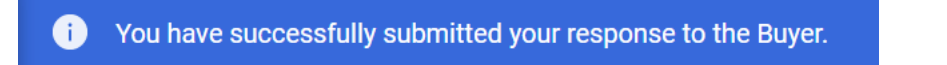

# 5.1 Como responder a um RFx usando o Excel (exportar e importar)

**Importante** – Você precisa chegar ao passo em que você clica em **"Pretende responder**" (Página 17) nas capturas de tela acima antes de começar a responder as perguntas no envelope. É por isso que as etapas abaixo começam no passo **seguinte**. Este procedimento não funciona para perguntas de anexo. Veja as capturas de tela acima para ver como carregar arquivos como respostas.

#### Clique em "Questionário Online no Excel".

| ← RFP: rfp  | _563 - RFP Purchase of XX           | X • Running                                      |                                    | Online Questionnaire In Excel | Submit Response |
|-------------|-------------------------------------|--------------------------------------------------|------------------------------------|-------------------------------|-----------------|
| RFP Details | Messages (Unread 0)                 |                                                  |                                    | 1                             |                 |
| Settings    | Buyer Attachments (1) My            | Response Associated Users                        |                                    |                               |                 |
| →           | Your Response is not yet Submitted. | To make it visible to the Buyer you must click ' | 'Submit Response'                  |                               | Í               |
| ✓ My        | Response Summary                    |                                                  |                                    |                               |                 |
|             | ENVELOPE                            | INFO PARAMETERS                                  |                                    |                               |                 |
| 1.          | Technical Response                  | Missing mandatory responses (1)                  |                                    |                               |                 |
| 2.          | Commercial Response                 | Mandatory fields missing (1)                     | Total Price (excluding optional se | ctions)                       | 0               |

Clique em "Download Online Questionnaire in Excel".

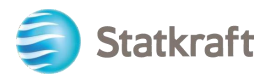

| RFF | REP: rfp_563 - RFP Purchase of XXX   Running                                                                                                    |                                                                                                    |                                                                         |  |  |  |  |  |
|-----|----------------------------------------------------------------------------------------------------|----------------------------------------------------------------------------------------------------|-------------------------------------------------------------------------|--|--|--|--|--|
| →   | ←                                                                                                    | - Upload                                                                                                    | Help To Create & Import Your Response In Excel                          |  |  |  |  |  |
|     | This area allows you to download the entire online questionnaire in Excel. Once you have saved the file and responded to the questions, you should return to this screen and import the same spreadsheet which will populate the online question with your responses |                                                                                                    |                                                                         |  |  |  |  |  |
|     |                                                                                                    | THE IMPORT EXCEL FUNCTION CAN ONLY BE USED TO UPLOAD THE EXCEL FILE WHICH HAS BEEN DOWNLOADED FOR TI<br>IF THE BUYER HAS ASKED YOU UPLOAD ATTACHMENTS, THE UPLOAD LINK NEXT TO A SPECIFIC QUESTION ONLINE MUS | THIS RFX<br>UST BE USED OR THE ADDITIONAL ATTACHMENTS AREA (IF ENABLED) |  |  |  |  |  |
|     |                                                                                                    | ADDITIONAL FILES CANNOT BE EMBEDDED INTO THE SPREADSHEET<br>IN THE EVENT THAT THE BUYER HAS NOT PERMITTED THE UPLOADING OF ATTACHMENTS, THIS AREA CANNOT BE USEI                                              | ED AS A SUBSTITUTE                                                      |  |  |  |  |  |
|     |                                                                                                    |                                                                                                    |                                                                         |  |  |  |  |  |
|     | Fil                                                                                                    | File Download Online Questionnaire in Excel Browse Select File                                                                                                    |                                                                         |  |  |  |  |  |

Uma planilha será baixada. A planilha mostrará quais campos são editáveis. Como dito anteriormente, as perguntas de anexo não podem ser respondidas por meio da planilha.

Import Items

| Bit Perspecte Questionarie tor thp_68         COUNT Leaders         Response Questionarie inductory         general Questionarie inductory         Generationarie inductory         Constructionarie inductory         Technical Envelope         Technical Envelope         Technical Envelope         Technical Envelope         Technical Envelope         Technical Envelope         Technical Envelope         Technical Envelope         Technical Envelope         Technical Envelope         Technical Envelope         Technical Calsa and other Information as Understructure.         Technical Envelope         Technical Envelope         Technical Envelope         Adjustion to Technical Data streets'         Technical Envelope         Technical Envelope         Adjustion to Technical Data relation and Other Information as Technical Envelope         Technical Envelope         Technical Envelope         Technical Envelope         Technical Envelope                                                                                                    | RFP Response Questionnaire for /fp. 663 COCURUE LEGEN Response Questionaire for /fp. 663 COCURUE LEGEN Response Questionaire Information Questionnaire Information Currency/Norwegian Kroner T Teenhicial Envelope 1.1 Teenhicial Envelope 1.1 Teenhicial Solutions and deviations 1.1 Toble Technicial Envelope 1.2 Technicial Columnets, they must be response Version Response Version R | COLOI                                               | esponse Questionna<br>UR LEGEND<br>R<br>Re<br>Ign<br>Ques<br>ncy:Norwegian Kro                                                                                                    | aire for: rfp_563<br>lesponse Optional<br>sponse Mandatory<br>sored During import<br>stionnaire Information<br>iner                                                                                                    |                             |                                                                                                    |                                          |                           |      |                                                                                                    |                                                                                                    |        |                                 |                                                                                                |  |  |  |  |  |                                                                                                    |                                                                                                    |        |                                        |                                                                    |  |  |  |  |  |                                                                                                    |                                                                                |        |                                  |                                               |  |  |  |  |  |                                                                                                    |                                                                                                    |        |                           |                        |   |  |  |  |  |                                                                                                    |                                                                                                    |        |                   |     |  |  |  |  |  |                                                                                                    |                                                                                                    |        |                   |      |  |  |  |  |  |                                                                                                    |                                                                                                    |   |  |  |  |  |  |  |  |                                                                                                    |                                                                                                    |   |  |  |  |  |  |  |  |                                                                                                    |                                                                                                    |  |                |      |  |  |  |  |  |                                                                                                    |                                                                                                    |     |                 |                      |  |  |  |  |   |                                                                                                    |                                                                                                    |     |      |              |  |  |  |  |  |                                                                                                    |                                                                                                    |     |      |                                          |                        |                             |                        |  |  |                                                                                                    |                                                                                                    |       |          |             |              |                |          |  |  |                                                                                                    |                                                                                                    |     |                |                                         |            |                |          |  |  |                                                                                                    |                                                                                                    |  |                 |                                         |  |                    |  |  |  |                                                                                                    |  |  |  |  |  |                 |  |  |  |                                                                                                    |                                                                                                    |  |  |                                   |  |   |  |  |  |                                                                                                    |                                                                                                    |  |  |                                          |  |  |  |  |  |                                                                                                    |                                                                                                    |   |  |                                     |  |  |  |  |  |                                                                                                    |                                                                                                    |  |  |                                   |  |  |                        |  |  |                                                                                                    |                                                                                                    |     |                |              |  |  |  |  |  |                                                                                                    |                                                                                 |  |  |  |  |  |  |  |  |                                                                                                    |                                                                                       |  |          |             |               |                |          |  |  |                                                                                                    |                                                                              |       |                        |                                                     |                             |                                  |          |  |  |                                                                                                    |                                                   |       |                                          |                                                                                                    |                             |                                                        |          |  |  |                                                                                                    |                                                     |       |                                                                             |                                                                                                    |                             |                                                                           |          |  |  |                                                                                                    |                                                   |       |                                                                                            |                                                                                                    |                             |                                                                           |          |  |  |                                                                                                    |                                              |       |                                                                                                    |                                                                                                    |                             |                                                                           |          |  |  |                                                                                                    |                                    |       |                                                                                                    |                                                                                                    |                             |                                                                           |          |  |  |                                                                                                    |            |       |                                                                                                    |                                                                                                    |                             |                                                                           |          |  |  |                                                                                                    |  |       |                                                                                                    |                                                                                                    |                             |                                                                           |          |  |  |                                                                                                    |                                    |       |                                                                                                    |                                                                                                    |                             |                                                                           |          |  |  |                                                                                                    |                                         |       |                                                                                                    |                                                                                                    |                             |                                                                           |          |  |  |                                                                                                    |                        |       |                                                                                                    |                                                                                                    |                             |                                                                           |          |  |  |                                                                                                    |  |       |                                                                                                    |                                                                                                    |                             |                                                                           |                                 |  |  |                                                                                                    |              |       |                                                                                                    |                                                                                                    |                          |                                                                           |          |  |  |                                                                                                    |                  |       |                                                                                                    |                                                                                                    |                             |                                                                                       |                                         |               |  |                     |                                                                                                    |       |                                                                                                    |                                                                                                    |                             |                                                                                            |                                          |                |    |  |                                                                                                    |                |                                                                                                    |                                                                                                    |                             |                                                                           |                                          |                          |      |  |                                                                                                    |                                  |                                                                                                    |                                                                                                    |                             |                                                                           |                                          |                           |      |  |                                                                                                    |                                  |                                                                                                    |                                                                                                    |                             |                                                                           |                                          |                         |      |  |                                                                                                    |                                  |                                                                                                    |                                                                                                    |                             |                                                                                                    |                                          |                          |      |
|----------------------------------------------------------------------------------------------------|----------------------------------------------------------------------------------------------------|-----------------------------------------------------|----------------------------------------------------------------------------------------------------|----------------------------------------------------------------------------------------------------|-----------------------------|----------------------------------------------------------------------------------------------------|------------------------------------------|---------------------------|------|----------------------------------------------------------------------------------------------------|----------------------------------------------------------------------------------------------------|--------|---------------------------------|------------------------------------------------------------------------------------------------|--|--|--|--|--|----------------------------------------------------------------------------------------------------|----------------------------------------------------------------------------------------------------|--------|----------------------------------------|--------------------------------------------------------------------|--|--|--|--|--|----------------------------------------------------------------------------------------------------|--------------------------------------------------------------------------------|--------|----------------------------------|-----------------------------------------------|--|--|--|--|--|----------------------------------------------------------------------------------------------------|----------------------------------------------------------------------------------------------------|--------|---------------------------|------------------------|---|--|--|--|--|----------------------------------------------------------------------------------------------------|----------------------------------------------------------------------------------------------------|--------|-------------------|-----|--|--|--|--|--|----------------------------------------------------------------------------------------------------|----------------------------------------------------------------------------------------------------|--------|-------------------|------|--|--|--|--|--|----------------------------------------------------------------------------------------------------|----------------------------------------------------------------------------------------------------|---|--|--|--|--|--|--|--|----------------------------------------------------------------------------------------------------|----------------------------------------------------------------------------------------------------|---|--|--|--|--|--|--|--|----------------------------------------------------------------------------------------------------|----------------------------------------------------------------------------------------------------|--|----------------|------|--|--|--|--|--|----------------------------------------------------------------------------------------------------|----------------------------------------------------------------------------------------------------|-----|-----------------|----------------------|--|--|--|--|---|----------------------------------------------------------------------------------------------------|----------------------------------------------------------------------------------------------------|-----|------|--------------|--|--|--|--|--|----------------------------------------------------------------------------------------------------|----------------------------------------------------------------------------------------------------|-----|------|------------------------------------------|------------------------|-----------------------------|------------------------|--|--|----------------------------------------------------------------------------------------------------|----------------------------------------------------------------------------------------------------|-------|----------|-------------|--------------|----------------|----------|--|--|----------------------------------------------------------------------------------------------------|----------------------------------------------------------------------------------------------------|-----|----------------|-----------------------------------------|------------|----------------|----------|--|--|----------------------------------------------------------------------------------------------------|----------------------------------------------------------------------------------------------------|--|-----------------|-----------------------------------------|--|--------------------|--|--|--|----------------------------------------------------------------------------------------------------|--|--|--|--|--|-----------------|--|--|--|----------------------------------------------------------------------------------------------------|----------------------------------------------------------------------------------------------------|--|--|-----------------------------------|--|---|--|--|--|----------------------------------------------------------------------------------------------------|----------------------------------------------------------------------------------------------------|--|--|------------------------------------------|--|--|--|--|--|----------------------------------------------------------------------------------------------------|----------------------------------------------------------------------------------------------------|---|--|-------------------------------------|--|--|--|--|--|----------------------------------------------------------------------------------------------------|----------------------------------------------------------------------------------------------------|--|--|-----------------------------------|--|--|------------------------|--|--|----------------------------------------------------------------------------------------------------|----------------------------------------------------------------------------------------------------|-----|----------------|--------------|--|--|--|--|--|----------------------------------------------------------------------------------------------------|---------------------------------------------------------------------------------|--|--|--|--|--|--|--|--|----------------------------------------------------------------------------------------------------|---------------------------------------------------------------------------------------|--|----------|-------------|---------------|----------------|----------|--|--|----------------------------------------------------------------------------------------------------|------------------------------------------------------------------------------|-------|------------------------|-----------------------------------------------------|-----------------------------|----------------------------------|----------|--|--|----------------------------------------------------------------------------------------------------|---------------------------------------------------|-------|------------------------------------------|----------------------------------------------------------------------------------------------------|-----------------------------|--------------------------------------------------------|----------|--|--|----------------------------------------------------------------------------------------------------|-----------------------------------------------------|-------|-----------------------------------------------------------------------------|----------------------------------------------------------------------------------------------------|-----------------------------|---------------------------------------------------------------------------|----------|--|--|----------------------------------------------------------------------------------------------------|---------------------------------------------------|-------|--------------------------------------------------------------------------------------------|----------------------------------------------------------------------------------------------------|-----------------------------|---------------------------------------------------------------------------|----------|--|--|----------------------------------------------------------------------------------------------------|----------------------------------------------|-------|----------------------------------------------------------------------------------------------------|----------------------------------------------------------------------------------------------------|-----------------------------|---------------------------------------------------------------------------|----------|--|--|----------------------------------------------------------------------------------------------------|------------------------------------|-------|----------------------------------------------------------------------------------------------------|----------------------------------------------------------------------------------------------------|-----------------------------|---------------------------------------------------------------------------|----------|--|--|----------------------------------------------------------------------------------------------------|------------|-------|----------------------------------------------------------------------------------------------------|----------------------------------------------------------------------------------------------------|-----------------------------|---------------------------------------------------------------------------|----------|--|--|----------------------------------------------------------------------------------------------------|--|-------|----------------------------------------------------------------------------------------------------|----------------------------------------------------------------------------------------------------|-----------------------------|---------------------------------------------------------------------------|----------|--|--|----------------------------------------------------------------------------------------------------|------------------------------------|-------|----------------------------------------------------------------------------------------------------|----------------------------------------------------------------------------------------------------|-----------------------------|---------------------------------------------------------------------------|----------|--|--|----------------------------------------------------------------------------------------------------|-----------------------------------------|-------|----------------------------------------------------------------------------------------------------|----------------------------------------------------------------------------------------------------|-----------------------------|---------------------------------------------------------------------------|----------|--|--|----------------------------------------------------------------------------------------------------|------------------------|-------|----------------------------------------------------------------------------------------------------|----------------------------------------------------------------------------------------------------|-----------------------------|---------------------------------------------------------------------------|----------|--|--|----------------------------------------------------------------------------------------------------|--|-------|----------------------------------------------------------------------------------------------------|----------------------------------------------------------------------------------------------------|-----------------------------|---------------------------------------------------------------------------|---------------------------------|--|--|----------------------------------------------------------------------------------------------------|--------------|-------|----------------------------------------------------------------------------------------------------|----------------------------------------------------------------------------------------------------|--------------------------|---------------------------------------------------------------------------|----------|--|--|----------------------------------------------------------------------------------------------------|------------------|-------|----------------------------------------------------------------------------------------------------|----------------------------------------------------------------------------------------------------|-----------------------------|---------------------------------------------------------------------------------------|-----------------------------------------|---------------|--|---------------------|----------------------------------------------------------------------------------------------------|-------|----------------------------------------------------------------------------------------------------|----------------------------------------------------------------------------------------------------|-----------------------------|--------------------------------------------------------------------------------------------|------------------------------------------|----------------|----|--|----------------------------------------------------------------------------------------------------|----------------|----------------------------------------------------------------------------------------------------|----------------------------------------------------------------------------------------------------|-----------------------------|---------------------------------------------------------------------------|------------------------------------------|--------------------------|------|--|----------------------------------------------------------------------------------------------------|----------------------------------|----------------------------------------------------------------------------------------------------|----------------------------------------------------------------------------------------------------|-----------------------------|---------------------------------------------------------------------------|------------------------------------------|---------------------------|------|--|----------------------------------------------------------------------------------------------------|----------------------------------|----------------------------------------------------------------------------------------------------|----------------------------------------------------------------------------------------------------|-----------------------------|---------------------------------------------------------------------------|------------------------------------------|-------------------------|------|--|----------------------------------------------------------------------------------------------------|----------------------------------|----------------------------------------------------------------------------------------------------|----------------------------------------------------------------------------------------------------|-----------------------------|----------------------------------------------------------------------------------------------------|------------------------------------------|--------------------------|------|
| COLUME LEGEND           Response Optional<br>Response Mandadory<br>Guestionnaire Information<br>Currency/Anreagian Knoner           Currency/Anreagian Knoner           Currency/Anreagian Knoner           Currency/Anreagian Knoner           Colspan="2">Colspan="2">Colspan="2"           Colspan="2"           Colspan="2"           Colspan="2"           Colspan="2"           Colspan="2"           Colspan="2"           Colspan="2"           Colspan="2" <tr co<="" th=""><th>COLOUR LEGEND         Tesponse (pinos)           Response (pinos)         Response (pinos)           Beyoned Dursy synch         Operations           Currency/Rorregian Knock         Technical solutions and deviations           1         Technical solutions and deviations           1.12         Technical solutions and deviations           1.12         Technical solutions and deviations           1.12         Technical solutions and deviations           1.12         Technical solutions and deviations           1.12         Technical solutions and deviations           1.12         Technical solutions and deviations           1.12         Technical solutions and deviations           1.12         Technical solutions and deviations           1.12         Technical solutions and taken them themation at a routing and an electory in the period solution at the upicaded as a response to this question in the upicaded solution at a routing the the this deviation at a routing the the this deviation at a routing the the therouting the the the therouting the the therouting the therouting t</th><th>COLOI<br/>Currer</th><th>UR LEGEND<br/>Re<br/>Ign<br/>Ques<br/>ncy:Norwegian Kro</th><th>Response Optional<br/>isponse Mandatory<br/>sored During Import<br/>stionnaire Information</th><th></th><th></th><th></th><th></th><th></th></tr> <tr><td>Response Optional<br/>Response Monadory<br/>ignores During import<br/>Out-information Information<br/>Substantiante Monadoria<br/>Substantiante Monadoria<br/>Substantia<br/>Substantia<br/>Substantiante Monadoria<br/>Substantia<br/>Substantiante</td><td>Response Cybional     Response Cybional     Response Mandatoy     Uproted During Import     Questionnare Information  Currency-Klorwegian Kroner      Technical Envelope      1.1 Technical Solutions and deviations     Response Mandato     Response Mandato     Response Mandato     Response Mandato     Response Mandato     Response Mandato     Response Mandato     Response Mandato     Response Mandato     Response Mandato     Response Mandato     Response Mandato     Response Mandato     Response Mandato     Response      Response Mandato     Response Mandato     Response      Response Mandato     Response Mandato     Response      Response Mandato     Response      Response Mandato     Response      Response Mandato     Response      Response Mandato     Response      Response Mandato     Response      Response Mandato     Response      Response      Response Mandato     Response      Response      Response</td><th>Currer</th><td>Rt<br/>Ques<br/>ncy:Norwegian Kro</td><td>Response Optional<br/>sponse Mandatory<br/>iored During Import<br/>stionnaire Information<br/>iner</td><td></td><td></td><td></td><td></td><td></td></tr> <tr><td>Response Mandatory<br/>general During import<br/>Curstationaire information           Curstation and evaluation<br/>Technical Environment Information documentation that is relevant for the technical evaluation of the delivery.           Information Data and deviations<br/>Information Data and deviations<br/>Information Data and deviation documentation that is relevant for the technical evaluation of the delivery.           Information Data and deviations<br/>Information Data and deviation documentation that is relevant for the technical evaluation of the delivery.           Information Data and deviation documentation that is relevant for the technical evaluation of the delivery.           Information Data and deviation data and other information data curst being and other information data and the information data and the information</td><td>Response Mandadoy<br/>general Durray import<br/>Cuestionmare Information           Currency/Revregian Kroner           1         Technical Solutions and deviations           1.1         Technical Solutions and deviations           1.1         Technical Solutions and deviations           1.1.2         Technical Solutions and deviations           1.1.2         Technical Solutions and deviations           1.1.2         Technical Solutions and deviations           1.1.2         Technical Solutions and deviations           1.1.2         Technical Solutions and deviations           1.1.2         Technical Solutions and solutions and period solutions           1.1.2         Technical Solutions and solutions and period solutions and period solutions and period solutions and period solutions and period solutions and period solutions and period solutions and period solutions and solutions and period solutions and period solutions and period solutions and period solutions and solutions and sol</td><th>Currer</th><td>Re<br/>Ign<br/>Ques<br/>ncy:Norwegian Kro</td><td>esponse Mandatory<br/>sored During Import<br/>stionnaire Information</td><td></td><td></td><td></td><td></td><td></td></tr> <tr><td>generational are information  Guestionname information  Guestionname information  Guestionname information  Guestionname information  Technical Envelope  Technical Solutions and deviations  Time applicable  Attachment example pof  Attachment example pof  Commercial Envelope  Commercial Envelope  C</td><td>general During Import     Guestionnaire Information  Currency:Norwegian Kroner</td><th>Currer</th><td>igr<br/>Ques<br/>ncy:Norwegian Kro</td><td>nored During Import<br/>stionnaire Information</td><td></td><td></td><td></td><td></td><td></td></tr> <tr><td>Guestionate information           Contract Envelope           In Technical Envelope           In Technical Envelope           In Technical Envelope           In Technical Envelope           In Technical Envelope           In Technical Envelope           In Technical Envelope           In Technical Envelope           In Technical Envelope           In Technical Envelope           In Technical Envelope           In Technical Envelope           In Technical Envelope           Adjacent on Technical Envelope           Envelope           Envelope      &lt;</td><td>Questionnaire Information           Currency/shorwagian Kromer           Currency/shorwagian Kromer           1         Technical Envelope           1         Technical Solutions and devisitions           1         Technical Solutions and devisitions           1         Technical Solutions and devisitions           1         Technical Interference Interference Int</td><th>Currer</th><td>Que:<br/>ncy:Norwegian Kro</td><td>stionnaire information</td><td>]</td><td></td><td></td><td></td><td></td></tr> <tr><td>CurrencyNorwegian Koncer  CurrencyNorwegian Koncer  CurrencyNorwegian Koncer CurrencyNorwegian Koncer  CurrencyNorwegian Koncer  CurrencyNorwegian</td><td>Currency-Kerwegian Kroner  Technical Envelope  Technical Envelope  Technical Envelope  Technical Envelope  Technical Envelope  Technical Envelope  Technical Envelope  Technical Envelope  Technical Envelope  Technical Envelope  Commercial Envelope  Commercial E</td><th>Currer</th><td>ncy:Norwegian Kro</td><td>mer</td><td></td><td></td><td></td><td></td><td></td></tr> <tr><td>Summer Subvergian Knomer       Technical Envelope       Technical Envelope       Technical Envelope       Technical Envelope       Technical Envelope       Technical Subleman and development       Technical Subleman and other Information as present Information as present Information as a response Trans Information Information Development Information Information Development Information Development Information Information Development Information Information Development Information Information Development Information Information Development Information Information Development Information Information Development Information Information Development Information Information DevelopmentInformation Information Development Information Information</td><td>Currency.Revregion Koner           Technical Envelope           1.1 Technical solutions           Internet activity of the deviations           Internet activity of the deviations           Internet activity of the deviations           Deviation Technical activity of the deviation of the deviation of th</td><th>Currei</th><td>ncy:Norwegian Krc</td><td>oner</td><td></td><td></td><td></td><td></td><td></td></tr> <tr><td>1         Technical Envelope           11.1         Technical Solutions and Generations         Image Description         Response           1.1.1         Use in the Endorm Shall present information-documentation that is relevant for the technical evaluation of the dolivery:         Response           1.1.2         Technical data and other information-documentation that is relevant for the technical evaluation of the dolivery:         Response           1.1.2         Technical data and other information as per Appendix at Sections:         Response Tope         Response           1.1.2         Technical data and other information as per Appendix at Sections:         Response Tope         Response           1.1.2         Technical and unicaded at a run file         Response Tope         Response         Attachment           1.1.2         Technical and unicaded at a run file         Response Tope         Response         Response           2.1.3         Commercial Envelope         Response Tope         Response         Response           2.1.1         Commercial and unicaded at a run file         Attachment         The applicable attachment must be uplicable attachment in the opticable attachment in the opticable attachment in the opticable attachment in the opticable attachment in the opticable attachment in the opticable attachment in the opticable attachment in the opticable attachment in the opticable attachment in the opticable attachment in the opticable attachment in the opticable attachment in the</td><td>1         Technical Envelope           1.1         Technical solutions and deviations           1.1.1         Noise           1.1.1         Noise           1.1.2         Technical chall present information/stocumentation that is mervant for the technical evaluation of the delivery.           1.1.2         Technical chall and other information/stocumentation that is mervant for the technical evaluation of the delivery.           1.1.2         Technical chall and other information sa.         Attachment information sa.           1.1.2         Technical chall and other information sa.         Attachment information sa.           1.1.2         Technical chall and other information sa.         Attachment into be uploaded online uploaded online uploaded online uploaded online.           1.1.2         The applicable attachment must be uploaded attachment in the technical evaluation and unloaded as a ro-file.         Attachment example pdf           2         Commercial Envelope         Attachment evaluation attachment example pdf           1.1         Devisions and Reservations         Response Type         Response Guide           21         Devisions         Technical evaluation.         Attachment Time approximate           21.1         Commercial Timeder shall chark modela.         Attachment Time approximate         Time approximate</td><th>1</th><td></td><td></td><td></td><td></td><td></td><td></td><td></td></tr> <tr><td>1         Technical Envelope           11         Technical Envelope           11.1         Vice           12.1         Technical Envelope           12.1         Technical Envelope           12.1         Vice           12.1         Vice           12.1         Vice           12.2         Technical Envelope           13.2         Technical Envelope           14.1         Vice           15.2         Technical Envelope           15.2         Technical Envelope           16.2         Technical Envelope           17.2         Technical Envelope           18.2         Technical Envelope           19.2         Technical Envelope           20.4         Commercial Envelope           21.1         Commercial Envelope           21.1         Commercial Envelope           21.1         Commercial Envelope           21.1         Commercial Envelope           21.1         Commercial Envelope           21.1         Commercial Envelope           21.1         Commercial Envelope           21.1         Commercial Envelope           21.1         Commercial Envelope           21.1</td><td>1         Technical Envelope           1.1         Technical solutions and Reservations           1006         Note Details           1.1.1         Note Details           1.1.2         Technical deviations           1.1.2         Technical deviations and other information-documentation that is relevant for the technical evaluation of the delivery.           1.1.2         Technical dual and other information-documentation that is relevant for the technical evaluation of the delivery.           1.1.2         Technical dual and other information-as Machinement         Interpretails           1.1.2         Technical dual attachment insuit to uploaded as a response to suggiorable attachment insuit to uploaded as a response to suggiorable attachment insuit to uploaded as a response to suggiorable attachment example pdf           2         Commercial Envelope           2         Commercial Envelope           2.1         Deviations and Reservations           1.1         Deviation           1.1         Technical and and actual and and and and attachment</td><th>1</th><td></td><td></td><td></td><td></td><td></td><td></td><td></td></tr> <tr><td>11         Technical solutions and deviations           1.1.1         Note         Technical solutions and present information-documentation that is relevant for the technical relations           1.1.2         Technical Data         Technical data and other information-documentation that is relevant for the technical relations         Response Direct Relations           1.1.2         Technical Data         Technical data and other information as large relations         Response Direct Relations         Response Direct Relations           1.1.2         Technical data and other information as large relations         Response Direct Relations         Response Direct Relations           1.1.2         Technical data and other information as large relations         Response Direct Relations         Response Direct Relations           2         Commercial Envelope         Response Type         Response Direct Relations         Response Direct Relations           2.1.1         Commercial Revelope         Tenderer shall clearly indicate, and Atlantment         The applicable all attachment Revelope         Response Direct Relations           2.1.1         Commercial Revelope         Response Direct Relations         Response Direct Relations         Response Direct Relations           Appendix A E         advalansi ar reference to the relation on the relation on the relation on the relation on the relation on the relation on the relation on the relation on the relation on the relation on the relation on the rela</td><td>1.1         Technical solutions and deviations           1.10         Technical solutions and deviations           1.11         Non         Technical solutions           1.12         Technical order shall present information/socumentation that is relevant for the technical evaluation of the delivery.           1.12         Technical and other information/socumentation that is relevant for the technical evaluation of the delivery.           1.12         Technical and other information as Attachment         The applicable attachment nucl be uplicable.           1.12         Technical and other information as Attachment in the proprior attachment into be uplicable attachment into the uplicable.         The applicable attachment into the uplicable.           1.12         Technical attachment into the technical evaluation of the delivery.         Technical evaluation of the delivery.           1.12         Technical attachment into the uplicable attachment into the uplicable attachment into the uplicable online.         Attachment example pdf           2         Commercial Envelope         Encerption         Response tipe.           21         Deviations and Reservations         Response Type.         Response Gaate           21.10         Commercial Envelope         Attachment The applicable         Response Gaate</td><th></th><td>Technical Enve</td><td>lope</td><td></td><td></td><td></td><td></td><td></td></tr> <tr><td>Interface         Description         Description         Description         Response           11.1         Technic and data and other information-obscumentation that is retevant for the technical evaluation of the derivery.         Response         Response           11.2         Technic and data and other information-obscumentation that is retevant for the technical evaluation of the derivery.         Response         Response           11.2         Technic and data and other information and present information-obscumentation that is retevant for the technical evaluation of the derivery.         Response         Response           11.2         Technic all data faith-first matu be upolated as a response to this question. If multiple documents, they multiple documents, they multiple document, they multiple documents, they multiple documents, they multiple document, they multiple document, they multiple document, they multiple documents, they multiple documents, they multiple d</td><td>1.1     1.1     1.1     1.1     1.1     1.1     1.1     1.1     1.1     1.1     1.1     1.1     1.1     1.1     1.1     1.1     1.1     1.1     1.1     1.1     1.1     1.1     1.1     1.1     1.1     1.1     1.1     1.1     1.1     1.1     1.1     1.1     1.1     1.1     1.1     1.1     1.1     1.1     1.1     1.1     1.1     1.1     1.1     1.1     1.1     1.1     1.1     1.1     1.1     1.1     1.1     1.1     1.1     1.1     1.1     1.1     1.1     1.1     1.1     1.1     1.1     1.1     1.1     1.1     1.1     1.1     1.1     1.1     1.1     1.1     1.1     1.1     1.1     1.1     1.1     1.1     1.1     1.1     1.1     1.1     1.1     1.1     1.1     1.1     1.1     1.1     1.1     1.1     1.1     1.1     1.1     1.1     1.1     1.1     1.1     1.1     1.1     1.1     1.1     1.1     1.1     1.1     1.1     1.1     1.1     1.1     1.1     1.1     1.1     1.1     1.1     1.1     1.1     1.1     1.1     1.1     1.1     1.1     1.1     1.1     1.1     1.1     1.1     1.1     1.1     1.1     1.1     1.1     1.1     1.1     1.1     1.1     1.1     1.1     1.1     1.1     1.1     1.1     1.1     1.1     1.1     1.1     1.1     1.1     1.1     1.1     1.1     1.1     1.1     1.1     1.1     1.1     1.1     1.1     1.1     1.1     1.1     1.1     1.1     1.1     1.1     1.1     1.1     1.1     1.1     1.1     1.1     1.1     1.1     1.1     1.1     1.1     1.1     1.1     1.1     1.1     1.1     1.1     1.1     1.1     1.1     1.1     1.1     1.1     1.1     1.1     1.1     1.1     1.1     1.1     1.1     1.1     1.1     1.1     1.1     1.1     1.1     1.1     1.1     1.1     1.1     1.1     1.1     1.1     1.1     1.1     1.1     1.1     1.1     1.1     1.1     1.1     1.1     1.1     1.1     1.1     1.1     1.1     1.1     1.1     1.1     1.1     1.1     1.1     1.1     1.1     1.1     1.1     1.1     1.1     1.1     1.1     1.1     1.1     1.1     1.1     1.1     1.1     1.1     1.1     1.1     1.1     1.1     1.1     1.1     1.1     1.1     1.1     1.1     1.1     1.1     1.1     1.1     1.1     1.1     1</td><th>4.4</th><td>Technical solut</td><td>tions and deviations</td><td></td><td></td><td></td><td></td><td>_</td></tr> <tr><td>1.1         Line         Treaders and present information-documentation that is retevent for the forbular exacution of the derivery.           1.1.2         Question         Description         Response Tope         Response Tope</td><td>1.11. Ikide         Tenderer shall present information/scurmertation that is relevant for the technical evaluation of the delivery.           Dijustetion         Description         Response the technical evaluation of the delivery.           1.12         Technical Joba         Technical data and other information as<br/>attachment must be<br/>uproduction of the delivery.         Response technical data must be<br/>uproduction of the delivery.           1.12         Technical Joba         Technical Joba         Technical Joba         Technical Joba           1.12         Technical Joba         Technical Joba         Technical Joba         Technical Joba           1.12         Technical Joba         Technical Joba         Technical Joba         Technical Joba           1.12         Technical Joba         Technical Joba         Technical Joba         Technical Joba           1.12         Technical Joba         Technical Joba         Technical Joba         Technical Joba           1.12         Technical Joba         Technical Joba         Response         Attachment example pdf</td><th>1.1</th><td>Note</td><td>Note Details</td><td></td><td></td><td></td><td></td><td></td></tr> <tr><td>Initial Construction         Description         Description         <thdescription< t<="" td=""><td>Commercial Envelope     Commercial Envelope     C</td><th>111</th><td>Note</td><td>Tenderer shall present information/docum</td><td>entation that is relev</td><td>ant for the technical evalu</td><td>uation of the delivery</td><td></td><td></td></thdescription<></td></tr> <tr><td>1.1.2     Technical Data     Technical atta and other information as<br/>per Appendix X Technical Data     Attachment     Septide       1.1.2     The applicable attachment must be<br/>information in the provided as a response to this guestion,<br/>proped and univaded as a provide     Attachment     Attachment example polt       2     Commercial Envelope     The applicable attachment must be<br/>information in the provided as a provide     Response to the provided as a provide<br/>attachment in the provided as a provide     Response to provide and univaded as a provide<br/>attachment example polt       2.1     Commercial Envelope     The applicable<br/>attachment in the provided as a provide as and<br/>provided as a response to the square state<br/>attachment in the provided as a provide as and<br/>provided as a response to the square state<br/>attachment in the provided as a response to provide attachment<br/>in the applicable attachment must be<br/>uploaded online     Response       2.1     Commercial<br/>Tenderer state (carty indicate, and<br/>the provide state in the intraduction to mean<br/>provide attachment must be<br/>uploaded online     Response       2.1.1     Commercial<br/>Tenderer state (carty indicate, and<br/>the provide state in the intraduction to reservation<br/>must have a reference to the square to<br/>the provide state intervation the intraduction to reader<br/>Documents.     Attachment carty indicate and<br/>the provide state intervation the intervation<br/>to a state in the intraduction to reader<br/>Documents.       2.1     Code<br/>Tender to a intraduction to a track     Unit of Measurement<br/>to a intraduction to a track       2.1     Code<br/>Tender to a intraduction to a track</td><td>1.1.2         Technical data and other informations as<br/>per Appendix 2. reference data as and other information as<br/>per Appendix 2. reference data as an entitient of the applicable<br/>of the applicable attachment must be<br/>uplicable attachment must be<br/>uplicable do nine         The applicable<br/>attachment must be<br/>uplicable do nine           1.1.2         Technical data are other information as<br/>percent and unlicable attachment must be<br/>uplicable do nine         Interment example pdf           2         Commercial Envelope<br/>Jamenton         Deviations and Reservations<br/>Technicable         Response Type<br/>Response Guide<br/>The applicable</td><th>1.1.1</th><td>Question</td><td>Description</td><td>Deconce Tune</td><td>Decoonce Guide</td><td>Desponso</td><td></td><td></td></tr> <tr><td>Control Council     per Appendix X *Technical Data Steets?     Immunity     attachment must be uppladed as a response to the question.       The applicable attachment must be uppladed as a response to the question.     Immunity     Attachment example pot       Attachment insuit be uppladed as a response to the question.     Immunity     Attachment example pot       Attachment insuit be uppladed as a response to the question.     Immunity     Attachment example pot       Attachment insuit be uppladed as a response to the response response to the response response to the response response to the response response to the response response to the response response response to the response response respo</td><td>All Commercial Envelope     All Commercial Envelope     All Commercial Envelope     All Commercial Envelope     All Commercial Envelope     All Commercial Envelope     All Commercial Envelope     All Commercial Envelope     All Commercial Envelope     All Commercial Envelope     All Commercial Envelope     All Commercial Envelope     All Commercial Envelope     All Commercial Envelope     All Commercial Envelope</td><th>112</th><td>Technical Data</td><td>Technical data and other information as</td><td>Attachment</td><td>The applicable</td><td>Response</td><td></td><td></td></tr> <tr><td>Image: Constraint of the applicable attachment must be updated as a response to this question. If multiple doubles the single of the applicable attachment must be updated as a result.         updated as a response to the question. If multiple doubles the single of the applicable attachment example pdf           Commercial Envelope         Persponse Toyle         Response Counter that can be applicable attachment must be updated online         Attachment example pdf           Image: Commercial Envelope         Response Toyle         Response Counter         Response           21.1         Commercial Envelope         Attachment and the applicable attachment in the paper attached attachment in the applicable attachment in the applicable attachment must be updated online         Attachment in the applicable attachment in the applicable attachment must be updated online           Appendice:         Interform Envelope         Attachment in the applicable attachment must be updated online         Attachment in the applicable attachment must be updated online           Appendice:         Interform Envelope         Interform Envelope         Attachment in the applicable attachment must be updated online         Attachment example pdf           2         Commercial Envelope         Interform Envelope         Interform Envelope         Interform Envelope         Interform Envelope           2         Commercial Envelope         Interform Envelope         Interform Envelope         Interform Envelope         Interform Envelope         Interform Envelope      <t< td=""><td>The applicable attachment must be<br/>uplicabled online     uplicabled online     uplicabled online     uplicabled online     uplicabled online     Attachment example pdf     Commercial Envelope     Commercial Envelope</td><th></th><td>Contractor Dona</td><td>per Appendix X «Technical Data sheets".</td><td></td><td>attachment must be</td><td></td><td></td><td></td></t<></td></tr> <tr><td>Image: Contract of the point of the section of the section</td><td></td><th></th><td></td><td></td><td></td><td>uploaded online</td><td></td><td></td><td></td></tr> <tr><td>Image: specific control of the specific control of the</td><td>I updated as a response to this question.     If multiple outmosts, they must be     znoet and unloaded as a zo-file      Commercial Envelope      L1 Deviations and Reservations     Question Description     Response Type Response Guide Response     L1 Commercial Tendere that Clarity indicate, and Attachment</td><th></th><td></td><td>The applicable attachment must be</td><td></td><td>1</td><td></td><td></td><td></td></tr> <tr><td>If multiple documents, they must be proceed and unioned as a 2rb file.         Attachment example pdf           2         Commercial Envelope         Execution         Response           2.1         Commercial develops and Reservations from exception and develops or reservation from exception and execution shall be applicable attachment must be upbaced on ine assister in the indexiton or reservation be relevant.         Attachment must be upbaced on ine applicable attachment must be upbaced on ine applicable attachment must be upbaced on ine assister in the indexiton or reservation be relevant.           2.1         Commercial Envelope         The applicable attachment must be upbaced on ine assister in the indexiton or reservation shall be applicable attachment must be upbaced as response to the relevant class or the indexiton in the indexiton or reservation at the indexiton or reservation at the indexiton or reservation and be upbaced as response to the relevant class or the indexiton or reservation at the indexiton or reservation at the indexiton or reservation at the indexiton or reservation at the indexiton or reservation at the indexiton or reservation at the indexiton or reservation at the indexiton or reservation at the indexiton or reservation at the indexiton or reservation at the indexiton or reservation at the indexiton or reservation at the indexiton or reservation or indexiton or reservation at the indexiton or reservation at the indexiton or reservation at the indexiton or reservation or indexiton or reservation at the indexiton or reservation or indexiton or indexiton or reservation or indexiton or indexiton or indexiton or indexiton or indexiton or indexiton or indexiton or indexiton or indexiton or indexiton or indexiton or indexiton or indexiton or indexiton or indexiton or indexiton or indexiton or indexiton or indexiton</td><td>If multiple accuments, they must be     Intervention     Attachment example pdf      Commercial Envelope      Commercial Envelope      Intervention     Description     Description     D</td><th></th><td></td><td>uploaded as a response to this question.</td><td></td><td></td><td></td><td></td><td></td></tr> <tr><td>Image: Interview         Image: Interview         Image: Interview           2.1         Commercial Envelope         Response         Response           2.1.1         Commercial Envelope         The applicable         Response           2.1.1         Commercial Envelope         The applicable         Response           2.1.1         Commercial Tender shall cearly indicate, and the appendix on in the interview of indivition in the interview of indivition interview of indivition interview of indivition interview of indinterview of indivition interview of inditeneeeeeee of indivition</td><td>I zincert and unloaded as a zo-file     Commercial Envelope      Commercial Envelope      L1 Deviations and Reservations     Question Description     Response Type Response Guide Response     L1 Commercial Tendere shall clearly indicate, and Attachment     The apolicable</td><th>1</th><td></td><td>If multiple documents, they must be</td><td></td><td></td><td></td><td></td><td></td></tr> <tr><td>2         Commercial Envelope           2.1         Deviations and Reservations         Response Type         Response Outline           2.1.1         Commercial         Tenderer shall clearly indicate, and<br/>the experiance of restruction from<br/>every from<br/>Appendix         Attachment         The applicable<br/>attachment must be<br/>uploaded online         Response           2.1.1         Commercial<br/>deviations and<br/>every from<br/>Appendix         The response of reservation from<br/>the every from<br/>advalance or reservation from<br/>the every from<br/>advalance or reservation shall be<br/>attachment must be<br/>uploaded as a response to the relevant<br/>Clause of the instance on tensor<br/>Documents, the must be<br/>uploaded as a response to the question<br/>if multiple outcomest, they must be         Attachment example pdf           2.1         Code<br/>protection         The applicable attachment must be<br/>uploaded as response to the question<br/>if multiple outcomest, they must be         Attachment example pdf           2.1         Code<br/>protection         Total Tender Price (ex-VAT)         Each         Quantify         Unit Price           2.1         Total Tender Price (ex-VAT)         Each         1         1000         1</td><td>Commercial Envelope     Deviations and Reservations     Deviations and Reservations     Deviation     Deviation     Deviation     Deviation     Deviation     Deviation     Deviation     Tederervation     Tederervation     Tederervation     Tederervation</td><th></th><td></td><td>zipped and uploaded as a zip-file</td><td></td><td></td><td>Attachment example.pdf</td><td></td><td></td></tr> <tr><th>Construction         Description         Response         Response           2.11         Commental         Tenders that learly include         Attachment         Response           2.11         Commental         Tenders that learly include         Attachment         Response           2.11         Commental         Tenders that learly include         Attachment         Response           Appendix         Instance         Tenders that learly include         Attachment         Response           Appendix         Instance         Tenders that learly include         Response         Response           Appendix         Instance         Tenders that learly include         Response         Response           Appendix         Instance         Tenders that learly include         Response         Response           Appendix         Instance         Tenders that learly include         Response         Response           Appendix         Instance         Tenders that example is ponse         Response         Response           Display         Tenders that example is ponse         Response         Response         Response           2         Comments         Tenders that example is ponse         Response         Response         Response           2.1         T</th><th>Question         Description         Response Type         Response Guide         Response           2.1.1         Commercial         Tenderer shall clearly indicate and         Attachment         The applicable</th><th>2.1</th><th>Deviations and</th><th>Reservations</th><th></th><th></th><th></th><th></th><th></th></tr> <tr><th>21.1     Commorcial     Tenderer shall clearly notadia, and<br/>model and the set of indication in the<br/>indication of the set of indication in the<br/>all clearline of the set of indication in the<br/>all clearline of the set of indication in the<br/>all clearline of the set of indication in the<br/>all clearline of the set of indication in the<br/>all clearline of the indication in the<br/>all clearline of the indication in the<br/>all clearline of the indication in the<br/>all clearline of the indication in the<br/>all clearline of the indication in the<br/>all clearline of the indication in the<br/>all clearline of the indication in the<br/>all clearline of the indication in the<br/>clear of the indication in the indication in the<br/>clear of the indication in the indication in the<br/>clear of the indication in the indication in the<br/>clear of the indication in the indication in the indication in the<br/>indication in the indication in the indication in the indication in the<br/>clear of the indication in the indication in the indication in the<br/>indication in the indication in the indication in the indication in the<br/>indication in the indication in the indication in the indication in the<br/>indication in the indication in the indication in the indication in the<br/>indication in the indication in the indication in the indication in the indication in the indication in the<br/>indication in the indication in the indication in the indication in the<br/>indication in the indication in the indication in the indication in the indication in the<br/>indication in the indication in the indication i</th><th>2.1.1 Commercial Tenderer shall clearly indicate, and Attachment The applicable</th><th></th><th></th><th></th><th></th><th></th><th></th><th></th><th></th></tr> <tr><td>Description         Best all of the set of the set of th</td><td>I deviation and function and deviation constraints from the deviation of the bound by</td><th></th><td>Question</td><td>Description</td><td>Response Type</td><td>Response Guide</td><td>Response</td><td></td><td></td></tr> <tr><td>Appendixes         Imitation to Tender Documents. Any and<br/>except from all deviations or reservations shall be<br/>all advantage or reservations shall be<br/>appendix. A.E.         Unit and the Tender Each deviation<br/>must have a reference to the relevant<br/>clause of the invitation to Tender<br/>Documents.<br/>The applicable attractment must be<br/>updated as a response to this question.<br/>If mulpie documents, here must<br/>be received and a variable to the relevant<br/>clause of the invitation to Tender<br/>Documents.         Attachment example pof           22         Coste<br/>Proder         Description         Unit of Measurement<br/>back of the relevant for the relevant<br/>clause of the relevant for the relevant<br/>clause of the relevant of the relevant<br/>clause of the relevant for the relevant<br/>clause of the relevant for the relevant<br/>clause of the relevant for the relevant<br/>clause of the relevant for the relevant<br/>clause of the relevant for the relevant for the relevant<br/>clause of the relevant for the relevant<br/>tection fuel to tell         Unit of Measurement<br/>local for the relevant for the relevant<br/>tection fuel to tell</td><td>deviations and explain, any deviation or reservation from attachment must be</td><th>2.1.1</th><td>Question<br/>Commercial</td><td>Description<br/>Tenderer shall clearly indicate, and</td><td>Response Type<br/>Attachment</td><td>Response Guide<br/>The applicable</td><td>Response</td><td></td><td></td></tr> <tr><td>except from         all evaluations or reservations shall be marked and evaluations or reservation may find the marked and evaluations or reservation must have a reference to the relevant class of the initiation to Tenoer Documents.         Attachment example pdf           and F)         The applicable attachment must be upladed as response to this question.         Attachment example pdf           2.2         Compensation         Attachment example pdf         Prece           2.1         Total Freder         Total Freder         Quantify         Unit Price         Prece           2.2.1         Total Freder         Total Freder         Total Freder         10000         1           Section Sub Total         Total Freder         Total Freder         Total Freder         10000         1</td><td>Appendices Invitation to Tender Documents Any and</td><th>2.1.1</th><td>Question<br/>Commercial<br/>deviations and</td><td>Description<br/>Tenderer shall clearly indicate, and<br/>explain, any deviation or reservation from<br/>the sequements or instruction in the</td><td>Response Type<br/>Attachment</td><td>Response Guide<br/>The applicable<br/>attachment must be</td><td>Response</td><td></td><td></td></tr> <tr><td>Appendix A. E.         state in the Tredet Each deviation<br/>must have a reference to the invitation to render<br/>Obcuments.         Attachment example pof           2.1         Compensation<br/>Unstanded as a sponse to the question.<br/>If unabjes documents. How must be<br/>besed and unstanded as a sponse to the question.<br/>If unabjes documents.         Unit of Measurement         Quantity         Unit Price           2.2.1         Compensation<br/>Total Tender<br/>Price         Unit of Measurement         Quantity         Unit Price         Price           2.1         Code<br/>Price         Total Tender<br/>Total Tender<br/>Price (et-VAT)         Each         1         1000         1           Section Sub Total         1         1         1         1         1         1</td><td>except from all deviations or reservations shall be</td><th>2.1.1</th><td>Question<br/>Commercial<br/>deviations and<br/>reservations (all<br/>Anneodices</td><td>Description<br/>Tenderer shall clearly indicate, and<br/>explain, any deviation or reservation from<br/>the requirements or instruction in the<br/>invitation to Tender Decuments. Any and</td><td>Response Type<br/>Attachment</td><td>Response Guide<br/>The applicable<br/>attachment must be<br/>uploaded online</td><td>Response</td><td></td><td></td></tr> <tr><td>and F)         must have a reference to the relevant<br/>clause of the instanto to Tender<br/>Documents.         Attachment example polf           The applicable attachment must be<br/>uplicabled as a response to this question.         Attachment example polf           2.1         Code         Description         Unit of Measurement<br/>Prote         Quantify         Unit of Measurement<br/>1 prote           2.2.1         Total Freder         Total Freder Price (ex-VAT)         Each         1         1000         1</td><td>Appendix A, E stated in the Tender Each deviation</td><th>2.1.1</th><td>Question<br/>Commercial<br/>deviations and<br/>reservations (all<br/>Appendices<br/>excent from</td><td>Description<br/>Tenderer shall clearly indicate, and<br/>explain, any deviation or reservation from<br/>the requirements or instruction in the<br/>Invitation to Tender Documents. Any and<br/>all deviations or reservations shall be</td><td>Response Type<br/>Attachment</td><td>Response Guide<br/>The applicable<br/>attachment must be<br/>uploaded online</td><td>Response</td><td></td><td></td></tr> <tr><td>Compensation         Unit of Measurement         Quantity         Unit Price         Price           2.1         Compensation         Unit of Measurement         Quantity         Unit Price         Price           2.1         Cold Freder         Total Tender         Identity         Unit Price         Price           2.1         Cold Tender         Total Tender         Identity         Unit Price         Price           2.1         Total Tender         Total Tender         Identity         Identity         10000         1           Section Sub Total         Identity         Identity         Identity         1         10000         1</td><td>and F) must have a reference to the relevant</td><th>2.1.1</th><td>Question<br/>Commercial<br/>deviations and<br/>reservations (all<br/>Appendices<br/>except from<br/>Appendix A, E</td><td>Description<br/>Tenderer shall clearly indicate, and<br/>explain, any deviation or reservation from<br/>the requirements or instruction in the<br/>Invitation to Tender Documents. Any and<br/>all deviations or reservations shall be<br/>stated in the Tender Each deviation</td><td>Response Type<br/>Attachment</td><td>Response Guide<br/>The applicable<br/>attachment must be<br/>uploaded online</td><td>Response</td><td></td><td></td></tr> <tr><td>Documents.         Documents.         <thdocuments.< th="">         Documents.         Document</thdocuments.<></td><td>clause of the Invitation to Tender</td><th>2.1.1</th><td>Question<br/>Commercial<br/>deviations and<br/>reservations (all<br/>Appendices<br/>except from<br/>Appendix A, E<br/>and F)</td><td>Description<br/>Tenderer shall clearly indicate, and<br/>explain, any deviation or reservation from<br/>the requirements or instruction in the<br/>invitation to Tender Documents. Any and<br/>all deviations or reservations shall be<br/>stated in the Tender Each deviation<br/>must have a reference to the relevant</td><td>Response Type<br/>Attachment</td><td>Response Guide<br/>The applicable<br/>attachment must be<br/>uploaded online</td><td>Response</td><td></td><td></td></tr> <tr><td>Image: Compensation         Unit of Measurement         Quantity         Unit Price         Price           2.1         Contract and unscription         Unit of Measurement         Quantity         Umit Price         Price           2.1         Total         Total         International         1         10000         1           Section Sub Total         Total         Total         1         1         1         1</td><td>Documents.</td><th>2.1.1</th><td>Question<br/>Commercial<br/>deviations and<br/>reservations (all<br/>Appendices<br/>except from<br/>Appendik A, E<br/>and F)</td><td>Description<br/>Tenderer shall clearly indicate, and<br/>explain, any deviation or reservation from<br/>the requirements or instruction in the<br/>invitation to Tender Dexametria. Any and<br/>all deviations or reservations shall be<br/>stated in the Ender Each deviation<br/>must have a reference to the relevant<br/>clause of the Invitation to Tender</td><td>Response Type<br/>Attachment</td><td>Response Guide<br/>The applicable<br/>attachment must be<br/>uploaded online</td><td>Response</td><td></td><td></td></tr> <tr><td>Imagination assignment matches         Attachment example pdf           Unitable documents, her spession,<br/>Imagination assignment assignment         Attachment example pdf           2.2 Compensation<br/>Code Description         Unit of Messurement         Quantity         Unit Price           2.2.1 Total Tender         Total Tender Price (en-VAT)         Each         1         1000         1           Section Sub Total         1         1000         1         1         1         1         1         1         1         1         1         1         1         1         1         1         1         1         1         1         1         1         1         1         1         1         1         1         1         1         1         1         1         1         1         1         1         1         1         1         1         1         1         1         1         1         1         1         1         1         1         1         1         1         1         1         1         1         1         1         1         1         1         1         1         1         1         1         1         1         1         1         1         1<td></td><th>2.1.1</th><td>Question<br/>Commercial<br/>deviations and<br/>reservations (all<br/>Appendices<br/>except from<br/>Appendix A, E<br/>and F)</td><td>Description<br/>Tenderer shall clearly indicate, and<br/>explain, any deviation or reservation from<br/>the requirements or instruction in the<br/>invitation to Tender Documents. Any and<br/>all deviations or reservations shall be<br/>stated in the Tender Each deviation<br/>must have a reference to the relevant<br/>clause of the Invitation to Tender<br/>Documents.</td><td>Response Type<br/>Attachment</td><td>Response Guide<br/>The applicable<br/>attachment must be<br/>uploaded online</td><td>Response</td><td></td><td></td></td></tr> <tr><td>Operation         Unit of Measurement         Quantify         Unit Price         Price           2.2         Compensation         Color         Quantify         Unit of Measurement         Quantify         Unit Price         Price           2.1         Tools fender         Tools Tender Price (ei-VAT)         Each         1         1000         1           Section Sub Total           1         1000         1         1</td><td>I ne apprado e attacnitent must be</td><th>2.1.1</th><td>Cuestion<br/>Commercial<br/>deviations and<br/>reservations (all<br/>Appendices<br/>except from<br/>Appendix A, E<br/>and F)</td><td>Description<br/>Tenderer that clearly indicate, and<br/>explain any deviation or reservation from<br/>the requirements or instruction in the<br/>initiation to Tender Documents. Any and<br/>all deviations or reservations shall be<br/>stated in the Tender Each deviation<br/>must have a reference to the relevant<br/>clause of the initiation to Tender<br/>Documents.</td><td>Response Type<br/>Attachment</td><td>Response Guide<br/>The applicable<br/>attachment must be<br/>uploaded online</td><td>Response</td><td></td><td></td></tr> <tr><td>Coopensation         Unit of Measurement         Quantity         Unit of Measurement           2.2 Compensation         Unit of Measurement         Quantity         Unit of Measurement         Quantity         Unit of Measurement         Quantity         Unit of Measurement         Quantity         Unit of Measurement         Quantity         Unit of Measurement         Quantity         Unit of Measurement         Quantity         Unit of Measurement         Quantity         Unit of Measurement         Quantity         Init of Measurement         Quantity         Init of Measurement         Quantity         Init of Measurement         Quantity         Init of Measurement         Quantity         Init of Measurement         Quantity         Init of Measurement         Quantity         Init of Measurement         Quantity         Init of Measurement         Quantity         Init of Measurement         Init of Measurement</td><td>upicated as a response to this destion.</td><th>2.1.1</th><td>Commercial<br/>deviations and<br/>reservations (all<br/>Appendices<br/>except from<br/>Appendix A, E<br/>and F)</td><td>Description<br/>Tenderer shall clearly indicate, and<br/>explain, any deviation or reservation from<br/>the requirements or instruction in the<br/>Invitation to Tender Documents. Any and<br/>al deviations or reservations shall be<br/>stated in the Tender Each deviation<br/>must have a reference to the relevant<br/>clause of the Invitation to Tender<br/>Documents.<br/>The applicable attachment must be</td><td>Response Type<br/>Attachment</td><td>Response Guide<br/>The applicable<br/>attachment must be<br/>uploaded online</td><td>Response</td><td></td><td></td></tr> <tr><td>Description         Unit of Measurement         Quantity         Unit Price         Price           2.1         Tools render         Tools Tender Price (ei-VAT)         Each         1         1000         1           Section Sub Total         1         1         1000         1         1         1000         1</td><td>Attachment example pdf</td><th>2.1.1</th><td>Commercial<br/>deviations and<br/>reservations (all<br/>Appendices<br/>except from<br/>Appendix A, E<br/>and F)</td><td>Description<br/>Tenderer shall clearly indicate, and<br/>explain, any deviation or reservation from<br/>the requirements or instruction in the<br/>invation to Tender Documents. Any and<br/>all deviations or unservations which he<br/>indicated the tender of the second<br/>must have a reference to the relevant<br/>clause of the invitation to Tender<br/>Documents.<br/>The applicable attachment must be<br/>upinaded as a response to this spation.</td><td>Response Type<br/>Attachment</td><td>Response Guide<br/>The applicable<br/>attachment must be<br/>uploaded online</td><td>Response</td><td></td><td></td></tr> <tr><td>And         Description         Unit of Measurement         Quantity         Unit Price         Price           20.0         Total Ender         Total Tender Price (ex-VAT)         Each         1         1000         1           Price         Section Sub Total         1         1000         1         1</td><td></td><th>2.1.1</th><td>Commercial<br/>deviations and<br/>reservations (all<br/>Appendices<br/>except from<br/>Appendix A, E<br/>and F)</td><td>Description<br/>Tenderer shall clearly indicate, and<br/>explain, any deviation or reservation from<br/>the requirements of indication in the<br/>line requirements of indication in the<br/>aid deviations or reservations shall be<br/>stated in the frequence is one relevant<br/>of the relevant on the relevant<br/>Documents.<br/>The application to the relevant<br/>provide as a response to this question.<br/>The application attack must be<br/>uploaded as a response to this question.</td><td>Response Type<br/>Attachment</td><td>Response Guide<br/>The applicable<br/>attachment must be<br/>uploaded online</td><td>Response Attachment example pdf</td><td></td><td></td></tr> <tr><td>2.2.1         Total Tender         Total Tender         Interference         Interference</td><td>1 Comparison</td><th>2.1.1</th><td>Question<br/>Commercial<br/>deviations and<br/>reservations (all<br/>Appendics<br/>except from<br/>Appendix A, E<br/>and F)</td><td>Description<br/>Tenderer shall clearly indicate, and<br/>regian, my deviation or reservation from<br/>the requirements or instruction in the<br/>invaluation to Tender Documents. Any and<br/>additional tender the tendered tendered<br/>must have a reference b the relevant<br/>clause of the invaluation to Tendere<br/>Documents.<br/>The applicable state-threat must be<br/>uplicated as a response to the question,<br/>it imulpipe documents, they must be<br/>tendered as a response to the question.</td><td>Response Type Attachment</td><td>Response Guide<br/>The applicable<br/>attachment must be<br/>uploaded online</td><td>Response</td><td></td><td></td></tr> <tr><td>Pite International International</td><td>2.2 Compensation</td><th>2.1.1</th><td>Question<br/>Commercial<br/>deviations and<br/>reservations (ail<br/>Appendices<br/>except from<br/>Appendic A, E<br/>and F)<br/>Compensation<br/>Coste</td><td>Description<br/>Tenderer shall clearly indicate, and<br/>regian, my deviation or reservation from<br/>my strain and the strain of the strain<br/>end of the strain of the strain of the strain<br/>all deviations or reservations shall be<br/>stated in the Tenderer Len deviation<br/>must have a reterence to the relevant<br/>locuments.<br/>The applicable attachment must be<br/>upstaded as a response to this question.<br/>Tensor and instruction of the<br/>mean strain strain of the<br/>tensor and instruction of the<br/>Tensor and instruction of the strain<br/>Tensor and instruction of the strain<br/>Tensor and instruction of the strain<br/>Tensor and instruction of the strain of the<br/>tensor and instruction of the strain<br/>tensor and instruction of the strain of the<br/>tensor and instruction of the strain of the strain<br/>tensor and instruction of the strain of the strain<br/>tensor and instruction of the strain of the strain<br/>tensor and instruction of the strain of the strain<br/>tensor and instruction of the strain of the strain of the strain<br/>tensor and instruction of the strain of the strain of the strain<br/>tensor and instruction of the strain of the strain of the strain<br/>tensor and instruction of the strain of the strain of the strain<br/>tensor and instruction of the strain of the strain of the</td><td>Response Type<br/>Attachment</td><td>Response Guide The applicable attachment must be uploaded online Lint of Measureevent</td><td>Response Attachment example pdf Country</td><td>list Pres low</td><td></td></tr> <tr><td>Section Sub Total 1</td><td>Compensation     Code Description     Odde Losserption     Unit of Measurement     Outantity     Unit Price     Prior     Code     Code Losserption     Code     Code</td><th>2.1.1</th><td>Question<br/>Commercial<br/>deviations and<br/>reservations (all<br/>Appendices<br/>escept from<br/>Appendices,<br/>escept from<br/>Appendices,<br/>escept from<br/>Ap</td><td>Description<br/>Tenderer shall clearly indicate, and<br/>explain, any deviation or reservation from<br/>the requirements or instruction in the<br/>invaluation to Tenderer Documents. Any and<br/>statist in the Tendere Each deviation<br/>must have a reference to the relevant<br/>clause of the invaluation Tenderer<br/>Documents.<br/>The application Einstrument must be<br/>upstaded as a response to the question<br/>in multiple documents. New must be<br/>transpired upstatistication and the<br/>transpired upstatistication and the</td><td>Response Type<br/>Attachment</td><td>Response Guide The applicable attachment must be uploaded online Unit of Measurement Earth</td><td>Response Attachment example pdf Quantity</td><td>Unit Price Pro</td><td>ce</td></tr> <tr><td></td><td>Code         Description         Unit of Measurement         Quantity         Unit Price         PF           2.1         Total Tender         Total Tender         Total Tender         1         1000</td><th>2.1.1<br/>2.2.1</th><td>Question<br/>Commercial<br/>deviations and<br/>reservations (all<br/>Appendices<br/>except from<br/>Appendic A, E<br/>and F)<br/>Compensation<br/>Code<br/>Total Tender<br/>Price</td><td>Description<br/>Tenderer Hall clearly indicate, and<br/>regiam, any deviation or reservation from<br/>the requirements or insolution in the<br/>response of the result of the tender<br/>all deviations or reservations shall be<br/>stated in the Tendered Each deviation<br/>buscues of the installation to Tenderer<br/>buscues of the installation to Tenderer<br/>buscues the<br/>timulipie documents, they must be<br/>unplaged documents, they must be<br/>the applicable attachment must be<br/>bescription<br/>Description<br/>Tool Tender Price (ex-VAT)</td><td>Response Type<br/>Attachment</td><td>Response Guide<br/>The applicable<br/>attachment must be<br/>uploaded online</td><td>Response Attachment example pdf Guantity</td><td>Unit Price Pri<br/>1 1000</td><td>ce 1</td></tr> <tr><td></td><td>Compensation         Unit of Measurement         Quantity         Unit Price         Price           2.1         Total Inneir         Total Tonder Price (ex-VAT)         Each         1         1000           2.1         Total Inneir         Total Tonder Price (ex-VAT)         Each         1         1000</td><th>2.1.1<br/>2.2<br/>2.2.1<br/>Section</th><td>Question<br/>Commercial<br/>deviations and<br/>reservations (all<br/>Appendices<br/>except from<br/>Appendic A, E<br/>and F)<br/>Compensation<br/>Code<br/>Total Tender<br/>Proce<br/>Sub Total</td><td>Description<br/>Tenderer shall clearly indicate, and<br/>explain, any deviation or reservation from<br/>the requirements or instruction in the<br/>invaluation to Tenderer Documents. Any and<br/>statist in the Tenderer Each deviation<br/>must have a reference b the relevant<br/>clause of the invaluation Tenderer<br/>Documents.<br/>The applicable statist-timent must be<br/>unloaded as a response to the question<br/>it multiple documents. New must be<br/>immediate and the tenderer the tenderer<br/>Description<br/>Total Tender Price (ee-VAT)</td><td>Response Type<br/>Attachment</td><td>Response Guide<br/>The applicable<br/>attachment must be<br/>uploaded online</td><td>Response Attachment example pdf Quantity</td><td>Unit Price Prin<br/>1 1000</td><td>ce 1</td></tr> <tr><td></td><td>2.2         Compensation         Unit of Measurement         Quantity         Unit Price         Price           2.1         Total Tender         Total Tender         Total         1         1000         1         1000           5ection Sub Total            1         1000         1         1000</td><th>2.1.1<br/>2.2<br/>2.2.1<br/>Section</th><td>Question<br/>Commercial<br/>deviations and<br/>reservations (all<br/>Appendices<br/>except from<br/>Appendic A, E<br/>and F)<br/>Compensation<br/>Code<br/>Total Tender<br/>Price<br/>Sub Tetal</td><td>Description<br/>Description<br/>realized and production or reservation from<br/>the requirements or instruction in the<br/>the requirements or instruction in the<br/>and deviations or reservations shall be<br/>stated in the Tender Each deviation<br/>must have a reterement be the relevant<br/>clause of the instruction to Tender<br/>Documents.<br/>The applicable attachment must be<br/>uploaded as a response to the question<br/>in multiple documents, they must be<br/>the applicable attachment must be<br/>the applicable attachment must be<br/>the ap</td><td>Response Type<br/>Attachment</td><td>Response Guide<br/>The applicable<br/>attachment must be<br/>uploaded online</td><td>Response Attachment example pdf Guantity</td><td>Unt Price Pri<br/>1 1000</td><td>ce 1</td></tr> <tr><td></td><td>22         Cempensation           Code         Description         Unit of Measurement         Quantity         Unit Price         Price           2.1         Total Tender Price (es-VAT)         Each         1         1000           Jestion Sub Total         Lestion Sub Total         1         1000</td><th>2.1.1<br/>2.2<br/>2.2.1<br/>Section</th><td>Question<br/>Commercial<br/>deviations and<br/>reservations and<br/>Appendices<br/>except from<br/>Appendic A, E<br/>and F)<br/>Code<br/>Code<br/>Total Tender<br/>Price<br/>Sub Total</td><td>Description<br/>Tenderer shall clearly indicate, and<br/>expain, any deviation or reservation from<br/>the requirements or instruction in the<br/>invaliation to Tendere Documents. Any and<br/>addition to Tendere Can deviation<br/>must have a reference to the relevant<br/>clause of the invalianto. Tendere<br/>Documents.<br/>The application Einstrument must be<br/>relevant at a response to the question<br/>invaliation as a response to the question<br/>invaliation as a response to the question<br/>invaliation as a response to the question<br/>invaliation as a response to the question<br/>invaliation as a response to the question<br/>invaliation as a response to the question<br/>invaliation as a response to the question<br/>invaliation as a response to the question<br/>invaliation as a response to the question<br/>invaliation and the response to the question<br/>invaliation and the response to the question and the response to the response to the question<br/>invaliation and the response to the question and the response to the question and the response to the question and the response to the question and the response to the question and the question and the response to the question and the response to the question and the response to the question and the response to th</td><td>Response Type<br/>Alfachment</td><td>Response Guide<br/>The appricable<br/>distancement must be<br/>uppaded online<br/>Unit of Measurement<br/>Each</td><td>Response Attachment example pdf Quantity</td><td>Unit Price Pri<br/>1 1000</td><td>ce 1</td></tr> | COLOUR LEGEND         Tesponse (pinos)           Response (pinos)         Response (pinos)           Beyoned Dursy synch         Operations           Currency/Rorregian Knock         Technical solutions and deviations           1         Technical solutions and deviations           1.12         Technical solutions and deviations           1.12         Technical solutions and deviations           1.12         Technical solutions and deviations           1.12         Technical solutions and deviations           1.12         Technical solutions and deviations           1.12         Technical solutions and deviations           1.12         Technical solutions and deviations           1.12         Technical solutions and deviations           1.12         Technical solutions and taken them themation at a routing and an electory in the period solution at the upicaded as a response to this question in the upicaded solution at a routing the the this deviation at a routing the the this deviation at a routing the the therouting the the the therouting the the therouting the therouting t                                                                                                    | COLOI<br>Currer                                     | UR LEGEND<br>Re<br>Ign<br>Ques<br>ncy:Norwegian Kro                                                                                                    | Response Optional<br>isponse Mandatory<br>sored During Import<br>stionnaire Information                                                                                                    |                             |                                                                                                    |                                          |                           |      | Response Optional<br>Response Monadory<br>ignores During import<br>Out-information Information<br>Substantiante Monadoria<br>Substantiante Monadoria<br>Substantia<br>Substantia<br>Substantiante Monadoria<br>Substantia<br>Substantiante | Response Cybional     Response Cybional     Response Mandatoy     Uproted During Import     Questionnare Information  Currency-Klorwegian Kroner      Technical Envelope      1.1 Technical Solutions and deviations     Response Mandato     Response Mandato     Response Mandato     Response Mandato     Response Mandato     Response Mandato     Response Mandato     Response Mandato     Response Mandato     Response Mandato     Response Mandato     Response Mandato     Response Mandato     Response Mandato     Response      Response Mandato     Response Mandato     Response      Response Mandato     Response Mandato     Response      Response Mandato     Response      Response Mandato     Response      Response Mandato     Response      Response Mandato     Response      Response Mandato     Response      Response Mandato     Response      Response      Response Mandato     Response      Response | Currer | Rt<br>Ques<br>ncy:Norwegian Kro | Response Optional<br>sponse Mandatory<br>iored During Import<br>stionnaire Information<br>iner |  |  |  |  |  | Response Mandatory<br>general During import<br>Curstationaire information           Curstation and evaluation<br>Technical Environment Information documentation that is relevant for the technical evaluation of the delivery.           Information Data and deviations<br>Information Data and deviations<br>Information Data and deviation documentation that is relevant for the technical evaluation of the delivery.           Information Data and deviations<br>Information Data and deviation documentation that is relevant for the technical evaluation of the delivery.           Information Data and deviation documentation that is relevant for the technical evaluation of the delivery.           Information Data and deviation data and other information data curst being and other information data and the information data and the information | Response Mandadoy<br>general Durray import<br>Cuestionmare Information           Currency/Revregian Kroner           1         Technical Solutions and deviations           1.1         Technical Solutions and deviations           1.1         Technical Solutions and deviations           1.1.2         Technical Solutions and deviations           1.1.2         Technical Solutions and deviations           1.1.2         Technical Solutions and deviations           1.1.2         Technical Solutions and deviations           1.1.2         Technical Solutions and deviations           1.1.2         Technical Solutions and solutions and period solutions           1.1.2         Technical Solutions and solutions and period solutions and period solutions and period solutions and period solutions and period solutions and period solutions and period solutions and period solutions and solutions and period solutions and period solutions and period solutions and period solutions and solutions and sol | Currer | Re<br>Ign<br>Ques<br>ncy:Norwegian Kro | esponse Mandatory<br>sored During Import<br>stionnaire Information |  |  |  |  |  | generational are information  Guestionname information  Guestionname information  Guestionname information  Guestionname information  Technical Envelope  Technical Solutions and deviations  Time applicable  Attachment example pof  Attachment example pof  Commercial Envelope  Commercial Envelope  C | general During Import     Guestionnaire Information  Currency:Norwegian Kroner | Currer | igr<br>Ques<br>ncy:Norwegian Kro | nored During Import<br>stionnaire Information |  |  |  |  |  | Guestionate information           Contract Envelope           In Technical Envelope           In Technical Envelope           In Technical Envelope           In Technical Envelope           In Technical Envelope           In Technical Envelope           In Technical Envelope           In Technical Envelope           In Technical Envelope           In Technical Envelope           In Technical Envelope           In Technical Envelope           In Technical Envelope           Adjacent on Technical Envelope           Envelope           Envelope      < | Questionnaire Information           Currency/shorwagian Kromer           Currency/shorwagian Kromer           1         Technical Envelope           1         Technical Solutions and devisitions           1         Technical Solutions and devisitions           1         Technical Solutions and devisitions           1         Technical Interference Interference Int | Currer | Que:<br>ncy:Norwegian Kro | stionnaire information | ] |  |  |  |  | CurrencyNorwegian Koncer  CurrencyNorwegian Koncer CurrencyNorwegian Koncer  CurrencyNorwegian Koncer  CurrencyNorwegian | Currency-Kerwegian Kroner  Technical Envelope  Technical Envelope  Technical Envelope  Technical Envelope  Technical Envelope  Technical Envelope  Technical Envelope  Technical Envelope  Technical Envelope  Technical Envelope  Commercial Envelope  Commercial E | Currer | ncy:Norwegian Kro | mer |  |  |  |  |  | Summer Subvergian Knomer       Technical Envelope       Technical Envelope       Technical Envelope       Technical Envelope       Technical Envelope       Technical Subleman and development       Technical Subleman and other Information as present Information as present Information as a response Trans Information Information Development Information Information Development Information Development Information Information Development Information Information Development Information Information Development Information Information Development Information Information Development Information Information Development Information Information Development Information Information DevelopmentInformation Information Development Information Information | Currency.Revregion Koner           Technical Envelope           1.1 Technical solutions           Internet activity of the deviations           Internet activity of the deviations           Internet activity of the deviations           Deviation Technical activity of the deviation of the deviation of th | Currei | ncy:Norwegian Krc | oner |  |  |  |  |  | 1         Technical Envelope           11.1         Technical Solutions and Generations         Image Description         Response           1.1.1         Use in the Endorm Shall present information-documentation that is relevant for the technical evaluation of the dolivery:         Response           1.1.2         Technical data and other information-documentation that is relevant for the technical evaluation of the dolivery:         Response           1.1.2         Technical data and other information as per Appendix at Sections:         Response Tope         Response           1.1.2         Technical data and other information as per Appendix at Sections:         Response Tope         Response           1.1.2         Technical and unicaded at a run file         Response Tope         Response         Attachment           1.1.2         Technical and unicaded at a run file         Response Tope         Response         Response           2.1.3         Commercial Envelope         Response Tope         Response         Response           2.1.1         Commercial and unicaded at a run file         Attachment         The applicable attachment must be uplicable attachment in the opticable attachment in the opticable attachment in the opticable attachment in the opticable attachment in the opticable attachment in the opticable attachment in the opticable attachment in the opticable attachment in the opticable attachment in the opticable attachment in the opticable attachment in the opticable attachment in the | 1         Technical Envelope           1.1         Technical solutions and deviations           1.1.1         Noise           1.1.1         Noise           1.1.2         Technical chall present information/stocumentation that is mervant for the technical evaluation of the delivery.           1.1.2         Technical chall and other information/stocumentation that is mervant for the technical evaluation of the delivery.           1.1.2         Technical chall and other information sa.         Attachment information sa.           1.1.2         Technical chall and other information sa.         Attachment information sa.           1.1.2         Technical chall and other information sa.         Attachment into be uploaded online uploaded online uploaded online uploaded online.           1.1.2         The applicable attachment must be uploaded attachment in the technical evaluation and unloaded as a ro-file.         Attachment example pdf           2         Commercial Envelope         Attachment evaluation attachment example pdf           1.1         Devisions and Reservations         Response Type         Response Guide           21         Devisions         Technical evaluation.         Attachment Time approximate           21.1         Commercial Timeder shall chark modela.         Attachment Time approximate         Time approximate | 1 |  |  |  |  |  |  |  | 1         Technical Envelope           11         Technical Envelope           11.1         Vice           12.1         Technical Envelope           12.1         Technical Envelope           12.1         Vice           12.1         Vice           12.1         Vice           12.2         Technical Envelope           13.2         Technical Envelope           14.1         Vice           15.2         Technical Envelope           15.2         Technical Envelope           16.2         Technical Envelope           17.2         Technical Envelope           18.2         Technical Envelope           19.2         Technical Envelope           20.4         Commercial Envelope           21.1         Commercial Envelope           21.1         Commercial Envelope           21.1         Commercial Envelope           21.1         Commercial Envelope           21.1         Commercial Envelope           21.1         Commercial Envelope           21.1         Commercial Envelope           21.1         Commercial Envelope           21.1         Commercial Envelope           21.1 | 1         Technical Envelope           1.1         Technical solutions and Reservations           1006         Note Details           1.1.1         Note Details           1.1.2         Technical deviations           1.1.2         Technical deviations and other information-documentation that is relevant for the technical evaluation of the delivery.           1.1.2         Technical dual and other information-documentation that is relevant for the technical evaluation of the delivery.           1.1.2         Technical dual and other information-as Machinement         Interpretails           1.1.2         Technical dual attachment insuit to uploaded as a response to suggiorable attachment insuit to uploaded as a response to suggiorable attachment insuit to uploaded as a response to suggiorable attachment example pdf           2         Commercial Envelope           2         Commercial Envelope           2.1         Deviations and Reservations           1.1         Deviation           1.1         Technical and and actual and and and and attachment | 1 |  |  |  |  |  |  |  | 11         Technical solutions and deviations           1.1.1         Note         Technical solutions and present information-documentation that is relevant for the technical relations           1.1.2         Technical Data         Technical data and other information-documentation that is relevant for the technical relations         Response Direct Relations           1.1.2         Technical Data         Technical data and other information as large relations         Response Direct Relations         Response Direct Relations           1.1.2         Technical data and other information as large relations         Response Direct Relations         Response Direct Relations           1.1.2         Technical data and other information as large relations         Response Direct Relations         Response Direct Relations           2         Commercial Envelope         Response Type         Response Direct Relations         Response Direct Relations           2.1.1         Commercial Revelope         Tenderer shall clearly indicate, and Atlantment         The applicable all attachment Revelope         Response Direct Relations           2.1.1         Commercial Revelope         Response Direct Relations         Response Direct Relations         Response Direct Relations           Appendix A E         advalansi ar reference to the relation on the relation on the relation on the relation on the relation on the relation on the relation on the relation on the relation on the relation on the relation on the rela | 1.1         Technical solutions and deviations           1.10         Technical solutions and deviations           1.11         Non         Technical solutions           1.12         Technical order shall present information/socumentation that is relevant for the technical evaluation of the delivery.           1.12         Technical and other information/socumentation that is relevant for the technical evaluation of the delivery.           1.12         Technical and other information as Attachment         The applicable attachment nucl be uplicable.           1.12         Technical and other information as Attachment in the proprior attachment into be uplicable attachment into the uplicable.         The applicable attachment into the uplicable.           1.12         Technical attachment into the technical evaluation of the delivery.         Technical evaluation of the delivery.           1.12         Technical attachment into the uplicable attachment into the uplicable attachment into the uplicable online.         Attachment example pdf           2         Commercial Envelope         Encerption         Response tipe.           21         Deviations and Reservations         Response Type.         Response Gaate           21.10         Commercial Envelope         Attachment The applicable         Response Gaate |  | Technical Enve | lope |  |  |  |  |  | Interface         Description         Description         Description         Response           11.1         Technic and data and other information-obscumentation that is retevant for the technical evaluation of the derivery.         Response         Response           11.2         Technic and data and other information-obscumentation that is retevant for the technical evaluation of the derivery.         Response         Response           11.2         Technic and data and other information and present information-obscumentation that is retevant for the technical evaluation of the derivery.         Response         Response           11.2         Technic all data faith-first matu be upolated as a response to this question. If multiple documents, they multiple documents, they multiple document, they multiple documents, they multiple documents, they multiple document, they multiple document, they multiple document, they multiple documents, they multiple documents, they multiple d | 1.1     1.1     1.1     1.1     1.1     1.1     1.1     1.1     1.1     1.1     1.1     1.1     1.1     1.1     1.1     1.1     1.1     1.1     1.1     1.1     1.1     1.1     1.1     1.1     1.1     1.1     1.1     1.1     1.1     1.1     1.1     1.1     1.1     1.1     1.1     1.1     1.1     1.1     1.1     1.1     1.1     1.1     1.1     1.1     1.1     1.1     1.1     1.1     1.1     1.1     1.1     1.1     1.1     1.1     1.1     1.1     1.1     1.1     1.1     1.1     1.1     1.1     1.1     1.1     1.1     1.1     1.1     1.1     1.1     1.1     1.1     1.1     1.1     1.1     1.1     1.1     1.1     1.1     1.1     1.1     1.1     1.1     1.1     1.1     1.1     1.1     1.1     1.1     1.1     1.1     1.1     1.1     1.1     1.1     1.1     1.1     1.1     1.1     1.1     1.1     1.1     1.1     1.1     1.1     1.1     1.1     1.1     1.1     1.1     1.1     1.1     1.1     1.1     1.1     1.1     1.1     1.1     1.1     1.1     1.1     1.1     1.1     1.1     1.1     1.1     1.1     1.1     1.1     1.1     1.1     1.1     1.1     1.1     1.1     1.1     1.1     1.1     1.1     1.1     1.1     1.1     1.1     1.1     1.1     1.1     1.1     1.1     1.1     1.1     1.1     1.1     1.1     1.1     1.1     1.1     1.1     1.1     1.1     1.1     1.1     1.1     1.1     1.1     1.1     1.1     1.1     1.1     1.1     1.1     1.1     1.1     1.1     1.1     1.1     1.1     1.1     1.1     1.1     1.1     1.1     1.1     1.1     1.1     1.1     1.1     1.1     1.1     1.1     1.1     1.1     1.1     1.1     1.1     1.1     1.1     1.1     1.1     1.1     1.1     1.1     1.1     1.1     1.1     1.1     1.1     1.1     1.1     1.1     1.1     1.1     1.1     1.1     1.1     1.1     1.1     1.1     1.1     1.1     1.1     1.1     1.1     1.1     1.1     1.1     1.1     1.1     1.1     1.1     1.1     1.1     1.1     1.1     1.1     1.1     1.1     1.1     1.1     1.1     1.1     1.1     1.1     1.1     1.1     1.1     1.1     1.1     1.1     1.1     1.1     1.1     1.1     1.1     1.1     1.1     1.1     1 | 4.4 | Technical solut | tions and deviations |  |  |  |  | _ | 1.1         Line         Treaders and present information-documentation that is retevent for the forbular exacution of the derivery.           1.1.2         Question         Description         Response Tope         Response Tope | 1.11. Ikide         Tenderer shall present information/scurmertation that is relevant for the technical evaluation of the delivery.           Dijustetion         Description         Response the technical evaluation of the delivery.           1.12         Technical Joba         Technical data and other information as<br>attachment must be<br>uproduction of the delivery.         Response technical data must be<br>uproduction of the delivery.           1.12         Technical Joba         Technical Joba         Technical Joba         Technical Joba           1.12         Technical Joba         Technical Joba         Technical Joba         Technical Joba           1.12         Technical Joba         Technical Joba         Technical Joba         Technical Joba           1.12         Technical Joba         Technical Joba         Technical Joba         Technical Joba           1.12         Technical Joba         Technical Joba         Technical Joba         Technical Joba           1.12         Technical Joba         Technical Joba         Response         Attachment example pdf | 1.1 | Note | Note Details |  |  |  |  |  | Initial Construction         Description         Description <thdescription< t<="" td=""><td>Commercial Envelope     Commercial Envelope     C</td><th>111</th><td>Note</td><td>Tenderer shall present information/docum</td><td>entation that is relev</td><td>ant for the technical evalu</td><td>uation of the delivery</td><td></td><td></td></thdescription<> | Commercial Envelope     Commercial Envelope     C | 111 | Note | Tenderer shall present information/docum | entation that is relev | ant for the technical evalu | uation of the delivery |  |  | 1.1.2     Technical Data     Technical atta and other information as<br>per Appendix X Technical Data     Attachment     Septide       1.1.2     The applicable attachment must be<br>information in the provided as a response to this guestion,<br>proped and univaded as a provide     Attachment     Attachment example polt       2     Commercial Envelope     The applicable attachment must be<br>information in the provided as a provide     Response to the provided as a provide<br>attachment in the provided as a provide     Response to provide and univaded as a provide<br>attachment example polt       2.1     Commercial Envelope     The applicable<br>attachment in the provided as a provide as and<br>provided as a response to the square state<br>attachment in the provided as a provide as and<br>provided as a response to the square state<br>attachment in the provided as a response to provide attachment<br>in the applicable attachment must be<br>uploaded online     Response       2.1     Commercial<br>Tenderer state (carty indicate, and<br>the provide state in the intraduction to mean<br>provide attachment must be<br>uploaded online     Response       2.1.1     Commercial<br>Tenderer state (carty indicate, and<br>the provide state in the intraduction to reservation<br>must have a reference to the square to<br>the provide state intervation the intraduction to reader<br>Documents.     Attachment carty indicate and<br>the provide state intervation the intervation<br>to a state in the intraduction to reader<br>Documents.       2.1     Code<br>Tender to a intraduction to a track     Unit of Measurement<br>to a intraduction to a track       2.1     Code<br>Tender to a intraduction to a track | 1.1.2         Technical data and other informations as<br>per Appendix 2. reference data as and other information as<br>per Appendix 2. reference data as an entitient of the applicable<br>of the applicable attachment must be<br>uplicable attachment must be<br>uplicable do nine         The applicable<br>attachment must be<br>uplicable do nine           1.1.2         Technical data are other information as<br>percent and unlicable attachment must be<br>uplicable do nine         Interment example pdf           2         Commercial Envelope<br>Jamenton         Deviations and Reservations<br>Technicable         Response Type<br>Response Guide<br>The applicable | 1.1.1 | Question | Description | Deconce Tune | Decoonce Guide | Desponso |  |  | Control Council     per Appendix X *Technical Data Steets?     Immunity     attachment must be uppladed as a response to the question.       The applicable attachment must be uppladed as a response to the question.     Immunity     Attachment example pot       Attachment insuit be uppladed as a response to the question.     Immunity     Attachment example pot       Attachment insuit be uppladed as a response to the question.     Immunity     Attachment example pot       Attachment insuit be uppladed as a response to the response response to the response response to the response response to the response response to the response response to the response response response to the response response respo | All Commercial Envelope     All Commercial Envelope     All Commercial Envelope     All Commercial Envelope     All Commercial Envelope     All Commercial Envelope     All Commercial Envelope     All Commercial Envelope     All Commercial Envelope     All Commercial Envelope     All Commercial Envelope     All Commercial Envelope     All Commercial Envelope     All Commercial Envelope     All Commercial Envelope | 112 | Technical Data | Technical data and other information as | Attachment | The applicable | Response |  |  | Image: Constraint of the applicable attachment must be updated as a response to this question. If multiple doubles the single of the applicable attachment must be updated as a result.         updated as a response to the question. If multiple doubles the single of the applicable attachment example pdf           Commercial Envelope         Persponse Toyle         Response Counter that can be applicable attachment must be updated online         Attachment example pdf           Image: Commercial Envelope         Response Toyle         Response Counter         Response           21.1         Commercial Envelope         Attachment and the applicable attachment in the paper attached attachment in the applicable attachment in the applicable attachment must be updated online         Attachment in the applicable attachment in the applicable attachment must be updated online           Appendice:         Interform Envelope         Attachment in the applicable attachment must be updated online         Attachment in the applicable attachment must be updated online           Appendice:         Interform Envelope         Interform Envelope         Attachment in the applicable attachment must be updated online         Attachment example pdf           2         Commercial Envelope         Interform Envelope         Interform Envelope         Interform Envelope         Interform Envelope           2         Commercial Envelope         Interform Envelope         Interform Envelope         Interform Envelope         Interform Envelope         Interform Envelope <t< td=""><td>The applicable attachment must be<br/>uplicabled online     uplicabled online     uplicabled online     uplicabled online     uplicabled online     Attachment example pdf     Commercial Envelope     Commercial Envelope</td><th></th><td>Contractor Dona</td><td>per Appendix X «Technical Data sheets".</td><td></td><td>attachment must be</td><td></td><td></td><td></td></t<> | The applicable attachment must be<br>uplicabled online     uplicabled online     uplicabled online     uplicabled online     uplicabled online     Attachment example pdf     Commercial Envelope     Commercial Envelope |  | Contractor Dona | per Appendix X «Technical Data sheets". |  | attachment must be |  |  |  | Image: Contract of the point of the section of the section |  |  |  |  |  | uploaded online |  |  |  | Image: specific control of the specific control of the | I updated as a response to this question.     If multiple outmosts, they must be     znoet and unloaded as a zo-file      Commercial Envelope      L1 Deviations and Reservations     Question Description     Response Type Response Guide Response     L1 Commercial Tendere that Clarity indicate, and Attachment |  |  | The applicable attachment must be |  | 1 |  |  |  | If multiple documents, they must be proceed and unioned as a 2rb file.         Attachment example pdf           2         Commercial Envelope         Execution         Response           2.1         Commercial develops and Reservations from exception and develops or reservation from exception and execution shall be applicable attachment must be upbaced on ine assister in the indexiton or reservation be relevant.         Attachment must be upbaced on ine applicable attachment must be upbaced on ine applicable attachment must be upbaced on ine assister in the indexiton or reservation be relevant.           2.1         Commercial Envelope         The applicable attachment must be upbaced on ine assister in the indexiton or reservation shall be applicable attachment must be upbaced as response to the relevant class or the indexiton in the indexiton or reservation at the indexiton or reservation at the indexiton or reservation and be upbaced as response to the relevant class or the indexiton or reservation at the indexiton or reservation at the indexiton or reservation at the indexiton or reservation at the indexiton or reservation at the indexiton or reservation at the indexiton or reservation at the indexiton or reservation at the indexiton or reservation at the indexiton or reservation at the indexiton or reservation at the indexiton or reservation at the indexiton or reservation or indexiton or reservation at the indexiton or reservation at the indexiton or reservation at the indexiton or reservation or indexiton or reservation at the indexiton or reservation or indexiton or indexiton or reservation or indexiton or indexiton or indexiton or indexiton or indexiton or indexiton or indexiton or indexiton or indexiton or indexiton or indexiton or indexiton or indexiton or indexiton or indexiton or indexiton or indexiton or indexiton or indexiton | If multiple accuments, they must be     Intervention     Attachment example pdf      Commercial Envelope      Commercial Envelope      Intervention     Description     Description     D |  |  | uploaded as a response to this question. |  |  |  |  |  | Image: Interview         Image: Interview         Image: Interview           2.1         Commercial Envelope         Response         Response           2.1.1         Commercial Envelope         The applicable         Response           2.1.1         Commercial Envelope         The applicable         Response           2.1.1         Commercial Tender shall cearly indicate, and the appendix on in the interview of indivition in the interview of indivition interview of indivition interview of indivition interview of indinterview of indivition interview of inditeneeeeeee of indivition | I zincert and unloaded as a zo-file     Commercial Envelope      Commercial Envelope      L1 Deviations and Reservations     Question Description     Response Type Response Guide Response     L1 Commercial Tendere shall clearly indicate, and Attachment     The apolicable | 1 |  | If multiple documents, they must be |  |  |  |  |  | 2         Commercial Envelope           2.1         Deviations and Reservations         Response Type         Response Outline           2.1.1         Commercial         Tenderer shall clearly indicate, and<br>the experiance of restruction from<br>every from<br>Appendix         Attachment         The applicable<br>attachment must be<br>uploaded online         Response           2.1.1         Commercial<br>deviations and<br>every from<br>Appendix         The response of reservation from<br>the every from<br>advalance or reservation from<br>the every from<br>advalance or reservation shall be<br>attachment must be<br>uploaded as a response to the relevant<br>Clause of the instance on tensor<br>Documents, the must be<br>uploaded as a response to the question<br>if multiple outcomest, they must be         Attachment example pdf           2.1         Code<br>protection         The applicable attachment must be<br>uploaded as response to the question<br>if multiple outcomest, they must be         Attachment example pdf           2.1         Code<br>protection         Total Tender Price (ex-VAT)         Each         Quantify         Unit Price           2.1         Total Tender Price (ex-VAT)         Each         1         1000         1 | Commercial Envelope     Deviations and Reservations     Deviations and Reservations     Deviation     Deviation     Deviation     Deviation     Deviation     Deviation     Deviation     Tederervation     Tederervation     Tederervation     Tederervation |  |  | zipped and uploaded as a zip-file |  |  | Attachment example.pdf |  |  | Construction         Description         Response         Response           2.11         Commental         Tenders that learly include         Attachment         Response           2.11         Commental         Tenders that learly include         Attachment         Response           2.11         Commental         Tenders that learly include         Attachment         Response           Appendix         Instance         Tenders that learly include         Attachment         Response           Appendix         Instance         Tenders that learly include         Response         Response           Appendix         Instance         Tenders that learly include         Response         Response           Appendix         Instance         Tenders that learly include         Response         Response           Appendix         Instance         Tenders that learly include         Response         Response           Appendix         Instance         Tenders that example is ponse         Response         Response           Display         Tenders that example is ponse         Response         Response         Response           2         Comments         Tenders that example is ponse         Response         Response         Response           2.1         T | Question         Description         Response Type         Response Guide         Response           2.1.1         Commercial         Tenderer shall clearly indicate and         Attachment         The applicable | 2.1 | Deviations and | Reservations |  |  |  |  |  | 21.1     Commorcial     Tenderer shall clearly notadia, and<br>model and the set of indication in the<br>indication of the set of indication in the<br>all clearline of the set of indication in the<br>all clearline of the set of indication in the<br>all clearline of the set of indication in the<br>all clearline of the set of indication in the<br>all clearline of the indication in the<br>all clearline of the indication in the<br>all clearline of the indication in the<br>all clearline of the indication in the<br>all clearline of the indication in the<br>all clearline of the indication in the<br>all clearline of the indication in the<br>all clearline of the indication in the<br>clear of the indication in the indication in the<br>clear of the indication in the indication in the<br>clear of the indication in the indication in the<br>clear of the indication in the indication in the indication in the<br>indication in the indication in the indication in the indication in the<br>clear of the indication in the indication in the indication in the<br>indication in the indication in the indication in the indication in the<br>indication in the indication in the indication in the indication in the<br>indication in the indication in the indication in the indication in the<br>indication in the indication in the indication in the indication in the indication in the indication in the<br>indication in the indication in the indication in the indication in the<br>indication in the indication in the indication in the indication in the indication in the<br>indication in the indication in the indication i | 2.1.1 Commercial Tenderer shall clearly indicate, and Attachment The applicable |  |  |  |  |  |  |  |  | Description         Best all of the set of the set of th | I deviation and function and deviation constraints from the deviation of the bound by |  | Question | Description | Response Type | Response Guide | Response |  |  | Appendixes         Imitation to Tender Documents. Any and<br>except from all deviations or reservations shall be<br>all advantage or reservations shall be<br>appendix. A.E.         Unit and the Tender Each deviation<br>must have a reference to the relevant<br>clause of the invitation to Tender<br>Documents.<br>The applicable attractment must be<br>updated as a response to this question.<br>If mulpie documents, here must<br>be received and a variable to the relevant<br>clause of the invitation to Tender<br>Documents.         Attachment example pof           22         Coste<br>Proder         Description         Unit of Measurement<br>back of the relevant for the relevant<br>clause of the relevant for the relevant<br>clause of the relevant of the relevant<br>clause of the relevant for the relevant<br>clause of the relevant for the relevant<br>clause of the relevant for the relevant<br>clause of the relevant for the relevant<br>clause of the relevant for the relevant for the relevant<br>clause of the relevant for the relevant<br>tection fuel to tell         Unit of Measurement<br>local for the relevant for the relevant<br>tection fuel to tell | deviations and explain, any deviation or reservation from attachment must be | 2.1.1 | Question<br>Commercial | Description<br>Tenderer shall clearly indicate, and | Response Type<br>Attachment | Response Guide<br>The applicable | Response |  |  | except from         all evaluations or reservations shall be marked and evaluations or reservation may find the marked and evaluations or reservation must have a reference to the relevant class of the initiation to Tenoer Documents.         Attachment example pdf           and F)         The applicable attachment must be upladed as response to this question.         Attachment example pdf           2.2         Compensation         Attachment example pdf         Prece           2.1         Total Freder         Total Freder         Quantify         Unit Price         Prece           2.2.1         Total Freder         Total Freder         Total Freder         10000         1           Section Sub Total         Total Freder         Total Freder         Total Freder         10000         1 | Appendices Invitation to Tender Documents Any and | 2.1.1 | Question<br>Commercial<br>deviations and | Description<br>Tenderer shall clearly indicate, and<br>explain, any deviation or reservation from<br>the sequements or instruction in the | Response Type<br>Attachment | Response Guide<br>The applicable<br>attachment must be | Response |  |  | Appendix A. E.         state in the Tredet Each deviation<br>must have a reference to the invitation to render<br>Obcuments.         Attachment example pof           2.1         Compensation<br>Unstanded as a sponse to the question.<br>If unabjes documents. How must be<br>besed and unstanded as a sponse to the question.<br>If unabjes documents.         Unit of Measurement         Quantity         Unit Price           2.2.1         Compensation<br>Total Tender<br>Price         Unit of Measurement         Quantity         Unit Price         Price           2.1         Code<br>Price         Total Tender<br>Total Tender<br>Price (et-VAT)         Each         1         1000         1           Section Sub Total         1         1         1         1         1         1 | except from all deviations or reservations shall be | 2.1.1 | Question<br>Commercial<br>deviations and<br>reservations (all<br>Anneodices | Description<br>Tenderer shall clearly indicate, and<br>explain, any deviation or reservation from<br>the requirements or instruction in the<br>invitation to Tender Decuments. Any and | Response Type<br>Attachment | Response Guide<br>The applicable<br>attachment must be<br>uploaded online | Response |  |  | and F)         must have a reference to the relevant<br>clause of the instanto to Tender<br>Documents.         Attachment example polf           The applicable attachment must be<br>uplicabled as a response to this question.         Attachment example polf           2.1         Code         Description         Unit of Measurement<br>Prote         Quantify         Unit of Measurement<br>1 prote           2.2.1         Total Freder         Total Freder Price (ex-VAT)         Each         1         1000         1 | Appendix A, E stated in the Tender Each deviation | 2.1.1 | Question<br>Commercial<br>deviations and<br>reservations (all<br>Appendices<br>excent from | Description<br>Tenderer shall clearly indicate, and<br>explain, any deviation or reservation from<br>the requirements or instruction in the<br>Invitation to Tender Documents. Any and<br>all deviations or reservations shall be | Response Type<br>Attachment | Response Guide<br>The applicable<br>attachment must be<br>uploaded online | Response |  |  | Compensation         Unit of Measurement         Quantity         Unit Price         Price           2.1         Compensation         Unit of Measurement         Quantity         Unit Price         Price           2.1         Cold Freder         Total Tender         Identity         Unit Price         Price           2.1         Cold Tender         Total Tender         Identity         Unit Price         Price           2.1         Total Tender         Total Tender         Identity         Identity         10000         1           Section Sub Total         Identity         Identity         Identity         1         10000         1 | and F) must have a reference to the relevant | 2.1.1 | Question<br>Commercial<br>deviations and<br>reservations (all<br>Appendices<br>except from<br>Appendix A, E | Description<br>Tenderer shall clearly indicate, and<br>explain, any deviation or reservation from<br>the requirements or instruction in the<br>Invitation to Tender Documents. Any and<br>all deviations or reservations shall be<br>stated in the Tender Each deviation | Response Type<br>Attachment | Response Guide<br>The applicable<br>attachment must be<br>uploaded online | Response |  |  | Documents.         Documents.         Documents. <thdocuments.< th="">         Documents.         Document</thdocuments.<> | clause of the Invitation to Tender | 2.1.1 | Question<br>Commercial<br>deviations and<br>reservations (all<br>Appendices<br>except from<br>Appendix A, E<br>and F) | Description<br>Tenderer shall clearly indicate, and<br>explain, any deviation or reservation from<br>the requirements or instruction in the<br>invitation to Tender Documents. Any and<br>all deviations or reservations shall be<br>stated in the Tender Each deviation<br>must have a reference to the relevant | Response Type<br>Attachment | Response Guide<br>The applicable<br>attachment must be<br>uploaded online | Response |  |  | Image: Compensation         Unit of Measurement         Quantity         Unit Price         Price           2.1         Contract and unscription         Unit of Measurement         Quantity         Umit Price         Price           2.1         Total         Total         International         1         10000         1           Section Sub Total         Total         Total         1         1         1         1 | Documents. | 2.1.1 | Question<br>Commercial<br>deviations and<br>reservations (all<br>Appendices<br>except from<br>Appendik A, E<br>and F) | Description<br>Tenderer shall clearly indicate, and<br>explain, any deviation or reservation from<br>the requirements or instruction in the<br>invitation to Tender Dexametria. Any and<br>all deviations or reservations shall be<br>stated in the Ender Each deviation<br>must have a reference to the relevant<br>clause of the Invitation to Tender | Response Type<br>Attachment | Response Guide<br>The applicable<br>attachment must be<br>uploaded online | Response |  |  | Imagination assignment matches         Attachment example pdf           Unitable documents, her spession,<br>Imagination assignment assignment         Attachment example pdf           2.2 Compensation<br>Code Description         Unit of Messurement         Quantity         Unit Price           2.2.1 Total Tender         Total Tender Price (en-VAT)         Each         1         1000         1           Section Sub Total         1         1000         1         1         1         1         1         1         1         1         1         1         1         1         1         1         1         1         1         1         1         1         1         1         1         1         1         1         1         1         1         1         1         1         1         1         1         1         1         1         1         1         1         1         1         1         1         1         1         1         1         1         1         1         1         1         1         1         1         1         1         1         1         1         1         1         1         1         1         1         1         1         1         1 <td></td> <th>2.1.1</th> <td>Question<br/>Commercial<br/>deviations and<br/>reservations (all<br/>Appendices<br/>except from<br/>Appendix A, E<br/>and F)</td> <td>Description<br/>Tenderer shall clearly indicate, and<br/>explain, any deviation or reservation from<br/>the requirements or instruction in the<br/>invitation to Tender Documents. Any and<br/>all deviations or reservations shall be<br/>stated in the Tender Each deviation<br/>must have a reference to the relevant<br/>clause of the Invitation to Tender<br/>Documents.</td> <td>Response Type<br/>Attachment</td> <td>Response Guide<br/>The applicable<br/>attachment must be<br/>uploaded online</td> <td>Response</td> <td></td> <td></td> |  | 2.1.1 | Question<br>Commercial<br>deviations and<br>reservations (all<br>Appendices<br>except from<br>Appendix A, E<br>and F) | Description<br>Tenderer shall clearly indicate, and<br>explain, any deviation or reservation from<br>the requirements or instruction in the<br>invitation to Tender Documents. Any and<br>all deviations or reservations shall be<br>stated in the Tender Each deviation<br>must have a reference to the relevant<br>clause of the Invitation to Tender<br>Documents. | Response Type<br>Attachment | Response Guide<br>The applicable<br>attachment must be<br>uploaded online | Response |  |  | Operation         Unit of Measurement         Quantify         Unit Price         Price           2.2         Compensation         Color         Quantify         Unit of Measurement         Quantify         Unit Price         Price           2.1         Tools fender         Tools Tender Price (ei-VAT)         Each         1         1000         1           Section Sub Total           1         1000         1         1 | I ne apprado e attacnitent must be | 2.1.1 | Cuestion<br>Commercial<br>deviations and<br>reservations (all<br>Appendices<br>except from<br>Appendix A, E<br>and F) | Description<br>Tenderer that clearly indicate, and<br>explain any deviation or reservation from<br>the requirements or instruction in the<br>initiation to Tender Documents. Any and<br>all deviations or reservations shall be<br>stated in the Tender Each deviation<br>must have a reference to the relevant<br>clause of the initiation to Tender<br>Documents. | Response Type<br>Attachment | Response Guide<br>The applicable<br>attachment must be<br>uploaded online | Response |  |  | Coopensation         Unit of Measurement         Quantity         Unit of Measurement           2.2 Compensation         Unit of Measurement         Quantity         Unit of Measurement         Quantity         Unit of Measurement         Quantity         Unit of Measurement         Quantity         Unit of Measurement         Quantity         Unit of Measurement         Quantity         Unit of Measurement         Quantity         Unit of Measurement         Quantity         Unit of Measurement         Quantity         Init of Measurement         Quantity         Init of Measurement         Quantity         Init of Measurement         Quantity         Init of Measurement         Quantity         Init of Measurement         Quantity         Init of Measurement         Quantity         Init of Measurement         Quantity         Init of Measurement         Quantity         Init of Measurement         Init of Measurement | upicated as a response to this destion. | 2.1.1 | Commercial<br>deviations and<br>reservations (all<br>Appendices<br>except from<br>Appendix A, E<br>and F) | Description<br>Tenderer shall clearly indicate, and<br>explain, any deviation or reservation from<br>the requirements or instruction in the<br>Invitation to Tender Documents. Any and<br>al deviations or reservations shall be<br>stated in the Tender Each deviation<br>must have a reference to the relevant<br>clause of the Invitation to Tender<br>Documents.<br>The applicable attachment must be | Response Type<br>Attachment | Response Guide<br>The applicable<br>attachment must be<br>uploaded online | Response |  |  | Description         Unit of Measurement         Quantity         Unit Price         Price           2.1         Tools render         Tools Tender Price (ei-VAT)         Each         1         1000         1           Section Sub Total         1         1         1000         1         1         1000         1 | Attachment example pdf | 2.1.1 | Commercial<br>deviations and<br>reservations (all<br>Appendices<br>except from<br>Appendix A, E<br>and F) | Description<br>Tenderer shall clearly indicate, and<br>explain, any deviation or reservation from<br>the requirements or instruction in the<br>invation to Tender Documents. Any and<br>all deviations or unservations which he<br>indicated the tender of the second<br>must have a reference to the relevant<br>clause of the invitation to Tender<br>Documents.<br>The applicable attachment must be<br>upinaded as a response to this spation. | Response Type<br>Attachment | Response Guide<br>The applicable<br>attachment must be<br>uploaded online | Response |  |  | And         Description         Unit of Measurement         Quantity         Unit Price         Price           20.0         Total Ender         Total Tender Price (ex-VAT)         Each         1         1000         1           Price         Section Sub Total         1         1000         1         1 |  | 2.1.1 | Commercial<br>deviations and<br>reservations (all<br>Appendices<br>except from<br>Appendix A, E<br>and F) | Description<br>Tenderer shall clearly indicate, and<br>explain, any deviation or reservation from<br>the requirements of indication in the<br>line requirements of indication in the<br>aid deviations or reservations shall be<br>stated in the frequence is one relevant<br>of the relevant on the relevant<br>Documents.<br>The application to the relevant<br>provide as a response to this question.<br>The application attack must be<br>uploaded as a response to this question. | Response Type<br>Attachment | Response Guide<br>The applicable<br>attachment must be<br>uploaded online | Response Attachment example pdf |  |  | 2.2.1         Total Tender         Total Tender         Interference         Interference | 1 Comparison | 2.1.1 | Question<br>Commercial<br>deviations and<br>reservations (all<br>Appendics<br>except from<br>Appendix A, E<br>and F) | Description<br>Tenderer shall clearly indicate, and<br>regian, my deviation or reservation from<br>the requirements or instruction in the<br>invaluation to Tender Documents. Any and<br>additional tender the tendered tendered<br>must have a reference b the relevant<br>clause of the invaluation to Tendere<br>Documents.<br>The applicable state-threat must be<br>uplicated as a response to the question,<br>it imulpipe documents, they must be<br>tendered as a response to the question. | Response Type Attachment | Response Guide<br>The applicable<br>attachment must be<br>uploaded online | Response |  |  | Pite International International | 2.2 Compensation | 2.1.1 | Question<br>Commercial<br>deviations and<br>reservations (ail<br>Appendices<br>except from<br>Appendic A, E<br>and F)<br>Compensation<br>Coste | Description<br>Tenderer shall clearly indicate, and<br>regian, my deviation or reservation from<br>my strain and the strain of the strain<br>end of the strain of the strain of the strain<br>all deviations or reservations shall be<br>stated in the Tenderer Len deviation<br>must have a reterence to the relevant<br>locuments.<br>The applicable attachment must be<br>upstaded as a response to this question.<br>Tensor and instruction of the<br>mean strain strain of the<br>tensor and instruction of the<br>Tensor and instruction of the strain<br>Tensor and instruction of the strain<br>Tensor and instruction of the strain<br>Tensor and instruction of the strain of the<br>tensor and instruction of the strain<br>tensor and instruction of the strain of the<br>tensor and instruction of the strain of the strain<br>tensor and instruction of the strain of the strain<br>tensor and instruction of the strain of the strain<br>tensor and instruction of the strain of the strain<br>tensor and instruction of the strain of the strain of the strain<br>tensor and instruction of the strain of the strain of the strain<br>tensor and instruction of the strain of the strain of the strain<br>tensor and instruction of the strain of the strain of the strain<br>tensor and instruction of the strain of the strain of the | Response Type<br>Attachment | Response Guide The applicable attachment must be uploaded online Lint of Measureevent | Response Attachment example pdf Country | list Pres low |  | Section Sub Total 1 | Compensation     Code Description     Odde Losserption     Unit of Measurement     Outantity     Unit Price     Prior     Code     Code Losserption     Code     Code | 2.1.1 | Question<br>Commercial<br>deviations and<br>reservations (all<br>Appendices<br>escept from<br>Appendices,<br>escept from<br>Appendices,<br>escept from<br>Ap | Description<br>Tenderer shall clearly indicate, and<br>explain, any deviation or reservation from<br>the requirements or instruction in the<br>invaluation to Tenderer Documents. Any and<br>statist in the Tendere Each deviation<br>must have a reference to the relevant<br>clause of the invaluation Tenderer<br>Documents.<br>The application Einstrument must be<br>upstaded as a response to the question<br>in multiple documents. New must be<br>transpired upstatistication and the<br>transpired upstatistication and the | Response Type<br>Attachment | Response Guide The applicable attachment must be uploaded online Unit of Measurement Earth | Response Attachment example pdf Quantity | Unit Price Pro | ce |  | Code         Description         Unit of Measurement         Quantity         Unit Price         PF           2.1         Total Tender         Total Tender         Total Tender         1         1000 | 2.1.1<br>2.2.1 | Question<br>Commercial<br>deviations and<br>reservations (all<br>Appendices<br>except from<br>Appendic A, E<br>and F)<br>Compensation<br>Code<br>Total Tender<br>Price | Description<br>Tenderer Hall clearly indicate, and<br>regiam, any deviation or reservation from<br>the requirements or insolution in the<br>response of the result of the tender<br>all deviations or reservations shall be<br>stated in the Tendered Each deviation<br>buscues of the installation to Tenderer<br>buscues of the installation to Tenderer<br>buscues the<br>timulipie documents, they must be<br>unplaged documents, they must be<br>the applicable attachment must be<br>bescription<br>Description<br>Tool Tender Price (ex-VAT) | Response Type<br>Attachment | Response Guide<br>The applicable<br>attachment must be<br>uploaded online | Response Attachment example pdf Guantity | Unit Price Pri<br>1 1000 | ce 1 |  | Compensation         Unit of Measurement         Quantity         Unit Price         Price           2.1         Total Inneir         Total Tonder Price (ex-VAT)         Each         1         1000           2.1         Total Inneir         Total Tonder Price (ex-VAT)         Each         1         1000 | 2.1.1<br>2.2<br>2.2.1<br>Section | Question<br>Commercial<br>deviations and<br>reservations (all<br>Appendices<br>except from<br>Appendic A, E<br>and F)<br>Compensation<br>Code<br>Total Tender<br>Proce<br>Sub Total | Description<br>Tenderer shall clearly indicate, and<br>explain, any deviation or reservation from<br>the requirements or instruction in the<br>invaluation to Tenderer Documents. Any and<br>statist in the Tenderer Each deviation<br>must have a reference b the relevant<br>clause of the invaluation Tenderer<br>Documents.<br>The applicable statist-timent must be<br>unloaded as a response to the question<br>it multiple documents. New must be<br>immediate and the tenderer the tenderer<br>Description<br>Total Tender Price (ee-VAT) | Response Type<br>Attachment | Response Guide<br>The applicable<br>attachment must be<br>uploaded online | Response Attachment example pdf Quantity | Unit Price Prin<br>1 1000 | ce 1 |  | 2.2         Compensation         Unit of Measurement         Quantity         Unit Price         Price           2.1         Total Tender         Total Tender         Total         1         1000         1         1000           5ection Sub Total            1         1000         1         1000 | 2.1.1<br>2.2<br>2.2.1<br>Section | Question<br>Commercial<br>deviations and<br>reservations (all<br>Appendices<br>except from<br>Appendic A, E<br>and F)<br>Compensation<br>Code<br>Total Tender<br>Price<br>Sub Tetal | Description<br>Description<br>realized and production or reservation from<br>the requirements or instruction in the<br>the requirements or instruction in the<br>and deviations or reservations shall be<br>stated in the Tender Each deviation<br>must have a reterement be the relevant<br>clause of the instruction to Tender<br>Documents.<br>The applicable attachment must be<br>uploaded as a response to the question<br>in multiple documents, they must be<br>the applicable attachment must be<br>the applicable attachment must be<br>the ap | Response Type<br>Attachment | Response Guide<br>The applicable<br>attachment must be<br>uploaded online | Response Attachment example pdf Guantity | Unt Price Pri<br>1 1000 | ce 1 |  | 22         Cempensation           Code         Description         Unit of Measurement         Quantity         Unit Price         Price           2.1         Total Tender Price (es-VAT)         Each         1         1000           Jestion Sub Total         Lestion Sub Total         1         1000 | 2.1.1<br>2.2<br>2.2.1<br>Section | Question<br>Commercial<br>deviations and<br>reservations and<br>Appendices<br>except from<br>Appendic A, E<br>and F)<br>Code<br>Code<br>Total Tender<br>Price<br>Sub Total | Description<br>Tenderer shall clearly indicate, and<br>expain, any deviation or reservation from<br>the requirements or instruction in the<br>invaliation to Tendere Documents. Any and<br>addition to Tendere Can deviation<br>must have a reference to the relevant<br>clause of the invalianto. Tendere<br>Documents.<br>The application Einstrument must be<br>relevant at a response to the question<br>invaliation as a response to the question<br>invaliation as a response to the question<br>invaliation as a response to the question<br>invaliation as a response to the question<br>invaliation as a response to the question<br>invaliation as a response to the question<br>invaliation as a response to the question<br>invaliation as a response to the question<br>invaliation as a response to the question<br>invaliation and the response to the question<br>invaliation and the response to the question and the response to the response to the question<br>invaliation and the response to the question and the response to the question and the response to the question and the response to the question and the response to the question and the question and the response to the question and the response to the question and the response to the question and the response to th | Response Type<br>Alfachment | Response Guide<br>The appricable<br>distancement must be<br>uppaded online<br>Unit of Measurement<br>Each | Response Attachment example pdf Quantity | Unit Price Pri<br>1 1000 | ce 1 |
| COLOUR LEGEND         Tesponse (pinos)           Response (pinos)         Response (pinos)           Beyoned Dursy synch         Operations           Currency/Rorregian Knock         Technical solutions and deviations           1         Technical solutions and deviations           1.12         Technical solutions and deviations           1.12         Technical solutions and deviations           1.12         Technical solutions and deviations           1.12         Technical solutions and deviations           1.12         Technical solutions and deviations           1.12         Technical solutions and deviations           1.12         Technical solutions and deviations           1.12         Technical solutions and deviations           1.12         Technical solutions and taken them themation at a routing and an electory in the period solution at the upicaded as a response to this question in the upicaded solution at a routing the the this deviation at a routing the the this deviation at a routing the the therouting the the the therouting the the therouting the therouting t                                                                                                    | COLOI<br>Currer                                                                                                    | UR LEGEND<br>Re<br>Ign<br>Ques<br>ncy:Norwegian Kro | Response Optional<br>isponse Mandatory<br>sored During Import<br>stionnaire Information                                                                                                    |                                                                                                    |                             |                                                                                                    |                                          |                           |      |                                                                                                    |                                                                                                    |        |                                 |                                                                                                |  |  |  |  |  |                                                                                                    |                                                                                                    |        |                                        |                                                                    |  |  |  |  |  |                                                                                                    |                                                                                |        |                                  |                                               |  |  |  |  |  |                                                                                                    |                                                                                                    |        |                           |                        |   |  |  |  |  |                                                                                                    |                                                                                                    |        |                   |     |  |  |  |  |  |                                                                                                    |                                                                                                    |        |                   |      |  |  |  |  |  |                                                                                                    |                                                                                                    |   |  |  |  |  |  |  |  |                                                                                                    |                                                                                                    |   |  |  |  |  |  |  |  |                                                                                                    |                                                                                                    |  |                |      |  |  |  |  |  |                                                                                                    |                                                                                                    |     |                 |                      |  |  |  |  |   |                                                                                                    |                                                                                                    |     |      |              |  |  |  |  |  |                                                                                                    |                                                                                                    |     |      |                                          |                        |                             |                        |  |  |                                                                                                    |                                                                                                    |       |          |             |              |                |          |  |  |                                                                                                    |                                                                                                    |     |                |                                         |            |                |          |  |  |                                                                                                    |                                                                                                    |  |                 |                                         |  |                    |  |  |  |                                                                                                    |  |  |  |  |  |                 |  |  |  |                                                                                                    |                                                                                                    |  |  |                                   |  |   |  |  |  |                                                                                                    |                                                                                                    |  |  |                                          |  |  |  |  |  |                                                                                                    |                                                                                                    |   |  |                                     |  |  |  |  |  |                                                                                                    |                                                                                                    |  |  |                                   |  |  |                        |  |  |                                                                                                    |                                                                                                    |     |                |              |  |  |  |  |  |                                                                                                    |                                                                                 |  |  |  |  |  |  |  |  |                                                                                                    |                                                                                       |  |          |             |               |                |          |  |  |                                                                                                    |                                                                              |       |                        |                                                     |                             |                                  |          |  |  |                                                                                                    |                                                   |       |                                          |                                                                                                    |                             |                                                        |          |  |  |                                                                                                    |                                                     |       |                                                                             |                                                                                                    |                             |                                                                           |          |  |  |                                                                                                    |                                                   |       |                                                                                            |                                                                                                    |                             |                                                                           |          |  |  |                                                                                                    |                                              |       |                                                                                                    |                                                                                                    |                             |                                                                           |          |  |  |                                                                                                    |                                    |       |                                                                                                    |                                                                                                    |                             |                                                                           |          |  |  |                                                                                                    |            |       |                                                                                                    |                                                                                                    |                             |                                                                           |          |  |  |                                                                                                    |  |       |                                                                                                    |                                                                                                    |                             |                                                                           |          |  |  |                                                                                                    |                                    |       |                                                                                                    |                                                                                                    |                             |                                                                           |          |  |  |                                                                                                    |                                         |       |                                                                                                    |                                                                                                    |                             |                                                                           |          |  |  |                                                                                                    |                        |       |                                                                                                    |                                                                                                    |                             |                                                                           |          |  |  |                                                                                                    |  |       |                                                                                                    |                                                                                                    |                             |                                                                           |                                 |  |  |                                                                                                    |              |       |                                                                                                    |                                                                                                    |                          |                                                                           |          |  |  |                                                                                                    |                  |       |                                                                                                    |                                                                                                    |                             |                                                                                       |                                         |               |  |                     |                                                                                                    |       |                                                                                                    |                                                                                                    |                             |                                                                                            |                                          |                |    |  |                                                                                                    |                |                                                                                                    |                                                                                                    |                             |                                                                           |                                          |                          |      |  |                                                                                                    |                                  |                                                                                                    |                                                                                                    |                             |                                                                           |                                          |                           |      |  |                                                                                                    |                                  |                                                                                                    |                                                                                                    |                             |                                                                           |                                          |                         |      |  |                                                                                                    |                                  |                                                                                                    |                                                                                                    |                             |                                                                                                    |                                          |                          |      |
| Response Optional<br>Response Monadory<br>ignores During import<br>Out-information Information<br>Substantiante Monadoria<br>Substantiante Monadoria<br>Substantia<br>Substantia<br>Substantiante Monadoria<br>Substantia<br>Substantiante                                                                                                    | Response Cybional     Response Cybional     Response Mandatoy     Uproted During Import     Questionnare Information  Currency-Klorwegian Kroner      Technical Envelope      1.1 Technical Solutions and deviations     Response Mandato     Response Mandato     Response Mandato     Response Mandato     Response Mandato     Response Mandato     Response Mandato     Response Mandato     Response Mandato     Response Mandato     Response Mandato     Response Mandato     Response Mandato     Response Mandato     Response      Response Mandato     Response Mandato     Response      Response Mandato     Response Mandato     Response      Response Mandato     Response      Response Mandato     Response      Response Mandato     Response      Response Mandato     Response      Response Mandato     Response      Response Mandato     Response      Response      Response Mandato     Response      Response        | Currer                                              | Rt<br>Ques<br>ncy:Norwegian Kro                                                                                                    | Response Optional<br>sponse Mandatory<br>iored During Import<br>stionnaire Information<br>iner                                                                                                    |                             |                                                                                                    |                                          |                           |      |                                                                                                    |                                                                                                    |        |                                 |                                                                                                |  |  |  |  |  |                                                                                                    |                                                                                                    |        |                                        |                                                                    |  |  |  |  |  |                                                                                                    |                                                                                |        |                                  |                                               |  |  |  |  |  |                                                                                                    |                                                                                                    |        |                           |                        |   |  |  |  |  |                                                                                                    |                                                                                                    |        |                   |     |  |  |  |  |  |                                                                                                    |                                                                                                    |        |                   |      |  |  |  |  |  |                                                                                                    |                                                                                                    |   |  |  |  |  |  |  |  |                                                                                                    |                                                                                                    |   |  |  |  |  |  |  |  |                                                                                                    |                                                                                                    |  |                |      |  |  |  |  |  |                                                                                                    |                                                                                                    |     |                 |                      |  |  |  |  |   |                                                                                                    |                                                                                                    |     |      |              |  |  |  |  |  |                                                                                                    |                                                                                                    |     |      |                                          |                        |                             |                        |  |  |                                                                                                    |                                                                                                    |       |          |             |              |                |          |  |  |                                                                                                    |                                                                                                    |     |                |                                         |            |                |          |  |  |                                                                                                    |                                                                                                    |  |                 |                                         |  |                    |  |  |  |                                                                                                    |  |  |  |  |  |                 |  |  |  |                                                                                                    |                                                                                                    |  |  |                                   |  |   |  |  |  |                                                                                                    |                                                                                                    |  |  |                                          |  |  |  |  |  |                                                                                                    |                                                                                                    |   |  |                                     |  |  |  |  |  |                                                                                                    |                                                                                                    |  |  |                                   |  |  |                        |  |  |                                                                                                    |                                                                                                    |     |                |              |  |  |  |  |  |                                                                                                    |                                                                                 |  |  |  |  |  |  |  |  |                                                                                                    |                                                                                       |  |          |             |               |                |          |  |  |                                                                                                    |                                                                              |       |                        |                                                     |                             |                                  |          |  |  |                                                                                                    |                                                   |       |                                          |                                                                                                    |                             |                                                        |          |  |  |                                                                                                    |                                                     |       |                                                                             |                                                                                                    |                             |                                                                           |          |  |  |                                                                                                    |                                                   |       |                                                                                            |                                                                                                    |                             |                                                                           |          |  |  |                                                                                                    |                                              |       |                                                                                                    |                                                                                                    |                             |                                                                           |          |  |  |                                                                                                    |                                    |       |                                                                                                    |                                                                                                    |                             |                                                                           |          |  |  |                                                                                                    |            |       |                                                                                                    |                                                                                                    |                             |                                                                           |          |  |  |                                                                                                    |  |       |                                                                                                    |                                                                                                    |                             |                                                                           |          |  |  |                                                                                                    |                                    |       |                                                                                                    |                                                                                                    |                             |                                                                           |          |  |  |                                                                                                    |                                         |       |                                                                                                    |                                                                                                    |                             |                                                                           |          |  |  |                                                                                                    |                        |       |                                                                                                    |                                                                                                    |                             |                                                                           |          |  |  |                                                                                                    |  |       |                                                                                                    |                                                                                                    |                             |                                                                           |                                 |  |  |                                                                                                    |              |       |                                                                                                    |                                                                                                    |                          |                                                                           |          |  |  |                                                                                                    |                  |       |                                                                                                    |                                                                                                    |                             |                                                                                       |                                         |               |  |                     |                                                                                                    |       |                                                                                                    |                                                                                                    |                             |                                                                                            |                                          |                |    |  |                                                                                                    |                |                                                                                                    |                                                                                                    |                             |                                                                           |                                          |                          |      |  |                                                                                                    |                                  |                                                                                                    |                                                                                                    |                             |                                                                           |                                          |                           |      |  |                                                                                                    |                                  |                                                                                                    |                                                                                                    |                             |                                                                           |                                          |                         |      |  |                                                                                                    |                                  |                                                                                                    |                                                                                                    |                             |                                                                                                    |                                          |                          |      |
| Response Mandatory<br>general During import<br>Curstationaire information           Curstation and evaluation<br>Technical Environment Information documentation that is relevant for the technical evaluation of the delivery.           Information Data and deviations<br>Information Data and deviations<br>Information Data and deviation documentation that is relevant for the technical evaluation of the delivery.           Information Data and deviations<br>Information Data and deviation documentation that is relevant for the technical evaluation of the delivery.           Information Data and deviation documentation that is relevant for the technical evaluation of the delivery.           Information Data and deviation data and other information data curst being and other information data and the information data and the information                                                                                                    | Response Mandadoy<br>general Durray import<br>Cuestionmare Information           Currency/Revregian Kroner           1         Technical Solutions and deviations           1.1         Technical Solutions and deviations           1.1         Technical Solutions and deviations           1.1.2         Technical Solutions and deviations           1.1.2         Technical Solutions and deviations           1.1.2         Technical Solutions and deviations           1.1.2         Technical Solutions and deviations           1.1.2         Technical Solutions and deviations           1.1.2         Technical Solutions and solutions and period solutions           1.1.2         Technical Solutions and solutions and period solutions and period solutions and period solutions and period solutions and period solutions and period solutions and period solutions and period solutions and solutions and period solutions and period solutions and period solutions and period solutions and solutions and sol                                                                                                    | Currer                                              | Re<br>Ign<br>Ques<br>ncy:Norwegian Kro                                                                                                    | esponse Mandatory<br>sored During Import<br>stionnaire Information                                                                                                    |                             |                                                                                                    |                                          |                           |      |                                                                                                    |                                                                                                    |        |                                 |                                                                                                |  |  |  |  |  |                                                                                                    |                                                                                                    |        |                                        |                                                                    |  |  |  |  |  |                                                                                                    |                                                                                |        |                                  |                                               |  |  |  |  |  |                                                                                                    |                                                                                                    |        |                           |                        |   |  |  |  |  |                                                                                                    |                                                                                                    |        |                   |     |  |  |  |  |  |                                                                                                    |                                                                                                    |        |                   |      |  |  |  |  |  |                                                                                                    |                                                                                                    |   |  |  |  |  |  |  |  |                                                                                                    |                                                                                                    |   |  |  |  |  |  |  |  |                                                                                                    |                                                                                                    |  |                |      |  |  |  |  |  |                                                                                                    |                                                                                                    |     |                 |                      |  |  |  |  |   |                                                                                                    |                                                                                                    |     |      |              |  |  |  |  |  |                                                                                                    |                                                                                                    |     |      |                                          |                        |                             |                        |  |  |                                                                                                    |                                                                                                    |       |          |             |              |                |          |  |  |                                                                                                    |                                                                                                    |     |                |                                         |            |                |          |  |  |                                                                                                    |                                                                                                    |  |                 |                                         |  |                    |  |  |  |                                                                                                    |  |  |  |  |  |                 |  |  |  |                                                                                                    |                                                                                                    |  |  |                                   |  |   |  |  |  |                                                                                                    |                                                                                                    |  |  |                                          |  |  |  |  |  |                                                                                                    |                                                                                                    |   |  |                                     |  |  |  |  |  |                                                                                                    |                                                                                                    |  |  |                                   |  |  |                        |  |  |                                                                                                    |                                                                                                    |     |                |              |  |  |  |  |  |                                                                                                    |                                                                                 |  |  |  |  |  |  |  |  |                                                                                                    |                                                                                       |  |          |             |               |                |          |  |  |                                                                                                    |                                                                              |       |                        |                                                     |                             |                                  |          |  |  |                                                                                                    |                                                   |       |                                          |                                                                                                    |                             |                                                        |          |  |  |                                                                                                    |                                                     |       |                                                                             |                                                                                                    |                             |                                                                           |          |  |  |                                                                                                    |                                                   |       |                                                                                            |                                                                                                    |                             |                                                                           |          |  |  |                                                                                                    |                                              |       |                                                                                                    |                                                                                                    |                             |                                                                           |          |  |  |                                                                                                    |                                    |       |                                                                                                    |                                                                                                    |                             |                                                                           |          |  |  |                                                                                                    |            |       |                                                                                                    |                                                                                                    |                             |                                                                           |          |  |  |                                                                                                    |  |       |                                                                                                    |                                                                                                    |                             |                                                                           |          |  |  |                                                                                                    |                                    |       |                                                                                                    |                                                                                                    |                             |                                                                           |          |  |  |                                                                                                    |                                         |       |                                                                                                    |                                                                                                    |                             |                                                                           |          |  |  |                                                                                                    |                        |       |                                                                                                    |                                                                                                    |                             |                                                                           |          |  |  |                                                                                                    |  |       |                                                                                                    |                                                                                                    |                             |                                                                           |                                 |  |  |                                                                                                    |              |       |                                                                                                    |                                                                                                    |                          |                                                                           |          |  |  |                                                                                                    |                  |       |                                                                                                    |                                                                                                    |                             |                                                                                       |                                         |               |  |                     |                                                                                                    |       |                                                                                                    |                                                                                                    |                             |                                                                                            |                                          |                |    |  |                                                                                                    |                |                                                                                                    |                                                                                                    |                             |                                                                           |                                          |                          |      |  |                                                                                                    |                                  |                                                                                                    |                                                                                                    |                             |                                                                           |                                          |                           |      |  |                                                                                                    |                                  |                                                                                                    |                                                                                                    |                             |                                                                           |                                          |                         |      |  |                                                                                                    |                                  |                                                                                                    |                                                                                                    |                             |                                                                                                    |                                          |                          |      |
| generational are information  Guestionname information  Guestionname information  Guestionname information  Guestionname information  Technical Envelope  Technical Solutions and deviations  Time applicable  Attachment example pof  Attachment example pof  Commercial Envelope  Commercial Envelope  C                                                                                                    | general During Import     Guestionnaire Information  Currency:Norwegian Kroner                                                                                                    | Currer                                              | igr<br>Ques<br>ncy:Norwegian Kro                                                                                                    | nored During Import<br>stionnaire Information                                                                                                    |                             |                                                                                                    |                                          |                           |      |                                                                                                    |                                                                                                    |        |                                 |                                                                                                |  |  |  |  |  |                                                                                                    |                                                                                                    |        |                                        |                                                                    |  |  |  |  |  |                                                                                                    |                                                                                |        |                                  |                                               |  |  |  |  |  |                                                                                                    |                                                                                                    |        |                           |                        |   |  |  |  |  |                                                                                                    |                                                                                                    |        |                   |     |  |  |  |  |  |                                                                                                    |                                                                                                    |        |                   |      |  |  |  |  |  |                                                                                                    |                                                                                                    |   |  |  |  |  |  |  |  |                                                                                                    |                                                                                                    |   |  |  |  |  |  |  |  |                                                                                                    |                                                                                                    |  |                |      |  |  |  |  |  |                                                                                                    |                                                                                                    |     |                 |                      |  |  |  |  |   |                                                                                                    |                                                                                                    |     |      |              |  |  |  |  |  |                                                                                                    |                                                                                                    |     |      |                                          |                        |                             |                        |  |  |                                                                                                    |                                                                                                    |       |          |             |              |                |          |  |  |                                                                                                    |                                                                                                    |     |                |                                         |            |                |          |  |  |                                                                                                    |                                                                                                    |  |                 |                                         |  |                    |  |  |  |                                                                                                    |  |  |  |  |  |                 |  |  |  |                                                                                                    |                                                                                                    |  |  |                                   |  |   |  |  |  |                                                                                                    |                                                                                                    |  |  |                                          |  |  |  |  |  |                                                                                                    |                                                                                                    |   |  |                                     |  |  |  |  |  |                                                                                                    |                                                                                                    |  |  |                                   |  |  |                        |  |  |                                                                                                    |                                                                                                    |     |                |              |  |  |  |  |  |                                                                                                    |                                                                                 |  |  |  |  |  |  |  |  |                                                                                                    |                                                                                       |  |          |             |               |                |          |  |  |                                                                                                    |                                                                              |       |                        |                                                     |                             |                                  |          |  |  |                                                                                                    |                                                   |       |                                          |                                                                                                    |                             |                                                        |          |  |  |                                                                                                    |                                                     |       |                                                                             |                                                                                                    |                             |                                                                           |          |  |  |                                                                                                    |                                                   |       |                                                                                            |                                                                                                    |                             |                                                                           |          |  |  |                                                                                                    |                                              |       |                                                                                                    |                                                                                                    |                             |                                                                           |          |  |  |                                                                                                    |                                    |       |                                                                                                    |                                                                                                    |                             |                                                                           |          |  |  |                                                                                                    |            |       |                                                                                                    |                                                                                                    |                             |                                                                           |          |  |  |                                                                                                    |  |       |                                                                                                    |                                                                                                    |                             |                                                                           |          |  |  |                                                                                                    |                                    |       |                                                                                                    |                                                                                                    |                             |                                                                           |          |  |  |                                                                                                    |                                         |       |                                                                                                    |                                                                                                    |                             |                                                                           |          |  |  |                                                                                                    |                        |       |                                                                                                    |                                                                                                    |                             |                                                                           |          |  |  |                                                                                                    |  |       |                                                                                                    |                                                                                                    |                             |                                                                           |                                 |  |  |                                                                                                    |              |       |                                                                                                    |                                                                                                    |                          |                                                                           |          |  |  |                                                                                                    |                  |       |                                                                                                    |                                                                                                    |                             |                                                                                       |                                         |               |  |                     |                                                                                                    |       |                                                                                                    |                                                                                                    |                             |                                                                                            |                                          |                |    |  |                                                                                                    |                |                                                                                                    |                                                                                                    |                             |                                                                           |                                          |                          |      |  |                                                                                                    |                                  |                                                                                                    |                                                                                                    |                             |                                                                           |                                          |                           |      |  |                                                                                                    |                                  |                                                                                                    |                                                                                                    |                             |                                                                           |                                          |                         |      |  |                                                                                                    |                                  |                                                                                                    |                                                                                                    |                             |                                                                                                    |                                          |                          |      |
| Guestionate information           Contract Envelope           In Technical Envelope           In Technical Envelope           In Technical Envelope           In Technical Envelope           In Technical Envelope           In Technical Envelope           In Technical Envelope           In Technical Envelope           In Technical Envelope           In Technical Envelope           In Technical Envelope           In Technical Envelope           In Technical Envelope           Adjacent on Technical Envelope           Envelope           Envelope      <                                                                                                    | Questionnaire Information           Currency/shorwagian Kromer           Currency/shorwagian Kromer           1         Technical Envelope           1         Technical Solutions and devisitions           1         Technical Solutions and devisitions           1         Technical Solutions and devisitions           1         Technical Interference Interference Int                                                                                                    | Currer                                              | Que:<br>ncy:Norwegian Kro                                                                                                    | stionnaire information                                                                                                    | ]                           |                                                                                                    |                                          |                           |      |                                                                                                    |                                                                                                    |        |                                 |                                                                                                |  |  |  |  |  |                                                                                                    |                                                                                                    |        |                                        |                                                                    |  |  |  |  |  |                                                                                                    |                                                                                |        |                                  |                                               |  |  |  |  |  |                                                                                                    |                                                                                                    |        |                           |                        |   |  |  |  |  |                                                                                                    |                                                                                                    |        |                   |     |  |  |  |  |  |                                                                                                    |                                                                                                    |        |                   |      |  |  |  |  |  |                                                                                                    |                                                                                                    |   |  |  |  |  |  |  |  |                                                                                                    |                                                                                                    |   |  |  |  |  |  |  |  |                                                                                                    |                                                                                                    |  |                |      |  |  |  |  |  |                                                                                                    |                                                                                                    |     |                 |                      |  |  |  |  |   |                                                                                                    |                                                                                                    |     |      |              |  |  |  |  |  |                                                                                                    |                                                                                                    |     |      |                                          |                        |                             |                        |  |  |                                                                                                    |                                                                                                    |       |          |             |              |                |          |  |  |                                                                                                    |                                                                                                    |     |                |                                         |            |                |          |  |  |                                                                                                    |                                                                                                    |  |                 |                                         |  |                    |  |  |  |                                                                                                    |  |  |  |  |  |                 |  |  |  |                                                                                                    |                                                                                                    |  |  |                                   |  |   |  |  |  |                                                                                                    |                                                                                                    |  |  |                                          |  |  |  |  |  |                                                                                                    |                                                                                                    |   |  |                                     |  |  |  |  |  |                                                                                                    |                                                                                                    |  |  |                                   |  |  |                        |  |  |                                                                                                    |                                                                                                    |     |                |              |  |  |  |  |  |                                                                                                    |                                                                                 |  |  |  |  |  |  |  |  |                                                                                                    |                                                                                       |  |          |             |               |                |          |  |  |                                                                                                    |                                                                              |       |                        |                                                     |                             |                                  |          |  |  |                                                                                                    |                                                   |       |                                          |                                                                                                    |                             |                                                        |          |  |  |                                                                                                    |                                                     |       |                                                                             |                                                                                                    |                             |                                                                           |          |  |  |                                                                                                    |                                                   |       |                                                                                            |                                                                                                    |                             |                                                                           |          |  |  |                                                                                                    |                                              |       |                                                                                                    |                                                                                                    |                             |                                                                           |          |  |  |                                                                                                    |                                    |       |                                                                                                    |                                                                                                    |                             |                                                                           |          |  |  |                                                                                                    |            |       |                                                                                                    |                                                                                                    |                             |                                                                           |          |  |  |                                                                                                    |  |       |                                                                                                    |                                                                                                    |                             |                                                                           |          |  |  |                                                                                                    |                                    |       |                                                                                                    |                                                                                                    |                             |                                                                           |          |  |  |                                                                                                    |                                         |       |                                                                                                    |                                                                                                    |                             |                                                                           |          |  |  |                                                                                                    |                        |       |                                                                                                    |                                                                                                    |                             |                                                                           |          |  |  |                                                                                                    |  |       |                                                                                                    |                                                                                                    |                             |                                                                           |                                 |  |  |                                                                                                    |              |       |                                                                                                    |                                                                                                    |                          |                                                                           |          |  |  |                                                                                                    |                  |       |                                                                                                    |                                                                                                    |                             |                                                                                       |                                         |               |  |                     |                                                                                                    |       |                                                                                                    |                                                                                                    |                             |                                                                                            |                                          |                |    |  |                                                                                                    |                |                                                                                                    |                                                                                                    |                             |                                                                           |                                          |                          |      |  |                                                                                                    |                                  |                                                                                                    |                                                                                                    |                             |                                                                           |                                          |                           |      |  |                                                                                                    |                                  |                                                                                                    |                                                                                                    |                             |                                                                           |                                          |                         |      |  |                                                                                                    |                                  |                                                                                                    |                                                                                                    |                             |                                                                                                    |                                          |                          |      |
| CurrencyNorwegian Koncer  CurrencyNorwegian Koncer CurrencyNorwegian Koncer  CurrencyNorwegian Koncer  CurrencyNorwegian                                                                                                    | Currency-Kerwegian Kroner  Technical Envelope  Technical Envelope  Technical Envelope  Technical Envelope  Technical Envelope  Technical Envelope  Technical Envelope  Technical Envelope  Technical Envelope  Technical Envelope  Commercial Envelope  Commercial E | Currer                                              | ncy:Norwegian Kro                                                                                                    | mer                                                                                                    |                             |                                                                                                    |                                          |                           |      |                                                                                                    |                                                                                                    |        |                                 |                                                                                                |  |  |  |  |  |                                                                                                    |                                                                                                    |        |                                        |                                                                    |  |  |  |  |  |                                                                                                    |                                                                                |        |                                  |                                               |  |  |  |  |  |                                                                                                    |                                                                                                    |        |                           |                        |   |  |  |  |  |                                                                                                    |                                                                                                    |        |                   |     |  |  |  |  |  |                                                                                                    |                                                                                                    |        |                   |      |  |  |  |  |  |                                                                                                    |                                                                                                    |   |  |  |  |  |  |  |  |                                                                                                    |                                                                                                    |   |  |  |  |  |  |  |  |                                                                                                    |                                                                                                    |  |                |      |  |  |  |  |  |                                                                                                    |                                                                                                    |     |                 |                      |  |  |  |  |   |                                                                                                    |                                                                                                    |     |      |              |  |  |  |  |  |                                                                                                    |                                                                                                    |     |      |                                          |                        |                             |                        |  |  |                                                                                                    |                                                                                                    |       |          |             |              |                |          |  |  |                                                                                                    |                                                                                                    |     |                |                                         |            |                |          |  |  |                                                                                                    |                                                                                                    |  |                 |                                         |  |                    |  |  |  |                                                                                                    |  |  |  |  |  |                 |  |  |  |                                                                                                    |                                                                                                    |  |  |                                   |  |   |  |  |  |                                                                                                    |                                                                                                    |  |  |                                          |  |  |  |  |  |                                                                                                    |                                                                                                    |   |  |                                     |  |  |  |  |  |                                                                                                    |                                                                                                    |  |  |                                   |  |  |                        |  |  |                                                                                                    |                                                                                                    |     |                |              |  |  |  |  |  |                                                                                                    |                                                                                 |  |  |  |  |  |  |  |  |                                                                                                    |                                                                                       |  |          |             |               |                |          |  |  |                                                                                                    |                                                                              |       |                        |                                                     |                             |                                  |          |  |  |                                                                                                    |                                                   |       |                                          |                                                                                                    |                             |                                                        |          |  |  |                                                                                                    |                                                     |       |                                                                             |                                                                                                    |                             |                                                                           |          |  |  |                                                                                                    |                                                   |       |                                                                                            |                                                                                                    |                             |                                                                           |          |  |  |                                                                                                    |                                              |       |                                                                                                    |                                                                                                    |                             |                                                                           |          |  |  |                                                                                                    |                                    |       |                                                                                                    |                                                                                                    |                             |                                                                           |          |  |  |                                                                                                    |            |       |                                                                                                    |                                                                                                    |                             |                                                                           |          |  |  |                                                                                                    |  |       |                                                                                                    |                                                                                                    |                             |                                                                           |          |  |  |                                                                                                    |                                    |       |                                                                                                    |                                                                                                    |                             |                                                                           |          |  |  |                                                                                                    |                                         |       |                                                                                                    |                                                                                                    |                             |                                                                           |          |  |  |                                                                                                    |                        |       |                                                                                                    |                                                                                                    |                             |                                                                           |          |  |  |                                                                                                    |  |       |                                                                                                    |                                                                                                    |                             |                                                                           |                                 |  |  |                                                                                                    |              |       |                                                                                                    |                                                                                                    |                          |                                                                           |          |  |  |                                                                                                    |                  |       |                                                                                                    |                                                                                                    |                             |                                                                                       |                                         |               |  |                     |                                                                                                    |       |                                                                                                    |                                                                                                    |                             |                                                                                            |                                          |                |    |  |                                                                                                    |                |                                                                                                    |                                                                                                    |                             |                                                                           |                                          |                          |      |  |                                                                                                    |                                  |                                                                                                    |                                                                                                    |                             |                                                                           |                                          |                           |      |  |                                                                                                    |                                  |                                                                                                    |                                                                                                    |                             |                                                                           |                                          |                         |      |  |                                                                                                    |                                  |                                                                                                    |                                                                                                    |                             |                                                                                                    |                                          |                          |      |
| Summer Subvergian Knomer       Technical Envelope       Technical Envelope       Technical Envelope       Technical Envelope       Technical Envelope       Technical Subleman and development       Technical Subleman and other Information as present Information as present Information as a response Trans Information Information Development Information Information Development Information Development Information Information Development Information Information Development Information Information Development Information Information Development Information Information Development Information Information Development Information Information Development Information Information DevelopmentInformation Information Development Information Information                                                                                                    | Currency.Revregion Koner           Technical Envelope           1.1 Technical solutions           Internet activity of the deviations           Internet activity of the deviations           Internet activity of the deviations           Deviation Technical activity of the deviation of the deviation of th                                                                                                    | Currei                                              | ncy:Norwegian Krc                                                                                                    | oner                                                                                                    |                             |                                                                                                    |                                          |                           |      |                                                                                                    |                                                                                                    |        |                                 |                                                                                                |  |  |  |  |  |                                                                                                    |                                                                                                    |        |                                        |                                                                    |  |  |  |  |  |                                                                                                    |                                                                                |        |                                  |                                               |  |  |  |  |  |                                                                                                    |                                                                                                    |        |                           |                        |   |  |  |  |  |                                                                                                    |                                                                                                    |        |                   |     |  |  |  |  |  |                                                                                                    |                                                                                                    |        |                   |      |  |  |  |  |  |                                                                                                    |                                                                                                    |   |  |  |  |  |  |  |  |                                                                                                    |                                                                                                    |   |  |  |  |  |  |  |  |                                                                                                    |                                                                                                    |  |                |      |  |  |  |  |  |                                                                                                    |                                                                                                    |     |                 |                      |  |  |  |  |   |                                                                                                    |                                                                                                    |     |      |              |  |  |  |  |  |                                                                                                    |                                                                                                    |     |      |                                          |                        |                             |                        |  |  |                                                                                                    |                                                                                                    |       |          |             |              |                |          |  |  |                                                                                                    |                                                                                                    |     |                |                                         |            |                |          |  |  |                                                                                                    |                                                                                                    |  |                 |                                         |  |                    |  |  |  |                                                                                                    |  |  |  |  |  |                 |  |  |  |                                                                                                    |                                                                                                    |  |  |                                   |  |   |  |  |  |                                                                                                    |                                                                                                    |  |  |                                          |  |  |  |  |  |                                                                                                    |                                                                                                    |   |  |                                     |  |  |  |  |  |                                                                                                    |                                                                                                    |  |  |                                   |  |  |                        |  |  |                                                                                                    |                                                                                                    |     |                |              |  |  |  |  |  |                                                                                                    |                                                                                 |  |  |  |  |  |  |  |  |                                                                                                    |                                                                                       |  |          |             |               |                |          |  |  |                                                                                                    |                                                                              |       |                        |                                                     |                             |                                  |          |  |  |                                                                                                    |                                                   |       |                                          |                                                                                                    |                             |                                                        |          |  |  |                                                                                                    |                                                     |       |                                                                             |                                                                                                    |                             |                                                                           |          |  |  |                                                                                                    |                                                   |       |                                                                                            |                                                                                                    |                             |                                                                           |          |  |  |                                                                                                    |                                              |       |                                                                                                    |                                                                                                    |                             |                                                                           |          |  |  |                                                                                                    |                                    |       |                                                                                                    |                                                                                                    |                             |                                                                           |          |  |  |                                                                                                    |            |       |                                                                                                    |                                                                                                    |                             |                                                                           |          |  |  |                                                                                                    |  |       |                                                                                                    |                                                                                                    |                             |                                                                           |          |  |  |                                                                                                    |                                    |       |                                                                                                    |                                                                                                    |                             |                                                                           |          |  |  |                                                                                                    |                                         |       |                                                                                                    |                                                                                                    |                             |                                                                           |          |  |  |                                                                                                    |                        |       |                                                                                                    |                                                                                                    |                             |                                                                           |          |  |  |                                                                                                    |  |       |                                                                                                    |                                                                                                    |                             |                                                                           |                                 |  |  |                                                                                                    |              |       |                                                                                                    |                                                                                                    |                          |                                                                           |          |  |  |                                                                                                    |                  |       |                                                                                                    |                                                                                                    |                             |                                                                                       |                                         |               |  |                     |                                                                                                    |       |                                                                                                    |                                                                                                    |                             |                                                                                            |                                          |                |    |  |                                                                                                    |                |                                                                                                    |                                                                                                    |                             |                                                                           |                                          |                          |      |  |                                                                                                    |                                  |                                                                                                    |                                                                                                    |                             |                                                                           |                                          |                           |      |  |                                                                                                    |                                  |                                                                                                    |                                                                                                    |                             |                                                                           |                                          |                         |      |  |                                                                                                    |                                  |                                                                                                    |                                                                                                    |                             |                                                                                                    |                                          |                          |      |
| 1         Technical Envelope           11.1         Technical Solutions and Generations         Image Description         Response           1.1.1         Use in the Endorm Shall present information-documentation that is relevant for the technical evaluation of the dolivery:         Response           1.1.2         Technical data and other information-documentation that is relevant for the technical evaluation of the dolivery:         Response           1.1.2         Technical data and other information as per Appendix at Sections:         Response Tope         Response           1.1.2         Technical data and other information as per Appendix at Sections:         Response Tope         Response           1.1.2         Technical and unicaded at a run file         Response Tope         Response         Attachment           1.1.2         Technical and unicaded at a run file         Response Tope         Response         Response           2.1.3         Commercial Envelope         Response Tope         Response         Response           2.1.1         Commercial and unicaded at a run file         Attachment         The applicable attachment must be uplicable attachment in the opticable attachment in the opticable attachment in the opticable attachment in the opticable attachment in the opticable attachment in the opticable attachment in the opticable attachment in the opticable attachment in the opticable attachment in the opticable attachment in the opticable attachment in the opticable attachment in the                                                                                                    | 1         Technical Envelope           1.1         Technical solutions and deviations           1.1.1         Noise           1.1.1         Noise           1.1.2         Technical chall present information/stocumentation that is mervant for the technical evaluation of the delivery.           1.1.2         Technical chall and other information/stocumentation that is mervant for the technical evaluation of the delivery.           1.1.2         Technical chall and other information sa.         Attachment information sa.           1.1.2         Technical chall and other information sa.         Attachment information sa.           1.1.2         Technical chall and other information sa.         Attachment into be uploaded online uploaded online uploaded online uploaded online.           1.1.2         The applicable attachment must be uploaded attachment in the technical evaluation and unloaded as a ro-file.         Attachment example pdf           2         Commercial Envelope         Attachment evaluation attachment example pdf           1.1         Devisions and Reservations         Response Type         Response Guide           21         Devisions         Technical evaluation.         Attachment Time approximate           21.1         Commercial Timeder shall chark modela.         Attachment Time approximate         Time approximate                                                                                                    | 1                                                   |                                                                                                    |                                                                                                    |                             |                                                                                                    |                                          |                           |      |                                                                                                    |                                                                                                    |        |                                 |                                                                                                |  |  |  |  |  |                                                                                                    |                                                                                                    |        |                                        |                                                                    |  |  |  |  |  |                                                                                                    |                                                                                |        |                                  |                                               |  |  |  |  |  |                                                                                                    |                                                                                                    |        |                           |                        |   |  |  |  |  |                                                                                                    |                                                                                                    |        |                   |     |  |  |  |  |  |                                                                                                    |                                                                                                    |        |                   |      |  |  |  |  |  |                                                                                                    |                                                                                                    |   |  |  |  |  |  |  |  |                                                                                                    |                                                                                                    |   |  |  |  |  |  |  |  |                                                                                                    |                                                                                                    |  |                |      |  |  |  |  |  |                                                                                                    |                                                                                                    |     |                 |                      |  |  |  |  |   |                                                                                                    |                                                                                                    |     |      |              |  |  |  |  |  |                                                                                                    |                                                                                                    |     |      |                                          |                        |                             |                        |  |  |                                                                                                    |                                                                                                    |       |          |             |              |                |          |  |  |                                                                                                    |                                                                                                    |     |                |                                         |            |                |          |  |  |                                                                                                    |                                                                                                    |  |                 |                                         |  |                    |  |  |  |                                                                                                    |  |  |  |  |  |                 |  |  |  |                                                                                                    |                                                                                                    |  |  |                                   |  |   |  |  |  |                                                                                                    |                                                                                                    |  |  |                                          |  |  |  |  |  |                                                                                                    |                                                                                                    |   |  |                                     |  |  |  |  |  |                                                                                                    |                                                                                                    |  |  |                                   |  |  |                        |  |  |                                                                                                    |                                                                                                    |     |                |              |  |  |  |  |  |                                                                                                    |                                                                                 |  |  |  |  |  |  |  |  |                                                                                                    |                                                                                       |  |          |             |               |                |          |  |  |                                                                                                    |                                                                              |       |                        |                                                     |                             |                                  |          |  |  |                                                                                                    |                                                   |       |                                          |                                                                                                    |                             |                                                        |          |  |  |                                                                                                    |                                                     |       |                                                                             |                                                                                                    |                             |                                                                           |          |  |  |                                                                                                    |                                                   |       |                                                                                            |                                                                                                    |                             |                                                                           |          |  |  |                                                                                                    |                                              |       |                                                                                                    |                                                                                                    |                             |                                                                           |          |  |  |                                                                                                    |                                    |       |                                                                                                    |                                                                                                    |                             |                                                                           |          |  |  |                                                                                                    |            |       |                                                                                                    |                                                                                                    |                             |                                                                           |          |  |  |                                                                                                    |  |       |                                                                                                    |                                                                                                    |                             |                                                                           |          |  |  |                                                                                                    |                                    |       |                                                                                                    |                                                                                                    |                             |                                                                           |          |  |  |                                                                                                    |                                         |       |                                                                                                    |                                                                                                    |                             |                                                                           |          |  |  |                                                                                                    |                        |       |                                                                                                    |                                                                                                    |                             |                                                                           |          |  |  |                                                                                                    |  |       |                                                                                                    |                                                                                                    |                             |                                                                           |                                 |  |  |                                                                                                    |              |       |                                                                                                    |                                                                                                    |                          |                                                                           |          |  |  |                                                                                                    |                  |       |                                                                                                    |                                                                                                    |                             |                                                                                       |                                         |               |  |                     |                                                                                                    |       |                                                                                                    |                                                                                                    |                             |                                                                                            |                                          |                |    |  |                                                                                                    |                |                                                                                                    |                                                                                                    |                             |                                                                           |                                          |                          |      |  |                                                                                                    |                                  |                                                                                                    |                                                                                                    |                             |                                                                           |                                          |                           |      |  |                                                                                                    |                                  |                                                                                                    |                                                                                                    |                             |                                                                           |                                          |                         |      |  |                                                                                                    |                                  |                                                                                                    |                                                                                                    |                             |                                                                                                    |                                          |                          |      |
| 1         Technical Envelope           11         Technical Envelope           11.1         Vice           12.1         Technical Envelope           12.1         Technical Envelope           12.1         Vice           12.1         Vice           12.1         Vice           12.2         Technical Envelope           13.2         Technical Envelope           14.1         Vice           15.2         Technical Envelope           15.2         Technical Envelope           16.2         Technical Envelope           17.2         Technical Envelope           18.2         Technical Envelope           19.2         Technical Envelope           20.4         Commercial Envelope           21.1         Commercial Envelope           21.1         Commercial Envelope           21.1         Commercial Envelope           21.1         Commercial Envelope           21.1         Commercial Envelope           21.1         Commercial Envelope           21.1         Commercial Envelope           21.1         Commercial Envelope           21.1         Commercial Envelope           21.1                                                                                                    | 1         Technical Envelope           1.1         Technical solutions and Reservations           1006         Note Details           1.1.1         Note Details           1.1.2         Technical deviations           1.1.2         Technical deviations and other information-documentation that is relevant for the technical evaluation of the delivery.           1.1.2         Technical dual and other information-documentation that is relevant for the technical evaluation of the delivery.           1.1.2         Technical dual and other information-as Machinement         Interpretails           1.1.2         Technical dual attachment insuit to uploaded as a response to suggiorable attachment insuit to uploaded as a response to suggiorable attachment insuit to uploaded as a response to suggiorable attachment example pdf           2         Commercial Envelope           2         Commercial Envelope           2.1         Deviations and Reservations           1.1         Deviation           1.1         Technical and and actual and and and and attachment                                                                                                    | 1                                                   |                                                                                                    |                                                                                                    |                             |                                                                                                    |                                          |                           |      |                                                                                                    |                                                                                                    |        |                                 |                                                                                                |  |  |  |  |  |                                                                                                    |                                                                                                    |        |                                        |                                                                    |  |  |  |  |  |                                                                                                    |                                                                                |        |                                  |                                               |  |  |  |  |  |                                                                                                    |                                                                                                    |        |                           |                        |   |  |  |  |  |                                                                                                    |                                                                                                    |        |                   |     |  |  |  |  |  |                                                                                                    |                                                                                                    |        |                   |      |  |  |  |  |  |                                                                                                    |                                                                                                    |   |  |  |  |  |  |  |  |                                                                                                    |                                                                                                    |   |  |  |  |  |  |  |  |                                                                                                    |                                                                                                    |  |                |      |  |  |  |  |  |                                                                                                    |                                                                                                    |     |                 |                      |  |  |  |  |   |                                                                                                    |                                                                                                    |     |      |              |  |  |  |  |  |                                                                                                    |                                                                                                    |     |      |                                          |                        |                             |                        |  |  |                                                                                                    |                                                                                                    |       |          |             |              |                |          |  |  |                                                                                                    |                                                                                                    |     |                |                                         |            |                |          |  |  |                                                                                                    |                                                                                                    |  |                 |                                         |  |                    |  |  |  |                                                                                                    |  |  |  |  |  |                 |  |  |  |                                                                                                    |                                                                                                    |  |  |                                   |  |   |  |  |  |                                                                                                    |                                                                                                    |  |  |                                          |  |  |  |  |  |                                                                                                    |                                                                                                    |   |  |                                     |  |  |  |  |  |                                                                                                    |                                                                                                    |  |  |                                   |  |  |                        |  |  |                                                                                                    |                                                                                                    |     |                |              |  |  |  |  |  |                                                                                                    |                                                                                 |  |  |  |  |  |  |  |  |                                                                                                    |                                                                                       |  |          |             |               |                |          |  |  |                                                                                                    |                                                                              |       |                        |                                                     |                             |                                  |          |  |  |                                                                                                    |                                                   |       |                                          |                                                                                                    |                             |                                                        |          |  |  |                                                                                                    |                                                     |       |                                                                             |                                                                                                    |                             |                                                                           |          |  |  |                                                                                                    |                                                   |       |                                                                                            |                                                                                                    |                             |                                                                           |          |  |  |                                                                                                    |                                              |       |                                                                                                    |                                                                                                    |                             |                                                                           |          |  |  |                                                                                                    |                                    |       |                                                                                                    |                                                                                                    |                             |                                                                           |          |  |  |                                                                                                    |            |       |                                                                                                    |                                                                                                    |                             |                                                                           |          |  |  |                                                                                                    |  |       |                                                                                                    |                                                                                                    |                             |                                                                           |          |  |  |                                                                                                    |                                    |       |                                                                                                    |                                                                                                    |                             |                                                                           |          |  |  |                                                                                                    |                                         |       |                                                                                                    |                                                                                                    |                             |                                                                           |          |  |  |                                                                                                    |                        |       |                                                                                                    |                                                                                                    |                             |                                                                           |          |  |  |                                                                                                    |  |       |                                                                                                    |                                                                                                    |                             |                                                                           |                                 |  |  |                                                                                                    |              |       |                                                                                                    |                                                                                                    |                          |                                                                           |          |  |  |                                                                                                    |                  |       |                                                                                                    |                                                                                                    |                             |                                                                                       |                                         |               |  |                     |                                                                                                    |       |                                                                                                    |                                                                                                    |                             |                                                                                            |                                          |                |    |  |                                                                                                    |                |                                                                                                    |                                                                                                    |                             |                                                                           |                                          |                          |      |  |                                                                                                    |                                  |                                                                                                    |                                                                                                    |                             |                                                                           |                                          |                           |      |  |                                                                                                    |                                  |                                                                                                    |                                                                                                    |                             |                                                                           |                                          |                         |      |  |                                                                                                    |                                  |                                                                                                    |                                                                                                    |                             |                                                                                                    |                                          |                          |      |
| 11         Technical solutions and deviations           1.1.1         Note         Technical solutions and present information-documentation that is relevant for the technical relations           1.1.2         Technical Data         Technical data and other information-documentation that is relevant for the technical relations         Response Direct Relations           1.1.2         Technical Data         Technical data and other information as large relations         Response Direct Relations         Response Direct Relations           1.1.2         Technical data and other information as large relations         Response Direct Relations         Response Direct Relations           1.1.2         Technical data and other information as large relations         Response Direct Relations         Response Direct Relations           2         Commercial Envelope         Response Type         Response Direct Relations         Response Direct Relations           2.1.1         Commercial Revelope         Tenderer shall clearly indicate, and Atlantment         The applicable all attachment Revelope         Response Direct Relations           2.1.1         Commercial Revelope         Response Direct Relations         Response Direct Relations         Response Direct Relations           Appendix A E         advalansi ar reference to the relation on the relation on the relation on the relation on the relation on the relation on the relation on the relation on the relation on the relation on the relation on the rela                                                                                                    | 1.1         Technical solutions and deviations           1.10         Technical solutions and deviations           1.11         Non         Technical solutions           1.12         Technical order shall present information/socumentation that is relevant for the technical evaluation of the delivery.           1.12         Technical and other information/socumentation that is relevant for the technical evaluation of the delivery.           1.12         Technical and other information as Attachment         The applicable attachment nucl be uplicable.           1.12         Technical and other information as Attachment in the proprior attachment into be uplicable attachment into the uplicable.         The applicable attachment into the uplicable.           1.12         Technical attachment into the technical evaluation of the delivery.         Technical evaluation of the delivery.           1.12         Technical attachment into the uplicable attachment into the uplicable attachment into the uplicable online.         Attachment example pdf           2         Commercial Envelope         Encerption         Response tipe.           21         Deviations and Reservations         Response Type.         Response Gaate           21.10         Commercial Envelope         Attachment The applicable         Response Gaate                                                                                                    |                                                     | Technical Enve                                                                                                    | lope                                                                                                    |                             |                                                                                                    |                                          |                           |      |                                                                                                    |                                                                                                    |        |                                 |                                                                                                |  |  |  |  |  |                                                                                                    |                                                                                                    |        |                                        |                                                                    |  |  |  |  |  |                                                                                                    |                                                                                |        |                                  |                                               |  |  |  |  |  |                                                                                                    |                                                                                                    |        |                           |                        |   |  |  |  |  |                                                                                                    |                                                                                                    |        |                   |     |  |  |  |  |  |                                                                                                    |                                                                                                    |        |                   |      |  |  |  |  |  |                                                                                                    |                                                                                                    |   |  |  |  |  |  |  |  |                                                                                                    |                                                                                                    |   |  |  |  |  |  |  |  |                                                                                                    |                                                                                                    |  |                |      |  |  |  |  |  |                                                                                                    |                                                                                                    |     |                 |                      |  |  |  |  |   |                                                                                                    |                                                                                                    |     |      |              |  |  |  |  |  |                                                                                                    |                                                                                                    |     |      |                                          |                        |                             |                        |  |  |                                                                                                    |                                                                                                    |       |          |             |              |                |          |  |  |                                                                                                    |                                                                                                    |     |                |                                         |            |                |          |  |  |                                                                                                    |                                                                                                    |  |                 |                                         |  |                    |  |  |  |                                                                                                    |  |  |  |  |  |                 |  |  |  |                                                                                                    |                                                                                                    |  |  |                                   |  |   |  |  |  |                                                                                                    |                                                                                                    |  |  |                                          |  |  |  |  |  |                                                                                                    |                                                                                                    |   |  |                                     |  |  |  |  |  |                                                                                                    |                                                                                                    |  |  |                                   |  |  |                        |  |  |                                                                                                    |                                                                                                    |     |                |              |  |  |  |  |  |                                                                                                    |                                                                                 |  |  |  |  |  |  |  |  |                                                                                                    |                                                                                       |  |          |             |               |                |          |  |  |                                                                                                    |                                                                              |       |                        |                                                     |                             |                                  |          |  |  |                                                                                                    |                                                   |       |                                          |                                                                                                    |                             |                                                        |          |  |  |                                                                                                    |                                                     |       |                                                                             |                                                                                                    |                             |                                                                           |          |  |  |                                                                                                    |                                                   |       |                                                                                            |                                                                                                    |                             |                                                                           |          |  |  |                                                                                                    |                                              |       |                                                                                                    |                                                                                                    |                             |                                                                           |          |  |  |                                                                                                    |                                    |       |                                                                                                    |                                                                                                    |                             |                                                                           |          |  |  |                                                                                                    |            |       |                                                                                                    |                                                                                                    |                             |                                                                           |          |  |  |                                                                                                    |  |       |                                                                                                    |                                                                                                    |                             |                                                                           |          |  |  |                                                                                                    |                                    |       |                                                                                                    |                                                                                                    |                             |                                                                           |          |  |  |                                                                                                    |                                         |       |                                                                                                    |                                                                                                    |                             |                                                                           |          |  |  |                                                                                                    |                        |       |                                                                                                    |                                                                                                    |                             |                                                                           |          |  |  |                                                                                                    |  |       |                                                                                                    |                                                                                                    |                             |                                                                           |                                 |  |  |                                                                                                    |              |       |                                                                                                    |                                                                                                    |                          |                                                                           |          |  |  |                                                                                                    |                  |       |                                                                                                    |                                                                                                    |                             |                                                                                       |                                         |               |  |                     |                                                                                                    |       |                                                                                                    |                                                                                                    |                             |                                                                                            |                                          |                |    |  |                                                                                                    |                |                                                                                                    |                                                                                                    |                             |                                                                           |                                          |                          |      |  |                                                                                                    |                                  |                                                                                                    |                                                                                                    |                             |                                                                           |                                          |                           |      |  |                                                                                                    |                                  |                                                                                                    |                                                                                                    |                             |                                                                           |                                          |                         |      |  |                                                                                                    |                                  |                                                                                                    |                                                                                                    |                             |                                                                                                    |                                          |                          |      |
| Interface         Description         Description         Description         Response           11.1         Technic and data and other information-obscumentation that is retevant for the technical evaluation of the derivery.         Response         Response           11.2         Technic and data and other information-obscumentation that is retevant for the technical evaluation of the derivery.         Response         Response           11.2         Technic and data and other information and present information-obscumentation that is retevant for the technical evaluation of the derivery.         Response         Response           11.2         Technic all data faith-first matu be upolated as a response to this question. If multiple documents, they multiple documents, they multiple document, they multiple documents, they multiple documents, they multiple document, they multiple document, they multiple document, they multiple documents, they multiple documents, they multiple d                                                                                                    | 1.1     1.1     1.1     1.1     1.1     1.1     1.1     1.1     1.1     1.1     1.1     1.1     1.1     1.1     1.1     1.1     1.1     1.1     1.1     1.1     1.1     1.1     1.1     1.1     1.1     1.1     1.1     1.1     1.1     1.1     1.1     1.1     1.1     1.1     1.1     1.1     1.1     1.1     1.1     1.1     1.1     1.1     1.1     1.1     1.1     1.1     1.1     1.1     1.1     1.1     1.1     1.1     1.1     1.1     1.1     1.1     1.1     1.1     1.1     1.1     1.1     1.1     1.1     1.1     1.1     1.1     1.1     1.1     1.1     1.1     1.1     1.1     1.1     1.1     1.1     1.1     1.1     1.1     1.1     1.1     1.1     1.1     1.1     1.1     1.1     1.1     1.1     1.1     1.1     1.1     1.1     1.1     1.1     1.1     1.1     1.1     1.1     1.1     1.1     1.1     1.1     1.1     1.1     1.1     1.1     1.1     1.1     1.1     1.1     1.1     1.1     1.1     1.1     1.1     1.1     1.1     1.1     1.1     1.1     1.1     1.1     1.1     1.1     1.1     1.1     1.1     1.1     1.1     1.1     1.1     1.1     1.1     1.1     1.1     1.1     1.1     1.1     1.1     1.1     1.1     1.1     1.1     1.1     1.1     1.1     1.1     1.1     1.1     1.1     1.1     1.1     1.1     1.1     1.1     1.1     1.1     1.1     1.1     1.1     1.1     1.1     1.1     1.1     1.1     1.1     1.1     1.1     1.1     1.1     1.1     1.1     1.1     1.1     1.1     1.1     1.1     1.1     1.1     1.1     1.1     1.1     1.1     1.1     1.1     1.1     1.1     1.1     1.1     1.1     1.1     1.1     1.1     1.1     1.1     1.1     1.1     1.1     1.1     1.1     1.1     1.1     1.1     1.1     1.1     1.1     1.1     1.1     1.1     1.1     1.1     1.1     1.1     1.1     1.1     1.1     1.1     1.1     1.1     1.1     1.1     1.1     1.1     1.1     1.1     1.1     1.1     1.1     1.1     1.1     1.1     1.1     1.1     1.1     1.1     1.1     1.1     1.1     1.1     1.1     1.1     1.1     1.1     1.1     1.1     1.1     1.1     1.1     1.1     1.1     1.1     1.1     1.1     1.1     1.1     1.1     1     | 4.4                                                 | Technical solut                                                                                                    | tions and deviations                                                                                                    |                             |                                                                                                    |                                          |                           | _    |                                                                                                    |                                                                                                    |        |                                 |                                                                                                |  |  |  |  |  |                                                                                                    |                                                                                                    |        |                                        |                                                                    |  |  |  |  |  |                                                                                                    |                                                                                |        |                                  |                                               |  |  |  |  |  |                                                                                                    |                                                                                                    |        |                           |                        |   |  |  |  |  |                                                                                                    |                                                                                                    |        |                   |     |  |  |  |  |  |                                                                                                    |                                                                                                    |        |                   |      |  |  |  |  |  |                                                                                                    |                                                                                                    |   |  |  |  |  |  |  |  |                                                                                                    |                                                                                                    |   |  |  |  |  |  |  |  |                                                                                                    |                                                                                                    |  |                |      |  |  |  |  |  |                                                                                                    |                                                                                                    |     |                 |                      |  |  |  |  |   |                                                                                                    |                                                                                                    |     |      |              |  |  |  |  |  |                                                                                                    |                                                                                                    |     |      |                                          |                        |                             |                        |  |  |                                                                                                    |                                                                                                    |       |          |             |              |                |          |  |  |                                                                                                    |                                                                                                    |     |                |                                         |            |                |          |  |  |                                                                                                    |                                                                                                    |  |                 |                                         |  |                    |  |  |  |                                                                                                    |  |  |  |  |  |                 |  |  |  |                                                                                                    |                                                                                                    |  |  |                                   |  |   |  |  |  |                                                                                                    |                                                                                                    |  |  |                                          |  |  |  |  |  |                                                                                                    |                                                                                                    |   |  |                                     |  |  |  |  |  |                                                                                                    |                                                                                                    |  |  |                                   |  |  |                        |  |  |                                                                                                    |                                                                                                    |     |                |              |  |  |  |  |  |                                                                                                    |                                                                                 |  |  |  |  |  |  |  |  |                                                                                                    |                                                                                       |  |          |             |               |                |          |  |  |                                                                                                    |                                                                              |       |                        |                                                     |                             |                                  |          |  |  |                                                                                                    |                                                   |       |                                          |                                                                                                    |                             |                                                        |          |  |  |                                                                                                    |                                                     |       |                                                                             |                                                                                                    |                             |                                                                           |          |  |  |                                                                                                    |                                                   |       |                                                                                            |                                                                                                    |                             |                                                                           |          |  |  |                                                                                                    |                                              |       |                                                                                                    |                                                                                                    |                             |                                                                           |          |  |  |                                                                                                    |                                    |       |                                                                                                    |                                                                                                    |                             |                                                                           |          |  |  |                                                                                                    |            |       |                                                                                                    |                                                                                                    |                             |                                                                           |          |  |  |                                                                                                    |  |       |                                                                                                    |                                                                                                    |                             |                                                                           |          |  |  |                                                                                                    |                                    |       |                                                                                                    |                                                                                                    |                             |                                                                           |          |  |  |                                                                                                    |                                         |       |                                                                                                    |                                                                                                    |                             |                                                                           |          |  |  |                                                                                                    |                        |       |                                                                                                    |                                                                                                    |                             |                                                                           |          |  |  |                                                                                                    |  |       |                                                                                                    |                                                                                                    |                             |                                                                           |                                 |  |  |                                                                                                    |              |       |                                                                                                    |                                                                                                    |                          |                                                                           |          |  |  |                                                                                                    |                  |       |                                                                                                    |                                                                                                    |                             |                                                                                       |                                         |               |  |                     |                                                                                                    |       |                                                                                                    |                                                                                                    |                             |                                                                                            |                                          |                |    |  |                                                                                                    |                |                                                                                                    |                                                                                                    |                             |                                                                           |                                          |                          |      |  |                                                                                                    |                                  |                                                                                                    |                                                                                                    |                             |                                                                           |                                          |                           |      |  |                                                                                                    |                                  |                                                                                                    |                                                                                                    |                             |                                                                           |                                          |                         |      |  |                                                                                                    |                                  |                                                                                                    |                                                                                                    |                             |                                                                                                    |                                          |                          |      |
| 1.1         Line         Treaders and present information-documentation that is retevent for the forbular exacution of the derivery.           1.1.2         Question         Description         Response Tope         Response Tope                                                                                                    | 1.11. Ikide         Tenderer shall present information/scurmertation that is relevant for the technical evaluation of the delivery.           Dijustetion         Description         Response the technical evaluation of the delivery.           1.12         Technical Joba         Technical data and other information as<br>attachment must be<br>uproduction of the delivery.         Response technical data must be<br>uproduction of the delivery.           1.12         Technical Joba         Technical Joba         Technical Joba         Technical Joba           1.12         Technical Joba         Technical Joba         Technical Joba         Technical Joba           1.12         Technical Joba         Technical Joba         Technical Joba         Technical Joba           1.12         Technical Joba         Technical Joba         Technical Joba         Technical Joba           1.12         Technical Joba         Technical Joba         Technical Joba         Technical Joba           1.12         Technical Joba         Technical Joba         Response         Attachment example pdf                                                                                                    | 1.1                                                 | Note                                                                                                    | Note Details                                                                                                    |                             |                                                                                                    |                                          |                           |      |                                                                                                    |                                                                                                    |        |                                 |                                                                                                |  |  |  |  |  |                                                                                                    |                                                                                                    |        |                                        |                                                                    |  |  |  |  |  |                                                                                                    |                                                                                |        |                                  |                                               |  |  |  |  |  |                                                                                                    |                                                                                                    |        |                           |                        |   |  |  |  |  |                                                                                                    |                                                                                                    |        |                   |     |  |  |  |  |  |                                                                                                    |                                                                                                    |        |                   |      |  |  |  |  |  |                                                                                                    |                                                                                                    |   |  |  |  |  |  |  |  |                                                                                                    |                                                                                                    |   |  |  |  |  |  |  |  |                                                                                                    |                                                                                                    |  |                |      |  |  |  |  |  |                                                                                                    |                                                                                                    |     |                 |                      |  |  |  |  |   |                                                                                                    |                                                                                                    |     |      |              |  |  |  |  |  |                                                                                                    |                                                                                                    |     |      |                                          |                        |                             |                        |  |  |                                                                                                    |                                                                                                    |       |          |             |              |                |          |  |  |                                                                                                    |                                                                                                    |     |                |                                         |            |                |          |  |  |                                                                                                    |                                                                                                    |  |                 |                                         |  |                    |  |  |  |                                                                                                    |  |  |  |  |  |                 |  |  |  |                                                                                                    |                                                                                                    |  |  |                                   |  |   |  |  |  |                                                                                                    |                                                                                                    |  |  |                                          |  |  |  |  |  |                                                                                                    |                                                                                                    |   |  |                                     |  |  |  |  |  |                                                                                                    |                                                                                                    |  |  |                                   |  |  |                        |  |  |                                                                                                    |                                                                                                    |     |                |              |  |  |  |  |  |                                                                                                    |                                                                                 |  |  |  |  |  |  |  |  |                                                                                                    |                                                                                       |  |          |             |               |                |          |  |  |                                                                                                    |                                                                              |       |                        |                                                     |                             |                                  |          |  |  |                                                                                                    |                                                   |       |                                          |                                                                                                    |                             |                                                        |          |  |  |                                                                                                    |                                                     |       |                                                                             |                                                                                                    |                             |                                                                           |          |  |  |                                                                                                    |                                                   |       |                                                                                            |                                                                                                    |                             |                                                                           |          |  |  |                                                                                                    |                                              |       |                                                                                                    |                                                                                                    |                             |                                                                           |          |  |  |                                                                                                    |                                    |       |                                                                                                    |                                                                                                    |                             |                                                                           |          |  |  |                                                                                                    |            |       |                                                                                                    |                                                                                                    |                             |                                                                           |          |  |  |                                                                                                    |  |       |                                                                                                    |                                                                                                    |                             |                                                                           |          |  |  |                                                                                                    |                                    |       |                                                                                                    |                                                                                                    |                             |                                                                           |          |  |  |                                                                                                    |                                         |       |                                                                                                    |                                                                                                    |                             |                                                                           |          |  |  |                                                                                                    |                        |       |                                                                                                    |                                                                                                    |                             |                                                                           |          |  |  |                                                                                                    |  |       |                                                                                                    |                                                                                                    |                             |                                                                           |                                 |  |  |                                                                                                    |              |       |                                                                                                    |                                                                                                    |                          |                                                                           |          |  |  |                                                                                                    |                  |       |                                                                                                    |                                                                                                    |                             |                                                                                       |                                         |               |  |                     |                                                                                                    |       |                                                                                                    |                                                                                                    |                             |                                                                                            |                                          |                |    |  |                                                                                                    |                |                                                                                                    |                                                                                                    |                             |                                                                           |                                          |                          |      |  |                                                                                                    |                                  |                                                                                                    |                                                                                                    |                             |                                                                           |                                          |                           |      |  |                                                                                                    |                                  |                                                                                                    |                                                                                                    |                             |                                                                           |                                          |                         |      |  |                                                                                                    |                                  |                                                                                                    |                                                                                                    |                             |                                                                                                    |                                          |                          |      |
| Initial Construction         Description         Description <thdescription< t<="" td=""><td>Commercial Envelope     Commercial Envelope     C</td><th>111</th><td>Note</td><td>Tenderer shall present information/docum</td><td>entation that is relev</td><td>ant for the technical evalu</td><td>uation of the delivery</td><td></td><td></td></thdescription<>                                                                                                    | Commercial Envelope     Commercial Envelope     C     | 111                                                 | Note                                                                                                    | Tenderer shall present information/docum                                                                                                    | entation that is relev      | ant for the technical evalu                                                                               | uation of the delivery                   |                           |      |                                                                                                    |                                                                                                    |        |                                 |                                                                                                |  |  |  |  |  |                                                                                                    |                                                                                                    |        |                                        |                                                                    |  |  |  |  |  |                                                                                                    |                                                                                |        |                                  |                                               |  |  |  |  |  |                                                                                                    |                                                                                                    |        |                           |                        |   |  |  |  |  |                                                                                                    |                                                                                                    |        |                   |     |  |  |  |  |  |                                                                                                    |                                                                                                    |        |                   |      |  |  |  |  |  |                                                                                                    |                                                                                                    |   |  |  |  |  |  |  |  |                                                                                                    |                                                                                                    |   |  |  |  |  |  |  |  |                                                                                                    |                                                                                                    |  |                |      |  |  |  |  |  |                                                                                                    |                                                                                                    |     |                 |                      |  |  |  |  |   |                                                                                                    |                                                                                                    |     |      |              |  |  |  |  |  |                                                                                                    |                                                                                                    |     |      |                                          |                        |                             |                        |  |  |                                                                                                    |                                                                                                    |       |          |             |              |                |          |  |  |                                                                                                    |                                                                                                    |     |                |                                         |            |                |          |  |  |                                                                                                    |                                                                                                    |  |                 |                                         |  |                    |  |  |  |                                                                                                    |  |  |  |  |  |                 |  |  |  |                                                                                                    |                                                                                                    |  |  |                                   |  |   |  |  |  |                                                                                                    |                                                                                                    |  |  |                                          |  |  |  |  |  |                                                                                                    |                                                                                                    |   |  |                                     |  |  |  |  |  |                                                                                                    |                                                                                                    |  |  |                                   |  |  |                        |  |  |                                                                                                    |                                                                                                    |     |                |              |  |  |  |  |  |                                                                                                    |                                                                                 |  |  |  |  |  |  |  |  |                                                                                                    |                                                                                       |  |          |             |               |                |          |  |  |                                                                                                    |                                                                              |       |                        |                                                     |                             |                                  |          |  |  |                                                                                                    |                                                   |       |                                          |                                                                                                    |                             |                                                        |          |  |  |                                                                                                    |                                                     |       |                                                                             |                                                                                                    |                             |                                                                           |          |  |  |                                                                                                    |                                                   |       |                                                                                            |                                                                                                    |                             |                                                                           |          |  |  |                                                                                                    |                                              |       |                                                                                                    |                                                                                                    |                             |                                                                           |          |  |  |                                                                                                    |                                    |       |                                                                                                    |                                                                                                    |                             |                                                                           |          |  |  |                                                                                                    |            |       |                                                                                                    |                                                                                                    |                             |                                                                           |          |  |  |                                                                                                    |  |       |                                                                                                    |                                                                                                    |                             |                                                                           |          |  |  |                                                                                                    |                                    |       |                                                                                                    |                                                                                                    |                             |                                                                           |          |  |  |                                                                                                    |                                         |       |                                                                                                    |                                                                                                    |                             |                                                                           |          |  |  |                                                                                                    |                        |       |                                                                                                    |                                                                                                    |                             |                                                                           |          |  |  |                                                                                                    |  |       |                                                                                                    |                                                                                                    |                             |                                                                           |                                 |  |  |                                                                                                    |              |       |                                                                                                    |                                                                                                    |                          |                                                                           |          |  |  |                                                                                                    |                  |       |                                                                                                    |                                                                                                    |                             |                                                                                       |                                         |               |  |                     |                                                                                                    |       |                                                                                                    |                                                                                                    |                             |                                                                                            |                                          |                |    |  |                                                                                                    |                |                                                                                                    |                                                                                                    |                             |                                                                           |                                          |                          |      |  |                                                                                                    |                                  |                                                                                                    |                                                                                                    |                             |                                                                           |                                          |                           |      |  |                                                                                                    |                                  |                                                                                                    |                                                                                                    |                             |                                                                           |                                          |                         |      |  |                                                                                                    |                                  |                                                                                                    |                                                                                                    |                             |                                                                                                    |                                          |                          |      |
| 1.1.2     Technical Data     Technical atta and other information as<br>per Appendix X Technical Data     Attachment     Septide       1.1.2     The applicable attachment must be<br>information in the provided as a response to this guestion,<br>proped and univaded as a provide     Attachment     Attachment example polt       2     Commercial Envelope     The applicable attachment must be<br>information in the provided as a provide     Response to the provided as a provide<br>attachment in the provided as a provide     Response to provide and univaded as a provide<br>attachment example polt       2.1     Commercial Envelope     The applicable<br>attachment in the provided as a provide as and<br>provided as a response to the square state<br>attachment in the provided as a provide as and<br>provided as a response to the square state<br>attachment in the provided as a response to provide attachment<br>in the applicable attachment must be<br>uploaded online     Response       2.1     Commercial<br>Tenderer state (carty indicate, and<br>the provide state in the intraduction to mean<br>provide attachment must be<br>uploaded online     Response       2.1.1     Commercial<br>Tenderer state (carty indicate, and<br>the provide state in the intraduction to reservation<br>must have a reference to the square to<br>the provide state intervation the intraduction to reader<br>Documents.     Attachment carty indicate and<br>the provide state intervation the intervation<br>to a state in the intraduction to reader<br>Documents.       2.1     Code<br>Tender to a intraduction to a track     Unit of Measurement<br>to a intraduction to a track       2.1     Code<br>Tender to a intraduction to a track                                                                                                    | 1.1.2         Technical data and other informations as<br>per Appendix 2. reference data as and other information as<br>per Appendix 2. reference data as an entitient of the applicable<br>of the applicable attachment must be<br>uplicable attachment must be<br>uplicable do nine         The applicable<br>attachment must be<br>uplicable do nine           1.1.2         Technical data are other information as<br>percent and unlicable attachment must be<br>uplicable do nine         Interment example pdf           2         Commercial Envelope<br>Jamenton         Deviations and Reservations<br>Technicable         Response Type<br>Response Guide<br>The applicable                                                                                                    | 1.1.1                                               | Question                                                                                                    | Description                                                                                                    | Deconce Tune                | Decoonce Guide                                                                                            | Desponso                                 |                           |      |                                                                                                    |                                                                                                    |        |                                 |                                                                                                |  |  |  |  |  |                                                                                                    |                                                                                                    |        |                                        |                                                                    |  |  |  |  |  |                                                                                                    |                                                                                |        |                                  |                                               |  |  |  |  |  |                                                                                                    |                                                                                                    |        |                           |                        |   |  |  |  |  |                                                                                                    |                                                                                                    |        |                   |     |  |  |  |  |  |                                                                                                    |                                                                                                    |        |                   |      |  |  |  |  |  |                                                                                                    |                                                                                                    |   |  |  |  |  |  |  |  |                                                                                                    |                                                                                                    |   |  |  |  |  |  |  |  |                                                                                                    |                                                                                                    |  |                |      |  |  |  |  |  |                                                                                                    |                                                                                                    |     |                 |                      |  |  |  |  |   |                                                                                                    |                                                                                                    |     |      |              |  |  |  |  |  |                                                                                                    |                                                                                                    |     |      |                                          |                        |                             |                        |  |  |                                                                                                    |                                                                                                    |       |          |             |              |                |          |  |  |                                                                                                    |                                                                                                    |     |                |                                         |            |                |          |  |  |                                                                                                    |                                                                                                    |  |                 |                                         |  |                    |  |  |  |                                                                                                    |  |  |  |  |  |                 |  |  |  |                                                                                                    |                                                                                                    |  |  |                                   |  |   |  |  |  |                                                                                                    |                                                                                                    |  |  |                                          |  |  |  |  |  |                                                                                                    |                                                                                                    |   |  |                                     |  |  |  |  |  |                                                                                                    |                                                                                                    |  |  |                                   |  |  |                        |  |  |                                                                                                    |                                                                                                    |     |                |              |  |  |  |  |  |                                                                                                    |                                                                                 |  |  |  |  |  |  |  |  |                                                                                                    |                                                                                       |  |          |             |               |                |          |  |  |                                                                                                    |                                                                              |       |                        |                                                     |                             |                                  |          |  |  |                                                                                                    |                                                   |       |                                          |                                                                                                    |                             |                                                        |          |  |  |                                                                                                    |                                                     |       |                                                                             |                                                                                                    |                             |                                                                           |          |  |  |                                                                                                    |                                                   |       |                                                                                            |                                                                                                    |                             |                                                                           |          |  |  |                                                                                                    |                                              |       |                                                                                                    |                                                                                                    |                             |                                                                           |          |  |  |                                                                                                    |                                    |       |                                                                                                    |                                                                                                    |                             |                                                                           |          |  |  |                                                                                                    |            |       |                                                                                                    |                                                                                                    |                             |                                                                           |          |  |  |                                                                                                    |  |       |                                                                                                    |                                                                                                    |                             |                                                                           |          |  |  |                                                                                                    |                                    |       |                                                                                                    |                                                                                                    |                             |                                                                           |          |  |  |                                                                                                    |                                         |       |                                                                                                    |                                                                                                    |                             |                                                                           |          |  |  |                                                                                                    |                        |       |                                                                                                    |                                                                                                    |                             |                                                                           |          |  |  |                                                                                                    |  |       |                                                                                                    |                                                                                                    |                             |                                                                           |                                 |  |  |                                                                                                    |              |       |                                                                                                    |                                                                                                    |                          |                                                                           |          |  |  |                                                                                                    |                  |       |                                                                                                    |                                                                                                    |                             |                                                                                       |                                         |               |  |                     |                                                                                                    |       |                                                                                                    |                                                                                                    |                             |                                                                                            |                                          |                |    |  |                                                                                                    |                |                                                                                                    |                                                                                                    |                             |                                                                           |                                          |                          |      |  |                                                                                                    |                                  |                                                                                                    |                                                                                                    |                             |                                                                           |                                          |                           |      |  |                                                                                                    |                                  |                                                                                                    |                                                                                                    |                             |                                                                           |                                          |                         |      |  |                                                                                                    |                                  |                                                                                                    |                                                                                                    |                             |                                                                                                    |                                          |                          |      |
| Control Council     per Appendix X *Technical Data Steets?     Immunity     attachment must be uppladed as a response to the question.       The applicable attachment must be uppladed as a response to the question.     Immunity     Attachment example pot       Attachment insuit be uppladed as a response to the question.     Immunity     Attachment example pot       Attachment insuit be uppladed as a response to the question.     Immunity     Attachment example pot       Attachment insuit be uppladed as a response to the response response to the response response to the response response to the response response to the response response to the response response response to the response response respo                                                                                                    | All Commercial Envelope     All Commercial Envelope                                                                                                    | 112                                                 | Technical Data                                                                                                    | Technical data and other information as                                                                                                    | Attachment                  | The applicable                                                                                            | Response                                 |                           |      |                                                                                                    |                                                                                                    |        |                                 |                                                                                                |  |  |  |  |  |                                                                                                    |                                                                                                    |        |                                        |                                                                    |  |  |  |  |  |                                                                                                    |                                                                                |        |                                  |                                               |  |  |  |  |  |                                                                                                    |                                                                                                    |        |                           |                        |   |  |  |  |  |                                                                                                    |                                                                                                    |        |                   |     |  |  |  |  |  |                                                                                                    |                                                                                                    |        |                   |      |  |  |  |  |  |                                                                                                    |                                                                                                    |   |  |  |  |  |  |  |  |                                                                                                    |                                                                                                    |   |  |  |  |  |  |  |  |                                                                                                    |                                                                                                    |  |                |      |  |  |  |  |  |                                                                                                    |                                                                                                    |     |                 |                      |  |  |  |  |   |                                                                                                    |                                                                                                    |     |      |              |  |  |  |  |  |                                                                                                    |                                                                                                    |     |      |                                          |                        |                             |                        |  |  |                                                                                                    |                                                                                                    |       |          |             |              |                |          |  |  |                                                                                                    |                                                                                                    |     |                |                                         |            |                |          |  |  |                                                                                                    |                                                                                                    |  |                 |                                         |  |                    |  |  |  |                                                                                                    |  |  |  |  |  |                 |  |  |  |                                                                                                    |                                                                                                    |  |  |                                   |  |   |  |  |  |                                                                                                    |                                                                                                    |  |  |                                          |  |  |  |  |  |                                                                                                    |                                                                                                    |   |  |                                     |  |  |  |  |  |                                                                                                    |                                                                                                    |  |  |                                   |  |  |                        |  |  |                                                                                                    |                                                                                                    |     |                |              |  |  |  |  |  |                                                                                                    |                                                                                 |  |  |  |  |  |  |  |  |                                                                                                    |                                                                                       |  |          |             |               |                |          |  |  |                                                                                                    |                                                                              |       |                        |                                                     |                             |                                  |          |  |  |                                                                                                    |                                                   |       |                                          |                                                                                                    |                             |                                                        |          |  |  |                                                                                                    |                                                     |       |                                                                             |                                                                                                    |                             |                                                                           |          |  |  |                                                                                                    |                                                   |       |                                                                                            |                                                                                                    |                             |                                                                           |          |  |  |                                                                                                    |                                              |       |                                                                                                    |                                                                                                    |                             |                                                                           |          |  |  |                                                                                                    |                                    |       |                                                                                                    |                                                                                                    |                             |                                                                           |          |  |  |                                                                                                    |            |       |                                                                                                    |                                                                                                    |                             |                                                                           |          |  |  |                                                                                                    |  |       |                                                                                                    |                                                                                                    |                             |                                                                           |          |  |  |                                                                                                    |                                    |       |                                                                                                    |                                                                                                    |                             |                                                                           |          |  |  |                                                                                                    |                                         |       |                                                                                                    |                                                                                                    |                             |                                                                           |          |  |  |                                                                                                    |                        |       |                                                                                                    |                                                                                                    |                             |                                                                           |          |  |  |                                                                                                    |  |       |                                                                                                    |                                                                                                    |                             |                                                                           |                                 |  |  |                                                                                                    |              |       |                                                                                                    |                                                                                                    |                          |                                                                           |          |  |  |                                                                                                    |                  |       |                                                                                                    |                                                                                                    |                             |                                                                                       |                                         |               |  |                     |                                                                                                    |       |                                                                                                    |                                                                                                    |                             |                                                                                            |                                          |                |    |  |                                                                                                    |                |                                                                                                    |                                                                                                    |                             |                                                                           |                                          |                          |      |  |                                                                                                    |                                  |                                                                                                    |                                                                                                    |                             |                                                                           |                                          |                           |      |  |                                                                                                    |                                  |                                                                                                    |                                                                                                    |                             |                                                                           |                                          |                         |      |  |                                                                                                    |                                  |                                                                                                    |                                                                                                    |                             |                                                                                                    |                                          |                          |      |
| Image: Constraint of the applicable attachment must be updated as a response to this question. If multiple doubles the single of the applicable attachment must be updated as a result.         updated as a response to the question. If multiple doubles the single of the applicable attachment example pdf           Commercial Envelope         Persponse Toyle         Response Counter that can be applicable attachment must be updated online         Attachment example pdf           Image: Commercial Envelope         Response Toyle         Response Counter         Response           21.1         Commercial Envelope         Attachment and the applicable attachment in the paper attached attachment in the applicable attachment in the applicable attachment must be updated online         Attachment in the applicable attachment in the applicable attachment must be updated online           Appendice:         Interform Envelope         Attachment in the applicable attachment must be updated online         Attachment in the applicable attachment must be updated online           Appendice:         Interform Envelope         Interform Envelope         Attachment in the applicable attachment must be updated online         Attachment example pdf           2         Commercial Envelope         Interform Envelope         Interform Envelope         Interform Envelope         Interform Envelope           2         Commercial Envelope         Interform Envelope         Interform Envelope         Interform Envelope         Interform Envelope         Interform Envelope <t< td=""><td>The applicable attachment must be<br/>uplicabled online     uplicabled online     uplicabled online     uplicabled online     uplicabled online     Attachment example pdf     Commercial Envelope     Commercial Envelope</td><th></th><td>Contractor Dona</td><td>per Appendix X «Technical Data sheets".</td><td></td><td>attachment must be</td><td></td><td></td><td></td></t<>                                                                                                    | The applicable attachment must be<br>uplicabled online     uplicabled online     uplicabled online     uplicabled online     uplicabled online     Attachment example pdf     Commercial Envelope     Commercial Envelope     |                                                     | Contractor Dona                                                                                                    | per Appendix X «Technical Data sheets".                                                                                                    |                             | attachment must be                                                                                        |                                          |                           |      |                                                                                                    |                                                                                                    |        |                                 |                                                                                                |  |  |  |  |  |                                                                                                    |                                                                                                    |        |                                        |                                                                    |  |  |  |  |  |                                                                                                    |                                                                                |        |                                  |                                               |  |  |  |  |  |                                                                                                    |                                                                                                    |        |                           |                        |   |  |  |  |  |                                                                                                    |                                                                                                    |        |                   |     |  |  |  |  |  |                                                                                                    |                                                                                                    |        |                   |      |  |  |  |  |  |                                                                                                    |                                                                                                    |   |  |  |  |  |  |  |  |                                                                                                    |                                                                                                    |   |  |  |  |  |  |  |  |                                                                                                    |                                                                                                    |  |                |      |  |  |  |  |  |                                                                                                    |                                                                                                    |     |                 |                      |  |  |  |  |   |                                                                                                    |                                                                                                    |     |      |              |  |  |  |  |  |                                                                                                    |                                                                                                    |     |      |                                          |                        |                             |                        |  |  |                                                                                                    |                                                                                                    |       |          |             |              |                |          |  |  |                                                                                                    |                                                                                                    |     |                |                                         |            |                |          |  |  |                                                                                                    |                                                                                                    |  |                 |                                         |  |                    |  |  |  |                                                                                                    |  |  |  |  |  |                 |  |  |  |                                                                                                    |                                                                                                    |  |  |                                   |  |   |  |  |  |                                                                                                    |                                                                                                    |  |  |                                          |  |  |  |  |  |                                                                                                    |                                                                                                    |   |  |                                     |  |  |  |  |  |                                                                                                    |                                                                                                    |  |  |                                   |  |  |                        |  |  |                                                                                                    |                                                                                                    |     |                |              |  |  |  |  |  |                                                                                                    |                                                                                 |  |  |  |  |  |  |  |  |                                                                                                    |                                                                                       |  |          |             |               |                |          |  |  |                                                                                                    |                                                                              |       |                        |                                                     |                             |                                  |          |  |  |                                                                                                    |                                                   |       |                                          |                                                                                                    |                             |                                                        |          |  |  |                                                                                                    |                                                     |       |                                                                             |                                                                                                    |                             |                                                                           |          |  |  |                                                                                                    |                                                   |       |                                                                                            |                                                                                                    |                             |                                                                           |          |  |  |                                                                                                    |                                              |       |                                                                                                    |                                                                                                    |                             |                                                                           |          |  |  |                                                                                                    |                                    |       |                                                                                                    |                                                                                                    |                             |                                                                           |          |  |  |                                                                                                    |            |       |                                                                                                    |                                                                                                    |                             |                                                                           |          |  |  |                                                                                                    |  |       |                                                                                                    |                                                                                                    |                             |                                                                           |          |  |  |                                                                                                    |                                    |       |                                                                                                    |                                                                                                    |                             |                                                                           |          |  |  |                                                                                                    |                                         |       |                                                                                                    |                                                                                                    |                             |                                                                           |          |  |  |                                                                                                    |                        |       |                                                                                                    |                                                                                                    |                             |                                                                           |          |  |  |                                                                                                    |  |       |                                                                                                    |                                                                                                    |                             |                                                                           |                                 |  |  |                                                                                                    |              |       |                                                                                                    |                                                                                                    |                          |                                                                           |          |  |  |                                                                                                    |                  |       |                                                                                                    |                                                                                                    |                             |                                                                                       |                                         |               |  |                     |                                                                                                    |       |                                                                                                    |                                                                                                    |                             |                                                                                            |                                          |                |    |  |                                                                                                    |                |                                                                                                    |                                                                                                    |                             |                                                                           |                                          |                          |      |  |                                                                                                    |                                  |                                                                                                    |                                                                                                    |                             |                                                                           |                                          |                           |      |  |                                                                                                    |                                  |                                                                                                    |                                                                                                    |                             |                                                                           |                                          |                         |      |  |                                                                                                    |                                  |                                                                                                    |                                                                                                    |                             |                                                                                                    |                                          |                          |      |
| Image: Contract of the point of the section of the section                                                                                                    |                                                                                                    |                                                     |                                                                                                    |                                                                                                    |                             | uploaded online                                                                                           |                                          |                           |      |                                                                                                    |                                                                                                    |        |                                 |                                                                                                |  |  |  |  |  |                                                                                                    |                                                                                                    |        |                                        |                                                                    |  |  |  |  |  |                                                                                                    |                                                                                |        |                                  |                                               |  |  |  |  |  |                                                                                                    |                                                                                                    |        |                           |                        |   |  |  |  |  |                                                                                                    |                                                                                                    |        |                   |     |  |  |  |  |  |                                                                                                    |                                                                                                    |        |                   |      |  |  |  |  |  |                                                                                                    |                                                                                                    |   |  |  |  |  |  |  |  |                                                                                                    |                                                                                                    |   |  |  |  |  |  |  |  |                                                                                                    |                                                                                                    |  |                |      |  |  |  |  |  |                                                                                                    |                                                                                                    |     |                 |                      |  |  |  |  |   |                                                                                                    |                                                                                                    |     |      |              |  |  |  |  |  |                                                                                                    |                                                                                                    |     |      |                                          |                        |                             |                        |  |  |                                                                                                    |                                                                                                    |       |          |             |              |                |          |  |  |                                                                                                    |                                                                                                    |     |                |                                         |            |                |          |  |  |                                                                                                    |                                                                                                    |  |                 |                                         |  |                    |  |  |  |                                                                                                    |  |  |  |  |  |                 |  |  |  |                                                                                                    |                                                                                                    |  |  |                                   |  |   |  |  |  |                                                                                                    |                                                                                                    |  |  |                                          |  |  |  |  |  |                                                                                                    |                                                                                                    |   |  |                                     |  |  |  |  |  |                                                                                                    |                                                                                                    |  |  |                                   |  |  |                        |  |  |                                                                                                    |                                                                                                    |     |                |              |  |  |  |  |  |                                                                                                    |                                                                                 |  |  |  |  |  |  |  |  |                                                                                                    |                                                                                       |  |          |             |               |                |          |  |  |                                                                                                    |                                                                              |       |                        |                                                     |                             |                                  |          |  |  |                                                                                                    |                                                   |       |                                          |                                                                                                    |                             |                                                        |          |  |  |                                                                                                    |                                                     |       |                                                                             |                                                                                                    |                             |                                                                           |          |  |  |                                                                                                    |                                                   |       |                                                                                            |                                                                                                    |                             |                                                                           |          |  |  |                                                                                                    |                                              |       |                                                                                                    |                                                                                                    |                             |                                                                           |          |  |  |                                                                                                    |                                    |       |                                                                                                    |                                                                                                    |                             |                                                                           |          |  |  |                                                                                                    |            |       |                                                                                                    |                                                                                                    |                             |                                                                           |          |  |  |                                                                                                    |  |       |                                                                                                    |                                                                                                    |                             |                                                                           |          |  |  |                                                                                                    |                                    |       |                                                                                                    |                                                                                                    |                             |                                                                           |          |  |  |                                                                                                    |                                         |       |                                                                                                    |                                                                                                    |                             |                                                                           |          |  |  |                                                                                                    |                        |       |                                                                                                    |                                                                                                    |                             |                                                                           |          |  |  |                                                                                                    |  |       |                                                                                                    |                                                                                                    |                             |                                                                           |                                 |  |  |                                                                                                    |              |       |                                                                                                    |                                                                                                    |                          |                                                                           |          |  |  |                                                                                                    |                  |       |                                                                                                    |                                                                                                    |                             |                                                                                       |                                         |               |  |                     |                                                                                                    |       |                                                                                                    |                                                                                                    |                             |                                                                                            |                                          |                |    |  |                                                                                                    |                |                                                                                                    |                                                                                                    |                             |                                                                           |                                          |                          |      |  |                                                                                                    |                                  |                                                                                                    |                                                                                                    |                             |                                                                           |                                          |                           |      |  |                                                                                                    |                                  |                                                                                                    |                                                                                                    |                             |                                                                           |                                          |                         |      |  |                                                                                                    |                                  |                                                                                                    |                                                                                                    |                             |                                                                                                    |                                          |                          |      |
| Image: specific control of the specific control of the                                                                                                    | I updated as a response to this question.     If multiple outmosts, they must be     znoet and unloaded as a zo-file      Commercial Envelope      L1 Deviations and Reservations     Question Description     Response Type Response Guide Response     L1 Commercial Tendere that Clarity indicate, and Attachment                                                                                                    |                                                     |                                                                                                    | The applicable attachment must be                                                                                                    |                             | 1                                                                                                    |                                          |                           |      |                                                                                                    |                                                                                                    |        |                                 |                                                                                                |  |  |  |  |  |                                                                                                    |                                                                                                    |        |                                        |                                                                    |  |  |  |  |  |                                                                                                    |                                                                                |        |                                  |                                               |  |  |  |  |  |                                                                                                    |                                                                                                    |        |                           |                        |   |  |  |  |  |                                                                                                    |                                                                                                    |        |                   |     |  |  |  |  |  |                                                                                                    |                                                                                                    |        |                   |      |  |  |  |  |  |                                                                                                    |                                                                                                    |   |  |  |  |  |  |  |  |                                                                                                    |                                                                                                    |   |  |  |  |  |  |  |  |                                                                                                    |                                                                                                    |  |                |      |  |  |  |  |  |                                                                                                    |                                                                                                    |     |                 |                      |  |  |  |  |   |                                                                                                    |                                                                                                    |     |      |              |  |  |  |  |  |                                                                                                    |                                                                                                    |     |      |                                          |                        |                             |                        |  |  |                                                                                                    |                                                                                                    |       |          |             |              |                |          |  |  |                                                                                                    |                                                                                                    |     |                |                                         |            |                |          |  |  |                                                                                                    |                                                                                                    |  |                 |                                         |  |                    |  |  |  |                                                                                                    |  |  |  |  |  |                 |  |  |  |                                                                                                    |                                                                                                    |  |  |                                   |  |   |  |  |  |                                                                                                    |                                                                                                    |  |  |                                          |  |  |  |  |  |                                                                                                    |                                                                                                    |   |  |                                     |  |  |  |  |  |                                                                                                    |                                                                                                    |  |  |                                   |  |  |                        |  |  |                                                                                                    |                                                                                                    |     |                |              |  |  |  |  |  |                                                                                                    |                                                                                 |  |  |  |  |  |  |  |  |                                                                                                    |                                                                                       |  |          |             |               |                |          |  |  |                                                                                                    |                                                                              |       |                        |                                                     |                             |                                  |          |  |  |                                                                                                    |                                                   |       |                                          |                                                                                                    |                             |                                                        |          |  |  |                                                                                                    |                                                     |       |                                                                             |                                                                                                    |                             |                                                                           |          |  |  |                                                                                                    |                                                   |       |                                                                                            |                                                                                                    |                             |                                                                           |          |  |  |                                                                                                    |                                              |       |                                                                                                    |                                                                                                    |                             |                                                                           |          |  |  |                                                                                                    |                                    |       |                                                                                                    |                                                                                                    |                             |                                                                           |          |  |  |                                                                                                    |            |       |                                                                                                    |                                                                                                    |                             |                                                                           |          |  |  |                                                                                                    |  |       |                                                                                                    |                                                                                                    |                             |                                                                           |          |  |  |                                                                                                    |                                    |       |                                                                                                    |                                                                                                    |                             |                                                                           |          |  |  |                                                                                                    |                                         |       |                                                                                                    |                                                                                                    |                             |                                                                           |          |  |  |                                                                                                    |                        |       |                                                                                                    |                                                                                                    |                             |                                                                           |          |  |  |                                                                                                    |  |       |                                                                                                    |                                                                                                    |                             |                                                                           |                                 |  |  |                                                                                                    |              |       |                                                                                                    |                                                                                                    |                          |                                                                           |          |  |  |                                                                                                    |                  |       |                                                                                                    |                                                                                                    |                             |                                                                                       |                                         |               |  |                     |                                                                                                    |       |                                                                                                    |                                                                                                    |                             |                                                                                            |                                          |                |    |  |                                                                                                    |                |                                                                                                    |                                                                                                    |                             |                                                                           |                                          |                          |      |  |                                                                                                    |                                  |                                                                                                    |                                                                                                    |                             |                                                                           |                                          |                           |      |  |                                                                                                    |                                  |                                                                                                    |                                                                                                    |                             |                                                                           |                                          |                         |      |  |                                                                                                    |                                  |                                                                                                    |                                                                                                    |                             |                                                                                                    |                                          |                          |      |
| If multiple documents, they must be proceed and unioned as a 2rb file.         Attachment example pdf           2         Commercial Envelope         Execution         Response           2.1         Commercial develops and Reservations from exception and develops or reservation from exception and execution shall be applicable attachment must be upbaced on ine assister in the indexiton or reservation be relevant.         Attachment must be upbaced on ine applicable attachment must be upbaced on ine applicable attachment must be upbaced on ine assister in the indexiton or reservation be relevant.           2.1         Commercial Envelope         The applicable attachment must be upbaced on ine assister in the indexiton or reservation shall be applicable attachment must be upbaced as response to the relevant class or the indexiton in the indexiton or reservation at the indexiton or reservation at the indexiton or reservation and be upbaced as response to the relevant class or the indexiton or reservation at the indexiton or reservation at the indexiton or reservation at the indexiton or reservation at the indexiton or reservation at the indexiton or reservation at the indexiton or reservation at the indexiton or reservation at the indexiton or reservation at the indexiton or reservation at the indexiton or reservation at the indexiton or reservation at the indexiton or reservation or indexiton or reservation at the indexiton or reservation at the indexiton or reservation at the indexiton or reservation or indexiton or reservation at the indexiton or reservation or indexiton or indexiton or reservation or indexiton or indexiton or indexiton or indexiton or indexiton or indexiton or indexiton or indexiton or indexiton or indexiton or indexiton or indexiton or indexiton or indexiton or indexiton or indexiton or indexiton or indexiton or indexiton                                                                                                    | If multiple accuments, they must be     Intervention     Attachment example pdf      Commercial Envelope      Commercial Envelope      Intervention     Description     Description     D     |                                                     |                                                                                                    | uploaded as a response to this question.                                                                                                    |                             |                                                                                                    |                                          |                           |      |                                                                                                    |                                                                                                    |        |                                 |                                                                                                |  |  |  |  |  |                                                                                                    |                                                                                                    |        |                                        |                                                                    |  |  |  |  |  |                                                                                                    |                                                                                |        |                                  |                                               |  |  |  |  |  |                                                                                                    |                                                                                                    |        |                           |                        |   |  |  |  |  |                                                                                                    |                                                                                                    |        |                   |     |  |  |  |  |  |                                                                                                    |                                                                                                    |        |                   |      |  |  |  |  |  |                                                                                                    |                                                                                                    |   |  |  |  |  |  |  |  |                                                                                                    |                                                                                                    |   |  |  |  |  |  |  |  |                                                                                                    |                                                                                                    |  |                |      |  |  |  |  |  |                                                                                                    |                                                                                                    |     |                 |                      |  |  |  |  |   |                                                                                                    |                                                                                                    |     |      |              |  |  |  |  |  |                                                                                                    |                                                                                                    |     |      |                                          |                        |                             |                        |  |  |                                                                                                    |                                                                                                    |       |          |             |              |                |          |  |  |                                                                                                    |                                                                                                    |     |                |                                         |            |                |          |  |  |                                                                                                    |                                                                                                    |  |                 |                                         |  |                    |  |  |  |                                                                                                    |  |  |  |  |  |                 |  |  |  |                                                                                                    |                                                                                                    |  |  |                                   |  |   |  |  |  |                                                                                                    |                                                                                                    |  |  |                                          |  |  |  |  |  |                                                                                                    |                                                                                                    |   |  |                                     |  |  |  |  |  |                                                                                                    |                                                                                                    |  |  |                                   |  |  |                        |  |  |                                                                                                    |                                                                                                    |     |                |              |  |  |  |  |  |                                                                                                    |                                                                                 |  |  |  |  |  |  |  |  |                                                                                                    |                                                                                       |  |          |             |               |                |          |  |  |                                                                                                    |                                                                              |       |                        |                                                     |                             |                                  |          |  |  |                                                                                                    |                                                   |       |                                          |                                                                                                    |                             |                                                        |          |  |  |                                                                                                    |                                                     |       |                                                                             |                                                                                                    |                             |                                                                           |          |  |  |                                                                                                    |                                                   |       |                                                                                            |                                                                                                    |                             |                                                                           |          |  |  |                                                                                                    |                                              |       |                                                                                                    |                                                                                                    |                             |                                                                           |          |  |  |                                                                                                    |                                    |       |                                                                                                    |                                                                                                    |                             |                                                                           |          |  |  |                                                                                                    |            |       |                                                                                                    |                                                                                                    |                             |                                                                           |          |  |  |                                                                                                    |  |       |                                                                                                    |                                                                                                    |                             |                                                                           |          |  |  |                                                                                                    |                                    |       |                                                                                                    |                                                                                                    |                             |                                                                           |          |  |  |                                                                                                    |                                         |       |                                                                                                    |                                                                                                    |                             |                                                                           |          |  |  |                                                                                                    |                        |       |                                                                                                    |                                                                                                    |                             |                                                                           |          |  |  |                                                                                                    |  |       |                                                                                                    |                                                                                                    |                             |                                                                           |                                 |  |  |                                                                                                    |              |       |                                                                                                    |                                                                                                    |                          |                                                                           |          |  |  |                                                                                                    |                  |       |                                                                                                    |                                                                                                    |                             |                                                                                       |                                         |               |  |                     |                                                                                                    |       |                                                                                                    |                                                                                                    |                             |                                                                                            |                                          |                |    |  |                                                                                                    |                |                                                                                                    |                                                                                                    |                             |                                                                           |                                          |                          |      |  |                                                                                                    |                                  |                                                                                                    |                                                                                                    |                             |                                                                           |                                          |                           |      |  |                                                                                                    |                                  |                                                                                                    |                                                                                                    |                             |                                                                           |                                          |                         |      |  |                                                                                                    |                                  |                                                                                                    |                                                                                                    |                             |                                                                                                    |                                          |                          |      |
| Image: Interview         Image: Interview         Image: Interview           2.1         Commercial Envelope         Response         Response           2.1.1         Commercial Envelope         The applicable         Response           2.1.1         Commercial Envelope         The applicable         Response           2.1.1         Commercial Tender shall cearly indicate, and the appendix on in the interview of indivition in the interview of indivition interview of indivition interview of indivition interview of indinterview of indivition interview of inditeneeeeeee of indivition                                                                                                    | I zincert and unloaded as a zo-file     Commercial Envelope      Commercial Envelope      L1 Deviations and Reservations     Question Description     Response Type Response Guide Response     L1 Commercial Tendere shall clearly indicate, and Attachment     The apolicable                                                                                                    | 1                                                   |                                                                                                    | If multiple documents, they must be                                                                                                    |                             |                                                                                                    |                                          |                           |      |                                                                                                    |                                                                                                    |        |                                 |                                                                                                |  |  |  |  |  |                                                                                                    |                                                                                                    |        |                                        |                                                                    |  |  |  |  |  |                                                                                                    |                                                                                |        |                                  |                                               |  |  |  |  |  |                                                                                                    |                                                                                                    |        |                           |                        |   |  |  |  |  |                                                                                                    |                                                                                                    |        |                   |     |  |  |  |  |  |                                                                                                    |                                                                                                    |        |                   |      |  |  |  |  |  |                                                                                                    |                                                                                                    |   |  |  |  |  |  |  |  |                                                                                                    |                                                                                                    |   |  |  |  |  |  |  |  |                                                                                                    |                                                                                                    |  |                |      |  |  |  |  |  |                                                                                                    |                                                                                                    |     |                 |                      |  |  |  |  |   |                                                                                                    |                                                                                                    |     |      |              |  |  |  |  |  |                                                                                                    |                                                                                                    |     |      |                                          |                        |                             |                        |  |  |                                                                                                    |                                                                                                    |       |          |             |              |                |          |  |  |                                                                                                    |                                                                                                    |     |                |                                         |            |                |          |  |  |                                                                                                    |                                                                                                    |  |                 |                                         |  |                    |  |  |  |                                                                                                    |  |  |  |  |  |                 |  |  |  |                                                                                                    |                                                                                                    |  |  |                                   |  |   |  |  |  |                                                                                                    |                                                                                                    |  |  |                                          |  |  |  |  |  |                                                                                                    |                                                                                                    |   |  |                                     |  |  |  |  |  |                                                                                                    |                                                                                                    |  |  |                                   |  |  |                        |  |  |                                                                                                    |                                                                                                    |     |                |              |  |  |  |  |  |                                                                                                    |                                                                                 |  |  |  |  |  |  |  |  |                                                                                                    |                                                                                       |  |          |             |               |                |          |  |  |                                                                                                    |                                                                              |       |                        |                                                     |                             |                                  |          |  |  |                                                                                                    |                                                   |       |                                          |                                                                                                    |                             |                                                        |          |  |  |                                                                                                    |                                                     |       |                                                                             |                                                                                                    |                             |                                                                           |          |  |  |                                                                                                    |                                                   |       |                                                                                            |                                                                                                    |                             |                                                                           |          |  |  |                                                                                                    |                                              |       |                                                                                                    |                                                                                                    |                             |                                                                           |          |  |  |                                                                                                    |                                    |       |                                                                                                    |                                                                                                    |                             |                                                                           |          |  |  |                                                                                                    |            |       |                                                                                                    |                                                                                                    |                             |                                                                           |          |  |  |                                                                                                    |  |       |                                                                                                    |                                                                                                    |                             |                                                                           |          |  |  |                                                                                                    |                                    |       |                                                                                                    |                                                                                                    |                             |                                                                           |          |  |  |                                                                                                    |                                         |       |                                                                                                    |                                                                                                    |                             |                                                                           |          |  |  |                                                                                                    |                        |       |                                                                                                    |                                                                                                    |                             |                                                                           |          |  |  |                                                                                                    |  |       |                                                                                                    |                                                                                                    |                             |                                                                           |                                 |  |  |                                                                                                    |              |       |                                                                                                    |                                                                                                    |                          |                                                                           |          |  |  |                                                                                                    |                  |       |                                                                                                    |                                                                                                    |                             |                                                                                       |                                         |               |  |                     |                                                                                                    |       |                                                                                                    |                                                                                                    |                             |                                                                                            |                                          |                |    |  |                                                                                                    |                |                                                                                                    |                                                                                                    |                             |                                                                           |                                          |                          |      |  |                                                                                                    |                                  |                                                                                                    |                                                                                                    |                             |                                                                           |                                          |                           |      |  |                                                                                                    |                                  |                                                                                                    |                                                                                                    |                             |                                                                           |                                          |                         |      |  |                                                                                                    |                                  |                                                                                                    |                                                                                                    |                             |                                                                                                    |                                          |                          |      |
| 2         Commercial Envelope           2.1         Deviations and Reservations         Response Type         Response Outline           2.1.1         Commercial         Tenderer shall clearly indicate, and<br>the experiance of restruction from<br>every from<br>Appendix         Attachment         The applicable<br>attachment must be<br>uploaded online         Response           2.1.1         Commercial<br>deviations and<br>every from<br>Appendix         The response of reservation from<br>the every from<br>advalance or reservation from<br>the every from<br>advalance or reservation shall be<br>attachment must be<br>uploaded as a response to the relevant<br>Clause of the instance on tensor<br>Documents, the must be<br>uploaded as a response to the question<br>if multiple outcomest, they must be         Attachment example pdf           2.1         Code<br>protection         The applicable attachment must be<br>uploaded as response to the question<br>if multiple outcomest, they must be         Attachment example pdf           2.1         Code<br>protection         Total Tender Price (ex-VAT)         Each         Quantify         Unit Price           2.1         Total Tender Price (ex-VAT)         Each         1         1000         1                                                                                                    | Commercial Envelope     Deviations and Reservations     Deviations and Reservations     Deviation     Deviation     Deviation     Deviation     Deviation     Deviation     Deviation     Tederervation     Tederervation     Tederervation     Tederervation                                                                                                    |                                                     |                                                                                                    | zipped and uploaded as a zip-file                                                                                                    |                             |                                                                                                    | Attachment example.pdf                   |                           |      |                                                                                                    |                                                                                                    |        |                                 |                                                                                                |  |  |  |  |  |                                                                                                    |                                                                                                    |        |                                        |                                                                    |  |  |  |  |  |                                                                                                    |                                                                                |        |                                  |                                               |  |  |  |  |  |                                                                                                    |                                                                                                    |        |                           |                        |   |  |  |  |  |                                                                                                    |                                                                                                    |        |                   |     |  |  |  |  |  |                                                                                                    |                                                                                                    |        |                   |      |  |  |  |  |  |                                                                                                    |                                                                                                    |   |  |  |  |  |  |  |  |                                                                                                    |                                                                                                    |   |  |  |  |  |  |  |  |                                                                                                    |                                                                                                    |  |                |      |  |  |  |  |  |                                                                                                    |                                                                                                    |     |                 |                      |  |  |  |  |   |                                                                                                    |                                                                                                    |     |      |              |  |  |  |  |  |                                                                                                    |                                                                                                    |     |      |                                          |                        |                             |                        |  |  |                                                                                                    |                                                                                                    |       |          |             |              |                |          |  |  |                                                                                                    |                                                                                                    |     |                |                                         |            |                |          |  |  |                                                                                                    |                                                                                                    |  |                 |                                         |  |                    |  |  |  |                                                                                                    |  |  |  |  |  |                 |  |  |  |                                                                                                    |                                                                                                    |  |  |                                   |  |   |  |  |  |                                                                                                    |                                                                                                    |  |  |                                          |  |  |  |  |  |                                                                                                    |                                                                                                    |   |  |                                     |  |  |  |  |  |                                                                                                    |                                                                                                    |  |  |                                   |  |  |                        |  |  |                                                                                                    |                                                                                                    |     |                |              |  |  |  |  |  |                                                                                                    |                                                                                 |  |  |  |  |  |  |  |  |                                                                                                    |                                                                                       |  |          |             |               |                |          |  |  |                                                                                                    |                                                                              |       |                        |                                                     |                             |                                  |          |  |  |                                                                                                    |                                                   |       |                                          |                                                                                                    |                             |                                                        |          |  |  |                                                                                                    |                                                     |       |                                                                             |                                                                                                    |                             |                                                                           |          |  |  |                                                                                                    |                                                   |       |                                                                                            |                                                                                                    |                             |                                                                           |          |  |  |                                                                                                    |                                              |       |                                                                                                    |                                                                                                    |                             |                                                                           |          |  |  |                                                                                                    |                                    |       |                                                                                                    |                                                                                                    |                             |                                                                           |          |  |  |                                                                                                    |            |       |                                                                                                    |                                                                                                    |                             |                                                                           |          |  |  |                                                                                                    |  |       |                                                                                                    |                                                                                                    |                             |                                                                           |          |  |  |                                                                                                    |                                    |       |                                                                                                    |                                                                                                    |                             |                                                                           |          |  |  |                                                                                                    |                                         |       |                                                                                                    |                                                                                                    |                             |                                                                           |          |  |  |                                                                                                    |                        |       |                                                                                                    |                                                                                                    |                             |                                                                           |          |  |  |                                                                                                    |  |       |                                                                                                    |                                                                                                    |                             |                                                                           |                                 |  |  |                                                                                                    |              |       |                                                                                                    |                                                                                                    |                          |                                                                           |          |  |  |                                                                                                    |                  |       |                                                                                                    |                                                                                                    |                             |                                                                                       |                                         |               |  |                     |                                                                                                    |       |                                                                                                    |                                                                                                    |                             |                                                                                            |                                          |                |    |  |                                                                                                    |                |                                                                                                    |                                                                                                    |                             |                                                                           |                                          |                          |      |  |                                                                                                    |                                  |                                                                                                    |                                                                                                    |                             |                                                                           |                                          |                           |      |  |                                                                                                    |                                  |                                                                                                    |                                                                                                    |                             |                                                                           |                                          |                         |      |  |                                                                                                    |                                  |                                                                                                    |                                                                                                    |                             |                                                                                                    |                                          |                          |      |
| Construction         Description         Response         Response           2.11         Commental         Tenders that learly include         Attachment         Response           2.11         Commental         Tenders that learly include         Attachment         Response           2.11         Commental         Tenders that learly include         Attachment         Response           Appendix         Instance         Tenders that learly include         Attachment         Response           Appendix         Instance         Tenders that learly include         Response         Response           Appendix         Instance         Tenders that learly include         Response         Response           Appendix         Instance         Tenders that learly include         Response         Response           Appendix         Instance         Tenders that learly include         Response         Response           Appendix         Instance         Tenders that example is ponse         Response         Response           Display         Tenders that example is ponse         Response         Response         Response           2         Comments         Tenders that example is ponse         Response         Response         Response           2.1         T                                                                                                    | Question         Description         Response Type         Response Guide         Response           2.1.1         Commercial         Tenderer shall clearly indicate and         Attachment         The applicable                                                                                                    | 2.1                                                 | Deviations and                                                                                                    | Reservations                                                                                                    |                             |                                                                                                    |                                          |                           |      |                                                                                                    |                                                                                                    |        |                                 |                                                                                                |  |  |  |  |  |                                                                                                    |                                                                                                    |        |                                        |                                                                    |  |  |  |  |  |                                                                                                    |                                                                                |        |                                  |                                               |  |  |  |  |  |                                                                                                    |                                                                                                    |        |                           |                        |   |  |  |  |  |                                                                                                    |                                                                                                    |        |                   |     |  |  |  |  |  |                                                                                                    |                                                                                                    |        |                   |      |  |  |  |  |  |                                                                                                    |                                                                                                    |   |  |  |  |  |  |  |  |                                                                                                    |                                                                                                    |   |  |  |  |  |  |  |  |                                                                                                    |                                                                                                    |  |                |      |  |  |  |  |  |                                                                                                    |                                                                                                    |     |                 |                      |  |  |  |  |   |                                                                                                    |                                                                                                    |     |      |              |  |  |  |  |  |                                                                                                    |                                                                                                    |     |      |                                          |                        |                             |                        |  |  |                                                                                                    |                                                                                                    |       |          |             |              |                |          |  |  |                                                                                                    |                                                                                                    |     |                |                                         |            |                |          |  |  |                                                                                                    |                                                                                                    |  |                 |                                         |  |                    |  |  |  |                                                                                                    |  |  |  |  |  |                 |  |  |  |                                                                                                    |                                                                                                    |  |  |                                   |  |   |  |  |  |                                                                                                    |                                                                                                    |  |  |                                          |  |  |  |  |  |                                                                                                    |                                                                                                    |   |  |                                     |  |  |  |  |  |                                                                                                    |                                                                                                    |  |  |                                   |  |  |                        |  |  |                                                                                                    |                                                                                                    |     |                |              |  |  |  |  |  |                                                                                                    |                                                                                 |  |  |  |  |  |  |  |  |                                                                                                    |                                                                                       |  |          |             |               |                |          |  |  |                                                                                                    |                                                                              |       |                        |                                                     |                             |                                  |          |  |  |                                                                                                    |                                                   |       |                                          |                                                                                                    |                             |                                                        |          |  |  |                                                                                                    |                                                     |       |                                                                             |                                                                                                    |                             |                                                                           |          |  |  |                                                                                                    |                                                   |       |                                                                                            |                                                                                                    |                             |                                                                           |          |  |  |                                                                                                    |                                              |       |                                                                                                    |                                                                                                    |                             |                                                                           |          |  |  |                                                                                                    |                                    |       |                                                                                                    |                                                                                                    |                             |                                                                           |          |  |  |                                                                                                    |            |       |                                                                                                    |                                                                                                    |                             |                                                                           |          |  |  |                                                                                                    |  |       |                                                                                                    |                                                                                                    |                             |                                                                           |          |  |  |                                                                                                    |                                    |       |                                                                                                    |                                                                                                    |                             |                                                                           |          |  |  |                                                                                                    |                                         |       |                                                                                                    |                                                                                                    |                             |                                                                           |          |  |  |                                                                                                    |                        |       |                                                                                                    |                                                                                                    |                             |                                                                           |          |  |  |                                                                                                    |  |       |                                                                                                    |                                                                                                    |                             |                                                                           |                                 |  |  |                                                                                                    |              |       |                                                                                                    |                                                                                                    |                          |                                                                           |          |  |  |                                                                                                    |                  |       |                                                                                                    |                                                                                                    |                             |                                                                                       |                                         |               |  |                     |                                                                                                    |       |                                                                                                    |                                                                                                    |                             |                                                                                            |                                          |                |    |  |                                                                                                    |                |                                                                                                    |                                                                                                    |                             |                                                                           |                                          |                          |      |  |                                                                                                    |                                  |                                                                                                    |                                                                                                    |                             |                                                                           |                                          |                           |      |  |                                                                                                    |                                  |                                                                                                    |                                                                                                    |                             |                                                                           |                                          |                         |      |  |                                                                                                    |                                  |                                                                                                    |                                                                                                    |                             |                                                                                                    |                                          |                          |      |
| 21.1     Commorcial     Tenderer shall clearly notadia, and<br>model and the set of indication in the<br>indication of the set of indication in the<br>all clearline of the set of indication in the<br>all clearline of the set of indication in the<br>all clearline of the set of indication in the<br>all clearline of the set of indication in the<br>all clearline of the indication in the<br>all clearline of the indication in the<br>all clearline of the indication in the<br>all clearline of the indication in the<br>all clearline of the indication in the<br>all clearline of the indication in the<br>all clearline of the indication in the<br>all clearline of the indication in the<br>clear of the indication in the indication in the<br>clear of the indication in the indication in the<br>clear of the indication in the indication in the<br>clear of the indication in the indication in the indication in the<br>indication in the indication in the indication in the indication in the<br>clear of the indication in the indication in the indication in the<br>indication in the indication in the indication in the indication in the<br>indication in the indication in the indication in the indication in the<br>indication in the indication in the indication in the indication in the<br>indication in the indication in the indication in the indication in the indication in the indication in the<br>indication in the indication in the indication in the indication in the<br>indication in the indication in the indication in the indication in the indication in the<br>indication in the indication in the indication i                                                                                                    | 2.1.1 Commercial Tenderer shall clearly indicate, and Attachment The applicable                                                                                                    |                                                     |                                                                                                    |                                                                                                    |                             |                                                                                                    |                                          |                           |      |                                                                                                    |                                                                                                    |        |                                 |                                                                                                |  |  |  |  |  |                                                                                                    |                                                                                                    |        |                                        |                                                                    |  |  |  |  |  |                                                                                                    |                                                                                |        |                                  |                                               |  |  |  |  |  |                                                                                                    |                                                                                                    |        |                           |                        |   |  |  |  |  |                                                                                                    |                                                                                                    |        |                   |     |  |  |  |  |  |                                                                                                    |                                                                                                    |        |                   |      |  |  |  |  |  |                                                                                                    |                                                                                                    |   |  |  |  |  |  |  |  |                                                                                                    |                                                                                                    |   |  |  |  |  |  |  |  |                                                                                                    |                                                                                                    |  |                |      |  |  |  |  |  |                                                                                                    |                                                                                                    |     |                 |                      |  |  |  |  |   |                                                                                                    |                                                                                                    |     |      |              |  |  |  |  |  |                                                                                                    |                                                                                                    |     |      |                                          |                        |                             |                        |  |  |                                                                                                    |                                                                                                    |       |          |             |              |                |          |  |  |                                                                                                    |                                                                                                    |     |                |                                         |            |                |          |  |  |                                                                                                    |                                                                                                    |  |                 |                                         |  |                    |  |  |  |                                                                                                    |  |  |  |  |  |                 |  |  |  |                                                                                                    |                                                                                                    |  |  |                                   |  |   |  |  |  |                                                                                                    |                                                                                                    |  |  |                                          |  |  |  |  |  |                                                                                                    |                                                                                                    |   |  |                                     |  |  |  |  |  |                                                                                                    |                                                                                                    |  |  |                                   |  |  |                        |  |  |                                                                                                    |                                                                                                    |     |                |              |  |  |  |  |  |                                                                                                    |                                                                                 |  |  |  |  |  |  |  |  |                                                                                                    |                                                                                       |  |          |             |               |                |          |  |  |                                                                                                    |                                                                              |       |                        |                                                     |                             |                                  |          |  |  |                                                                                                    |                                                   |       |                                          |                                                                                                    |                             |                                                        |          |  |  |                                                                                                    |                                                     |       |                                                                             |                                                                                                    |                             |                                                                           |          |  |  |                                                                                                    |                                                   |       |                                                                                            |                                                                                                    |                             |                                                                           |          |  |  |                                                                                                    |                                              |       |                                                                                                    |                                                                                                    |                             |                                                                           |          |  |  |                                                                                                    |                                    |       |                                                                                                    |                                                                                                    |                             |                                                                           |          |  |  |                                                                                                    |            |       |                                                                                                    |                                                                                                    |                             |                                                                           |          |  |  |                                                                                                    |  |       |                                                                                                    |                                                                                                    |                             |                                                                           |          |  |  |                                                                                                    |                                    |       |                                                                                                    |                                                                                                    |                             |                                                                           |          |  |  |                                                                                                    |                                         |       |                                                                                                    |                                                                                                    |                             |                                                                           |          |  |  |                                                                                                    |                        |       |                                                                                                    |                                                                                                    |                             |                                                                           |          |  |  |                                                                                                    |  |       |                                                                                                    |                                                                                                    |                             |                                                                           |                                 |  |  |                                                                                                    |              |       |                                                                                                    |                                                                                                    |                          |                                                                           |          |  |  |                                                                                                    |                  |       |                                                                                                    |                                                                                                    |                             |                                                                                       |                                         |               |  |                     |                                                                                                    |       |                                                                                                    |                                                                                                    |                             |                                                                                            |                                          |                |    |  |                                                                                                    |                |                                                                                                    |                                                                                                    |                             |                                                                           |                                          |                          |      |  |                                                                                                    |                                  |                                                                                                    |                                                                                                    |                             |                                                                           |                                          |                           |      |  |                                                                                                    |                                  |                                                                                                    |                                                                                                    |                             |                                                                           |                                          |                         |      |  |                                                                                                    |                                  |                                                                                                    |                                                                                                    |                             |                                                                                                    |                                          |                          |      |
| Description         Best all of the set of the set of th                                                                                                    | I deviation and function and deviation constraints from the deviation of the bound by                                                                                                    |                                                     | Question                                                                                                    | Description                                                                                                    | Response Type               | Response Guide                                                                                            | Response                                 |                           |      |                                                                                                    |                                                                                                    |        |                                 |                                                                                                |  |  |  |  |  |                                                                                                    |                                                                                                    |        |                                        |                                                                    |  |  |  |  |  |                                                                                                    |                                                                                |        |                                  |                                               |  |  |  |  |  |                                                                                                    |                                                                                                    |        |                           |                        |   |  |  |  |  |                                                                                                    |                                                                                                    |        |                   |     |  |  |  |  |  |                                                                                                    |                                                                                                    |        |                   |      |  |  |  |  |  |                                                                                                    |                                                                                                    |   |  |  |  |  |  |  |  |                                                                                                    |                                                                                                    |   |  |  |  |  |  |  |  |                                                                                                    |                                                                                                    |  |                |      |  |  |  |  |  |                                                                                                    |                                                                                                    |     |                 |                      |  |  |  |  |   |                                                                                                    |                                                                                                    |     |      |              |  |  |  |  |  |                                                                                                    |                                                                                                    |     |      |                                          |                        |                             |                        |  |  |                                                                                                    |                                                                                                    |       |          |             |              |                |          |  |  |                                                                                                    |                                                                                                    |     |                |                                         |            |                |          |  |  |                                                                                                    |                                                                                                    |  |                 |                                         |  |                    |  |  |  |                                                                                                    |  |  |  |  |  |                 |  |  |  |                                                                                                    |                                                                                                    |  |  |                                   |  |   |  |  |  |                                                                                                    |                                                                                                    |  |  |                                          |  |  |  |  |  |                                                                                                    |                                                                                                    |   |  |                                     |  |  |  |  |  |                                                                                                    |                                                                                                    |  |  |                                   |  |  |                        |  |  |                                                                                                    |                                                                                                    |     |                |              |  |  |  |  |  |                                                                                                    |                                                                                 |  |  |  |  |  |  |  |  |                                                                                                    |                                                                                       |  |          |             |               |                |          |  |  |                                                                                                    |                                                                              |       |                        |                                                     |                             |                                  |          |  |  |                                                                                                    |                                                   |       |                                          |                                                                                                    |                             |                                                        |          |  |  |                                                                                                    |                                                     |       |                                                                             |                                                                                                    |                             |                                                                           |          |  |  |                                                                                                    |                                                   |       |                                                                                            |                                                                                                    |                             |                                                                           |          |  |  |                                                                                                    |                                              |       |                                                                                                    |                                                                                                    |                             |                                                                           |          |  |  |                                                                                                    |                                    |       |                                                                                                    |                                                                                                    |                             |                                                                           |          |  |  |                                                                                                    |            |       |                                                                                                    |                                                                                                    |                             |                                                                           |          |  |  |                                                                                                    |  |       |                                                                                                    |                                                                                                    |                             |                                                                           |          |  |  |                                                                                                    |                                    |       |                                                                                                    |                                                                                                    |                             |                                                                           |          |  |  |                                                                                                    |                                         |       |                                                                                                    |                                                                                                    |                             |                                                                           |          |  |  |                                                                                                    |                        |       |                                                                                                    |                                                                                                    |                             |                                                                           |          |  |  |                                                                                                    |  |       |                                                                                                    |                                                                                                    |                             |                                                                           |                                 |  |  |                                                                                                    |              |       |                                                                                                    |                                                                                                    |                          |                                                                           |          |  |  |                                                                                                    |                  |       |                                                                                                    |                                                                                                    |                             |                                                                                       |                                         |               |  |                     |                                                                                                    |       |                                                                                                    |                                                                                                    |                             |                                                                                            |                                          |                |    |  |                                                                                                    |                |                                                                                                    |                                                                                                    |                             |                                                                           |                                          |                          |      |  |                                                                                                    |                                  |                                                                                                    |                                                                                                    |                             |                                                                           |                                          |                           |      |  |                                                                                                    |                                  |                                                                                                    |                                                                                                    |                             |                                                                           |                                          |                         |      |  |                                                                                                    |                                  |                                                                                                    |                                                                                                    |                             |                                                                                                    |                                          |                          |      |
| Appendixes         Imitation to Tender Documents. Any and<br>except from all deviations or reservations shall be<br>all advantage or reservations shall be<br>appendix. A.E.         Unit and the Tender Each deviation<br>must have a reference to the relevant<br>clause of the invitation to Tender<br>Documents.<br>The applicable attractment must be<br>updated as a response to this question.<br>If mulpie documents, here must<br>be received and a variable to the relevant<br>clause of the invitation to Tender<br>Documents.         Attachment example pof           22         Coste<br>Proder         Description         Unit of Measurement<br>back of the relevant for the relevant<br>clause of the relevant for the relevant<br>clause of the relevant of the relevant<br>clause of the relevant for the relevant<br>clause of the relevant for the relevant<br>clause of the relevant for the relevant<br>clause of the relevant for the relevant<br>clause of the relevant for the relevant for the relevant<br>clause of the relevant for the relevant<br>tection fuel to tell         Unit of Measurement<br>local for the relevant for the relevant<br>tection fuel to tell                                                                                                    | deviations and explain, any deviation or reservation from attachment must be                                                                                                    | 2.1.1                                               | Question<br>Commercial                                                                                                    | Description<br>Tenderer shall clearly indicate, and                                                                                                    | Response Type<br>Attachment | Response Guide<br>The applicable                                                                          | Response                                 |                           |      |                                                                                                    |                                                                                                    |        |                                 |                                                                                                |  |  |  |  |  |                                                                                                    |                                                                                                    |        |                                        |                                                                    |  |  |  |  |  |                                                                                                    |                                                                                |        |                                  |                                               |  |  |  |  |  |                                                                                                    |                                                                                                    |        |                           |                        |   |  |  |  |  |                                                                                                    |                                                                                                    |        |                   |     |  |  |  |  |  |                                                                                                    |                                                                                                    |        |                   |      |  |  |  |  |  |                                                                                                    |                                                                                                    |   |  |  |  |  |  |  |  |                                                                                                    |                                                                                                    |   |  |  |  |  |  |  |  |                                                                                                    |                                                                                                    |  |                |      |  |  |  |  |  |                                                                                                    |                                                                                                    |     |                 |                      |  |  |  |  |   |                                                                                                    |                                                                                                    |     |      |              |  |  |  |  |  |                                                                                                    |                                                                                                    |     |      |                                          |                        |                             |                        |  |  |                                                                                                    |                                                                                                    |       |          |             |              |                |          |  |  |                                                                                                    |                                                                                                    |     |                |                                         |            |                |          |  |  |                                                                                                    |                                                                                                    |  |                 |                                         |  |                    |  |  |  |                                                                                                    |  |  |  |  |  |                 |  |  |  |                                                                                                    |                                                                                                    |  |  |                                   |  |   |  |  |  |                                                                                                    |                                                                                                    |  |  |                                          |  |  |  |  |  |                                                                                                    |                                                                                                    |   |  |                                     |  |  |  |  |  |                                                                                                    |                                                                                                    |  |  |                                   |  |  |                        |  |  |                                                                                                    |                                                                                                    |     |                |              |  |  |  |  |  |                                                                                                    |                                                                                 |  |  |  |  |  |  |  |  |                                                                                                    |                                                                                       |  |          |             |               |                |          |  |  |                                                                                                    |                                                                              |       |                        |                                                     |                             |                                  |          |  |  |                                                                                                    |                                                   |       |                                          |                                                                                                    |                             |                                                        |          |  |  |                                                                                                    |                                                     |       |                                                                             |                                                                                                    |                             |                                                                           |          |  |  |                                                                                                    |                                                   |       |                                                                                            |                                                                                                    |                             |                                                                           |          |  |  |                                                                                                    |                                              |       |                                                                                                    |                                                                                                    |                             |                                                                           |          |  |  |                                                                                                    |                                    |       |                                                                                                    |                                                                                                    |                             |                                                                           |          |  |  |                                                                                                    |            |       |                                                                                                    |                                                                                                    |                             |                                                                           |          |  |  |                                                                                                    |  |       |                                                                                                    |                                                                                                    |                             |                                                                           |          |  |  |                                                                                                    |                                    |       |                                                                                                    |                                                                                                    |                             |                                                                           |          |  |  |                                                                                                    |                                         |       |                                                                                                    |                                                                                                    |                             |                                                                           |          |  |  |                                                                                                    |                        |       |                                                                                                    |                                                                                                    |                             |                                                                           |          |  |  |                                                                                                    |  |       |                                                                                                    |                                                                                                    |                             |                                                                           |                                 |  |  |                                                                                                    |              |       |                                                                                                    |                                                                                                    |                          |                                                                           |          |  |  |                                                                                                    |                  |       |                                                                                                    |                                                                                                    |                             |                                                                                       |                                         |               |  |                     |                                                                                                    |       |                                                                                                    |                                                                                                    |                             |                                                                                            |                                          |                |    |  |                                                                                                    |                |                                                                                                    |                                                                                                    |                             |                                                                           |                                          |                          |      |  |                                                                                                    |                                  |                                                                                                    |                                                                                                    |                             |                                                                           |                                          |                           |      |  |                                                                                                    |                                  |                                                                                                    |                                                                                                    |                             |                                                                           |                                          |                         |      |  |                                                                                                    |                                  |                                                                                                    |                                                                                                    |                             |                                                                                                    |                                          |                          |      |
| except from         all evaluations or reservations shall be marked and evaluations or reservation may find the marked and evaluations or reservation must have a reference to the relevant class of the initiation to Tenoer Documents.         Attachment example pdf           and F)         The applicable attachment must be upladed as response to this question.         Attachment example pdf           2.2         Compensation         Attachment example pdf         Prece           2.1         Total Freder         Total Freder         Quantify         Unit Price         Prece           2.2.1         Total Freder         Total Freder         Total Freder         10000         1           Section Sub Total         Total Freder         Total Freder         Total Freder         10000         1                                                                                                    | Appendices Invitation to Tender Documents Any and                                                                                                    | 2.1.1                                               | Question<br>Commercial<br>deviations and                                                                                                    | Description<br>Tenderer shall clearly indicate, and<br>explain, any deviation or reservation from<br>the sequements or instruction in the                                                                                                    | Response Type<br>Attachment | Response Guide<br>The applicable<br>attachment must be                                                    | Response                                 |                           |      |                                                                                                    |                                                                                                    |        |                                 |                                                                                                |  |  |  |  |  |                                                                                                    |                                                                                                    |        |                                        |                                                                    |  |  |  |  |  |                                                                                                    |                                                                                |        |                                  |                                               |  |  |  |  |  |                                                                                                    |                                                                                                    |        |                           |                        |   |  |  |  |  |                                                                                                    |                                                                                                    |        |                   |     |  |  |  |  |  |                                                                                                    |                                                                                                    |        |                   |      |  |  |  |  |  |                                                                                                    |                                                                                                    |   |  |  |  |  |  |  |  |                                                                                                    |                                                                                                    |   |  |  |  |  |  |  |  |                                                                                                    |                                                                                                    |  |                |      |  |  |  |  |  |                                                                                                    |                                                                                                    |     |                 |                      |  |  |  |  |   |                                                                                                    |                                                                                                    |     |      |              |  |  |  |  |  |                                                                                                    |                                                                                                    |     |      |                                          |                        |                             |                        |  |  |                                                                                                    |                                                                                                    |       |          |             |              |                |          |  |  |                                                                                                    |                                                                                                    |     |                |                                         |            |                |          |  |  |                                                                                                    |                                                                                                    |  |                 |                                         |  |                    |  |  |  |                                                                                                    |  |  |  |  |  |                 |  |  |  |                                                                                                    |                                                                                                    |  |  |                                   |  |   |  |  |  |                                                                                                    |                                                                                                    |  |  |                                          |  |  |  |  |  |                                                                                                    |                                                                                                    |   |  |                                     |  |  |  |  |  |                                                                                                    |                                                                                                    |  |  |                                   |  |  |                        |  |  |                                                                                                    |                                                                                                    |     |                |              |  |  |  |  |  |                                                                                                    |                                                                                 |  |  |  |  |  |  |  |  |                                                                                                    |                                                                                       |  |          |             |               |                |          |  |  |                                                                                                    |                                                                              |       |                        |                                                     |                             |                                  |          |  |  |                                                                                                    |                                                   |       |                                          |                                                                                                    |                             |                                                        |          |  |  |                                                                                                    |                                                     |       |                                                                             |                                                                                                    |                             |                                                                           |          |  |  |                                                                                                    |                                                   |       |                                                                                            |                                                                                                    |                             |                                                                           |          |  |  |                                                                                                    |                                              |       |                                                                                                    |                                                                                                    |                             |                                                                           |          |  |  |                                                                                                    |                                    |       |                                                                                                    |                                                                                                    |                             |                                                                           |          |  |  |                                                                                                    |            |       |                                                                                                    |                                                                                                    |                             |                                                                           |          |  |  |                                                                                                    |  |       |                                                                                                    |                                                                                                    |                             |                                                                           |          |  |  |                                                                                                    |                                    |       |                                                                                                    |                                                                                                    |                             |                                                                           |          |  |  |                                                                                                    |                                         |       |                                                                                                    |                                                                                                    |                             |                                                                           |          |  |  |                                                                                                    |                        |       |                                                                                                    |                                                                                                    |                             |                                                                           |          |  |  |                                                                                                    |  |       |                                                                                                    |                                                                                                    |                             |                                                                           |                                 |  |  |                                                                                                    |              |       |                                                                                                    |                                                                                                    |                          |                                                                           |          |  |  |                                                                                                    |                  |       |                                                                                                    |                                                                                                    |                             |                                                                                       |                                         |               |  |                     |                                                                                                    |       |                                                                                                    |                                                                                                    |                             |                                                                                            |                                          |                |    |  |                                                                                                    |                |                                                                                                    |                                                                                                    |                             |                                                                           |                                          |                          |      |  |                                                                                                    |                                  |                                                                                                    |                                                                                                    |                             |                                                                           |                                          |                           |      |  |                                                                                                    |                                  |                                                                                                    |                                                                                                    |                             |                                                                           |                                          |                         |      |  |                                                                                                    |                                  |                                                                                                    |                                                                                                    |                             |                                                                                                    |                                          |                          |      |
| Appendix A. E.         state in the Tredet Each deviation<br>must have a reference to the invitation to render<br>Obcuments.         Attachment example pof           2.1         Compensation<br>Unstanded as a sponse to the question.<br>If unabjes documents. How must be<br>besed and unstanded as a sponse to the question.<br>If unabjes documents.         Unit of Measurement         Quantity         Unit Price           2.2.1         Compensation<br>Total Tender<br>Price         Unit of Measurement         Quantity         Unit Price         Price           2.1         Code<br>Price         Total Tender<br>Total Tender<br>Price (et-VAT)         Each         1         1000         1           Section Sub Total         1         1         1         1         1         1                                                                                                    | except from all deviations or reservations shall be                                                                                                    | 2.1.1                                               | Question<br>Commercial<br>deviations and<br>reservations (all<br>Anneodices                                                                                                    | Description<br>Tenderer shall clearly indicate, and<br>explain, any deviation or reservation from<br>the requirements or instruction in the<br>invitation to Tender Decuments. Any and                                                                                                    | Response Type<br>Attachment | Response Guide<br>The applicable<br>attachment must be<br>uploaded online                                 | Response                                 |                           |      |                                                                                                    |                                                                                                    |        |                                 |                                                                                                |  |  |  |  |  |                                                                                                    |                                                                                                    |        |                                        |                                                                    |  |  |  |  |  |                                                                                                    |                                                                                |        |                                  |                                               |  |  |  |  |  |                                                                                                    |                                                                                                    |        |                           |                        |   |  |  |  |  |                                                                                                    |                                                                                                    |        |                   |     |  |  |  |  |  |                                                                                                    |                                                                                                    |        |                   |      |  |  |  |  |  |                                                                                                    |                                                                                                    |   |  |  |  |  |  |  |  |                                                                                                    |                                                                                                    |   |  |  |  |  |  |  |  |                                                                                                    |                                                                                                    |  |                |      |  |  |  |  |  |                                                                                                    |                                                                                                    |     |                 |                      |  |  |  |  |   |                                                                                                    |                                                                                                    |     |      |              |  |  |  |  |  |                                                                                                    |                                                                                                    |     |      |                                          |                        |                             |                        |  |  |                                                                                                    |                                                                                                    |       |          |             |              |                |          |  |  |                                                                                                    |                                                                                                    |     |                |                                         |            |                |          |  |  |                                                                                                    |                                                                                                    |  |                 |                                         |  |                    |  |  |  |                                                                                                    |  |  |  |  |  |                 |  |  |  |                                                                                                    |                                                                                                    |  |  |                                   |  |   |  |  |  |                                                                                                    |                                                                                                    |  |  |                                          |  |  |  |  |  |                                                                                                    |                                                                                                    |   |  |                                     |  |  |  |  |  |                                                                                                    |                                                                                                    |  |  |                                   |  |  |                        |  |  |                                                                                                    |                                                                                                    |     |                |              |  |  |  |  |  |                                                                                                    |                                                                                 |  |  |  |  |  |  |  |  |                                                                                                    |                                                                                       |  |          |             |               |                |          |  |  |                                                                                                    |                                                                              |       |                        |                                                     |                             |                                  |          |  |  |                                                                                                    |                                                   |       |                                          |                                                                                                    |                             |                                                        |          |  |  |                                                                                                    |                                                     |       |                                                                             |                                                                                                    |                             |                                                                           |          |  |  |                                                                                                    |                                                   |       |                                                                                            |                                                                                                    |                             |                                                                           |          |  |  |                                                                                                    |                                              |       |                                                                                                    |                                                                                                    |                             |                                                                           |          |  |  |                                                                                                    |                                    |       |                                                                                                    |                                                                                                    |                             |                                                                           |          |  |  |                                                                                                    |            |       |                                                                                                    |                                                                                                    |                             |                                                                           |          |  |  |                                                                                                    |  |       |                                                                                                    |                                                                                                    |                             |                                                                           |          |  |  |                                                                                                    |                                    |       |                                                                                                    |                                                                                                    |                             |                                                                           |          |  |  |                                                                                                    |                                         |       |                                                                                                    |                                                                                                    |                             |                                                                           |          |  |  |                                                                                                    |                        |       |                                                                                                    |                                                                                                    |                             |                                                                           |          |  |  |                                                                                                    |  |       |                                                                                                    |                                                                                                    |                             |                                                                           |                                 |  |  |                                                                                                    |              |       |                                                                                                    |                                                                                                    |                          |                                                                           |          |  |  |                                                                                                    |                  |       |                                                                                                    |                                                                                                    |                             |                                                                                       |                                         |               |  |                     |                                                                                                    |       |                                                                                                    |                                                                                                    |                             |                                                                                            |                                          |                |    |  |                                                                                                    |                |                                                                                                    |                                                                                                    |                             |                                                                           |                                          |                          |      |  |                                                                                                    |                                  |                                                                                                    |                                                                                                    |                             |                                                                           |                                          |                           |      |  |                                                                                                    |                                  |                                                                                                    |                                                                                                    |                             |                                                                           |                                          |                         |      |  |                                                                                                    |                                  |                                                                                                    |                                                                                                    |                             |                                                                                                    |                                          |                          |      |
| and F)         must have a reference to the relevant<br>clause of the instanto to Tender<br>Documents.         Attachment example polf           The applicable attachment must be<br>uplicabled as a response to this question.         Attachment example polf           2.1         Code         Description         Unit of Measurement<br>Prote         Quantify         Unit of Measurement<br>1 prote           2.2.1         Total Freder         Total Freder Price (ex-VAT)         Each         1         1000         1                                                                                                    | Appendix A, E stated in the Tender Each deviation                                                                                                    | 2.1.1                                               | Question<br>Commercial<br>deviations and<br>reservations (all<br>Appendices<br>excent from                                                                                                    | Description<br>Tenderer shall clearly indicate, and<br>explain, any deviation or reservation from<br>the requirements or instruction in the<br>Invitation to Tender Documents. Any and<br>all deviations or reservations shall be                                                                                                    | Response Type<br>Attachment | Response Guide<br>The applicable<br>attachment must be<br>uploaded online                                 | Response                                 |                           |      |                                                                                                    |                                                                                                    |        |                                 |                                                                                                |  |  |  |  |  |                                                                                                    |                                                                                                    |        |                                        |                                                                    |  |  |  |  |  |                                                                                                    |                                                                                |        |                                  |                                               |  |  |  |  |  |                                                                                                    |                                                                                                    |        |                           |                        |   |  |  |  |  |                                                                                                    |                                                                                                    |        |                   |     |  |  |  |  |  |                                                                                                    |                                                                                                    |        |                   |      |  |  |  |  |  |                                                                                                    |                                                                                                    |   |  |  |  |  |  |  |  |                                                                                                    |                                                                                                    |   |  |  |  |  |  |  |  |                                                                                                    |                                                                                                    |  |                |      |  |  |  |  |  |                                                                                                    |                                                                                                    |     |                 |                      |  |  |  |  |   |                                                                                                    |                                                                                                    |     |      |              |  |  |  |  |  |                                                                                                    |                                                                                                    |     |      |                                          |                        |                             |                        |  |  |                                                                                                    |                                                                                                    |       |          |             |              |                |          |  |  |                                                                                                    |                                                                                                    |     |                |                                         |            |                |          |  |  |                                                                                                    |                                                                                                    |  |                 |                                         |  |                    |  |  |  |                                                                                                    |  |  |  |  |  |                 |  |  |  |                                                                                                    |                                                                                                    |  |  |                                   |  |   |  |  |  |                                                                                                    |                                                                                                    |  |  |                                          |  |  |  |  |  |                                                                                                    |                                                                                                    |   |  |                                     |  |  |  |  |  |                                                                                                    |                                                                                                    |  |  |                                   |  |  |                        |  |  |                                                                                                    |                                                                                                    |     |                |              |  |  |  |  |  |                                                                                                    |                                                                                 |  |  |  |  |  |  |  |  |                                                                                                    |                                                                                       |  |          |             |               |                |          |  |  |                                                                                                    |                                                                              |       |                        |                                                     |                             |                                  |          |  |  |                                                                                                    |                                                   |       |                                          |                                                                                                    |                             |                                                        |          |  |  |                                                                                                    |                                                     |       |                                                                             |                                                                                                    |                             |                                                                           |          |  |  |                                                                                                    |                                                   |       |                                                                                            |                                                                                                    |                             |                                                                           |          |  |  |                                                                                                    |                                              |       |                                                                                                    |                                                                                                    |                             |                                                                           |          |  |  |                                                                                                    |                                    |       |                                                                                                    |                                                                                                    |                             |                                                                           |          |  |  |                                                                                                    |            |       |                                                                                                    |                                                                                                    |                             |                                                                           |          |  |  |                                                                                                    |  |       |                                                                                                    |                                                                                                    |                             |                                                                           |          |  |  |                                                                                                    |                                    |       |                                                                                                    |                                                                                                    |                             |                                                                           |          |  |  |                                                                                                    |                                         |       |                                                                                                    |                                                                                                    |                             |                                                                           |          |  |  |                                                                                                    |                        |       |                                                                                                    |                                                                                                    |                             |                                                                           |          |  |  |                                                                                                    |  |       |                                                                                                    |                                                                                                    |                             |                                                                           |                                 |  |  |                                                                                                    |              |       |                                                                                                    |                                                                                                    |                          |                                                                           |          |  |  |                                                                                                    |                  |       |                                                                                                    |                                                                                                    |                             |                                                                                       |                                         |               |  |                     |                                                                                                    |       |                                                                                                    |                                                                                                    |                             |                                                                                            |                                          |                |    |  |                                                                                                    |                |                                                                                                    |                                                                                                    |                             |                                                                           |                                          |                          |      |  |                                                                                                    |                                  |                                                                                                    |                                                                                                    |                             |                                                                           |                                          |                           |      |  |                                                                                                    |                                  |                                                                                                    |                                                                                                    |                             |                                                                           |                                          |                         |      |  |                                                                                                    |                                  |                                                                                                    |                                                                                                    |                             |                                                                                                    |                                          |                          |      |
| Compensation         Unit of Measurement         Quantity         Unit Price         Price           2.1         Compensation         Unit of Measurement         Quantity         Unit Price         Price           2.1         Cold Freder         Total Tender         Identity         Unit Price         Price           2.1         Cold Tender         Total Tender         Identity         Unit Price         Price           2.1         Total Tender         Total Tender         Identity         Identity         10000         1           Section Sub Total         Identity         Identity         Identity         1         10000         1                                                                                                    | and F) must have a reference to the relevant                                                                                                    | 2.1.1                                               | Question<br>Commercial<br>deviations and<br>reservations (all<br>Appendices<br>except from<br>Appendix A, E                                                                                                    | Description<br>Tenderer shall clearly indicate, and<br>explain, any deviation or reservation from<br>the requirements or instruction in the<br>Invitation to Tender Documents. Any and<br>all deviations or reservations shall be<br>stated in the Tender Each deviation                                                                                                    | Response Type<br>Attachment | Response Guide<br>The applicable<br>attachment must be<br>uploaded online                                 | Response                                 |                           |      |                                                                                                    |                                                                                                    |        |                                 |                                                                                                |  |  |  |  |  |                                                                                                    |                                                                                                    |        |                                        |                                                                    |  |  |  |  |  |                                                                                                    |                                                                                |        |                                  |                                               |  |  |  |  |  |                                                                                                    |                                                                                                    |        |                           |                        |   |  |  |  |  |                                                                                                    |                                                                                                    |        |                   |     |  |  |  |  |  |                                                                                                    |                                                                                                    |        |                   |      |  |  |  |  |  |                                                                                                    |                                                                                                    |   |  |  |  |  |  |  |  |                                                                                                    |                                                                                                    |   |  |  |  |  |  |  |  |                                                                                                    |                                                                                                    |  |                |      |  |  |  |  |  |                                                                                                    |                                                                                                    |     |                 |                      |  |  |  |  |   |                                                                                                    |                                                                                                    |     |      |              |  |  |  |  |  |                                                                                                    |                                                                                                    |     |      |                                          |                        |                             |                        |  |  |                                                                                                    |                                                                                                    |       |          |             |              |                |          |  |  |                                                                                                    |                                                                                                    |     |                |                                         |            |                |          |  |  |                                                                                                    |                                                                                                    |  |                 |                                         |  |                    |  |  |  |                                                                                                    |  |  |  |  |  |                 |  |  |  |                                                                                                    |                                                                                                    |  |  |                                   |  |   |  |  |  |                                                                                                    |                                                                                                    |  |  |                                          |  |  |  |  |  |                                                                                                    |                                                                                                    |   |  |                                     |  |  |  |  |  |                                                                                                    |                                                                                                    |  |  |                                   |  |  |                        |  |  |                                                                                                    |                                                                                                    |     |                |              |  |  |  |  |  |                                                                                                    |                                                                                 |  |  |  |  |  |  |  |  |                                                                                                    |                                                                                       |  |          |             |               |                |          |  |  |                                                                                                    |                                                                              |       |                        |                                                     |                             |                                  |          |  |  |                                                                                                    |                                                   |       |                                          |                                                                                                    |                             |                                                        |          |  |  |                                                                                                    |                                                     |       |                                                                             |                                                                                                    |                             |                                                                           |          |  |  |                                                                                                    |                                                   |       |                                                                                            |                                                                                                    |                             |                                                                           |          |  |  |                                                                                                    |                                              |       |                                                                                                    |                                                                                                    |                             |                                                                           |          |  |  |                                                                                                    |                                    |       |                                                                                                    |                                                                                                    |                             |                                                                           |          |  |  |                                                                                                    |            |       |                                                                                                    |                                                                                                    |                             |                                                                           |          |  |  |                                                                                                    |  |       |                                                                                                    |                                                                                                    |                             |                                                                           |          |  |  |                                                                                                    |                                    |       |                                                                                                    |                                                                                                    |                             |                                                                           |          |  |  |                                                                                                    |                                         |       |                                                                                                    |                                                                                                    |                             |                                                                           |          |  |  |                                                                                                    |                        |       |                                                                                                    |                                                                                                    |                             |                                                                           |          |  |  |                                                                                                    |  |       |                                                                                                    |                                                                                                    |                             |                                                                           |                                 |  |  |                                                                                                    |              |       |                                                                                                    |                                                                                                    |                          |                                                                           |          |  |  |                                                                                                    |                  |       |                                                                                                    |                                                                                                    |                             |                                                                                       |                                         |               |  |                     |                                                                                                    |       |                                                                                                    |                                                                                                    |                             |                                                                                            |                                          |                |    |  |                                                                                                    |                |                                                                                                    |                                                                                                    |                             |                                                                           |                                          |                          |      |  |                                                                                                    |                                  |                                                                                                    |                                                                                                    |                             |                                                                           |                                          |                           |      |  |                                                                                                    |                                  |                                                                                                    |                                                                                                    |                             |                                                                           |                                          |                         |      |  |                                                                                                    |                                  |                                                                                                    |                                                                                                    |                             |                                                                                                    |                                          |                          |      |
| Documents.         Documents.         Documents. <thdocuments.< th="">         Documents.         Document</thdocuments.<>                                                                                                    | clause of the Invitation to Tender                                                                                                    | 2.1.1                                               | Question<br>Commercial<br>deviations and<br>reservations (all<br>Appendices<br>except from<br>Appendix A, E<br>and F)                                                                                                    | Description<br>Tenderer shall clearly indicate, and<br>explain, any deviation or reservation from<br>the requirements or instruction in the<br>invitation to Tender Documents. Any and<br>all deviations or reservations shall be<br>stated in the Tender Each deviation<br>must have a reference to the relevant                                                                                                    | Response Type<br>Attachment | Response Guide<br>The applicable<br>attachment must be<br>uploaded online                                 | Response                                 |                           |      |                                                                                                    |                                                                                                    |        |                                 |                                                                                                |  |  |  |  |  |                                                                                                    |                                                                                                    |        |                                        |                                                                    |  |  |  |  |  |                                                                                                    |                                                                                |        |                                  |                                               |  |  |  |  |  |                                                                                                    |                                                                                                    |        |                           |                        |   |  |  |  |  |                                                                                                    |                                                                                                    |        |                   |     |  |  |  |  |  |                                                                                                    |                                                                                                    |        |                   |      |  |  |  |  |  |                                                                                                    |                                                                                                    |   |  |  |  |  |  |  |  |                                                                                                    |                                                                                                    |   |  |  |  |  |  |  |  |                                                                                                    |                                                                                                    |  |                |      |  |  |  |  |  |                                                                                                    |                                                                                                    |     |                 |                      |  |  |  |  |   |                                                                                                    |                                                                                                    |     |      |              |  |  |  |  |  |                                                                                                    |                                                                                                    |     |      |                                          |                        |                             |                        |  |  |                                                                                                    |                                                                                                    |       |          |             |              |                |          |  |  |                                                                                                    |                                                                                                    |     |                |                                         |            |                |          |  |  |                                                                                                    |                                                                                                    |  |                 |                                         |  |                    |  |  |  |                                                                                                    |  |  |  |  |  |                 |  |  |  |                                                                                                    |                                                                                                    |  |  |                                   |  |   |  |  |  |                                                                                                    |                                                                                                    |  |  |                                          |  |  |  |  |  |                                                                                                    |                                                                                                    |   |  |                                     |  |  |  |  |  |                                                                                                    |                                                                                                    |  |  |                                   |  |  |                        |  |  |                                                                                                    |                                                                                                    |     |                |              |  |  |  |  |  |                                                                                                    |                                                                                 |  |  |  |  |  |  |  |  |                                                                                                    |                                                                                       |  |          |             |               |                |          |  |  |                                                                                                    |                                                                              |       |                        |                                                     |                             |                                  |          |  |  |                                                                                                    |                                                   |       |                                          |                                                                                                    |                             |                                                        |          |  |  |                                                                                                    |                                                     |       |                                                                             |                                                                                                    |                             |                                                                           |          |  |  |                                                                                                    |                                                   |       |                                                                                            |                                                                                                    |                             |                                                                           |          |  |  |                                                                                                    |                                              |       |                                                                                                    |                                                                                                    |                             |                                                                           |          |  |  |                                                                                                    |                                    |       |                                                                                                    |                                                                                                    |                             |                                                                           |          |  |  |                                                                                                    |            |       |                                                                                                    |                                                                                                    |                             |                                                                           |          |  |  |                                                                                                    |  |       |                                                                                                    |                                                                                                    |                             |                                                                           |          |  |  |                                                                                                    |                                    |       |                                                                                                    |                                                                                                    |                             |                                                                           |          |  |  |                                                                                                    |                                         |       |                                                                                                    |                                                                                                    |                             |                                                                           |          |  |  |                                                                                                    |                        |       |                                                                                                    |                                                                                                    |                             |                                                                           |          |  |  |                                                                                                    |  |       |                                                                                                    |                                                                                                    |                             |                                                                           |                                 |  |  |                                                                                                    |              |       |                                                                                                    |                                                                                                    |                          |                                                                           |          |  |  |                                                                                                    |                  |       |                                                                                                    |                                                                                                    |                             |                                                                                       |                                         |               |  |                     |                                                                                                    |       |                                                                                                    |                                                                                                    |                             |                                                                                            |                                          |                |    |  |                                                                                                    |                |                                                                                                    |                                                                                                    |                             |                                                                           |                                          |                          |      |  |                                                                                                    |                                  |                                                                                                    |                                                                                                    |                             |                                                                           |                                          |                           |      |  |                                                                                                    |                                  |                                                                                                    |                                                                                                    |                             |                                                                           |                                          |                         |      |  |                                                                                                    |                                  |                                                                                                    |                                                                                                    |                             |                                                                                                    |                                          |                          |      |
| Image: Compensation         Unit of Measurement         Quantity         Unit Price         Price           2.1         Contract and unscription         Unit of Measurement         Quantity         Umit Price         Price           2.1         Total         Total         International         1         10000         1           Section Sub Total         Total         Total         1         1         1         1                                                                                                    | Documents.                                                                                                    | 2.1.1                                               | Question<br>Commercial<br>deviations and<br>reservations (all<br>Appendices<br>except from<br>Appendik A, E<br>and F)                                                                                                    | Description<br>Tenderer shall clearly indicate, and<br>explain, any deviation or reservation from<br>the requirements or instruction in the<br>invitation to Tender Dexametria. Any and<br>all deviations or reservations shall be<br>stated in the Ender Each deviation<br>must have a reference to the relevant<br>clause of the Invitation to Tender                                                                                                    | Response Type<br>Attachment | Response Guide<br>The applicable<br>attachment must be<br>uploaded online                                 | Response                                 |                           |      |                                                                                                    |                                                                                                    |        |                                 |                                                                                                |  |  |  |  |  |                                                                                                    |                                                                                                    |        |                                        |                                                                    |  |  |  |  |  |                                                                                                    |                                                                                |        |                                  |                                               |  |  |  |  |  |                                                                                                    |                                                                                                    |        |                           |                        |   |  |  |  |  |                                                                                                    |                                                                                                    |        |                   |     |  |  |  |  |  |                                                                                                    |                                                                                                    |        |                   |      |  |  |  |  |  |                                                                                                    |                                                                                                    |   |  |  |  |  |  |  |  |                                                                                                    |                                                                                                    |   |  |  |  |  |  |  |  |                                                                                                    |                                                                                                    |  |                |      |  |  |  |  |  |                                                                                                    |                                                                                                    |     |                 |                      |  |  |  |  |   |                                                                                                    |                                                                                                    |     |      |              |  |  |  |  |  |                                                                                                    |                                                                                                    |     |      |                                          |                        |                             |                        |  |  |                                                                                                    |                                                                                                    |       |          |             |              |                |          |  |  |                                                                                                    |                                                                                                    |     |                |                                         |            |                |          |  |  |                                                                                                    |                                                                                                    |  |                 |                                         |  |                    |  |  |  |                                                                                                    |  |  |  |  |  |                 |  |  |  |                                                                                                    |                                                                                                    |  |  |                                   |  |   |  |  |  |                                                                                                    |                                                                                                    |  |  |                                          |  |  |  |  |  |                                                                                                    |                                                                                                    |   |  |                                     |  |  |  |  |  |                                                                                                    |                                                                                                    |  |  |                                   |  |  |                        |  |  |                                                                                                    |                                                                                                    |     |                |              |  |  |  |  |  |                                                                                                    |                                                                                 |  |  |  |  |  |  |  |  |                                                                                                    |                                                                                       |  |          |             |               |                |          |  |  |                                                                                                    |                                                                              |       |                        |                                                     |                             |                                  |          |  |  |                                                                                                    |                                                   |       |                                          |                                                                                                    |                             |                                                        |          |  |  |                                                                                                    |                                                     |       |                                                                             |                                                                                                    |                             |                                                                           |          |  |  |                                                                                                    |                                                   |       |                                                                                            |                                                                                                    |                             |                                                                           |          |  |  |                                                                                                    |                                              |       |                                                                                                    |                                                                                                    |                             |                                                                           |          |  |  |                                                                                                    |                                    |       |                                                                                                    |                                                                                                    |                             |                                                                           |          |  |  |                                                                                                    |            |       |                                                                                                    |                                                                                                    |                             |                                                                           |          |  |  |                                                                                                    |  |       |                                                                                                    |                                                                                                    |                             |                                                                           |          |  |  |                                                                                                    |                                    |       |                                                                                                    |                                                                                                    |                             |                                                                           |          |  |  |                                                                                                    |                                         |       |                                                                                                    |                                                                                                    |                             |                                                                           |          |  |  |                                                                                                    |                        |       |                                                                                                    |                                                                                                    |                             |                                                                           |          |  |  |                                                                                                    |  |       |                                                                                                    |                                                                                                    |                             |                                                                           |                                 |  |  |                                                                                                    |              |       |                                                                                                    |                                                                                                    |                          |                                                                           |          |  |  |                                                                                                    |                  |       |                                                                                                    |                                                                                                    |                             |                                                                                       |                                         |               |  |                     |                                                                                                    |       |                                                                                                    |                                                                                                    |                             |                                                                                            |                                          |                |    |  |                                                                                                    |                |                                                                                                    |                                                                                                    |                             |                                                                           |                                          |                          |      |  |                                                                                                    |                                  |                                                                                                    |                                                                                                    |                             |                                                                           |                                          |                           |      |  |                                                                                                    |                                  |                                                                                                    |                                                                                                    |                             |                                                                           |                                          |                         |      |  |                                                                                                    |                                  |                                                                                                    |                                                                                                    |                             |                                                                                                    |                                          |                          |      |
| Imagination assignment matches         Attachment example pdf           Unitable documents, her spession,<br>Imagination assignment assignment         Attachment example pdf           2.2 Compensation<br>Code Description         Unit of Messurement         Quantity         Unit Price           2.2.1 Total Tender         Total Tender Price (en-VAT)         Each         1         1000         1           Section Sub Total         1         1000         1         1         1         1         1         1         1         1         1         1         1         1         1         1         1         1         1         1         1         1         1         1         1         1         1         1         1         1         1         1         1         1         1         1         1         1         1         1         1         1         1         1         1         1         1         1         1         1         1         1         1         1         1         1         1         1         1         1         1         1         1         1         1         1         1         1         1         1         1         1         1         1 <td></td> <th>2.1.1</th> <td>Question<br/>Commercial<br/>deviations and<br/>reservations (all<br/>Appendices<br/>except from<br/>Appendix A, E<br/>and F)</td> <td>Description<br/>Tenderer shall clearly indicate, and<br/>explain, any deviation or reservation from<br/>the requirements or instruction in the<br/>invitation to Tender Documents. Any and<br/>all deviations or reservations shall be<br/>stated in the Tender Each deviation<br/>must have a reference to the relevant<br/>clause of the Invitation to Tender<br/>Documents.</td> <td>Response Type<br/>Attachment</td> <td>Response Guide<br/>The applicable<br/>attachment must be<br/>uploaded online</td> <td>Response</td> <td></td> <td></td>                                                                                                    |                                                                                                    | 2.1.1                                               | Question<br>Commercial<br>deviations and<br>reservations (all<br>Appendices<br>except from<br>Appendix A, E<br>and F)                                                                                                    | Description<br>Tenderer shall clearly indicate, and<br>explain, any deviation or reservation from<br>the requirements or instruction in the<br>invitation to Tender Documents. Any and<br>all deviations or reservations shall be<br>stated in the Tender Each deviation<br>must have a reference to the relevant<br>clause of the Invitation to Tender<br>Documents.                                                                                                    | Response Type<br>Attachment | Response Guide<br>The applicable<br>attachment must be<br>uploaded online                                 | Response                                 |                           |      |                                                                                                    |                                                                                                    |        |                                 |                                                                                                |  |  |  |  |  |                                                                                                    |                                                                                                    |        |                                        |                                                                    |  |  |  |  |  |                                                                                                    |                                                                                |        |                                  |                                               |  |  |  |  |  |                                                                                                    |                                                                                                    |        |                           |                        |   |  |  |  |  |                                                                                                    |                                                                                                    |        |                   |     |  |  |  |  |  |                                                                                                    |                                                                                                    |        |                   |      |  |  |  |  |  |                                                                                                    |                                                                                                    |   |  |  |  |  |  |  |  |                                                                                                    |                                                                                                    |   |  |  |  |  |  |  |  |                                                                                                    |                                                                                                    |  |                |      |  |  |  |  |  |                                                                                                    |                                                                                                    |     |                 |                      |  |  |  |  |   |                                                                                                    |                                                                                                    |     |      |              |  |  |  |  |  |                                                                                                    |                                                                                                    |     |      |                                          |                        |                             |                        |  |  |                                                                                                    |                                                                                                    |       |          |             |              |                |          |  |  |                                                                                                    |                                                                                                    |     |                |                                         |            |                |          |  |  |                                                                                                    |                                                                                                    |  |                 |                                         |  |                    |  |  |  |                                                                                                    |  |  |  |  |  |                 |  |  |  |                                                                                                    |                                                                                                    |  |  |                                   |  |   |  |  |  |                                                                                                    |                                                                                                    |  |  |                                          |  |  |  |  |  |                                                                                                    |                                                                                                    |   |  |                                     |  |  |  |  |  |                                                                                                    |                                                                                                    |  |  |                                   |  |  |                        |  |  |                                                                                                    |                                                                                                    |     |                |              |  |  |  |  |  |                                                                                                    |                                                                                 |  |  |  |  |  |  |  |  |                                                                                                    |                                                                                       |  |          |             |               |                |          |  |  |                                                                                                    |                                                                              |       |                        |                                                     |                             |                                  |          |  |  |                                                                                                    |                                                   |       |                                          |                                                                                                    |                             |                                                        |          |  |  |                                                                                                    |                                                     |       |                                                                             |                                                                                                    |                             |                                                                           |          |  |  |                                                                                                    |                                                   |       |                                                                                            |                                                                                                    |                             |                                                                           |          |  |  |                                                                                                    |                                              |       |                                                                                                    |                                                                                                    |                             |                                                                           |          |  |  |                                                                                                    |                                    |       |                                                                                                    |                                                                                                    |                             |                                                                           |          |  |  |                                                                                                    |            |       |                                                                                                    |                                                                                                    |                             |                                                                           |          |  |  |                                                                                                    |  |       |                                                                                                    |                                                                                                    |                             |                                                                           |          |  |  |                                                                                                    |                                    |       |                                                                                                    |                                                                                                    |                             |                                                                           |          |  |  |                                                                                                    |                                         |       |                                                                                                    |                                                                                                    |                             |                                                                           |          |  |  |                                                                                                    |                        |       |                                                                                                    |                                                                                                    |                             |                                                                           |          |  |  |                                                                                                    |  |       |                                                                                                    |                                                                                                    |                             |                                                                           |                                 |  |  |                                                                                                    |              |       |                                                                                                    |                                                                                                    |                          |                                                                           |          |  |  |                                                                                                    |                  |       |                                                                                                    |                                                                                                    |                             |                                                                                       |                                         |               |  |                     |                                                                                                    |       |                                                                                                    |                                                                                                    |                             |                                                                                            |                                          |                |    |  |                                                                                                    |                |                                                                                                    |                                                                                                    |                             |                                                                           |                                          |                          |      |  |                                                                                                    |                                  |                                                                                                    |                                                                                                    |                             |                                                                           |                                          |                           |      |  |                                                                                                    |                                  |                                                                                                    |                                                                                                    |                             |                                                                           |                                          |                         |      |  |                                                                                                    |                                  |                                                                                                    |                                                                                                    |                             |                                                                                                    |                                          |                          |      |
| Operation         Unit of Measurement         Quantify         Unit Price         Price           2.2         Compensation         Color         Quantify         Unit of Measurement         Quantify         Unit Price         Price           2.1         Tools fender         Tools Tender Price (ei-VAT)         Each         1         1000         1           Section Sub Total           1         1000         1         1                                                                                                    | I ne apprado e attacnitent must be                                                                                                    | 2.1.1                                               | Cuestion<br>Commercial<br>deviations and<br>reservations (all<br>Appendices<br>except from<br>Appendix A, E<br>and F)                                                                                                    | Description<br>Tenderer that clearly indicate, and<br>explain any deviation or reservation from<br>the requirements or instruction in the<br>initiation to Tender Documents. Any and<br>all deviations or reservations shall be<br>stated in the Tender Each deviation<br>must have a reference to the relevant<br>clause of the initiation to Tender<br>Documents.                                                                                                    | Response Type<br>Attachment | Response Guide<br>The applicable<br>attachment must be<br>uploaded online                                 | Response                                 |                           |      |                                                                                                    |                                                                                                    |        |                                 |                                                                                                |  |  |  |  |  |                                                                                                    |                                                                                                    |        |                                        |                                                                    |  |  |  |  |  |                                                                                                    |                                                                                |        |                                  |                                               |  |  |  |  |  |                                                                                                    |                                                                                                    |        |                           |                        |   |  |  |  |  |                                                                                                    |                                                                                                    |        |                   |     |  |  |  |  |  |                                                                                                    |                                                                                                    |        |                   |      |  |  |  |  |  |                                                                                                    |                                                                                                    |   |  |  |  |  |  |  |  |                                                                                                    |                                                                                                    |   |  |  |  |  |  |  |  |                                                                                                    |                                                                                                    |  |                |      |  |  |  |  |  |                                                                                                    |                                                                                                    |     |                 |                      |  |  |  |  |   |                                                                                                    |                                                                                                    |     |      |              |  |  |  |  |  |                                                                                                    |                                                                                                    |     |      |                                          |                        |                             |                        |  |  |                                                                                                    |                                                                                                    |       |          |             |              |                |          |  |  |                                                                                                    |                                                                                                    |     |                |                                         |            |                |          |  |  |                                                                                                    |                                                                                                    |  |                 |                                         |  |                    |  |  |  |                                                                                                    |  |  |  |  |  |                 |  |  |  |                                                                                                    |                                                                                                    |  |  |                                   |  |   |  |  |  |                                                                                                    |                                                                                                    |  |  |                                          |  |  |  |  |  |                                                                                                    |                                                                                                    |   |  |                                     |  |  |  |  |  |                                                                                                    |                                                                                                    |  |  |                                   |  |  |                        |  |  |                                                                                                    |                                                                                                    |     |                |              |  |  |  |  |  |                                                                                                    |                                                                                 |  |  |  |  |  |  |  |  |                                                                                                    |                                                                                       |  |          |             |               |                |          |  |  |                                                                                                    |                                                                              |       |                        |                                                     |                             |                                  |          |  |  |                                                                                                    |                                                   |       |                                          |                                                                                                    |                             |                                                        |          |  |  |                                                                                                    |                                                     |       |                                                                             |                                                                                                    |                             |                                                                           |          |  |  |                                                                                                    |                                                   |       |                                                                                            |                                                                                                    |                             |                                                                           |          |  |  |                                                                                                    |                                              |       |                                                                                                    |                                                                                                    |                             |                                                                           |          |  |  |                                                                                                    |                                    |       |                                                                                                    |                                                                                                    |                             |                                                                           |          |  |  |                                                                                                    |            |       |                                                                                                    |                                                                                                    |                             |                                                                           |          |  |  |                                                                                                    |  |       |                                                                                                    |                                                                                                    |                             |                                                                           |          |  |  |                                                                                                    |                                    |       |                                                                                                    |                                                                                                    |                             |                                                                           |          |  |  |                                                                                                    |                                         |       |                                                                                                    |                                                                                                    |                             |                                                                           |          |  |  |                                                                                                    |                        |       |                                                                                                    |                                                                                                    |                             |                                                                           |          |  |  |                                                                                                    |  |       |                                                                                                    |                                                                                                    |                             |                                                                           |                                 |  |  |                                                                                                    |              |       |                                                                                                    |                                                                                                    |                          |                                                                           |          |  |  |                                                                                                    |                  |       |                                                                                                    |                                                                                                    |                             |                                                                                       |                                         |               |  |                     |                                                                                                    |       |                                                                                                    |                                                                                                    |                             |                                                                                            |                                          |                |    |  |                                                                                                    |                |                                                                                                    |                                                                                                    |                             |                                                                           |                                          |                          |      |  |                                                                                                    |                                  |                                                                                                    |                                                                                                    |                             |                                                                           |                                          |                           |      |  |                                                                                                    |                                  |                                                                                                    |                                                                                                    |                             |                                                                           |                                          |                         |      |  |                                                                                                    |                                  |                                                                                                    |                                                                                                    |                             |                                                                                                    |                                          |                          |      |
| Coopensation         Unit of Measurement         Quantity         Unit of Measurement           2.2 Compensation         Unit of Measurement         Quantity         Unit of Measurement         Quantity         Unit of Measurement         Quantity         Unit of Measurement         Quantity         Unit of Measurement         Quantity         Unit of Measurement         Quantity         Unit of Measurement         Quantity         Unit of Measurement         Quantity         Unit of Measurement         Quantity         Init of Measurement         Quantity         Init of Measurement         Quantity         Init of Measurement         Quantity         Init of Measurement         Quantity         Init of Measurement         Quantity         Init of Measurement         Quantity         Init of Measurement         Quantity         Init of Measurement         Quantity         Init of Measurement         Init of Measurement                                                                                                    | upicated as a response to this destion.                                                                                                    | 2.1.1                                               | Commercial<br>deviations and<br>reservations (all<br>Appendices<br>except from<br>Appendix A, E<br>and F)                                                                                                    | Description<br>Tenderer shall clearly indicate, and<br>explain, any deviation or reservation from<br>the requirements or instruction in the<br>Invitation to Tender Documents. Any and<br>al deviations or reservations shall be<br>stated in the Tender Each deviation<br>must have a reference to the relevant<br>clause of the Invitation to Tender<br>Documents.<br>The applicable attachment must be                                                                                                    | Response Type<br>Attachment | Response Guide<br>The applicable<br>attachment must be<br>uploaded online                                 | Response                                 |                           |      |                                                                                                    |                                                                                                    |        |                                 |                                                                                                |  |  |  |  |  |                                                                                                    |                                                                                                    |        |                                        |                                                                    |  |  |  |  |  |                                                                                                    |                                                                                |        |                                  |                                               |  |  |  |  |  |                                                                                                    |                                                                                                    |        |                           |                        |   |  |  |  |  |                                                                                                    |                                                                                                    |        |                   |     |  |  |  |  |  |                                                                                                    |                                                                                                    |        |                   |      |  |  |  |  |  |                                                                                                    |                                                                                                    |   |  |  |  |  |  |  |  |                                                                                                    |                                                                                                    |   |  |  |  |  |  |  |  |                                                                                                    |                                                                                                    |  |                |      |  |  |  |  |  |                                                                                                    |                                                                                                    |     |                 |                      |  |  |  |  |   |                                                                                                    |                                                                                                    |     |      |              |  |  |  |  |  |                                                                                                    |                                                                                                    |     |      |                                          |                        |                             |                        |  |  |                                                                                                    |                                                                                                    |       |          |             |              |                |          |  |  |                                                                                                    |                                                                                                    |     |                |                                         |            |                |          |  |  |                                                                                                    |                                                                                                    |  |                 |                                         |  |                    |  |  |  |                                                                                                    |  |  |  |  |  |                 |  |  |  |                                                                                                    |                                                                                                    |  |  |                                   |  |   |  |  |  |                                                                                                    |                                                                                                    |  |  |                                          |  |  |  |  |  |                                                                                                    |                                                                                                    |   |  |                                     |  |  |  |  |  |                                                                                                    |                                                                                                    |  |  |                                   |  |  |                        |  |  |                                                                                                    |                                                                                                    |     |                |              |  |  |  |  |  |                                                                                                    |                                                                                 |  |  |  |  |  |  |  |  |                                                                                                    |                                                                                       |  |          |             |               |                |          |  |  |                                                                                                    |                                                                              |       |                        |                                                     |                             |                                  |          |  |  |                                                                                                    |                                                   |       |                                          |                                                                                                    |                             |                                                        |          |  |  |                                                                                                    |                                                     |       |                                                                             |                                                                                                    |                             |                                                                           |          |  |  |                                                                                                    |                                                   |       |                                                                                            |                                                                                                    |                             |                                                                           |          |  |  |                                                                                                    |                                              |       |                                                                                                    |                                                                                                    |                             |                                                                           |          |  |  |                                                                                                    |                                    |       |                                                                                                    |                                                                                                    |                             |                                                                           |          |  |  |                                                                                                    |            |       |                                                                                                    |                                                                                                    |                             |                                                                           |          |  |  |                                                                                                    |  |       |                                                                                                    |                                                                                                    |                             |                                                                           |          |  |  |                                                                                                    |                                    |       |                                                                                                    |                                                                                                    |                             |                                                                           |          |  |  |                                                                                                    |                                         |       |                                                                                                    |                                                                                                    |                             |                                                                           |          |  |  |                                                                                                    |                        |       |                                                                                                    |                                                                                                    |                             |                                                                           |          |  |  |                                                                                                    |  |       |                                                                                                    |                                                                                                    |                             |                                                                           |                                 |  |  |                                                                                                    |              |       |                                                                                                    |                                                                                                    |                          |                                                                           |          |  |  |                                                                                                    |                  |       |                                                                                                    |                                                                                                    |                             |                                                                                       |                                         |               |  |                     |                                                                                                    |       |                                                                                                    |                                                                                                    |                             |                                                                                            |                                          |                |    |  |                                                                                                    |                |                                                                                                    |                                                                                                    |                             |                                                                           |                                          |                          |      |  |                                                                                                    |                                  |                                                                                                    |                                                                                                    |                             |                                                                           |                                          |                           |      |  |                                                                                                    |                                  |                                                                                                    |                                                                                                    |                             |                                                                           |                                          |                         |      |  |                                                                                                    |                                  |                                                                                                    |                                                                                                    |                             |                                                                                                    |                                          |                          |      |
| Description         Unit of Measurement         Quantity         Unit Price         Price           2.1         Tools render         Tools Tender Price (ei-VAT)         Each         1         1000         1           Section Sub Total         1         1         1000         1         1         1000         1                                                                                                    | Attachment example pdf                                                                                                    | 2.1.1                                               | Commercial<br>deviations and<br>reservations (all<br>Appendices<br>except from<br>Appendix A, E<br>and F)                                                                                                    | Description<br>Tenderer shall clearly indicate, and<br>explain, any deviation or reservation from<br>the requirements or instruction in the<br>invation to Tender Documents. Any and<br>all deviations or unservations which he<br>indicated the tender of the second<br>must have a reference to the relevant<br>clause of the invitation to Tender<br>Documents.<br>The applicable attachment must be<br>upinaded as a response to this spation.                                                                                                    | Response Type<br>Attachment | Response Guide<br>The applicable<br>attachment must be<br>uploaded online                                 | Response                                 |                           |      |                                                                                                    |                                                                                                    |        |                                 |                                                                                                |  |  |  |  |  |                                                                                                    |                                                                                                    |        |                                        |                                                                    |  |  |  |  |  |                                                                                                    |                                                                                |        |                                  |                                               |  |  |  |  |  |                                                                                                    |                                                                                                    |        |                           |                        |   |  |  |  |  |                                                                                                    |                                                                                                    |        |                   |     |  |  |  |  |  |                                                                                                    |                                                                                                    |        |                   |      |  |  |  |  |  |                                                                                                    |                                                                                                    |   |  |  |  |  |  |  |  |                                                                                                    |                                                                                                    |   |  |  |  |  |  |  |  |                                                                                                    |                                                                                                    |  |                |      |  |  |  |  |  |                                                                                                    |                                                                                                    |     |                 |                      |  |  |  |  |   |                                                                                                    |                                                                                                    |     |      |              |  |  |  |  |  |                                                                                                    |                                                                                                    |     |      |                                          |                        |                             |                        |  |  |                                                                                                    |                                                                                                    |       |          |             |              |                |          |  |  |                                                                                                    |                                                                                                    |     |                |                                         |            |                |          |  |  |                                                                                                    |                                                                                                    |  |                 |                                         |  |                    |  |  |  |                                                                                                    |  |  |  |  |  |                 |  |  |  |                                                                                                    |                                                                                                    |  |  |                                   |  |   |  |  |  |                                                                                                    |                                                                                                    |  |  |                                          |  |  |  |  |  |                                                                                                    |                                                                                                    |   |  |                                     |  |  |  |  |  |                                                                                                    |                                                                                                    |  |  |                                   |  |  |                        |  |  |                                                                                                    |                                                                                                    |     |                |              |  |  |  |  |  |                                                                                                    |                                                                                 |  |  |  |  |  |  |  |  |                                                                                                    |                                                                                       |  |          |             |               |                |          |  |  |                                                                                                    |                                                                              |       |                        |                                                     |                             |                                  |          |  |  |                                                                                                    |                                                   |       |                                          |                                                                                                    |                             |                                                        |          |  |  |                                                                                                    |                                                     |       |                                                                             |                                                                                                    |                             |                                                                           |          |  |  |                                                                                                    |                                                   |       |                                                                                            |                                                                                                    |                             |                                                                           |          |  |  |                                                                                                    |                                              |       |                                                                                                    |                                                                                                    |                             |                                                                           |          |  |  |                                                                                                    |                                    |       |                                                                                                    |                                                                                                    |                             |                                                                           |          |  |  |                                                                                                    |            |       |                                                                                                    |                                                                                                    |                             |                                                                           |          |  |  |                                                                                                    |  |       |                                                                                                    |                                                                                                    |                             |                                                                           |          |  |  |                                                                                                    |                                    |       |                                                                                                    |                                                                                                    |                             |                                                                           |          |  |  |                                                                                                    |                                         |       |                                                                                                    |                                                                                                    |                             |                                                                           |          |  |  |                                                                                                    |                        |       |                                                                                                    |                                                                                                    |                             |                                                                           |          |  |  |                                                                                                    |  |       |                                                                                                    |                                                                                                    |                             |                                                                           |                                 |  |  |                                                                                                    |              |       |                                                                                                    |                                                                                                    |                          |                                                                           |          |  |  |                                                                                                    |                  |       |                                                                                                    |                                                                                                    |                             |                                                                                       |                                         |               |  |                     |                                                                                                    |       |                                                                                                    |                                                                                                    |                             |                                                                                            |                                          |                |    |  |                                                                                                    |                |                                                                                                    |                                                                                                    |                             |                                                                           |                                          |                          |      |  |                                                                                                    |                                  |                                                                                                    |                                                                                                    |                             |                                                                           |                                          |                           |      |  |                                                                                                    |                                  |                                                                                                    |                                                                                                    |                             |                                                                           |                                          |                         |      |  |                                                                                                    |                                  |                                                                                                    |                                                                                                    |                             |                                                                                                    |                                          |                          |      |
| And         Description         Unit of Measurement         Quantity         Unit Price         Price           20.0         Total Ender         Total Tender Price (ex-VAT)         Each         1         1000         1           Price         Section Sub Total         1         1000         1         1                                                                                                    |                                                                                                    | 2.1.1                                               | Commercial<br>deviations and<br>reservations (all<br>Appendices<br>except from<br>Appendix A, E<br>and F)                                                                                                    | Description<br>Tenderer shall clearly indicate, and<br>explain, any deviation or reservation from<br>the requirements of indication in the<br>line requirements of indication in the<br>aid deviations or reservations shall be<br>stated in the frequence is one relevant<br>of the relevant on the relevant<br>Documents.<br>The application to the relevant<br>provide as a response to this question.<br>The application attack must be<br>uploaded as a response to this question.                                                                                                    | Response Type<br>Attachment | Response Guide<br>The applicable<br>attachment must be<br>uploaded online                                 | Response Attachment example pdf          |                           |      |                                                                                                    |                                                                                                    |        |                                 |                                                                                                |  |  |  |  |  |                                                                                                    |                                                                                                    |        |                                        |                                                                    |  |  |  |  |  |                                                                                                    |                                                                                |        |                                  |                                               |  |  |  |  |  |                                                                                                    |                                                                                                    |        |                           |                        |   |  |  |  |  |                                                                                                    |                                                                                                    |        |                   |     |  |  |  |  |  |                                                                                                    |                                                                                                    |        |                   |      |  |  |  |  |  |                                                                                                    |                                                                                                    |   |  |  |  |  |  |  |  |                                                                                                    |                                                                                                    |   |  |  |  |  |  |  |  |                                                                                                    |                                                                                                    |  |                |      |  |  |  |  |  |                                                                                                    |                                                                                                    |     |                 |                      |  |  |  |  |   |                                                                                                    |                                                                                                    |     |      |              |  |  |  |  |  |                                                                                                    |                                                                                                    |     |      |                                          |                        |                             |                        |  |  |                                                                                                    |                                                                                                    |       |          |             |              |                |          |  |  |                                                                                                    |                                                                                                    |     |                |                                         |            |                |          |  |  |                                                                                                    |                                                                                                    |  |                 |                                         |  |                    |  |  |  |                                                                                                    |  |  |  |  |  |                 |  |  |  |                                                                                                    |                                                                                                    |  |  |                                   |  |   |  |  |  |                                                                                                    |                                                                                                    |  |  |                                          |  |  |  |  |  |                                                                                                    |                                                                                                    |   |  |                                     |  |  |  |  |  |                                                                                                    |                                                                                                    |  |  |                                   |  |  |                        |  |  |                                                                                                    |                                                                                                    |     |                |              |  |  |  |  |  |                                                                                                    |                                                                                 |  |  |  |  |  |  |  |  |                                                                                                    |                                                                                       |  |          |             |               |                |          |  |  |                                                                                                    |                                                                              |       |                        |                                                     |                             |                                  |          |  |  |                                                                                                    |                                                   |       |                                          |                                                                                                    |                             |                                                        |          |  |  |                                                                                                    |                                                     |       |                                                                             |                                                                                                    |                             |                                                                           |          |  |  |                                                                                                    |                                                   |       |                                                                                            |                                                                                                    |                             |                                                                           |          |  |  |                                                                                                    |                                              |       |                                                                                                    |                                                                                                    |                             |                                                                           |          |  |  |                                                                                                    |                                    |       |                                                                                                    |                                                                                                    |                             |                                                                           |          |  |  |                                                                                                    |            |       |                                                                                                    |                                                                                                    |                             |                                                                           |          |  |  |                                                                                                    |  |       |                                                                                                    |                                                                                                    |                             |                                                                           |          |  |  |                                                                                                    |                                    |       |                                                                                                    |                                                                                                    |                             |                                                                           |          |  |  |                                                                                                    |                                         |       |                                                                                                    |                                                                                                    |                             |                                                                           |          |  |  |                                                                                                    |                        |       |                                                                                                    |                                                                                                    |                             |                                                                           |          |  |  |                                                                                                    |  |       |                                                                                                    |                                                                                                    |                             |                                                                           |                                 |  |  |                                                                                                    |              |       |                                                                                                    |                                                                                                    |                          |                                                                           |          |  |  |                                                                                                    |                  |       |                                                                                                    |                                                                                                    |                             |                                                                                       |                                         |               |  |                     |                                                                                                    |       |                                                                                                    |                                                                                                    |                             |                                                                                            |                                          |                |    |  |                                                                                                    |                |                                                                                                    |                                                                                                    |                             |                                                                           |                                          |                          |      |  |                                                                                                    |                                  |                                                                                                    |                                                                                                    |                             |                                                                           |                                          |                           |      |  |                                                                                                    |                                  |                                                                                                    |                                                                                                    |                             |                                                                           |                                          |                         |      |  |                                                                                                    |                                  |                                                                                                    |                                                                                                    |                             |                                                                                                    |                                          |                          |      |
| 2.2.1         Total Tender         Total Tender         Interference         Interference                                                                                                    | 1 Comparison                                                                                                    | 2.1.1                                               | Question<br>Commercial<br>deviations and<br>reservations (all<br>Appendics<br>except from<br>Appendix A, E<br>and F)                                                                                                    | Description<br>Tenderer shall clearly indicate, and<br>regian, my deviation or reservation from<br>the requirements or instruction in the<br>invaluation to Tender Documents. Any and<br>additional tender the tendered tendered<br>must have a reference b the relevant<br>clause of the invaluation to Tendere<br>Documents.<br>The applicable state-threat must be<br>uplicated as a response to the question,<br>it imulpipe documents, they must be<br>tendered as a response to the question.                                                                                                    | Response Type Attachment    | Response Guide<br>The applicable<br>attachment must be<br>uploaded online                                 | Response                                 |                           |      |                                                                                                    |                                                                                                    |        |                                 |                                                                                                |  |  |  |  |  |                                                                                                    |                                                                                                    |        |                                        |                                                                    |  |  |  |  |  |                                                                                                    |                                                                                |        |                                  |                                               |  |  |  |  |  |                                                                                                    |                                                                                                    |        |                           |                        |   |  |  |  |  |                                                                                                    |                                                                                                    |        |                   |     |  |  |  |  |  |                                                                                                    |                                                                                                    |        |                   |      |  |  |  |  |  |                                                                                                    |                                                                                                    |   |  |  |  |  |  |  |  |                                                                                                    |                                                                                                    |   |  |  |  |  |  |  |  |                                                                                                    |                                                                                                    |  |                |      |  |  |  |  |  |                                                                                                    |                                                                                                    |     |                 |                      |  |  |  |  |   |                                                                                                    |                                                                                                    |     |      |              |  |  |  |  |  |                                                                                                    |                                                                                                    |     |      |                                          |                        |                             |                        |  |  |                                                                                                    |                                                                                                    |       |          |             |              |                |          |  |  |                                                                                                    |                                                                                                    |     |                |                                         |            |                |          |  |  |                                                                                                    |                                                                                                    |  |                 |                                         |  |                    |  |  |  |                                                                                                    |  |  |  |  |  |                 |  |  |  |                                                                                                    |                                                                                                    |  |  |                                   |  |   |  |  |  |                                                                                                    |                                                                                                    |  |  |                                          |  |  |  |  |  |                                                                                                    |                                                                                                    |   |  |                                     |  |  |  |  |  |                                                                                                    |                                                                                                    |  |  |                                   |  |  |                        |  |  |                                                                                                    |                                                                                                    |     |                |              |  |  |  |  |  |                                                                                                    |                                                                                 |  |  |  |  |  |  |  |  |                                                                                                    |                                                                                       |  |          |             |               |                |          |  |  |                                                                                                    |                                                                              |       |                        |                                                     |                             |                                  |          |  |  |                                                                                                    |                                                   |       |                                          |                                                                                                    |                             |                                                        |          |  |  |                                                                                                    |                                                     |       |                                                                             |                                                                                                    |                             |                                                                           |          |  |  |                                                                                                    |                                                   |       |                                                                                            |                                                                                                    |                             |                                                                           |          |  |  |                                                                                                    |                                              |       |                                                                                                    |                                                                                                    |                             |                                                                           |          |  |  |                                                                                                    |                                    |       |                                                                                                    |                                                                                                    |                             |                                                                           |          |  |  |                                                                                                    |            |       |                                                                                                    |                                                                                                    |                             |                                                                           |          |  |  |                                                                                                    |  |       |                                                                                                    |                                                                                                    |                             |                                                                           |          |  |  |                                                                                                    |                                    |       |                                                                                                    |                                                                                                    |                             |                                                                           |          |  |  |                                                                                                    |                                         |       |                                                                                                    |                                                                                                    |                             |                                                                           |          |  |  |                                                                                                    |                        |       |                                                                                                    |                                                                                                    |                             |                                                                           |          |  |  |                                                                                                    |  |       |                                                                                                    |                                                                                                    |                             |                                                                           |                                 |  |  |                                                                                                    |              |       |                                                                                                    |                                                                                                    |                          |                                                                           |          |  |  |                                                                                                    |                  |       |                                                                                                    |                                                                                                    |                             |                                                                                       |                                         |               |  |                     |                                                                                                    |       |                                                                                                    |                                                                                                    |                             |                                                                                            |                                          |                |    |  |                                                                                                    |                |                                                                                                    |                                                                                                    |                             |                                                                           |                                          |                          |      |  |                                                                                                    |                                  |                                                                                                    |                                                                                                    |                             |                                                                           |                                          |                           |      |  |                                                                                                    |                                  |                                                                                                    |                                                                                                    |                             |                                                                           |                                          |                         |      |  |                                                                                                    |                                  |                                                                                                    |                                                                                                    |                             |                                                                                                    |                                          |                          |      |
| Pite International International                                                                                                    | 2.2 Compensation                                                                                                    | 2.1.1                                               | Question<br>Commercial<br>deviations and<br>reservations (ail<br>Appendices<br>except from<br>Appendic A, E<br>and F)<br>Compensation<br>Coste                                                                                                    | Description<br>Tenderer shall clearly indicate, and<br>regian, my deviation or reservation from<br>my strain and the strain of the strain<br>end of the strain of the strain of the strain<br>all deviations or reservations shall be<br>stated in the Tenderer Len deviation<br>must have a reterence to the relevant<br>locuments.<br>The applicable attachment must be<br>upstaded as a response to this question.<br>Tensor and instruction of the<br>mean strain strain of the<br>tensor and instruction of the<br>Tensor and instruction of the strain<br>Tensor and instruction of the strain<br>Tensor and instruction of the strain<br>Tensor and instruction of the strain of the<br>tensor and instruction of the strain<br>tensor and instruction of the strain of the<br>tensor and instruction of the strain of the strain<br>tensor and instruction of the strain of the strain<br>tensor and instruction of the strain of the strain<br>tensor and instruction of the strain of the strain<br>tensor and instruction of the strain of the strain of the strain<br>tensor and instruction of the strain of the strain of the strain<br>tensor and instruction of the strain of the strain of the strain<br>tensor and instruction of the strain of the strain of the strain<br>tensor and instruction of the strain of the strain of the                                    | Response Type<br>Attachment | Response Guide The applicable attachment must be uploaded online Lint of Measureevent                     | Response Attachment example pdf Country  | list Pres low             |      |                                                                                                    |                                                                                                    |        |                                 |                                                                                                |  |  |  |  |  |                                                                                                    |                                                                                                    |        |                                        |                                                                    |  |  |  |  |  |                                                                                                    |                                                                                |        |                                  |                                               |  |  |  |  |  |                                                                                                    |                                                                                                    |        |                           |                        |   |  |  |  |  |                                                                                                    |                                                                                                    |        |                   |     |  |  |  |  |  |                                                                                                    |                                                                                                    |        |                   |      |  |  |  |  |  |                                                                                                    |                                                                                                    |   |  |  |  |  |  |  |  |                                                                                                    |                                                                                                    |   |  |  |  |  |  |  |  |                                                                                                    |                                                                                                    |  |                |      |  |  |  |  |  |                                                                                                    |                                                                                                    |     |                 |                      |  |  |  |  |   |                                                                                                    |                                                                                                    |     |      |              |  |  |  |  |  |                                                                                                    |                                                                                                    |     |      |                                          |                        |                             |                        |  |  |                                                                                                    |                                                                                                    |       |          |             |              |                |          |  |  |                                                                                                    |                                                                                                    |     |                |                                         |            |                |          |  |  |                                                                                                    |                                                                                                    |  |                 |                                         |  |                    |  |  |  |                                                                                                    |  |  |  |  |  |                 |  |  |  |                                                                                                    |                                                                                                    |  |  |                                   |  |   |  |  |  |                                                                                                    |                                                                                                    |  |  |                                          |  |  |  |  |  |                                                                                                    |                                                                                                    |   |  |                                     |  |  |  |  |  |                                                                                                    |                                                                                                    |  |  |                                   |  |  |                        |  |  |                                                                                                    |                                                                                                    |     |                |              |  |  |  |  |  |                                                                                                    |                                                                                 |  |  |  |  |  |  |  |  |                                                                                                    |                                                                                       |  |          |             |               |                |          |  |  |                                                                                                    |                                                                              |       |                        |                                                     |                             |                                  |          |  |  |                                                                                                    |                                                   |       |                                          |                                                                                                    |                             |                                                        |          |  |  |                                                                                                    |                                                     |       |                                                                             |                                                                                                    |                             |                                                                           |          |  |  |                                                                                                    |                                                   |       |                                                                                            |                                                                                                    |                             |                                                                           |          |  |  |                                                                                                    |                                              |       |                                                                                                    |                                                                                                    |                             |                                                                           |          |  |  |                                                                                                    |                                    |       |                                                                                                    |                                                                                                    |                             |                                                                           |          |  |  |                                                                                                    |            |       |                                                                                                    |                                                                                                    |                             |                                                                           |          |  |  |                                                                                                    |  |       |                                                                                                    |                                                                                                    |                             |                                                                           |          |  |  |                                                                                                    |                                    |       |                                                                                                    |                                                                                                    |                             |                                                                           |          |  |  |                                                                                                    |                                         |       |                                                                                                    |                                                                                                    |                             |                                                                           |          |  |  |                                                                                                    |                        |       |                                                                                                    |                                                                                                    |                             |                                                                           |          |  |  |                                                                                                    |  |       |                                                                                                    |                                                                                                    |                             |                                                                           |                                 |  |  |                                                                                                    |              |       |                                                                                                    |                                                                                                    |                          |                                                                           |          |  |  |                                                                                                    |                  |       |                                                                                                    |                                                                                                    |                             |                                                                                       |                                         |               |  |                     |                                                                                                    |       |                                                                                                    |                                                                                                    |                             |                                                                                            |                                          |                |    |  |                                                                                                    |                |                                                                                                    |                                                                                                    |                             |                                                                           |                                          |                          |      |  |                                                                                                    |                                  |                                                                                                    |                                                                                                    |                             |                                                                           |                                          |                           |      |  |                                                                                                    |                                  |                                                                                                    |                                                                                                    |                             |                                                                           |                                          |                         |      |  |                                                                                                    |                                  |                                                                                                    |                                                                                                    |                             |                                                                                                    |                                          |                          |      |
| Section Sub Total 1                                                                                                    | Compensation     Code Description     Odde Losserption     Unit of Measurement     Outantity     Unit Price     Prior     Code     Code Losserption     Code     Code         | 2.1.1                                               | Question<br>Commercial<br>deviations and<br>reservations (all<br>Appendices<br>escept from<br>Appendices,<br>escept from<br>Appendices,<br>escept from<br>Ap | Description<br>Tenderer shall clearly indicate, and<br>explain, any deviation or reservation from<br>the requirements or instruction in the<br>invaluation to Tenderer Documents. Any and<br>statist in the Tendere Each deviation<br>must have a reference to the relevant<br>clause of the invaluation Tenderer<br>Documents.<br>The application Einstrument must be<br>upstaded as a response to the question<br>in multiple documents. New must be<br>transpired upstatistication and the<br>transpired upstatistication and the           | Response Type<br>Attachment | Response Guide The applicable attachment must be uploaded online Unit of Measurement Earth                | Response Attachment example pdf Quantity | Unit Price Pro            | ce   |                                                                                                    |                                                                                                    |        |                                 |                                                                                                |  |  |  |  |  |                                                                                                    |                                                                                                    |        |                                        |                                                                    |  |  |  |  |  |                                                                                                    |                                                                                |        |                                  |                                               |  |  |  |  |  |                                                                                                    |                                                                                                    |        |                           |                        |   |  |  |  |  |                                                                                                    |                                                                                                    |        |                   |     |  |  |  |  |  |                                                                                                    |                                                                                                    |        |                   |      |  |  |  |  |  |                                                                                                    |                                                                                                    |   |  |  |  |  |  |  |  |                                                                                                    |                                                                                                    |   |  |  |  |  |  |  |  |                                                                                                    |                                                                                                    |  |                |      |  |  |  |  |  |                                                                                                    |                                                                                                    |     |                 |                      |  |  |  |  |   |                                                                                                    |                                                                                                    |     |      |              |  |  |  |  |  |                                                                                                    |                                                                                                    |     |      |                                          |                        |                             |                        |  |  |                                                                                                    |                                                                                                    |       |          |             |              |                |          |  |  |                                                                                                    |                                                                                                    |     |                |                                         |            |                |          |  |  |                                                                                                    |                                                                                                    |  |                 |                                         |  |                    |  |  |  |                                                                                                    |  |  |  |  |  |                 |  |  |  |                                                                                                    |                                                                                                    |  |  |                                   |  |   |  |  |  |                                                                                                    |                                                                                                    |  |  |                                          |  |  |  |  |  |                                                                                                    |                                                                                                    |   |  |                                     |  |  |  |  |  |                                                                                                    |                                                                                                    |  |  |                                   |  |  |                        |  |  |                                                                                                    |                                                                                                    |     |                |              |  |  |  |  |  |                                                                                                    |                                                                                 |  |  |  |  |  |  |  |  |                                                                                                    |                                                                                       |  |          |             |               |                |          |  |  |                                                                                                    |                                                                              |       |                        |                                                     |                             |                                  |          |  |  |                                                                                                    |                                                   |       |                                          |                                                                                                    |                             |                                                        |          |  |  |                                                                                                    |                                                     |       |                                                                             |                                                                                                    |                             |                                                                           |          |  |  |                                                                                                    |                                                   |       |                                                                                            |                                                                                                    |                             |                                                                           |          |  |  |                                                                                                    |                                              |       |                                                                                                    |                                                                                                    |                             |                                                                           |          |  |  |                                                                                                    |                                    |       |                                                                                                    |                                                                                                    |                             |                                                                           |          |  |  |                                                                                                    |            |       |                                                                                                    |                                                                                                    |                             |                                                                           |          |  |  |                                                                                                    |  |       |                                                                                                    |                                                                                                    |                             |                                                                           |          |  |  |                                                                                                    |                                    |       |                                                                                                    |                                                                                                    |                             |                                                                           |          |  |  |                                                                                                    |                                         |       |                                                                                                    |                                                                                                    |                             |                                                                           |          |  |  |                                                                                                    |                        |       |                                                                                                    |                                                                                                    |                             |                                                                           |          |  |  |                                                                                                    |  |       |                                                                                                    |                                                                                                    |                             |                                                                           |                                 |  |  |                                                                                                    |              |       |                                                                                                    |                                                                                                    |                          |                                                                           |          |  |  |                                                                                                    |                  |       |                                                                                                    |                                                                                                    |                             |                                                                                       |                                         |               |  |                     |                                                                                                    |       |                                                                                                    |                                                                                                    |                             |                                                                                            |                                          |                |    |  |                                                                                                    |                |                                                                                                    |                                                                                                    |                             |                                                                           |                                          |                          |      |  |                                                                                                    |                                  |                                                                                                    |                                                                                                    |                             |                                                                           |                                          |                           |      |  |                                                                                                    |                                  |                                                                                                    |                                                                                                    |                             |                                                                           |                                          |                         |      |  |                                                                                                    |                                  |                                                                                                    |                                                                                                    |                             |                                                                                                    |                                          |                          |      |
|                                                                                                    | Code         Description         Unit of Measurement         Quantity         Unit Price         PF           2.1         Total Tender         Total Tender         Total Tender         1         1000                                                                                                    | 2.1.1<br>2.2.1                                      | Question<br>Commercial<br>deviations and<br>reservations (all<br>Appendices<br>except from<br>Appendic A, E<br>and F)<br>Compensation<br>Code<br>Total Tender<br>Price                                                                                                    | Description<br>Tenderer Hall clearly indicate, and<br>regiam, any deviation or reservation from<br>the requirements or insolution in the<br>response of the result of the tender<br>all deviations or reservations shall be<br>stated in the Tendered Each deviation<br>buscues of the installation to Tenderer<br>buscues of the installation to Tenderer<br>buscues the<br>timulipie documents, they must be<br>unplaged documents, they must be<br>the applicable attachment must be<br>bescription<br>Description<br>Tool Tender Price (ex-VAT)                                                                                                    | Response Type<br>Attachment | Response Guide<br>The applicable<br>attachment must be<br>uploaded online                                 | Response Attachment example pdf Guantity | Unit Price Pri<br>1 1000  | ce 1 |                                                                                                    |                                                                                                    |        |                                 |                                                                                                |  |  |  |  |  |                                                                                                    |                                                                                                    |        |                                        |                                                                    |  |  |  |  |  |                                                                                                    |                                                                                |        |                                  |                                               |  |  |  |  |  |                                                                                                    |                                                                                                    |        |                           |                        |   |  |  |  |  |                                                                                                    |                                                                                                    |        |                   |     |  |  |  |  |  |                                                                                                    |                                                                                                    |        |                   |      |  |  |  |  |  |                                                                                                    |                                                                                                    |   |  |  |  |  |  |  |  |                                                                                                    |                                                                                                    |   |  |  |  |  |  |  |  |                                                                                                    |                                                                                                    |  |                |      |  |  |  |  |  |                                                                                                    |                                                                                                    |     |                 |                      |  |  |  |  |   |                                                                                                    |                                                                                                    |     |      |              |  |  |  |  |  |                                                                                                    |                                                                                                    |     |      |                                          |                        |                             |                        |  |  |                                                                                                    |                                                                                                    |       |          |             |              |                |          |  |  |                                                                                                    |                                                                                                    |     |                |                                         |            |                |          |  |  |                                                                                                    |                                                                                                    |  |                 |                                         |  |                    |  |  |  |                                                                                                    |  |  |  |  |  |                 |  |  |  |                                                                                                    |                                                                                                    |  |  |                                   |  |   |  |  |  |                                                                                                    |                                                                                                    |  |  |                                          |  |  |  |  |  |                                                                                                    |                                                                                                    |   |  |                                     |  |  |  |  |  |                                                                                                    |                                                                                                    |  |  |                                   |  |  |                        |  |  |                                                                                                    |                                                                                                    |     |                |              |  |  |  |  |  |                                                                                                    |                                                                                 |  |  |  |  |  |  |  |  |                                                                                                    |                                                                                       |  |          |             |               |                |          |  |  |                                                                                                    |                                                                              |       |                        |                                                     |                             |                                  |          |  |  |                                                                                                    |                                                   |       |                                          |                                                                                                    |                             |                                                        |          |  |  |                                                                                                    |                                                     |       |                                                                             |                                                                                                    |                             |                                                                           |          |  |  |                                                                                                    |                                                   |       |                                                                                            |                                                                                                    |                             |                                                                           |          |  |  |                                                                                                    |                                              |       |                                                                                                    |                                                                                                    |                             |                                                                           |          |  |  |                                                                                                    |                                    |       |                                                                                                    |                                                                                                    |                             |                                                                           |          |  |  |                                                                                                    |            |       |                                                                                                    |                                                                                                    |                             |                                                                           |          |  |  |                                                                                                    |  |       |                                                                                                    |                                                                                                    |                             |                                                                           |          |  |  |                                                                                                    |                                    |       |                                                                                                    |                                                                                                    |                             |                                                                           |          |  |  |                                                                                                    |                                         |       |                                                                                                    |                                                                                                    |                             |                                                                           |          |  |  |                                                                                                    |                        |       |                                                                                                    |                                                                                                    |                             |                                                                           |          |  |  |                                                                                                    |  |       |                                                                                                    |                                                                                                    |                             |                                                                           |                                 |  |  |                                                                                                    |              |       |                                                                                                    |                                                                                                    |                          |                                                                           |          |  |  |                                                                                                    |                  |       |                                                                                                    |                                                                                                    |                             |                                                                                       |                                         |               |  |                     |                                                                                                    |       |                                                                                                    |                                                                                                    |                             |                                                                                            |                                          |                |    |  |                                                                                                    |                |                                                                                                    |                                                                                                    |                             |                                                                           |                                          |                          |      |  |                                                                                                    |                                  |                                                                                                    |                                                                                                    |                             |                                                                           |                                          |                           |      |  |                                                                                                    |                                  |                                                                                                    |                                                                                                    |                             |                                                                           |                                          |                         |      |  |                                                                                                    |                                  |                                                                                                    |                                                                                                    |                             |                                                                                                    |                                          |                          |      |
|                                                                                                    | Compensation         Unit of Measurement         Quantity         Unit Price         Price           2.1         Total Inneir         Total Tonder Price (ex-VAT)         Each         1         1000           2.1         Total Inneir         Total Tonder Price (ex-VAT)         Each         1         1000                                                                                                    | 2.1.1<br>2.2<br>2.2.1<br>Section                    | Question<br>Commercial<br>deviations and<br>reservations (all<br>Appendices<br>except from<br>Appendic A, E<br>and F)<br>Compensation<br>Code<br>Total Tender<br>Proce<br>Sub Total                                                                                                    | Description<br>Tenderer shall clearly indicate, and<br>explain, any deviation or reservation from<br>the requirements or instruction in the<br>invaluation to Tenderer Documents. Any and<br>statist in the Tenderer Each deviation<br>must have a reference b the relevant<br>clause of the invaluation Tenderer<br>Documents.<br>The applicable statist-timent must be<br>unloaded as a response to the question<br>it multiple documents. New must be<br>immediate and the tenderer the tenderer<br>Description<br>Total Tender Price (ee-VAT)                                                                                                    | Response Type<br>Attachment | Response Guide<br>The applicable<br>attachment must be<br>uploaded online                                 | Response Attachment example pdf Quantity | Unit Price Prin<br>1 1000 | ce 1 |                                                                                                    |                                                                                                    |        |                                 |                                                                                                |  |  |  |  |  |                                                                                                    |                                                                                                    |        |                                        |                                                                    |  |  |  |  |  |                                                                                                    |                                                                                |        |                                  |                                               |  |  |  |  |  |                                                                                                    |                                                                                                    |        |                           |                        |   |  |  |  |  |                                                                                                    |                                                                                                    |        |                   |     |  |  |  |  |  |                                                                                                    |                                                                                                    |        |                   |      |  |  |  |  |  |                                                                                                    |                                                                                                    |   |  |  |  |  |  |  |  |                                                                                                    |                                                                                                    |   |  |  |  |  |  |  |  |                                                                                                    |                                                                                                    |  |                |      |  |  |  |  |  |                                                                                                    |                                                                                                    |     |                 |                      |  |  |  |  |   |                                                                                                    |                                                                                                    |     |      |              |  |  |  |  |  |                                                                                                    |                                                                                                    |     |      |                                          |                        |                             |                        |  |  |                                                                                                    |                                                                                                    |       |          |             |              |                |          |  |  |                                                                                                    |                                                                                                    |     |                |                                         |            |                |          |  |  |                                                                                                    |                                                                                                    |  |                 |                                         |  |                    |  |  |  |                                                                                                    |  |  |  |  |  |                 |  |  |  |                                                                                                    |                                                                                                    |  |  |                                   |  |   |  |  |  |                                                                                                    |                                                                                                    |  |  |                                          |  |  |  |  |  |                                                                                                    |                                                                                                    |   |  |                                     |  |  |  |  |  |                                                                                                    |                                                                                                    |  |  |                                   |  |  |                        |  |  |                                                                                                    |                                                                                                    |     |                |              |  |  |  |  |  |                                                                                                    |                                                                                 |  |  |  |  |  |  |  |  |                                                                                                    |                                                                                       |  |          |             |               |                |          |  |  |                                                                                                    |                                                                              |       |                        |                                                     |                             |                                  |          |  |  |                                                                                                    |                                                   |       |                                          |                                                                                                    |                             |                                                        |          |  |  |                                                                                                    |                                                     |       |                                                                             |                                                                                                    |                             |                                                                           |          |  |  |                                                                                                    |                                                   |       |                                                                                            |                                                                                                    |                             |                                                                           |          |  |  |                                                                                                    |                                              |       |                                                                                                    |                                                                                                    |                             |                                                                           |          |  |  |                                                                                                    |                                    |       |                                                                                                    |                                                                                                    |                             |                                                                           |          |  |  |                                                                                                    |            |       |                                                                                                    |                                                                                                    |                             |                                                                           |          |  |  |                                                                                                    |  |       |                                                                                                    |                                                                                                    |                             |                                                                           |          |  |  |                                                                                                    |                                    |       |                                                                                                    |                                                                                                    |                             |                                                                           |          |  |  |                                                                                                    |                                         |       |                                                                                                    |                                                                                                    |                             |                                                                           |          |  |  |                                                                                                    |                        |       |                                                                                                    |                                                                                                    |                             |                                                                           |          |  |  |                                                                                                    |  |       |                                                                                                    |                                                                                                    |                             |                                                                           |                                 |  |  |                                                                                                    |              |       |                                                                                                    |                                                                                                    |                          |                                                                           |          |  |  |                                                                                                    |                  |       |                                                                                                    |                                                                                                    |                             |                                                                                       |                                         |               |  |                     |                                                                                                    |       |                                                                                                    |                                                                                                    |                             |                                                                                            |                                          |                |    |  |                                                                                                    |                |                                                                                                    |                                                                                                    |                             |                                                                           |                                          |                          |      |  |                                                                                                    |                                  |                                                                                                    |                                                                                                    |                             |                                                                           |                                          |                           |      |  |                                                                                                    |                                  |                                                                                                    |                                                                                                    |                             |                                                                           |                                          |                         |      |  |                                                                                                    |                                  |                                                                                                    |                                                                                                    |                             |                                                                                                    |                                          |                          |      |
|                                                                                                    | 2.2         Compensation         Unit of Measurement         Quantity         Unit Price         Price           2.1         Total Tender         Total Tender         Total         1         1000         1         1000           5ection Sub Total            1         1000         1         1000                                                                                                    | 2.1.1<br>2.2<br>2.2.1<br>Section                    | Question<br>Commercial<br>deviations and<br>reservations (all<br>Appendices<br>except from<br>Appendic A, E<br>and F)<br>Compensation<br>Code<br>Total Tender<br>Price<br>Sub Tetal                                                                                                    | Description<br>Description<br>realized and production or reservation from<br>the requirements or instruction in the<br>the requirements or instruction in the<br>and deviations or reservations shall be<br>stated in the Tender Each deviation<br>must have a reterement be the relevant<br>clause of the instruction to Tender<br>Documents.<br>The applicable attachment must be<br>uploaded as a response to the question<br>in multiple documents, they must be<br>the applicable attachment must be<br>the applicable attachment must be<br>the ap | Response Type<br>Attachment | Response Guide<br>The applicable<br>attachment must be<br>uploaded online                                 | Response Attachment example pdf Guantity | Unt Price Pri<br>1 1000   | ce 1 |                                                                                                    |                                                                                                    |        |                                 |                                                                                                |  |  |  |  |  |                                                                                                    |                                                                                                    |        |                                        |                                                                    |  |  |  |  |  |                                                                                                    |                                                                                |        |                                  |                                               |  |  |  |  |  |                                                                                                    |                                                                                                    |        |                           |                        |   |  |  |  |  |                                                                                                    |                                                                                                    |        |                   |     |  |  |  |  |  |                                                                                                    |                                                                                                    |        |                   |      |  |  |  |  |  |                                                                                                    |                                                                                                    |   |  |  |  |  |  |  |  |                                                                                                    |                                                                                                    |   |  |  |  |  |  |  |  |                                                                                                    |                                                                                                    |  |                |      |  |  |  |  |  |                                                                                                    |                                                                                                    |     |                 |                      |  |  |  |  |   |                                                                                                    |                                                                                                    |     |      |              |  |  |  |  |  |                                                                                                    |                                                                                                    |     |      |                                          |                        |                             |                        |  |  |                                                                                                    |                                                                                                    |       |          |             |              |                |          |  |  |                                                                                                    |                                                                                                    |     |                |                                         |            |                |          |  |  |                                                                                                    |                                                                                                    |  |                 |                                         |  |                    |  |  |  |                                                                                                    |  |  |  |  |  |                 |  |  |  |                                                                                                    |                                                                                                    |  |  |                                   |  |   |  |  |  |                                                                                                    |                                                                                                    |  |  |                                          |  |  |  |  |  |                                                                                                    |                                                                                                    |   |  |                                     |  |  |  |  |  |                                                                                                    |                                                                                                    |  |  |                                   |  |  |                        |  |  |                                                                                                    |                                                                                                    |     |                |              |  |  |  |  |  |                                                                                                    |                                                                                 |  |  |  |  |  |  |  |  |                                                                                                    |                                                                                       |  |          |             |               |                |          |  |  |                                                                                                    |                                                                              |       |                        |                                                     |                             |                                  |          |  |  |                                                                                                    |                                                   |       |                                          |                                                                                                    |                             |                                                        |          |  |  |                                                                                                    |                                                     |       |                                                                             |                                                                                                    |                             |                                                                           |          |  |  |                                                                                                    |                                                   |       |                                                                                            |                                                                                                    |                             |                                                                           |          |  |  |                                                                                                    |                                              |       |                                                                                                    |                                                                                                    |                             |                                                                           |          |  |  |                                                                                                    |                                    |       |                                                                                                    |                                                                                                    |                             |                                                                           |          |  |  |                                                                                                    |            |       |                                                                                                    |                                                                                                    |                             |                                                                           |          |  |  |                                                                                                    |  |       |                                                                                                    |                                                                                                    |                             |                                                                           |          |  |  |                                                                                                    |                                    |       |                                                                                                    |                                                                                                    |                             |                                                                           |          |  |  |                                                                                                    |                                         |       |                                                                                                    |                                                                                                    |                             |                                                                           |          |  |  |                                                                                                    |                        |       |                                                                                                    |                                                                                                    |                             |                                                                           |          |  |  |                                                                                                    |  |       |                                                                                                    |                                                                                                    |                             |                                                                           |                                 |  |  |                                                                                                    |              |       |                                                                                                    |                                                                                                    |                          |                                                                           |          |  |  |                                                                                                    |                  |       |                                                                                                    |                                                                                                    |                             |                                                                                       |                                         |               |  |                     |                                                                                                    |       |                                                                                                    |                                                                                                    |                             |                                                                                            |                                          |                |    |  |                                                                                                    |                |                                                                                                    |                                                                                                    |                             |                                                                           |                                          |                          |      |  |                                                                                                    |                                  |                                                                                                    |                                                                                                    |                             |                                                                           |                                          |                           |      |  |                                                                                                    |                                  |                                                                                                    |                                                                                                    |                             |                                                                           |                                          |                         |      |  |                                                                                                    |                                  |                                                                                                    |                                                                                                    |                             |                                                                                                    |                                          |                          |      |
|                                                                                                    | 22         Cempensation           Code         Description         Unit of Measurement         Quantity         Unit Price         Price           2.1         Total Tender Price (es-VAT)         Each         1         1000           Jestion Sub Total         Lestion Sub Total         1         1000                                                                                                    | 2.1.1<br>2.2<br>2.2.1<br>Section                    | Question<br>Commercial<br>deviations and<br>reservations and<br>Appendices<br>except from<br>Appendic A, E<br>and F)<br>Code<br>Code<br>Total Tender<br>Price<br>Sub Total                                                                                                    | Description<br>Tenderer shall clearly indicate, and<br>expain, any deviation or reservation from<br>the requirements or instruction in the<br>invaliation to Tendere Documents. Any and<br>addition to Tendere Can deviation<br>must have a reference to the relevant<br>clause of the invalianto. Tendere<br>Documents.<br>The application Einstrument must be<br>relevant at a response to the question<br>invaliation as a response to the question<br>invaliation as a response to the question<br>invaliation as a response to the question<br>invaliation as a response to the question<br>invaliation as a response to the question<br>invaliation as a response to the question<br>invaliation as a response to the question<br>invaliation as a response to the question<br>invaliation as a response to the question<br>invaliation and the response to the question<br>invaliation and the response to the question and the response to the response to the question<br>invaliation and the response to the question and the response to the question and the response to the question and the response to the question and the response to the question and the question and the response to the question and the response to the question and the response to the question and the response to th                                       | Response Type<br>Alfachment | Response Guide<br>The appricable<br>distancement must be<br>uppaded online<br>Unit of Measurement<br>Each | Response Attachment example pdf Quantity | Unit Price Pri<br>1 1000  | ce 1 |                                                                                                    |                                                                                                    |        |                                 |                                                                                                |  |  |  |  |  |                                                                                                    |                                                                                                    |        |                                        |                                                                    |  |  |  |  |  |                                                                                                    |                                                                                |        |                                  |                                               |  |  |  |  |  |                                                                                                    |                                                                                                    |        |                           |                        |   |  |  |  |  |                                                                                                    |                                                                                                    |        |                   |     |  |  |  |  |  |                                                                                                    |                                                                                                    |        |                   |      |  |  |  |  |  |                                                                                                    |                                                                                                    |   |  |  |  |  |  |  |  |                                                                                                    |                                                                                                    |   |  |  |  |  |  |  |  |                                                                                                    |                                                                                                    |  |                |      |  |  |  |  |  |                                                                                                    |                                                                                                    |     |                 |                      |  |  |  |  |   |                                                                                                    |                                                                                                    |     |      |              |  |  |  |  |  |                                                                                                    |                                                                                                    |     |      |                                          |                        |                             |                        |  |  |                                                                                                    |                                                                                                    |       |          |             |              |                |          |  |  |                                                                                                    |                                                                                                    |     |                |                                         |            |                |          |  |  |                                                                                                    |                                                                                                    |  |                 |                                         |  |                    |  |  |  |                                                                                                    |  |  |  |  |  |                 |  |  |  |                                                                                                    |                                                                                                    |  |  |                                   |  |   |  |  |  |                                                                                                    |                                                                                                    |  |  |                                          |  |  |  |  |  |                                                                                                    |                                                                                                    |   |  |                                     |  |  |  |  |  |                                                                                                    |                                                                                                    |  |  |                                   |  |  |                        |  |  |                                                                                                    |                                                                                                    |     |                |              |  |  |  |  |  |                                                                                                    |                                                                                 |  |  |  |  |  |  |  |  |                                                                                                    |                                                                                       |  |          |             |               |                |          |  |  |                                                                                                    |                                                                              |       |                        |                                                     |                             |                                  |          |  |  |                                                                                                    |                                                   |       |                                          |                                                                                                    |                             |                                                        |          |  |  |                                                                                                    |                                                     |       |                                                                             |                                                                                                    |                             |                                                                           |          |  |  |                                                                                                    |                                                   |       |                                                                                            |                                                                                                    |                             |                                                                           |          |  |  |                                                                                                    |                                              |       |                                                                                                    |                                                                                                    |                             |                                                                           |          |  |  |                                                                                                    |                                    |       |                                                                                                    |                                                                                                    |                             |                                                                           |          |  |  |                                                                                                    |            |       |                                                                                                    |                                                                                                    |                             |                                                                           |          |  |  |                                                                                                    |  |       |                                                                                                    |                                                                                                    |                             |                                                                           |          |  |  |                                                                                                    |                                    |       |                                                                                                    |                                                                                                    |                             |                                                                           |          |  |  |                                                                                                    |                                         |       |                                                                                                    |                                                                                                    |                             |                                                                           |          |  |  |                                                                                                    |                        |       |                                                                                                    |                                                                                                    |                             |                                                                           |          |  |  |                                                                                                    |  |       |                                                                                                    |                                                                                                    |                             |                                                                           |                                 |  |  |                                                                                                    |              |       |                                                                                                    |                                                                                                    |                          |                                                                           |          |  |  |                                                                                                    |                  |       |                                                                                                    |                                                                                                    |                             |                                                                                       |                                         |               |  |                     |                                                                                                    |       |                                                                                                    |                                                                                                    |                             |                                                                                            |                                          |                |    |  |                                                                                                    |                |                                                                                                    |                                                                                                    |                             |                                                                           |                                          |                          |      |  |                                                                                                    |                                  |                                                                                                    |                                                                                                    |                             |                                                                           |                                          |                           |      |  |                                                                                                    |                                  |                                                                                                    |                                                                                                    |                             |                                                                           |                                          |                         |      |  |                                                                                                    |                                  |                                                                                                    |                                                                                                    |                             |                                                                                                    |                                          |                          |      |

Salve a planilha em seu PC e clique em "Procurar". Após selecionar a planilha com as respostas, clique em "Importar Itens".

RFP: rfp\_563 - RFP Purchase of XXX • Running

| ← Upload                                    |                                                                                                    | Help To Create & Import Your Response In Exc                                                            |
|---------------------------------------------|----------------------------------------------------------------------------------------------------|----------------------------------------------------------------------------------------------------|
| This area allows you to with your responses | download the entire online questionnaire in Excel. Once you have saved the file and responded to the questions, you | u should return to this screen and import the same spreadsheet which will populate the online questions |
| *** IMPORTANT ***                           | NCTION CAN ONLY BE USED TO UDI OAD THE EYCEL EILE WHICH HAS BEEN DOWNLOADED FOD THIS DEY                            |                                                                                                    |
| IF THE BUYER HAS ASK                        | ED YOU UPLOAD ATTACHMENTS THE UPLOAD LINK NEXT TO A SPECIFIC QUESTION ONLINE MUST BE USED OF                        | THE ADDITIONAL ATTACHMENTS AREA (IF ENABLED)                                                            |
| ADDITIONAL FILES CAN                        | INOT BE EMBEDDED INTO THE SPREADSHEET                                                                               |                                                                                                    |
| IN THE EVENT THAT TH                        | E BUYER HAS NOT PERMITTED THE UPLOADING OF ATTACHMENTS, THIS AREA CANNOT BE USED AS A SUBSTIT                       | IUTE                                                                                                    |
|                                             |                                                                                                    |                                                                                                    |
|                                             |                                                                                                    |                                                                                                    |
| File                                        | Download Online Questionnaire in Excel                                                                              |                                                                                                    |
| Browse answerTo_rfp_!                       | 563.xisx (15.559 KB)                                                                                                |                                                                                                    |
|                                             |                                                                                                    |                                                                                                    |

Sua resposta foi enviada, mas sua resposta ainda não foi enviada. Se todas as perguntas forem respondidas, clique em "Enviar resposta".

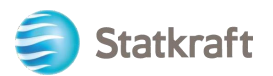

| ← RFP    | : rfp_563 | - RFP Purchase of XXX                                 | Running                                                 |                                           | Online Questionnaire In Excel | Submit Response |
|----------|-----------|-------------------------------------------------------|---------------------------------------------------------|-------------------------------------------|-------------------------------|-----------------|
| RFP Det  | ails      | Messages (Unread 0)                                   |                                                         |                                           |                               | /               |
| Settings | Buy       | rer Attachments (1) My Respons                        | Associated Users                                        |                                           |                               |                 |
| →        | 1 Your R  | <mark>esponse is not yet Submitted.</mark> To make it | t visible to the Buyer you must click 'Submit Response' |                                           |                               | A               |
| ~        | My Resp   | oonse Summary                                         |                                                         |                                           |                               |                 |
|          |           | ENVELOPE                                              | INFO PARAMETERS                                         |                                           |                               |                 |
|          | 1.        | Technical Response                                    | All questions answered                                  |                                           |                               |                 |
|          | 2.        | Commercial Response                                   | All quoted items completed                              | Total Price (excluding optional sections) |                               | 1,000           |

Clique em "OK" no pop-up.

Resultado esperado: sua resposta foi enviada com sucesso. Você pode editar sua resposta se enquanto a RFP estiver em execução.

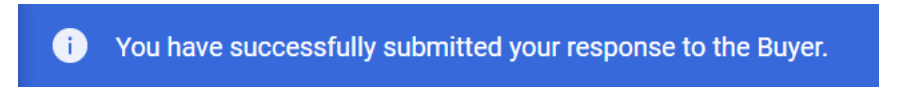

## 6. Como enviar mensagens

A função de mensagens deve ser usada para capturar toda a comunicação entre compradores e fornecedores em toda a RFI/RFP. Isso incluirá esclarecimentos, questões levantadas e respostas fornecidas.

Na barra de navegação central, clique em "Mensagens" e depois em "Criar Mensagem".

| ← | RFP: rfp_56    | 3 - RFP Purchase of XXX | Running       |                            |                                           | [ | Withdraw Response | Online Questionnaire In Excel |   |
|---|----------------|-------------------------|---------------|----------------------------|-------------------------------------------|---|-------------------|-------------------------------|---|
| F | RFP Details    | Messages (Unread 0)     |               |                            |                                           |   |                   |                               |   |
|   | Create Message | 2 Received Messages S   | Gent Messages | Draft Messages Forwarded N | essages                                   |   |                   |                               |   |
| → | ∽ My Res       | ponse Summary           |               |                            |                                           |   |                   |                               |   |
|   |                | ENVELOPE                |               | INFO PARAMETERS            |                                           |   |                   |                               |   |
|   | 1              | Technical Decement      |               | All questions answord      |                                           |   |                   |                               | l |
|   |                | recrinical Response     |               | All questions answered     |                                           |   |                   |                               | l |
|   | 2.             | Commercial Response     |               | All quoted items completed | Total Price (excluding optional sections) |   |                   | 1,000                         |   |

Dê um Assunto à mensagem e escreva sua Mensagem, em seguida, clique em "Enviar Mensagem". Observe que os anexos também podem ser adicionados da mesma forma que você faria com um e-mail.

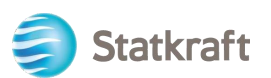

| RFP: rfp_563 - RFP Purchase of XXX | Running |             |          | Cancel Save As Draft Send Message |
|------------------------------------|---------|-------------|----------|-----------------------------------|
| →  Messages                        |         |             |          | 1                                 |
| ✓ Message                          |         |             |          |                                   |
| Subject                            |         | Message     | le le    |                                   |
| ✓ Attachments                      |         |             |          | Attachments                       |
| NAME                               |         | DESCRIPTION | COMMENTS |                                   |
| No Attachments                     |         |             |          |                                   |
|                                    |         |             |          |                                   |
| ✓ Recipients                       |         |             |          |                                   |
| RECIPIENT                          |         |             |          |                                   |
| 1 Statkraft                        |         |             |          |                                   |

Na mesma aba você poderá ver "Mensagens Recebidas". Os esclarecimentos feitos durante o processo de RFP estarão disponíveis aqui.

| ←  | RFP: rfp_56  | 3 - RFP Purchase of XXX    | Running           |                        |                                           | Withdraw Respons | e Online Questionnaire In Excel |
|----|--------------|----------------------------|-------------------|------------------------|-------------------------------------------|------------------|---------------------------------|
| RF | P Details    | Messages.(Unread.0)        |                   |                        |                                           |                  |                                 |
| Cr | eate Message | Received Messages 2 Sent N | lessages Draft Me | essages Forwarded Mess | sages                                     |                  |                                 |
| →  | ∽ My Re      | sponse Summary             |                   |                        |                                           |                  | A                               |
|    |              | ENVELOPE                   | INFO P            | ARAMETERS              |                                           |                  |                                 |
|    | 1            | Technical Deserves         | All que           | etione anewarad        |                                           |                  |                                 |
|    |              | rechnical Response         | All que           | Stions answered        |                                           |                  | _                               |
|    | 2.           | Commercial Response        | All quo           | ted items completed    | Total Price (excluding optional sections) |                  | 1,000                           |

# 7. Configurações gerais da conta e navegação

Após o Login a página abaixo apresentará atalhos para as funcionalidades mais utilizadas.

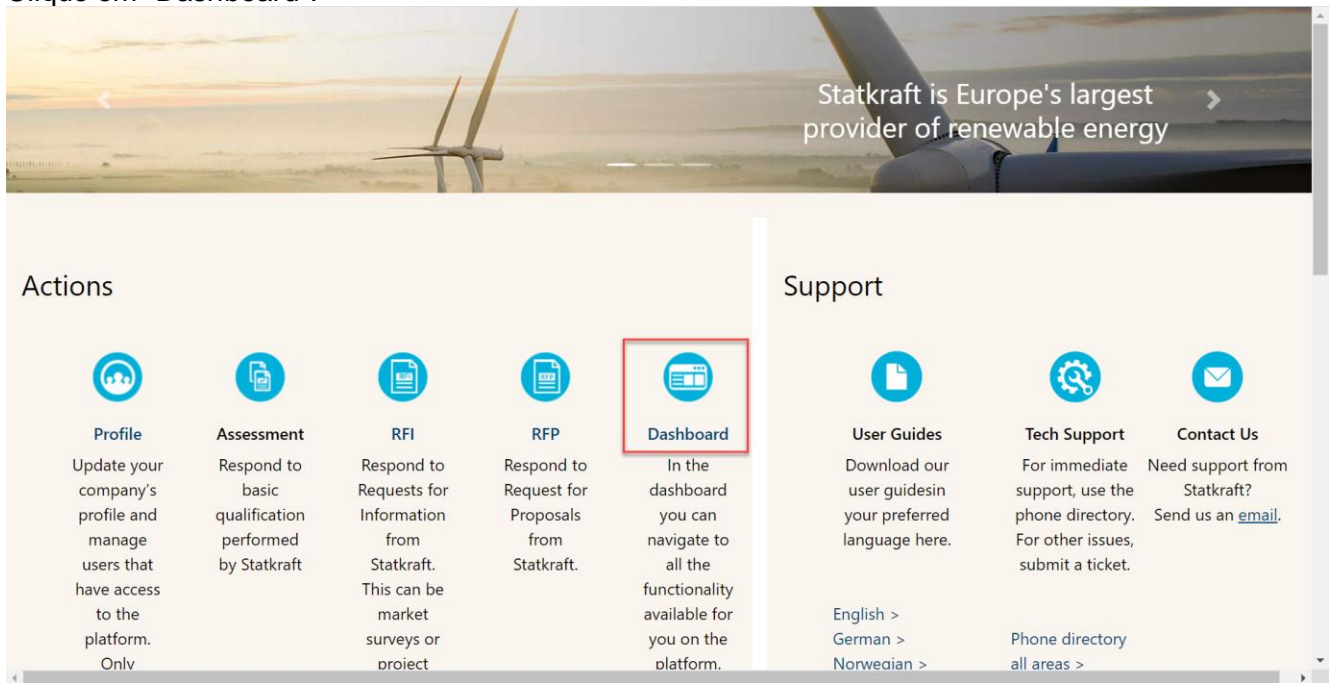

Clique em "Dashboard".

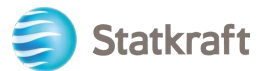

| Statkraft                                                                                    |                                                                                                    |                                                                                                    |
|----------------------------------------------------------------------------------------------|----------------------------------------------------------------------------------------------------|----------------------------------------------------------------------------------------------------|
| Main Dashboard                                                                               |                                                                                                    |                                                                                                    |
| MY ACTIONS LIST                                                                              | MY EDITABLE ASSESSMENTS                                                                                                    | MY RFPS WITH PENDING RESPONSES                                                                                 |
| No Actions to display                                                                        | No Assessments to display                                                                                                    | No RFPs to display                                                                                             |
| RECEIVED ACTION COLLABORATIONS                                                               | MY RUNNING SURVEYS                                                                                                    | OPEN AND PENDING AUCTIONS                                                                                      |
| No Actions to display                                                                        | No Scorecards to display                                                                                                    | No Auctions to display                                                                                         |
| MYACTIONS                                                                                    | NEW MESSAGES (LAST 30 DAYS)                                                                                                    | QUICK LINKS                                                                                                    |
| No Action found                                                                              | No Unread Messages                                                                                                    | STANDARD LINKS                                                                                                 |
|                                                                                              |                                                                                                    | my Additiona                                                                                                   |
|                                                                                              |                                                                                                    | Projects                                                                                                    |
|                                                                                              |                                                                                                    | Projects<br>My RFIs<br>My RFPs                                                                                 |
| SUPPLIER MANAGEMENT AND PERFORMANCE QUICK                                                    | MY RFIS WITH PENDING RESPONSES                                                                                                    | Projects<br>My RFIs<br>My RFPs<br>List of Directories<br>Organisation Profile                                  |
| SUPPLIER MANAGEMENT AND PERFORMANCE QUICK                                                    | MY RFIS WITH PENDING RESPONSES                                                                                                    | Projects<br>My RFIs<br>My RFPs<br>List of Directories<br>Organisation Profile<br>My Categories                 |
| SUPPLIER MANAGEMENT AND PERFORMANCE QUICK<br>LINKS<br>STANDARD LINKS                         | MY RFIS WITH PENDING RESPONSES<br>TITLE BUYER TIME TO CLOSING RESPONSE<br>ORGANISATION CLOSE DATE STATUS                                                    | Projects<br>My RFIs<br>My RFPs<br>List of Directories<br>Organisation Profile<br>My Categories<br>CUSTOM LINKS |
| SUPPLIER MANAGEMENT AND PERFORMANCE QUICK<br>LINKS<br>STANDARD LINKS<br>Editable Assessments | MY RFIS WITH PENDING RESPONSES<br>TITLE BUVER TIME TO CLOSING RESPONSE<br>ORGANISATION CLOSE DATE STATUS<br>RFI Stafvaft <b>6 Weeks</b> 31/12/2022 Response | Projects<br>My RFIs<br>My RFPs<br>List of Directories<br>Organisation Profile<br>My Categories<br>CUSTOM LINKS |

No Dashboard serão mostrados todos os processos em andamento. No menu lateral esquerdo, você terá acesso a:

• Sourcing – Veja todos os processos de RFI e RFP em andamento/fechados,

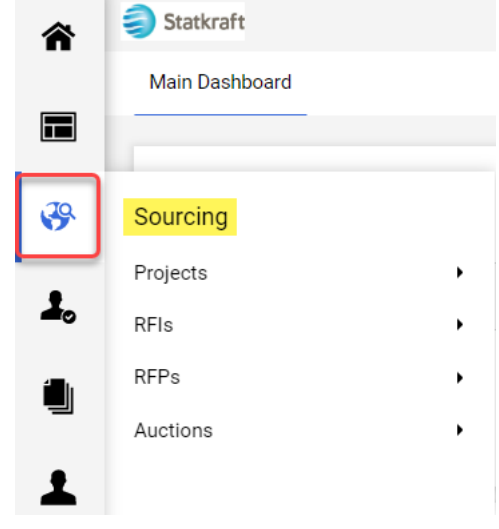

• Contratos – Veja todos os contratos adjudicados à sua organização,

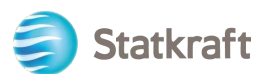

| Â             | Statkraft          |
|---------------|--------------------|
|               | Main Dashboard     |
|               | Main Dashboard     |
| 39            |                    |
| 8             | Contracts          |
| -             | Contract Dashboard |
| 4             |                    |
| - <u>12</u> 2 |                    |

• Configurações da organização – gerencie os dados de perfil da sua organização.

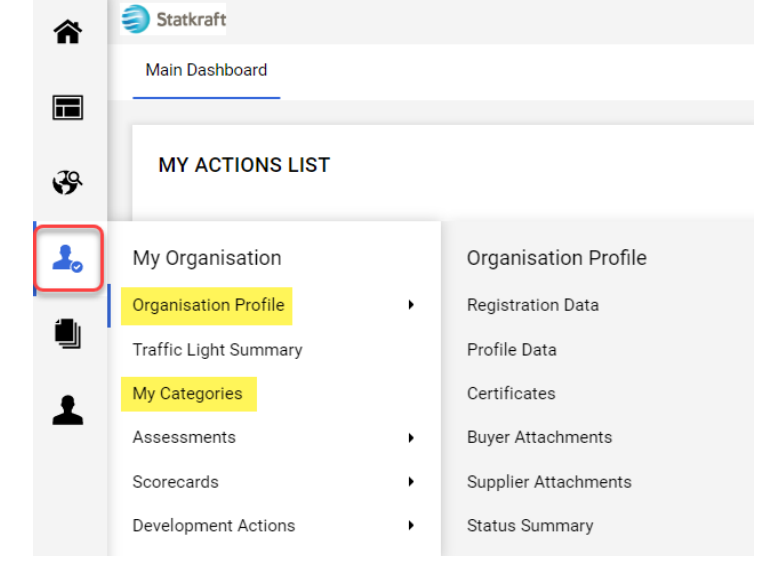

 Gerenciamento de usuários – Adicione novos usuários e gerencie o acesso de usuários da sua organização. O superusuário é o principal responsável pelo perfil do fornecedor. Eles serão avisados de todos os eventos no sistema e há avaliações que apenas um superusuário pode responder.

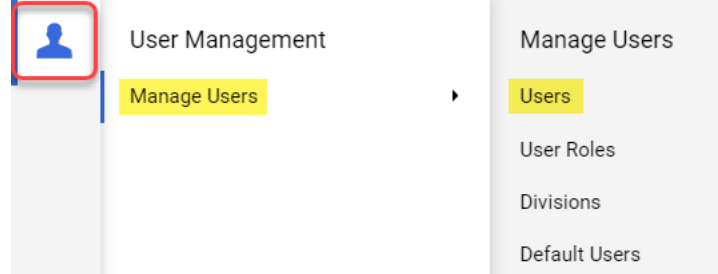

# 8. Como criar novos usuários

Na landing page clique em "Perfil".

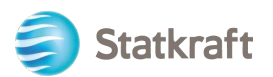

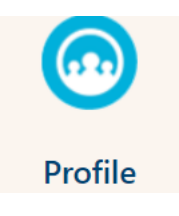

No painel lateral esquerdo, clique em "Gerenciamento de usuários" e, em seguida, em "Usuários".

| 1 | User Management |   | Manage Users  |
|---|-----------------|---|---------------|
|   | Manage Users    | • | Users 2       |
|   |                 |   | User Roles    |
|   |                 |   | Divisions     |
|   |                 |   | Default Users |

## Clique em "Criar".

| â          | Statk   | raft                 |                   |            |                                  |                    |                       | 1           |
|------------|---------|----------------------|-------------------|------------|----------------------------------|--------------------|-----------------------|-------------|
|            | Manag   | ge Users             |                   |            |                                  |                    | •• Import/Update User | Role Create |
|            | Users   | User Roles           | Divisions Default | Users      |                                  |                    |                       | /           |
| <b>3</b> 9 | Enter a | t least 3 characters | All U             | sers       | nter Filter (type to start searc | ch) 🗸              |                       |             |
| 1.         | Showing | Result 1 - 1 of 1    | Show: 20 -        |            |                                  |                    |                       |             |
| ١          |         | USER INFO            | LAST NAME 个       | FIRST NAME | DIVISION                         | EMAIL              | TELEPHONE             | ROLE        |
| Ŧ          | 1       | Super User           | BJ                | JB         | Division                         | sqm70885@cdfaq.com |                       |             |

Preencha os campos obrigatórios e clique em "Salvar".

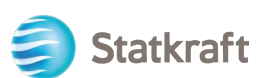

| New User                                                                                                    | Cancel | Save |
|----------------------------------------------------------------------------------------------------|--------|------|
| ✓ User Details                                                                                                    |        | 1    |
| * Last Name                                                                                                    |        |      |
| Ola                                                                                                    |        |      |
| * First Name                                                                                                    |        |      |
| Nordmann                                                                                                    |        |      |
| User Tag for Codes                                                                                                    |        |      |
|                                                                                                    |        |      |
| * Email                                                                                                    |        |      |
| sgm70885@cdfaq.com                                                                                                    |        |      |
| * Telephone Number                                                                                                    |        |      |
| +471234578                                                                                                    |        |      |
| <ul> <li>Mobile Phone Number must start with '+' and contain digits from 0 to 9 (min 8 max 15) with no spaces. The<br/>first number can not be 0.</li> </ul> |        |      |
| +471234578                                                                                                    |        |      |
| * Division                                                                                                    |        |      |
| Division                                                                                                    |        |      |
| Department                                                                                                    |        |      |
|                                                                                                    |        |      |
| Role                                                                                                    |        |      |
|                                                                                                    |        |      |
| * Username                                                                                                    |        |      |
| sqm70885@cdfaq.com                                                                                                    |        |      |
| * Preferred Language                                                                                                    |        |      |
| English (UK)                                                                                                    |        |      |
| * Time Zone                                                                                                    |        |      |
| (GMT + 1:00) CET(Central Europe Time), Brussels, Budapest, Copenhagen, Madrid, Paris, Rome 💌                                                                 |        |      |
| User External Code                                                                                                    |        |      |
|                                                                                                    |        |      |

### O novo usuário foi criado.

| ← | New User                                                                                                    | View User Rights                        |
|---|----------------------------------------------------------------------------------------------------|-----------------------------------------|
|   | (i) Nordmann Ola has been registered as a new User. The login details have been sent via email to address: dmz16792@xcoxc.com<br>The new User account does not have any Role associated to it. Please review the User Rights of order to grant access to Objects. The account currently has no access to Objects by default. | the following email<br>f the account in |
|   |                                                                                                    |                                         |

O novo usuário receberá o e-mail abaixo, que permitirá definir uma senha pessoal. O e-mail pode demorar alguns minutos.

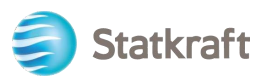

| $\bigcirc$                                                                                                    | no-reply@procurementplatform.statkraft.con                                                                                                    | Date:<br>25-11-2022 14:41:01                                                                                                    |
|----------------------------------------------------------------------------------------------------|----------------------------------------------------------------------------------------------------|----------------------------------------------------------------------------------------------------|
| Subject:                                                                                                    | Welcome to Statkraft Procurement Platform                                                                                                    |                                                                                                    |
| Dear supp<br>Welcome<br>Your usern<br>Please exp<br>supplier a<br>To log in t<br>https://pro<br>If you are<br>following<br>Need assi<br>Supplier u<br>Statkraft u<br>- Technica<br>- Other iss<br>Procurem<br>GUIDANCI<br>In order to<br>wall or spi<br>and ".jagg<br>Please als<br>deletion. | blier,<br>to Statkraft Procurement Platform, a procurer<br>name is the same as the email address.<br>pect another email from JAGGAER with instru<br>ccount.<br>o your account, click the following link and pro<br>ocurementplatform.statkraft.com<br>having issues with your JAGGAER account, pl<br>web form: https://www.jaggaer.com/submit-s<br>istance?<br>Issers – please contact our Helpdesk operated<br>users:<br>al issues – please contact service desk or regi<br>sues – please contact service desk or regi<br>sues – please contact your local super user. Yo<br>ent Platform Info Page on intranet.<br>E ON SPAM FILTERS:<br>o prevent Statkraft Procurement Platform ema<br>am filter, you are advised to instruct your IT ter<br>aer.com" address.<br>so review the Junk Email settings of your email | nent solution running on JAGGAER technology.<br>ctions on how to set up the password for your<br>ovide your credentials:<br>ease contact JAGGAER Global Customer Care via the<br>upplier-support-request/<br>by JAGGAER, as per the details on the Login Page.<br>ster a ticket in Service Now<br>ou find an overview of super users on the<br>ils from being quarantined by your organisation fire<br>am to accept all emails from a ".bravosolution.com"<br>I client software to avoid accidental message |

# 9. Como mudar de superusuário

Clique em Perfil na página de destino.

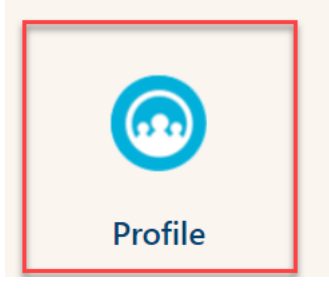

Role para baixo e clique em Alterar usuário principal

| â        | Statkraft                                 | PREPRODUCTION ENVIRONMENT                                                                                                    | T                                                              |
|----------|-------------------------------------------|----------------------------------------------------------------------------------------------------|----------------------------------------------------------------|
|          | Organisation Name: Ines test              |                                                                                                    | <b>پ</b>                                                       |
|          | $\sim$ Quick Navigation $\mid \leftarrow$ | EU VAT Number 📆                                                                                                    | Country Dialling Code 3                                        |
| ₽<br>02  | Organisation Details<br>Main User Details | Main Organisation Phone Number * 🕥                                                                                                    | Organisation Email Address 🔊                                   |
| È        |                                           | Organisation Legal Structure 🕤                                                                                                    | Web site 🕤                                                     |
| 1.       |                                           | ✓ Main User Details                                                                                                    | User Involvement Report Change Main User                       |
| ال<br>۲  |                                           | Primary Email Address IMPORTANT: This email<br>address will be used for access to the site and for all<br>communications. Please ensure you enter the address<br>correctly. Please use " (semicolon) to separate<br>multiple addresses.<br>souainesrocha99@gmail.com | Username (please do not forget your username) 🏷<br>inesrochaaa |
|          |                                           | First Name *)<br>Ines                                                                                                    | Last Name 🕤<br>Rocha                                           |
| ٩        |                                           | Mobile (please enter "+" "country code" and "your D<br>mobile phone number" with no spaces)<br>+4766633333333                                                                                                    | Preferred Language 'D<br>English (UK)                          |
| <b>→</b> |                                           | Time Zona KA                                                                                                    | Paired with Global ID                                          |

Pesquise na barra, o nome do usuário que deseja alterar e clique nele.

| Statkraft                                      | PREPRODUCTION EI | IVIRONMENT                  | 1 |  |
|------------------------------------------------|------------------|-----------------------------|---|--|
| Main User Selection                            |                  |                             |   |  |
|                                                |                  |                             |   |  |
|                                                |                  |                             |   |  |
| Quick Selection by Name Type to search in full | users list       | Select with Search Criteria |   |  |

## Verifique se os detalhes do usuário estão corretos e clique em Salvar.

Statkraft

| Statkraft          |   | PREPRODUCTION ENVIRONMENT                                                                                                    |                                                                                                    |
|--------------------|---|----------------------------------------------------------------------------------------------------|----------------------------------------------------------------------------------------------------|
| User: Ines Test    |   |                                                                                                    | Cancel Save                                                                                                    |
| ∼ Quick Navigation | ← | ✓ User Details                                                                                                    |                                                                                                    |
| User Details       | _ | Primary Email Address IMPORTANT: This email address<br>will be used for access to the site and for all<br>communications. Please ensure you enter the address<br>correctly. Please use ';' (semicolon) to separate multiple<br>addresses.<br>inesrocha814@gmail.com | * Email Address Validation<br>Code<br>Request Validation Code                                                  |
|                    |   | * Username (please do not forget your username)                                                                                                    | * First Name                                                                                                   |
|                    |   | inestest                                                                                                    | Ines                                                                                                    |
|                    |   | * Last Name                                                                                                    | <ul> <li>Mobile (please enter "+" "country code" and "your mobile<br/>phone number" with no snaces)</li> </ul> |
|                    |   | Test                                                                                                    | prote named, and to opacedy                                                                                    |
|                    |   | * Preferred Language                                                                                                    | * Time Zone                                                                                                    |
|                    |   | English (UK)                                                                                                    | CEST/CET - Central European Time (Europe/Bru 🔹                                                                 |
|                    |   |                                                                                                    |                                                                                                    |

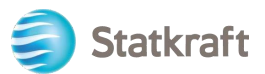

## 10. Como responder a uma rodada de revisão externa

Um convite para fazer parte da rodada de revisão externa do contrato será enviado para o seu email. Clique em *Login do Fornecedor*.

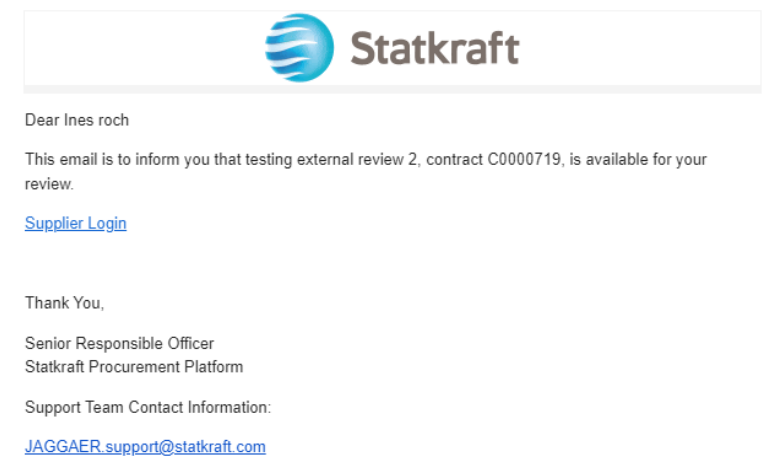

Entre na plataforma com suas credenciais (e-mail e senha) assim como no passo acima linkado aqui.

|   | Login English -                                                                        | 0 |
|---|----------------------------------------------------------------------------------------|---|
|   | E-Mail                                                                                 |   |
|   |                                                                                        |   |
|   | Password                                                                               |   |
| - | 9                                                                                      |   |
| A | Forgot Password? Next                                                                  |   |
|   | Click here to create your Jaggaer Global Identity                                      |   |
|   | Your account will be made more secure with 2-step verification. <u>Why? Read more.</u> |   |
|   |                                                                                        | - |

Após o login, você será direcionado para esta página abaixo. Clique na parte inferior destacada: *Exibir todos os contratos.* 

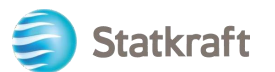

| <b>^</b>   |                             |                             |           | 0 ► ▲ 1                             |
|------------|-----------------------------|-----------------------------|-----------|-------------------------------------|
| íð         | Home   Customer Portal Home |                             |           | <b>√</b> □ Logout                   |
|            |                             | Quick Links to Common Tasks |           | ?                                   |
| **         | Quetemor Contest            | Manage Registration Profile |           |                                     |
| <b>\$</b>  |                             |                             |           |                                     |
| հղ         |                             | Contracts                   |           | ?                                   |
| <b>a</b> 7 |                             | Customer                    | In Effect | All                                 |
| 8          |                             | Statkraft                   | 0         | 1                                   |
|            |                             |                             |           | View Air Contracts                  |
|            |                             |                             |           |                                     |
|            |                             |                             |           |                                     |
|            |                             |                             |           |                                     |
|            |                             |                             |           |                                     |
| 0          |                             |                             |           |                                     |
| →          |                             |                             |           | Powered by JAGGAER   Privacy Policy |

Clique no número do contrato para abrir a rodada de revisão externa.

| 俞        |                                        |                       |              |                 |   |                 |              |                 |                       | 0           | ~       | 4 1            |
|----------|----------------------------------------|-----------------------|--------------|-----------------|---|-----------------|--------------|-----------------|-----------------------|-------------|---------|----------------|
|          | Contracts  Contracts  Search Contracts | ntracts               |              |                 |   |                 |              |                 |                       |             |         | 🕄 Logout       |
| Ío       | Search Documents                       |                       |              |                 |   |                 |              |                 |                       |             |         |                |
| 8        | Quick search                           | Q Add                 | Filter 👻 Cle | ear All Filters |   |                 |              |                 |                       |             |         |                |
| <b>P</b> | Supplier: Ines test $\checkmark$ ×     |                       |              |                 |   |                 |              |                 |                       |             |         |                |
| .1       | 1-1 of 1 Results                       |                       |              |                 |   |                 |              |                 |                       | ٥           | 20 Per  | Page 🔻         |
| Ши       | Customer Name                          | Second Party Contract | Number 🕒     | Contract Name   | • | Status 🔻        | Version Type | Version Numbers | Start Date 🔻          |             | End Da  | ate 🔻          |
| <b>.</b> | Statkraft Procurement Platform         | : <b>0</b> C000072    | 2            | Ines test       |   | External Review | Original     | Renewal 0       | 7/16/2023 12:00:00 AM | 9/13/2      | 023 11: | 59:59 PM       |
| <b>\</b> |                                        |                       |              |                 |   |                 |              | Amendment       |                       |             |         |                |
|          |                                        |                       |              |                 |   |                 |              |                 |                       |             |         |                |
|          |                                        |                       |              |                 |   |                 |              |                 |                       |             |         |                |
|          |                                        |                       |              |                 |   |                 |              |                 |                       |             |         |                |
|          |                                        |                       |              |                 |   |                 |              |                 |                       |             |         |                |
|          |                                        |                       |              |                 |   |                 |              |                 |                       |             |         |                |
|          |                                        |                       |              |                 |   |                 |              |                 |                       |             |         |                |
| Q        |                                        |                       |              |                 |   |                 |              |                 |                       |             |         |                |
| →        |                                        |                       |              |                 |   |                 |              |                 | F                     | owered by J | AGGAER  | Privacy Policy |

No cabeçalho você pode encontrar os detalhes básicos do contrato. Clique em Avançar.

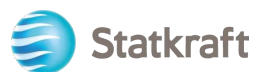

| <b>^</b>   |                                                                 |                      |                                    | 0 ► 4                      | 1          |
|------------|-----------------------------------------------------------------|----------------------|------------------------------------|----------------------------|------------|
|            | Contracts  Contracts  Search Contracts                          |                      |                                    | -D                         | Logout     |
| Ĩo         | < Back to Results                                               | 2 of 2 Results 💌 < > |                                    |                            |            |
| <b>Q</b>   | External Review                                                 |                      |                                    | Actions                    |            |
| <b>%</b>   | C0000728<br>Test 17.07.23                                       | Header               |                                    |                            | ?          |
| հղ         | Dates: 7/19/2023 - 9/18/2023<br>Version: Renewal 0, Amendment 0 | Contract Number *    | C0000728                           |                            |            |
| <b>a</b> 7 | Header                                                          | Contract Name *      | Test 17.07.23                      |                            |            |
|            | Attachments 0                                                   | Summary              | -                                  |                            |            |
| •          | Communication Centre                                            | Start Date *         | 7/19/2023 12:00 AM CEST            |                            |            |
|            |                                                                 |                      | Update Start Date Upon Execution 😧 |                            |            |
|            |                                                                 | End Date *           | 9/18/2023 11:59 PM CEST            |                            |            |
|            |                                                                 | ★ Required           |                                    | Next >                     |            |
|            |                                                                 |                      |                                    |                            |            |
|            |                                                                 |                      |                                    |                            |            |
| ٩          |                                                                 |                      |                                    |                            |            |
| →          |                                                                 |                      |                                    | Powered by JAGGAER   Priva | acy Policy |

Aqui você carregará todos os anexos relevantes de sua revisão. Clique em Carregar anexo.

| *         |                                                                 |                                 | € ≈ \$                              |
|-----------|-----------------------------------------------------------------|---------------------------------|-------------------------------------|
|           | Contracts   Contracts   Search Contracts                        |                                 | -D Logout                           |
| Ĩ.        | < Back to Results                                               | 1 of 1 Results 💌 < 🕨            |                                     |
| <b>Q</b>  | External Review                                                 |                                 | Actions 💌                           |
| <b>%</b>  | C0000722<br>Ines test                                           | Attachments                     | Upload Attachment ?                 |
| յոր       | Dates: 7/16/2023 - 9/13/2023<br>Version: Renewal 0, Amendment 0 | No attachments have been added. |                                     |
| <b>.</b>  | Header                                                          | No attachments have been added. |                                     |
|           | Attachments 0                                                   |                                 |                                     |
| <b>\$</b> | Communication Centre                                            |                                 |                                     |
|           | •                                                               | ★ Required                      | <pre></pre>                         |
|           |                                                                 |                                 |                                     |
|           |                                                                 |                                 |                                     |
|           |                                                                 |                                 |                                     |
|           |                                                                 |                                 |                                     |
| Q         |                                                                 |                                 |                                     |
| ÷         |                                                                 |                                 | Powered by JAGGAER   Privacy Policy |

Selecione os arquivos e clique em Concluído.

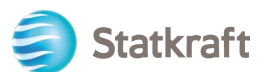

| *        | Contracts + Contracts + Searc                     | ch Contracts    |                                                                             | 0 r 4            | Logout |
|----------|---------------------------------------------------|-----------------|-----------------------------------------------------------------------------|------------------|--------|
| ilo      | < Back to Results                                 | Send Con        | munication                                                                  | ×                |        |
| <u>õ</u> | External Review                                   | Subject *       | New Attachment                                                              | Actio            | ins 👻  |
| æ        | C0000728<br>Test 17.07.23                         | Body *          | Format  (inherited font)  (inherited size)  B I U                           | Upload Attachmen | 2      |
| .lıh.    | Dates: 7/19/2023 - 9/1<br>Version: Renewal 0, Ame |                 | Add Attachments ×                                                           |                  |        |
| a?       | Header                                            |                 | File*                                                                       |                  |        |
| ø        | Attachments                                       |                 | Select files<br>Drop files to attach, or browse.<br>Max. File Size: 10.0 MB |                  |        |
|          | . connunestion cente                              |                 | * Required Close emaining: 50000                                            | C Previous Nes   | a. y   |
|          |                                                   | Add Attachments |                                                                             |                  |        |
|          |                                                   | > Recipients (C | ptional)                                                                    |                  |        |
|          |                                                   | * Required      | Send                                                                        | ose              |        |
| Q        |                                                   |                 |                                                                             |                  |        |
| ->       |                                                   |                 |                                                                             |                  |        |

Você pode alterar o assunto e adicionar comentários no corpo. Verifique os anexos e clique em *Enviar.* 

| *             |                                                 |                         |                                                 | 0 🖷 🔺 👤                             |
|---------------|-------------------------------------------------|-------------------------|-------------------------------------------------|-------------------------------------|
|               | Contracts + Contracts + Ser                     |                         |                                                 | 40 Logout                           |
| í.            | < Back to Results                               | Send Commun             | ication *                                       |                                     |
| 0             | External Review                                 | Subject *               | New Attachment                                  | Actions 👻                           |
| 39            | C0000722<br>Ines test                           | Body *                  | Format  (inherited font) (inherited size) B I U | Upload Attachment ?                 |
| ш             | Dates: 7/16/2023 - 9/<br>Version: Renewal 0, Am |                         |                                                 |                                     |
| <b>67</b> 2   | Header                                          |                         |                                                 |                                     |
|               | Attachments                                     |                         |                                                 |                                     |
| <b>. H</b>    | Communication Centre                            |                         |                                                 |                                     |
|               |                                                 |                         | (P                                              | revious Next >                      |
|               |                                                 |                         | Characters remaining: 50000                     |                                     |
|               |                                                 | Add Attachments         |                                                 |                                     |
|               |                                                 | Picture6.png            | The Remove                                      |                                     |
|               |                                                 | > Recipients (Optional) |                                                 |                                     |
| _             |                                                 | * Required              | Send                                            |                                     |
| 4             |                                                 |                         |                                                 |                                     |
| $\rightarrow$ |                                                 |                         |                                                 | Powered by JAGGAER   Privacy Policy |

No centro de comunicações, responda ao e-mail original que você recebeu da Statkraft. Isso gerará um alerta aos gestores dos contratos. Clique no título.

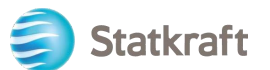

| â             |                                                                 |                                                                                     |                                                                |                         | 0 ⊨ ▲ 1                                   |
|---------------|-----------------------------------------------------------------|-------------------------------------------------------------------------------------|----------------------------------------------------------------|-------------------------|-------------------------------------------|
|               | Contracts  Contracts  Search Contracts                          |                                                                                     |                                                                |                         | <b>√</b> □ Logout                         |
| 6             | External Review                                                 |                                                                                     |                                                                |                         | Actions 💌                                 |
|               | C0000722<br>Ines test                                           | Communication Centre                                                                |                                                                |                         | ?                                         |
| 3             | Dates: 7/16/2023 - 9/13/2023<br>Version: Renewal 0, Amendment 0 | Start Communication                                                                 |                                                                |                         |                                           |
| հղ            | Header                                                          | Conversation                                                                        | Conversation Started                                           | Messages 🗠              | Last Updated 💌                            |
| <b>a</b> 7    | Attachments O                                                   | Ines test contract is available for review<br>[Statkraft Procurement Platform] Dear | 7/14/2023at2:21 PM By Senior Responsible Officer<br>(Customer) | 3 🖾                     | 7/14/2023at3:05 PM By System              |
| \$            | Communication Centre 3                                          | New Attachment<br>xxxx                                                              | 7/14/2023at2:56 PM By Ines Rocha                               | 1 🖾                     | 7/14/2023at2:56 PM By Ines Rocha          |
|               |                                                                 | ★ Required                                                                          |                                                                |                         | < Previous                                |
| ٩             |                                                                 |                                                                                     |                                                                |                         |                                           |
| $\rightarrow$ |                                                                 | https://uit02.jaggaor.com/ap                                                        | ns/Poutor/SuppliorContractCommunicationContor2cont             | ractId=25950978/Customo | rOrald = 200099798/tmctmn = 1699240969996 |

### Clique em Adicionar à conversa.

|              |                                                                                                    |                                                                                       | 0 × 1             |  |  |
|--------------|----------------------------------------------------------------------------------------------------|---------------------------------------------------------------------------------------|-------------------|--|--|
|              | Contracts   Contracts   Search Contracts                                                                                                    |                                                                                       | <b>⊲</b> D Logout |  |  |
| 6            | External Review                                                                                                    |                                                                                       | Actions           |  |  |
| <b>Q</b>     | C0000722                                                                                                    | € Back to Communication Centre                                                        |                   |  |  |
| <b>?</b> ?   | Dates: 7/16/2023 - 9/13/2023                                                                                                    | Communication Centre                                                                  | ?                 |  |  |
| ш            | Header                                                                                                    | Add to Conversation                                                                   |                   |  |  |
| ត្តរ         | Attachments 0                                                                                                    | Subject: intes test contract is available for review Subject: Ines Rocha; Ines Rocha; |                   |  |  |
|              | Communication Centre 3                                                                                                    |                                                                                       |                   |  |  |
| \$           |                                                                                                    |                                                                                       |                   |  |  |
| Q            |                                                                                                    | ★ Required                                                                            | Previous          |  |  |
| https://uit0 | https://uit02.iaogaer.com/apps/Router/SupplierContractCommunicationCenter?contractId=3585087&CustomerOrald=20008978&tmstmp=1689341052293 Powered by JAGGAER   Privacy Policy |                                                                                       |                   |  |  |

Basta escrever uma mensagem de alerta simples no corpo da comunicação e clicar em Criar.

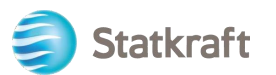

| ์<br>ส       |                                                 |                                                          | <b>9 ≈ 4 1</b>                      |
|--------------|-------------------------------------------------|----------------------------------------------------------|-------------------------------------|
| _            | Contracts > Contracts > Sea                     | arch Contracts                                           | <b>⊀</b> D Logout                   |
| ĺo           | External Review                                 | Cond Communication                                       | × Actions ▼                         |
|              | C0000728                                        | Send Communication                                       |                                     |
| <b>,</b> 20, | Test 17.07.23                                   | Subject * Test 17.07.23 contract is available for review | 2                                   |
| ľ.           | Dates: 7/19/2023 - 9/<br>Version: Renewal 0, Am | Body*                                                    |                                     |
| հր           | Header                                          |                                                          |                                     |
| <b>a</b> 7   | Attachments                                     |                                                          |                                     |
|              | Communication Centre                            |                                                          |                                     |
| *            |                                                 |                                                          |                                     |
|              |                                                 |                                                          |                                     |
|              |                                                 | Characters remaining: 499                                | 36                                  |
|              |                                                 | Add Attachments                                          | <u>×</u>                            |
|              |                                                 |                                                          |                                     |
|              |                                                 | * Required                                               | ose                                 |
| Q            |                                                 | Dear ines kocna<br>★ Required                            | Previous                            |
| <i>→</i>     |                                                 |                                                          | Powered by JASCAER   Privacy Policy |

Fim.